О.П. Казанцева І.В. Стеценко Л.В. Фурик

# ІНФОРМАТИКА

# ПІДРУЧНИК ДЛЯ 7 КЛАСУ загальноосвітніх навчальних закладів

Рекомендовано Міністерством освіти і науки України

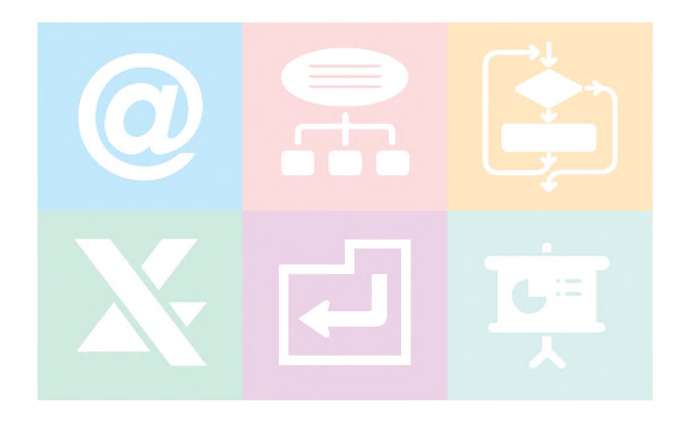

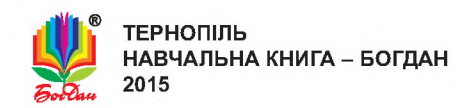

#### Рекомендовано Міністерством освіти і науки України (наказ Міністерства освіти і науки України від 20.07.2015 р. №777)

#### ВИДАНО ЗА РАХУНОК ДЕРЖАВНИХ КОШТІВ. ПРОДАЖ ЗАБОРОНЕНО

Рецензенти:

Ковалюк Т.В., доцент кафедри автоматизованих систем обробки інформації та управління НТУУ «КПІ», лауреат державної премії України в галузі науки і техніки, кандидат технічних наук

Заячковський В.М., завідувач відділом інформаційних технологій Вінницького обласного інституту післядипломної освіти педагогічних працівників

Костюков В.П., вчитель-методист вищої категорії Павлоградського міського ліцею

Автори і видавництво висловлюють щиру подяку *Гуцуляку В.В.* за розробку електронної складової підручника

#### Казанцева О. П.

К 14 Інформатика : підручник для 7 кл. загальноосвіт. навч. закл. / О.П. Казанцева, І.В. Стеценко, Л.В. Фурик. — Тернопіль : Навчальна книга – Богдан, 2015. — 176 с. : іл.

ISBN 978-966-10-4114-0

#### УДК 004(075.3) ББК 32.97я72

Охороняється законом про авторське право. Жодна частина цього видання не може бути відтворена в будь-якому вигляді без дозволу автора чи видавництва.

> © Казанцева О.П., Стеценко І.В., Фурик Л.В., 2015 © Навчальна книга – Богдан, 2015

ISBN 978-966-10-4114-0

## УМОВНІ ПОЗНАЧЕННЯ

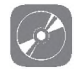

інтерактивна електронна складова

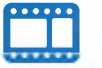

відеоматеріали

Піктограмами , 🛄 у підручнику позначено ті його складові, які можна відкрити в електронній версії за посиланням: <a href="http://www.bohdan-digital.com/edu">http://www.bohdan-digital.com/edu</a>.

## Шановні семикласники!

Цей підручник допоможе вам продовжити вивчення інформатики. Матеріал поділений на п'ять розділів. У підручнику описано хід виконання усіх передбачених програмою практичних робіт, створено файли-заготовки до вправ та практичних робіт (знаходяться під відповідним ім'ям на диску інтерактивної складової підручника в папці FILES). У першому розділі ви навчитеся користуватися однією зі служб Інтернету — електронною поштою. У другому розділі ознайомитеся з поняттям моделі, етапами створення інформаційних моделей, галузями їх використання. У третьому розділі продовжите працювати в навчальному середовищі виконання алгоритмів Scratch. З четвертого розділу ви дізнаєтесь про електронні таблиці та принципи роботи в табличному процесорі. У п'ятому розділі навчитесь розв'язувати компетентнісні задачі. Завершенням вивченого матеріалу є створення проекту з детальним його описом.

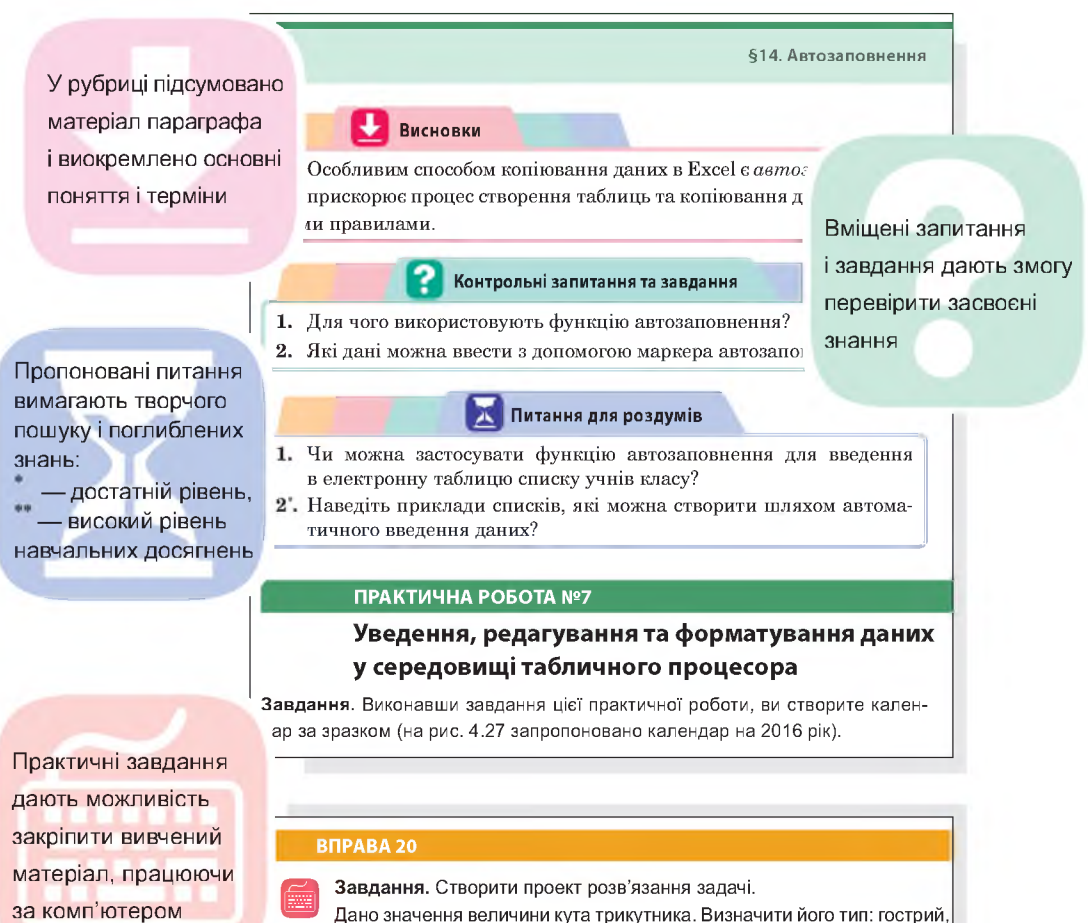

прямий чи тупий.

#### ПУТІВНИК ПІДРУЧНИКОМ

за комп'ютером

#### ПУТІВНИК ІНТЕРАКТИВНОЮ ЕЛЕКТРОННОЮ СКЛАДОВОЮ ПІДРУЧНИКА

Зручним супроводженням усього матеріалу підручника інформатики є його інтерактивна електронна складова, посилання на використання якої позначено піктограмою .

#### Головне вікно програми

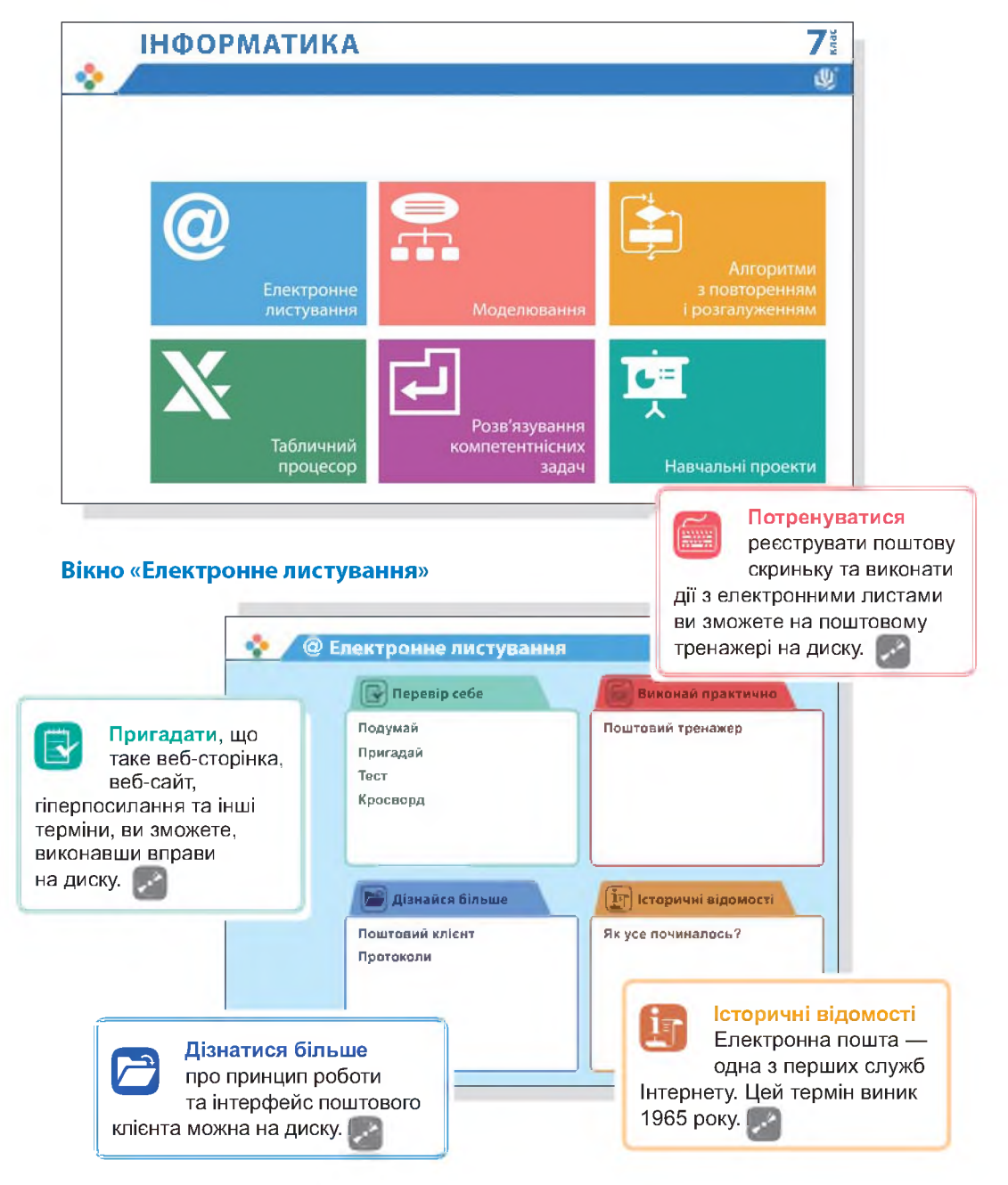

# Розділ **1**

# Електронне листування

Ви дізнаєтесь...

- що таке електронна пошта і як отримати доступ до цієї служби Інтернету
- як формується адреса електронної пошти
- які особливості використання електронної пошти
- як створити електронну поштову скриньку
- які дії можна виконувати з повідомленнями електронної пошти
- як використовувати адресну книгу
- які правила етикету електронного листування

13 D B Q B

Електронна пошта

#### 1.1.

Пригадати, що таке веб-сторінка, веб-сайт, гіперпосилання та інші терміни, ви зможете, виконавши вправи на диску.

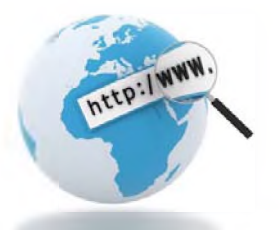

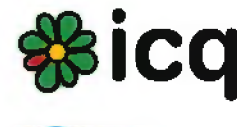

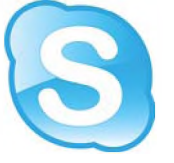

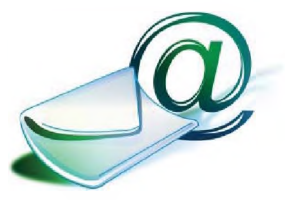

ЗАГАЛЬНІ ВІДОМОСТІ ПРО ЕЛЕКТРОННУ ПОШТУ

Запрошуємо вас у цікаву подорож країною Інформатикою! Розпочнемо з вивчення *електронної пошти* — однієї з найстаріших служб Інтернету, яка не втратила свого значення і сьогодні. Як ви вже знаєте, у Всесвітній мережі працює багато служб. Згадаємо їх.

Всесвітня павутина (Веб). Займає панівне становище, підтримується системою веб-серверів, на яких розміщено веб-сайти. На основі Вебу працюють пошукові служби (Google), соціальні мережі (Facebook, BKoнтакте), Вікіпедія, блоги, служби зберігання відео (YouTube), фотографій.

Служби миттєвих повідомлень. Забезпечують обмін миттєвими повідомленнями. Часто підтримують телефонний та відеозв'язок, передавання файлів. Приклади: Skype, ICQ.

Служба передавання файлів (FTP). Забезпечує обмін файлами між комп'ютерами з допомогою Інтернету. Застосовується для розповсюдження програмного забезпечення, передавання великих обсягів даних (наприклад, передавання електронних макетів у типографію).

Електронна пошта — служба Інтернету, що забезпечує обмін електронними повідомленнями між відправником та одним або кількома одержувачами.

З назви цієї служби неважко здогадатися, що вона повинна мати спільні риси зі звичайною поштою. Дійсно, в ній також є поштова скринька, а електронні повідомлення називають листами. Проте до електронних листів можна докладати файли (документи, презентації, світлини), а в текст листа вставляти посилання. Звичайно, електронна пошта працює швидко, але не миттєво, а завдяки тому, що листи зберігаються в поштовій скриньці, їх можна читати в зручний для себе час. Основні переваги і недоліки електронного листування наведено в табл. 1.1.

| Переваги                                                                                                    | Недоліки                                                                                                    |
|----------------------------------------------------------------------------------------------------|----------------------------------------------------------------------------------------------------|
| <ol> <li>Висока швидкість передавання<br/>повідомлень</li> <li>Один лист можна відправити<br/>багатьом адресатам</li> <li>Читати листи можна в зручний<br/>для себе час</li> <li>Адреси можна зберігати в книзі</li> </ol> | <ol> <li>Неможливість пересилання оригіналів<br/>офіційних документів з підписом<br/>і печаткою</li> <li>Можливі проблеми з пересиланням<br/>та отриманням великих за обсягом<br/>повідомлень</li> <li>Загроза отримання з електронним</li> </ol> |
| контактів<br>5. До листа можна додавати файли                                                                                                    | листом комп'ютерного вірусу<br>4. Перехоплення поштового повідомлення                                                                                                    |

Таблиця 1.1. Переваги і недоліки електронного листування

Основою служби є поштові сервери, на яких розміщено поштові скриньки та які приймають, надсилають і зберігають електронні листи. Щоб користуватися електронною поштою, потрібно мати електронну скриньку на одному з поштових серверів. *Електронна поштова скринька* — це ділянка пам'яті на одному з мережевих комп'ютерів поштового сервера. Їй надається унікальна адреса, яка складається з двох розділених спеціальним символом частин — *імені користувача* та *імені поштового сервера*. Цю адресу називають *адресою електронної пошти*.

адреса електронної пошти

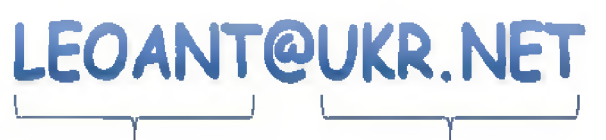

ім'я користувача ім'я поштового сервера

Адреса електронної пошти не може містити пробілів; великі й малі букви в ній не розрізняються.

Sergiy Petrenko@ukr.net

SergiyPetrenko@ukr.net = sergiypetrenko@ukr.net

### Символ @

українською мовою називають «равлик», «вухо». В англомовних країнах на цей символ кажуть «ет», у країнах Європи — «мавпа», «черв'як» тощо. 1.2.

#### СТРУКТУРА ТА ВЛАСТИВОСТІ ЕЛЕКТРОННОГО ЛИСТА

Повідомлення електронної пошти подібне до звичайного поштового листа. В нього є заголовок — аналог адреси на конверті і тіло повідомлення — аналог власне листа (рис. 1.1).

| Олександре, привіт!<br>Як справи?                                                  | Кому:         Image: Olexsandr@ukr.net           Колия         Скрытая колия           Тема:         Привітання           Прикрепить:         Файл         Файл |                          |
|------------------------------------------------------------------------------------|----------------------------------------------------------------------------------------------------|--------------------------|
| Апреса відправника, індеко<br>по Иллій Олегович                                    | ж К ч ƒ тГ Т <sub>Ш</sub> Т <sub>2</sub> і і і і п ш ш ≡ ≋ а<br>Олександре, привіт!<br>Як справи?                                                               |                          |
| Вітранко Коллан<br>вул. Миру, 10, кв. 2<br>м. Суми<br>46003                        | Юрій                                                                                                    | б)                       |
| Ацьен<br>Петренко Олександр Серина<br>вул. Хрешатик, 5, кв. 15<br>м. Київ<br>01001 | <b>Рис. 1.1.</b> Поштов<br>та електронне (б                                                                                                    | е (а)<br>5) повідомлення |

Заголовок — це набір полів (записів), у яких містяться електронні *адреси* відправника та одержувачів (їх може бути багато), *тема* повідомлення, час його надсилання тощо. У *тілі повідомлення* зберігаються його текст та приєднані файли.

На відміну від традиційної пошти, де один екземпляр повідомлення отримує один адресат, електронне повідомлення може надійти кільком людям. При цьому адресату можна відправити

#### Історичні відомості

Електронна пошта — одна з перших служб Інтернету. Цей термін виник 1965 року, а основний внесок у розвиток служби зробила комп'ютерна мережа ARPANET, з якої розпочався розвиток Інтернету. Оскільки тоді далеко не всі мережі були безпосередньо пов'язані між собою, в адресах електронної пошти зазначали ще й маршрут доставлення повідомлення. На щастя, це вже в минулому, і сьогодні маршрути визначаються автоматично. копію або приховану копію листа. У першому випадку всі одержувачі, переглянувши заголовки, будуть знати, хто отримав копію листа, а в другому — вони не знатимуть, кому її ще надіслано.

Електронні листи зберігаються в поштовій скриньці, але на відміну від традиційної скриньки, куди потрапляють лише ті листи, які приносить поштар, в електронній містяться всі листи: отримані, відправлені, незавершені та ін.

Для упорядкування листів у скриньці використовуються стандартні папки (табл. 1.2) і папки, створені її власником.

8

| Папка       | Призначення                                                  |
|-------------|--------------------------------------------------------------|
| Вхідні      | Стандартне місце зберігання одержаних повідомлень            |
| Чернетки    | Місце зберігання невідправлених або незавершених повідомлень |
| Відправлені | Місце зберігання відправлених повідомлень                    |
| Спам        | Небажані повідомлення рекламного змісту                      |
| Видалені    | Місце тимчасового зберігання повідомлень, що видаляються     |

Таблиця 1.2. Призначення стандартних папок електронної пошти

Один користувач може мати декілька поштових скриньок. Це можуть бути скриньки на безкоштовних загальнодоступних серверах веб-пошти, на поштовому сервері підприємства чи навчального закладу. Скриньку у веб-пошті може зареєструвати кожен, натомість в організаціях поштові скриньки створюють лише для їх працівників.

Доступ до поштової скриньки веб-пошти надається через веб-інтерфейс, який дає змогу приймати, надсилати і створювати повідомлення з використанням браузера. Перевага такого інтерфейсу в тому, що доступ до поштової скриньки можна здійснювати з будь-якого підключеного до Інтернету комп'ютера за допомогою браузера (рис. 1.2).

Дізнатися більше про принцип роботи та інтерфейс поштового клієнта можна на диску.

| 冒 Керування папк           | ами    | ×                            |                         |
|----------------------------|--------|------------------------------|-------------------------|
| ← ⇒ C fi                   | 🔒 Ukrr | net [UA] https://mail.ukr.ne | t/classic#folders       |
|                            |        | 6                            |                         |
|                            |        |                              |                         |
| FREEMA                     | AIL    | Пошук в листах               | Шукати розширений пошук |
| 🤳 Написати л               | писта  | Керування папками            |                         |
| Пошта Конта                | акти   | Нова папка                   | Створити                |
| Вхідні<br>Чернетки         | 6<br>1 | Вхідні                       |                         |
| Відправлені                | 6      | Чернетки                     |                         |
| Спам                       | 0      | Відправлені                  |                         |
| Видалені                   | 0      | Спам                         |                         |
| Відмічені 🜟<br>Непрочитані | 0      | Видалені                     |                         |
| Керування папками          |        |                              |                         |

**Рис. 1.2.** Інтерфейс поштової скриньки поштової системи Ukr.net у режимі керування папками

Для роботи з електронною поштою також використовують програму *поштового клієнта* (наприклад, Outlook, Mozilla Thunderbird, The Bat!, Opera Mail та ін.). Встановивши її на комп'ютері та налаштувавши на один чи кілька серверів електронної пошти, можна завантажувати пошту на свій комп'ютер і читати її без підключення до Інтернету.

1.3.

#### ПРИНЦИПИ ФУНКЦІОНУВАННЯ ЕЛЕКТРОННОЇ ПОШТИ

Сервери, що зберігають електронні повідомлення і керують ними, незалежні один від одного, проте користуються єдиною розгалуженою системою доставки пошти. Принципи функціонування електронної пошти розглянемо на прикладі обміну листами між двома користувачами (рис. 1.3).

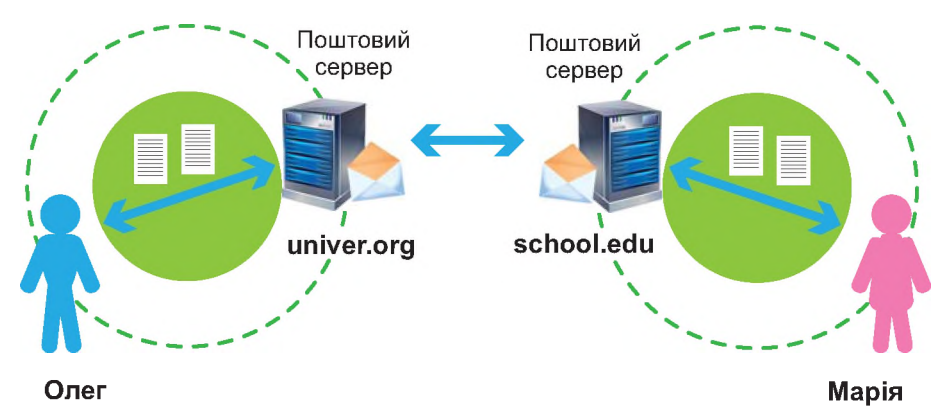

Рис. 1.3. Процес обміну повідомленнями електронної пошти

Адреса скриньки користувача Марії — mariya@school.edu, а користувача Олега — oleg@univer.org. Як видно з другої частини обох адрес, скриньки цих користувачів містяться на серверах, що належать до різних доменів (school.edu та univer.org). Марія на своєму комп'ютері пише листа. Коли вона дає команду його відправити, браузер (або поштовий клієнт) зв'язується з поштовим сервером school.edu і направляє листа йому. Через низку проміжних серверів електронний лист передається мережею доти, доки не потрапить на поштовий сервер univer.org. Отримавши лист, поштовий сервер univer.org перевірить у списку своїх скриньок, чи є серед них скринька oleg, і, знайшовши таку, помістить листа до неї. Коли Олег запустить на своєму комп'ютері браузер (або клієнта електронної пошти), той звернеться до скриньки oleg на поштовому сервері, знайде в ній новий лист і покаже його Олегові.

10

У разі, якщо адреса одержувача вказана неправильно, служба електронної пошти поверне листа відправникові. Загалом ця служба працює надійно, отож, листи дорогою не губляться. Од-

нак лист не буде доставлений, коли його обсяг перевищує заданий на поштовому сервері обсяг для вхідних листів або коли поштовий сервер одержувача не працює. У таких випадках служба надішле відправникові повідомлення з описом проблеми.

Дізнатися більше про надсилання та одержання електронних листів ви зможете на диску.

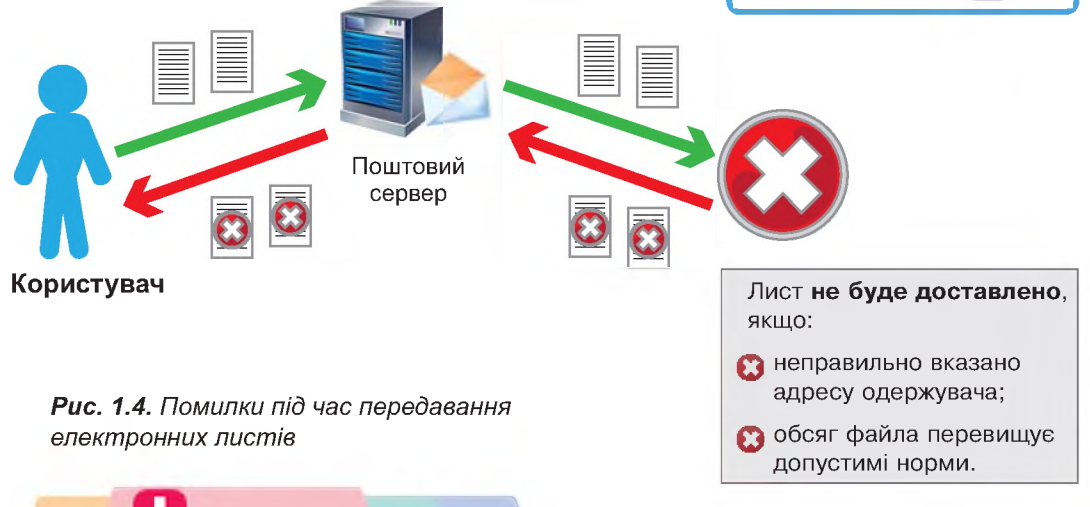

#### Висновки

*Електронна пошта* — служба Інтернету, що забезпечує обмін електронними повідомленнями між відправником та одним або кількома одержувачами.

Склад елементів цієї служби (скринька, лист, адреса) та її властивості (затримка в доставці, простота використання, надійність) подібні до традиційної пошти.

Адреса електронної поштової скриньки складається з двох розділених символом @ частин — *імені користувача* та доменного *імені поштового сервера*.

Щоб користуватися електронною поштою, потрібно мати електронну скриньку на одному з поштових серверів.

Доступ до поштової скриньки безкоштовної веб-пошти можна отримати через веб-інтерфейс, який дає змогу приймати, надсилати і створювати повідомлення з використанням браузера. Окрім цього, для доступу до електронної пошти можна використовувати *програму поштового клієнта*.

#### 🮽 Контрольні запитання та завдання

- 1. Яке призначення електронної пошти? Чому вона так називається?
- **2.** З яких частин складається адреса електронної пошти? Що вони позначають?
- **3.** Опишіть процес обміну повідомленнями електронною поштою між двома користувачами.
- **4.** Що потрібно для того, аби отримати можливість користуватися електронною поштою?
- **5**<sup>\*</sup>. Яка основна відмінність електронної пошти від служби миттєвих повідомлень? Які переваги це надає?
- **6**<sup>\*</sup>. Що потрібно мати на комп'ютері, щоб працювати з електронною поштою? Опишіть різні варіанти.

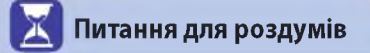

- 1. У яких випадках доцільно надсилати звичайну копію повідомлення, а в яких — приховану? Наведіть приклади.
- 2\*. Чи можна зареєструвати скриньки з адресами petro\_oliynik@ukr. net та petro\_oliynik@mail.ru, у яких імена користувача однакові? Відповідь обґрунтуйте.
- **3**<sup>\*\*</sup>. Як ви думаєте, де фізично на поштовому сервері зберігаються повідомлення? Що собою являє поштова скринька?

# §2

# Створення електронної скриньки в безкоштовній поштовій службі

#### 2.1.

#### БЕЗКОШТОВНІ ПОШТОВІ СЛУЖБИ

На ранніх етапах існування електронної пошти її послугами могли користуватися лише працівники установ і організацій, що мали власні поштові сервери. З часом з'явилися безкоштовні поштові сервери, доступ до яких можна було здійснювати через веб-інтерфейс з допомогою браузера. Це сприяло тому, що електронна пошта стала доступною практично для всіх.

Сьогодні створити поштову скриньку можна на багатьох українських веб-порталах, зокрема, на Ukr.net (http://www.ukr. net/), Мета (http://www.meta.ua/), Україна онлайн (http://www.online.ua/), I.UA (http://www.mail.i.ua/).

Серед закордонних поштових служб слід відмітити насамперед Gmail (http://gmail.com/) та Outlook.com (http://outlook.com/). Вони пропонують власникам поштових скриньок не лише електронну пошту, а й онлайнові чати, дисковий простір в он-лайні, а також онлайнові прикладні програми (текстовий редактор, електронні таблиці тощо).

Outlook

ukrnet

<META>

online :-) ua

2.2.

#### ПОРЯДОК СТВОРЕННЯ ПОШТОВОЇ СКРИНЬКИ

Для реєстрації поштової скриньки в будь-якій безкоштовній поштовій службі, треба зробити кілька стандартних кроків.

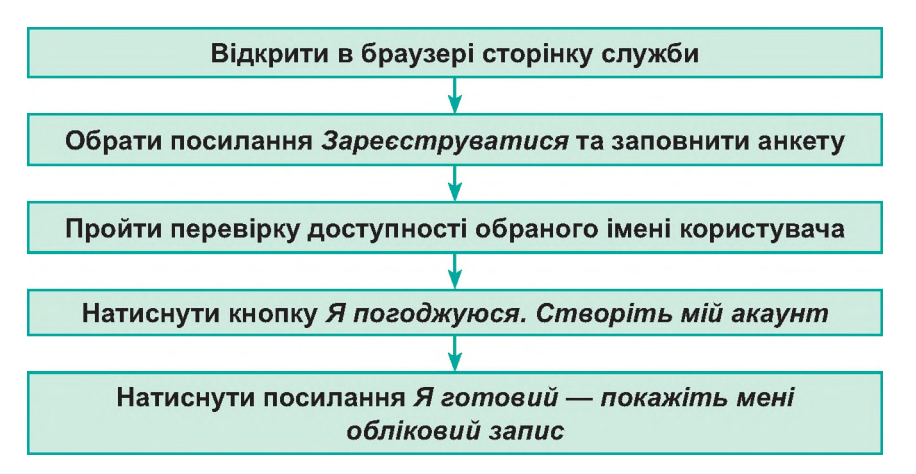

| Пошта                        |        |
|------------------------------|--------|
| Логін                        |        |
| Пароль                       |        |
| 🔲 Чужий комп'ютер            |        |
| Забули пароль?<br>Реєстрація | Увійти |

**Рис. 1.5.** Панель входу та реєстрації електронної скриньки в службі Ukr.net

Порядок роботи з електронною поштою розглянемо на прикладі поштової служби порталу Ukr.net. Щоб створити поштову скриньку на цьому порталі, потрібно відкрити його веб-сторінку (www.ukr.net) та клацнути посилання Реєстрація (рис. 1.5).

Далі треба ввести дані, які вимагає поштова система (рис. 1.6). При цьому обов'язково потрібно задати:

- першу частину адреси поштової скриньки (логін);
- пароль доступу до скриньки;
- ім'я користувача, яке використовується як ім'я відправника листів.

Більшість служб вимагають також зазначити стать, дату народження, місце проживання, а також адресу іншої поштової скриньки або номер мобільного телефону, куди буде надіслано спеціальний код для завершення реєстрації.

| · · · · · · · · · · · · · · · · · · · | @dkt.riet |
|---------------------------------------|-----------|
| •••••                                 | ۲         |
| Петренко                              | Сергій    |
| • Чоловік 🔿 Жінка                     |           |
| 0097654201                            |           |
| 0097654201                            |           |
| 0507034321                            |           |
| Поточний email (якщо                  | 6)        |

Рис. 1.6. Реєстраційна форма служби Ukr.net

На завершення потрібно ввести зображені на малюнку символи (цю операцію жартома називають «доведи, що ти людина») і клацнути кнопку або посилання **Отримати скриньку** (Зареєструватися тощо).

#### §2. Створення електронної скриньки в безкоштовній поштовій службі

Якщо інформацію буде введено неправильно або в неповному обсязі, система повідомить, що саме треба виправити чи дописати, і тоді доведеться повторити процедуру введення даних. Коли ви все заповните і реєстрацію буде проведено, відкриється вікно входу в поштову службу, де зазначатиметься ваш логін. Вам залишиться ввести пароль і натиснути кнопку **Вхід** (Увійти тощо). Система відобразить веб-сторінку для роботи з поштою.

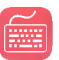

Потренуватися реєструвати

поштову скриньку та виконати дії з електронними листами ви зможете на поштовому тренажері на диску.

#### ВПРАВА 1

Завдання. Зареєструвати поштову скриньку в безкоштовній службі Ukr.net.

- 1. Відкрийте стартову сторінку порталу Ukr.net (www.ukr.net).
- **2.** Натисніть кнопку **Реєстрація** для створення власної поштової скриньки (рис. 1.5).
- 3. Заповніть усі поля реєстраційної форми (рис. 1.7).

| Логін                                                                            | @ukr.net                                   |   | super_kop                                                     | @ukr net                                     |
|----------------------------------------------------------------------------------|--------------------------------------------|---|---------------------------------------------------------------|----------------------------------------------|
| Пароль                                                                           |                                            |   |                                                               | ٢                                            |
| IM'8                                                                             | Прізвище                                   |   | Оксана                                                        | Кирилюк                                      |
| 🔿 Чоловік 🛛 Жін                                                                  | a                                          |   | О Чоловік 🔹 Жінка                                             |                                              |
| випадку втрати доступу до                                                        | скриньки ці дані допоможуть її відновити   | У | / випадку втрати доступу до ск                                | айныхи ці дані допоможуть ї: відн            |
| День<br>народження Ден                                                           | ь Січня <b>т</b> Рік                       |   | День.<br>народження От                                        | Січня 👻 1999                                 |
| Мобільний телефі                                                                 | H                                          |   | 0987654321                                                    |                                              |
|                                                                                  | (3 oju                                     |   | Поточний email (якщ                                           | 0 6)                                         |
| Поточний етаіі (я                                                                |                                            |   |                                                               |                                              |
| Поточний еттаll (я<br>Ми хочемо переконат<br>Введіть символи, відоб              | іся, що ви - людина<br>Ізмені на малонку.  |   | Ми хочемо переконатися<br>Введіть символи, відобра:           | <b>т, що ви - пюдина</b><br>кені на малюнку. |
| Поточений етпаll (я<br>Ми хочемо переконат<br>Введіть симеоли, відоб<br>2тл и Я‡ | кон, що он - людина<br>заховн на заллонку. |   | Ми хочемо перековатис:<br>Введіть символи, відобра:<br>У7АФЭВ | а, що ви - пюдина<br>кені на малюнку.        |

Рис. 1.7. Форма реєстрації поштової скриньки в службі Ukr.net

- 4. У поле Логін уведіть першу частину адреси вашої майбутньої електронної скриньки (якщо набраний вами логін уже існує, система повідомить про це і запропонує інші варіанти; ви можете погодитися із запропонованими системою або вигадати інший логін).
- 5. У поле Пароль уведіть пароль (під час введення з'явиться можливість переглянути введений пароль, клацнувши зображення ока; також система надає повідомлення про чутливість пароля до регістру та ступінь надійності пароля).

| РОЗДІЛ 1. Електронне листування |                                                                                            |
|---------------------------------|--------------------------------------------------------------------------------------------|
| ·····•                          | Надійність паролю - середня                                                                |
|                                 | Пароль залежить від регістра, тобто<br>"UkrNet", "ukrnet" та "UKRNET" - це різні<br>пароді |

Рис. 1.8. Вигляд поля вводу пароля в момент заповнення в службі Ukr.net

- 6. Уведіть своє прізвище та ім'я, вкажіть стать.
- **7.** Уведіть дату свого народження, мобільний телефон та (або) іншу адресу електронної пошти (ці дані потрібні для відновлення доступу до електронної скриньки в разі втрати пароля).
- 8. Уведіть зображені на малюнку символи («доведи, що ти людина»).
- 9. Клацніть кнопку Отримати скриньку. Якщо система видала повідомлення про невдале завершення реєстрації, уважно перегляньте сторінку, заповніть обов'язкові поля і знову клацніть Отримати скриньку. Якщо все введено правильно, система видасть повідомлення про успішне завершення реєстрації.

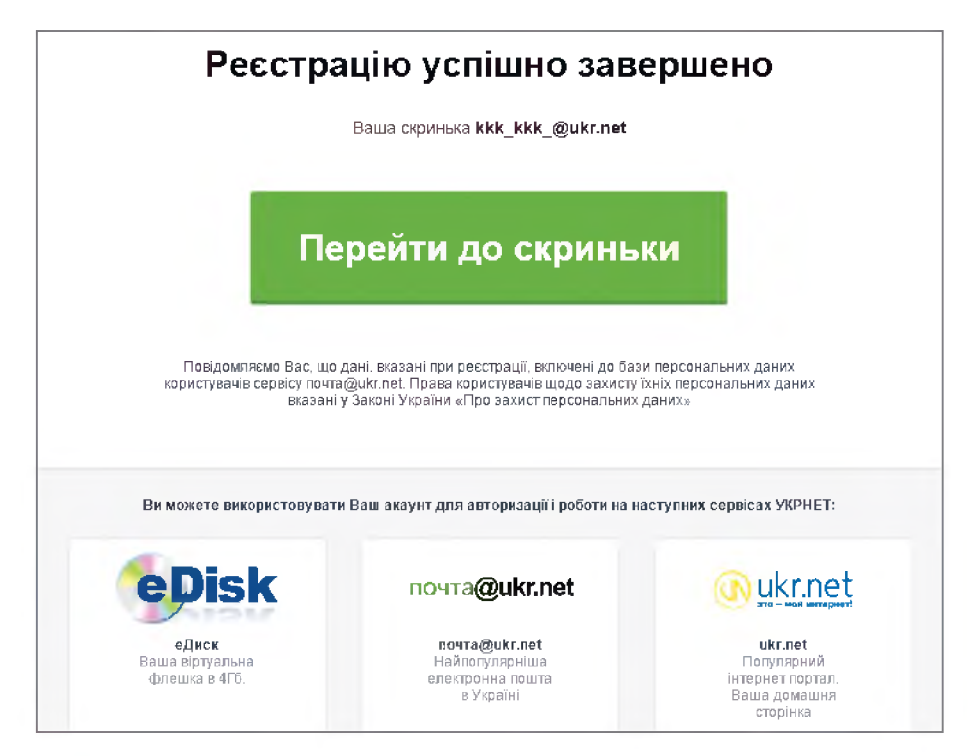

Рис. 1.9. Вікно завершення реєстрації електронної скриньки в службі Ukr.net

**Ц** Запам'ятайте або запишіть у потаємному місці пароль, без якого увійти в систему буде неможливо.

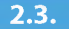

#### ВЕБ-ІНТЕРФЕЙС ДЛЯ РОБОТИ З ПОШТОЮ

Веб-сторінки для роботи з поштою в усіх системах подібні. Зліва на сторінці (рис. 1.10) зазвичай розміщено посилання на папки Вхідні, Чернетки, Відправлені (Надіслані), Видалені (Кошик), де зберігаються електронні листи, які надійшли, а також незавершені, відправлені та видалені листи. Якщо клацнути посилання на якусь папку, на екрані відобразиться перелік повідомлень, що в ній містяться.

| FREEMAIL                     | Пошу | к в листах           | Шукати розширений пошук \land ukr.net eDisk ka | zansev72@ukr.net Налаштування Ви |
|------------------------------|------|----------------------|------------------------------------------------|----------------------------------|
| 🐇 Написати листа             |      | Переслати   Видалити | В свящ'   Перенести до • – інші діі •          |                                  |
| Пошта Коктакти               |      | ониськів тетяна      | (Неттемы)                                      | 26 бер 2012 1K                   |
| Bxighi                       |      | forum@nnm-club.ru    | Добро пожаловать на форумы NNM-Club.ru         | 6 бер 2012 2K                    |
| Чернетки                     |      | Попов Олексій        | 📧 8 марта                                      | 5 6ep 2012 1K                    |
| Відправлені                  |      | Елена Иваненко       | КЕ ПИСЬМО                                      | 5 6ep 2012 2K                    |
| Спам                         |      | Леонид               | 📧 курси вчителів                               | 13 леот 2012 1К                  |
| Видалені                     |      | Лилия                | 📧 (Неттемы)                                    | 13 лют 2012 1К                   |
| Відмічені 🔶<br>Непрочитані 🌘 |      | Переслати Видалити   | В свям! Перенести до • Інші дн •               |                                  |
| Керування папками            |      |                      |                                                |                                  |

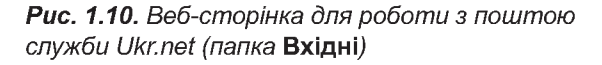

Зліва біля кожного повідомлення є прапорці. Встановлюючи їх, можна вибрати одне або кілька повідомлень, а потім, скориставшись кнопками **Переслати**, **Видалити**, **В спам**!, виконати з повідомленнями певні дії.

У верхній частині веб-сторінки розташовано поле пошуку з кнопкою Шукати, посилання на онлайновий диск eDisk, Налаштування (Налаштувати) та Вихід, призначення яких відповідає їхній назві.

Зазначимо, що на загальнодоступних комп'ютерах (зокрема, на шкільних) для закінчення роботи з веб-поштою слід вибирати посилання **Вихід** (**Вийти**), а не просто закривати вікно браузера, оскільки подія закриття браузера не означає вихід з вашого облікового запису електронної пошти. Щоб розпочати новий сеанс, треба зайти на головну сторінку служби (в нашому прикладі Ukr.net), у поля **Логін** та **Пароль** увести потрібні дані та клацнути кнопку Увійти (**Вхід**) (рис. 1.11).

| Пошта                        |        |
|------------------------------|--------|
| super_7klass@uk              | kr.net |
|                              |        |
| 🔲 Чужий комп'ютер            |        |
| Забули пароль?<br>Ресстрація | Увійти |

**Рис. 1.11.** Панель входу до електронної скриньки поштової служби Ukr.net

2.4.

#### НАДСИЛАННЯ ПОВІДОМЛЕНЬ І ФАЙЛІВ

Щоб надіслати кому-небудь листа, треба виконати такі дії.

- 1. Створити новий електронний лист, клацнувши посилання Написати листа на сторінці для роботи з поштою. Після цього відкриється сторінка, подібна до наведеної на рис. 1.12.
- 2. У вікні для набору тексту листа ввести текст.
- 3. У поле **Кому** ввести адресу одержувача (тут можна ввести кілька адрес через кому).
- 4. Відкрити поля **Копія** і **Прихована копія** і ввести в них адреси одержувачів звичайної та прихованої копій листа, якщо це потрібно.
- 5. У поле Тема записати тему повідомлення.
- Якщо до повідомлення потрібно докласти файли, клацнути посилання Файл (Приєднати файли, Вкласти файл тощо) і вибрати файли у вікні, що відкриється.
- Для надсилання листа клацнути кнопку Відправити (Надіслати). Копію листа буде збережено в папці Відправлені.

| FREEMAIL                                                                                         | Пошук в листах Шукати розширений пошук                                                                                                    |                                              |
|--------------------------------------------------------------------------------------------------|----------------------------------------------------------------------------------------------------|----------------------------------------------|
| 👍 Написати листа                                                                                 | Надіслати Зберегти Виделити чернетку                                                                                                    |                                              |
| Пошта Ковтакти                                                                                   | Від: "Ольга" <kazansev72@ukr net=""> т</kazansev72@ukr>                                                                                                    | Автор повідомлення                           |
| Вхідні 10<br>Чернетки 4<br>Відправлені 6<br>Спам 9<br>Видалені 9<br>Відмічені 9<br>Напрочитані 9 | Кому:       super_7klass@ukr.net         Колія:       7a_klas41@mail.ua         Прихована:       "Леонид" <leoniks@ukr.net>         Тема:       Запрошення         Додати:       Файл</leoniks@ukr.net> | Одержувачі повідомлення<br>Тема повідомлення |
| Керування палками                                                                                | day.rar<br>53K                                                                                                    | Вкладений файл                               |
|                                                                                                  | Ж К Ц Л П Та Ту Е Е та та та та Со Та се имикласники!<br>Запрошую вас прийняти участь в турнірі з інформатики.<br>З повагою, Ольга Казанцева.                                                           | Текст повідомлення                           |

Рис. 1.12. Веб-сторінка створення нового листа в службі Ukr.net

Незавершений лист можна зберегти в папці **Чернетки**, клацнувши кнопку **Зберегти** (**Зберегти чернетку** тощо).

Електронною поштою можна пересилати файли будь-яких форматів, проте низка поштових служб (зокрема, Gmail) з міркувань безпеки не приймає файли з розширенням імені .**ехе**, оскільки саме такі файли схильні до ураження вірусами. Окрім того, в поштовій службі може бути встановлене обмеження на обсяг вкладень як для листів, що відправляються, так і для листів, що надходять. Це слід враховувати під час пересилання файлів електронною поштою.

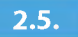

#### ПЕРЕГЛЯД ПОВІДОМЛЕНЬ І НАДСИЛАННЯ ВІДПОВІДЕЙ. ПОШУК ПОВІДОМЛЕНЬ

Для перегляду отриманих повідомлень потрібно клацнути посилання **Вхідні**, після чого на сторінці буде відображено вміст папки вхідних листів (див. рис. 1.10). Непрочитані листи подаються в цій папці напівжирним шрифтом, а прочитані — звичайним. Листи із вкладенням зазвичай позначаються значком у вигляді скріпки.

Щоб прочитати лист, достатньо клацнути його тему або ім'я відправника. Після цього відкриється вікно із вмістом вибраного повідомлення (рис. 1.13).

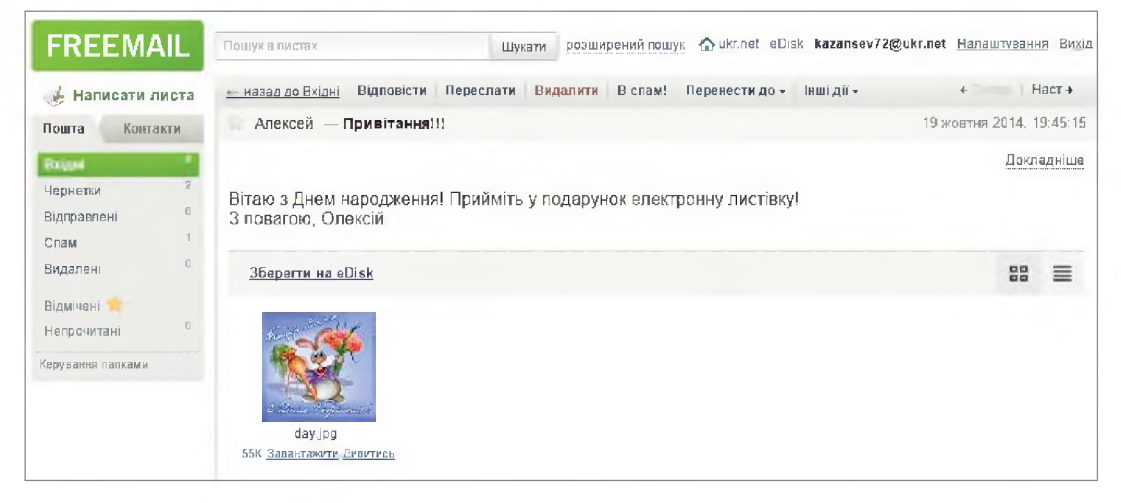

Рис. 1.13. Одержаний лист у службі Ukr.net

Для зберігання на диску доданих до листа файлів потрібно клацнути посилання Завантажити. Зазначимо, що поштові служби Gmail та Outlook надають можливість переглядати файли деяких форматів он-лайн за допомогою онлайнових версій поширених офісних прикладних програм.

Щоб відповісти на листа, слід клацнути кнопку **Відповісти**, після чого відкриється сторінка для створення листа, на якій поле з адресою одержувача буде заповнено. Для пошуку повідомлень можна скористатися засобами пошуку, які є і у веб-інтерфейсі, і в поштових клієнтах. Пошук можна виконувати за поштовою адресою, вмістом і темою повідомлення тощо.

#### 🔰 Висновки

Найпростіший спосіб отримати можливість користуватися електронною поштою — створити власну скриньку на одному з порталів, які пропонують цю послугу.

Доступ до такої скриньки можна отримати з будь-якого підключеного до Інтернету комп'ютера, на якому встановлено браузер.

Процедура реєстрації поштової скриньки на всіх порталах подібна, основна дія — задати логін, пароль та ім'я користувача.

Щоб убезпечити свою пошту від зловмисників, зберігайте в секреті її логін і пароль та правильно виходьте з поштової служби.

### 🎴 Контрольні запитання та завдання

- 1. Що таке веб-пошта? Хто надає цю послугу?
- **2.** Опишіть загальний порядок створення електронної скриньки на безкоштовному поштовому сервері.
- **3.** З якими стандартними папками працюють поштові служби? Яке їх призначення?
- 4\*. Як передивитися вкладені файли до електронного листа?
- **5.** Як правильно закінчувати роботу з веб-інтерфейсом електронної пошти?
- **6**<sup>\*</sup>. Які додаткові послуги, окрім електронної пошти, пропонують портали?

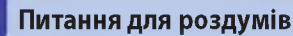

- 1<sup>\*</sup>. Чому власники порталів надають безкоштовний доступ до поштової служби?
- **2**<sup>\*\*</sup>. Лист можна надіслати також самому собі. Яку користь приносить ця можливість?

## Упорядкування адре́с електронної пошти. Етикет і безпека листування

#### 3.1.

#### АДРЕСНА КНИГА

Електронна пошта широко застосовується як засіб ділового листування. Працівники, для яких така комунікація є невід'ємною частиною роботи, отримують десятки листів за день і листуються з десятками і сотнями людей. За таких умов особливого значення набуває проблема впорядкування електронних адрес та швидкий пошук потрібної адреси.

Як веб-інтерфейс, так і поштові клієнти допомагають користувачам у вирішенні цієї проблеми. Наприклад, щойно ви почнете вводити адресу одержувача, вам буде запропоновано на вибір адреси, які трапляються у вашій пошті та починаються із введеної літери (рис. 1.14).

| Кому:      | ⊙л                                           |   |
|------------|----------------------------------------------|---|
|            | "Леонід" <leoniks@ukr.net></leoniks@ukr.net> |   |
| Тема       | "Лілія" <liliy76@ukr.net></liliy76@ukr.net>  | _ |
| I WINNER ! |                                              |   |

**Рис. 1.14.** Список контактів деякої поштової скриньки, що починаються на літеру «Л»

У системах електронної пошти інформація про людину зазвичай позначається терміном «контакт». До цієї інформації належать ім'я та прізвище особи, адреса електронної пошти, телефони (робочий та приватний), місце роботи, день народження тощо. Усі ці відомості зберігаються в адресній книзі, яку також називають книгою контактів. Для її відкриття потрібно клацнути посилання **Контакти**.

Адресна книга — це список адре́с електронної пошти та імен користувачів, з якого вибирають одержувачів повідомлення.

Контакти в адресну книгу потрібно заносити вручну, але багато систем веб-пошти і поштових клієнтів допомагають вам у цьому, формуючи списки адрес людей, з якими ви найчастіше спілкуєтесь. Клацнувши елемент у такому списку, ви можете доповнити інформацію про контакт і включити його у відповідну групу (наприклад, **Друзі**, **Однокласники**). Для того щоб створити контакт «з нуля», потрібно натиснути кнопку Новий контакт, після чого відкривається форма з полями (рис. 1.15). Заповнивши її, слід натиснути кнопку Зберегти зміни.

| āw'si           | E             |  |
|-----------------|---------------|--|
| Плізвище        |               |  |
| E-mail          | написати      |  |
|                 | додати адресу |  |
| Груяи           | обрати фули   |  |
| Телефон         |               |  |
|                 | додати номер  |  |
| Компанія        |               |  |
| Дата народження | дд. мм. рорр  |  |
| Примітка        |               |  |
|                 |               |  |
|                 |               |  |

Рис. 1.15. Форма для створення нового контакту в службі Ukr.net

#### РОБОТА З ГРУПАМИ КОНТАКТІВ

Як ви вже знаєте, електронний лист можна надіслати кільком адресатам, вказавши їх у полях **Копія** і **Прихована копія**. А якщо адресатів 10 чи 25? Як уникнути марудної роботи з вибирання адрес у разі, коли, наприклад, учитель періодично надсилає учням електронні листи із завданнями? Для цього слід користуватися групами, які можна створювати в адресних книгах. Загальний порядок дій при цьому такий:

- 1. Створити групу контактів (наприклад, з іменем Друзі, Учні 7-А, Мої однокласники тощо).
- Занести в групу відповідні контакти з адресної книги. Це можна зробити у формі редагування контакту.

3.2.

0

- 3. На сторінці контактів обрати групу, а потім обрати всіх її членів і натиснути кнопку **Написати обраним**.
- 4. Після цього відкриється сторінка для написання листа, в полі **Кому** якої міститимуться адреси членів групи.

#### ЗАХИСТ ВІД СПАМУ

3.3.

Електронна пошта постійно піддається інформаційним атакам рекламного характеру. Листи, що містять таку інформацію, називають *спамом*, а тих, хто його розсилає, — *спамерами*. Адреси поштових скриньок для надсилання листів спамери вгадують з допомогою спеціальних програм, які генерують адреси за певними правилами, або беруть із форумів та сайтів, де їх залишають необережні користувачі.

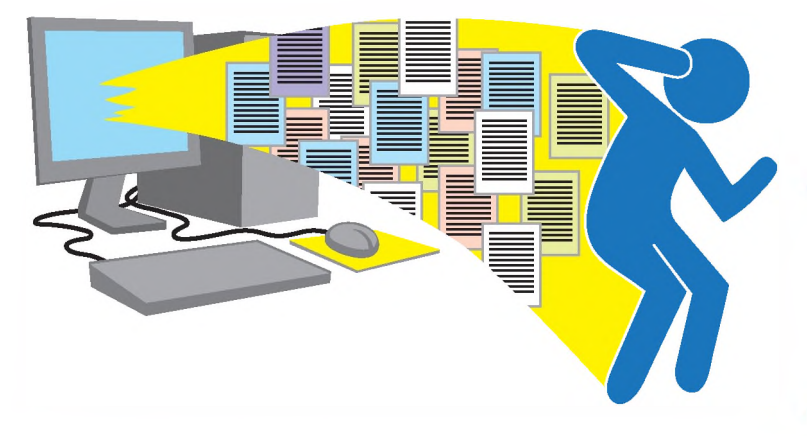

Слово *спам* походить від (англ. *spam*) назви м'ясного продукту, реклама якого була дуже нав'язливою.

Спам — це небажане повідомлення з рекламною або іншою інформацією.

Щоб убезпечити себе від спаму, дотримуйтесь таких правил:

- не повідомляйте своєї електронної адреси на сумнівних сайтах і форумах;
- ніколи не відповідайте на підозрілі повідомлення і не клацайте посилання, які в них є, оскільки це може призвести до ураження комп'ютера вірусами.

Програмне забезпечення для роботи з поштою автоматично визначає спам і переміщує його в окрему папку. Проте іноді туди потрапляють листи, що не є спамом. Якщо листи від певного відправника до вас не надходять, перевірте, чи не переміщено їх до такої папки, і вкажіть системі, що це не спам (в інтерфейсі зазвичай для цього передбачена відповідна кнопка).

#### ЕТИКЕТ ЕЛЕКТРОННОГО ЛИСТУВАННЯ

Завдяки електронній пошті люди, що живуть у різних куточках світу, мають змогу спілкуватися між собою, витрачаючи на це мінімум зусиль, часу і коштів. Щоб таке листування було приємним, потрібно дотримуватися правил етикету електронного спілкування.

- **Завжди зазначайте тему листа.** Тема має якомога точніше відображати зміст повідомлення.
- У тексті листа дотримуйтеся зазначеної теми. Пам'ятайте, що багато людей щодня одержують десятки листів, тому викладайте свої думки чітко та лаконічно.
- Не надсилайте листів із вкладеними файлами великих обсягів. Це не лише сповільнює пересилання, а й може стати причиною повернення вашого листа, якщо на поштовому сервері встановлено обмеження на обсяг вкладеного файла.

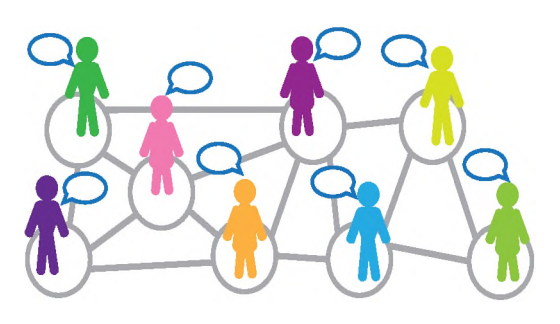

- У відповіді наводьте уривки з листа, на який відповідаєте, а не весь лист. Цитувати потрібно лише ті фрази, що безпосередньо стосуються змісту вашої відповіді.
- Не пипіть увесь текст великими літерами. Такий текст дуже важко читати, застосовуйте великі літери до окремих слів, які необхідно виділити.
- **Розбивайте текст на логічні абзаци.** Це насамперед стосується листів з великим обсягом тексту.
- Перевіряйте помилки. По-перше, з грамотною людиною приємно мати справу, а по-друге, помилки в словах або при розставленні пунктуаційних знаків можуть призвести до двоякого тлумачення змісту повідомлення.
- Підписуйте лист. У підписі рекомендовано зазначати своє ім'я та адресу електронної пошти, а в діловому листуванні бажано додавати контактний телефон.
- Не затягуйте з відповіддю. Відповідати на листа слід упродовж доби.
- Будьте ввічливі. Це правило не потребує коментарів.

3.4.

3.5.

#### СМАЙЛИКИ

Електронні листи позбавлені емоційного забарвлення, яке властиве безпосередньому спілкуванню між людьми. Тому під час створення електронних повідомлень співрозмовники користуються так званими *смайликами* (від англ. *smile* — посмішка) — спеціальними наборами символів.

Зазвичай смайлики, як і текст, пишуть зліва направо (але читати їх потрібно, ніби повернувши на 90° за годинниковою стрілкою). Найпростіший смайлик — це набір символів :-), який зображає посмішку. Очевидно, що двокрапка символізує очі, дефіс — ніс, а дужка — рот. Однак часто дефіс не пишуть зовсім, або замінюють іншим символом, наприклад, :0). Найчастіше вживані смайлики наведено в табл. 1.3.

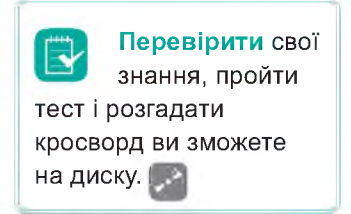

| Смайлик | Опис                   | Смайлик | Опис            |
|---------|------------------------|---------|-----------------|
| :)      | Усмішка                | 8-)     | Захоплення      |
| :(      | Сум                    | :-/     | Невдоволення    |
| ;)      | Підморгування          | 0:-)    | Доброзичливість |
| :-      | Серйозність            | :-*     | Поцілунок       |
| :->     | Самовдоволена посмішка | :-0     | Подив           |
| :-P     | Висунутий язик         | :-]     | Сарказм         |
| :-D     | Сміх                   | -(      | Роздратування   |

Таблиця 1.3. Найчастіше вживані смайлики

Поштові системи також пропонують для вставляння в текст набори смайликів у вигляді маленьких зображень (рис. 1.16).

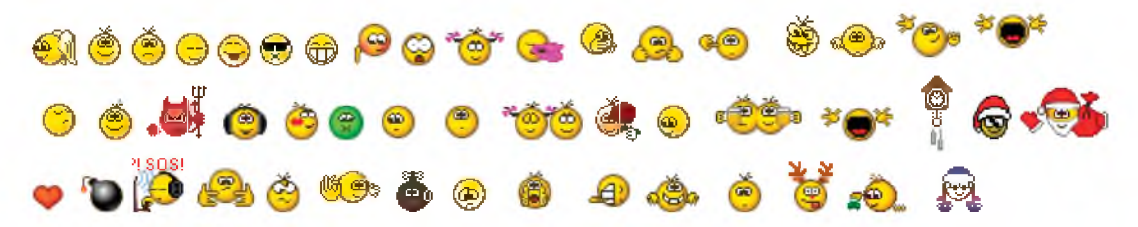

**Puc. 1.16.** Колекція смайликів, що використовуються поштовою службою Ukr.net

#### 🔰 Висновки

Як веб-інтерфейси, так і поштові клієнти мають вбудовані засоби прискорення введення адрес. Тільки-но ви почнете набирати адресу з клавіатури, вам буде запропоновано на вибір список подібних адрес, що зустрічаються в листах вашої скриньки.

Для упорядкування і зберігання адрес електронної пошти використовують *адресну книгу*. Контакти в ній можна групувати, а потім швидко розсилати листи членам групи.

Щоб захиститися від спаму, слід дотримуватися певних правил: не повідомляти своєї електронної адреси на сумнівних сайтах; ніколи не відповідати на повідомлення від невідомих людей та не клацати зазначені в них посилання.

Учасники електронного листування мають дотримуватися правил етикету: обов'язково зазначати тему листа, дотримуватися зазначеної теми, бути ввічливими, підписувати листи.

#### 🮽 Контрольні запитання та завдання

- **1.** Для чого призначено адресну книгу? Яку інформацію в ній можна зберігати?
- 2. Що таке група контактів? Для чого вона призначена?
- **3\*.** Опишіть загальний порядок розсилання листів багатьом адресатам.
- 4. Що означає слово «спам»? Яку небезпеку він несе?
- 5. Яких правил слід дотримуватися під час електронного листування?
- 6. Для чого призначені смайлики? Перелічіть відомі вам смайлики.

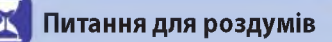

- 1<sup>\*</sup>. Як за темою та адресою відправника листа можна визначити, що цей лист є спамом?
- 2\*\*. Чому одну адресу не можна включити в дві групи контактів?

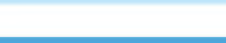

#### ПРАКТИЧНА РОБОТА №1

## Електронне листування з використанням веб-інтерфейсу. Вкладені файли

Завдання. Виконавши практичну роботу, ви навчитеся користуватися електронною поштою за допомогою веб-інтерфейсу безкоштовної поштової служби. Ви створите електронне повідомлення, прочитаєте надіслані електронні повідомлення і відповісте на листи від однокласників із вкладеними до них файлами, а також дізнаєтесь, як видаляти листи і переміщувати їх до іншої папки.

### Хід роботи

**1.** Відкрийте зареєстровану поштову скриньку, створіть та надішліть електронний лист.

а) Перейдіть на стартову сторінку порталу Ukr.net або натисніть кнопку
 Перейти до скриньки, яка з'являється в разі успішної реєстрації (рис. 1.9).
 У поле Логін введіть назву електронної скриньки, а в поле Пароль — свій пароль (рис. 1.17).

| Пошта                               |
|-------------------------------------|
| Логін                               |
| Пароль                              |
| 🔲 Чужий комп'ютер                   |
| Забули пароль?<br>Реєстрація Увійти |
| Пошта                               |
| super_7klass@ukr.net                |
| •••••                               |
| 🔲 Чужий комп'ютер                   |
| Забули пароль?                      |

**Рис. 1.17.** Панель входу до електронної скриньки в службі Ukr.net

**б)** Натисніть кнопку **Увійти**, а потім кнопку **Листи**, щоб відкрити сторінку для роботи зі скринькою.

в) Натисніть посилання Написати листа у верхній лівій частині вікна. На сторінці, що відкриється, введіть у поле Кому електронну адресу одержувача (заздалегідь дізнайтеся її у свого друга), у поле Тема — тему повідомлення, у вікно нижче (рис. 1.18) — його текст.

| 差 Написати листа                                  | Надіслати | Зберегти Видалити чернетку                                         | 8кажіть у цьому полі<br>електронну адресу  |
|---------------------------------------------------|-----------|--------------------------------------------------------------------|--------------------------------------------|
| Пошта Контакти<br>Вхідні                          | Від:      | "Петренко Сергій" <super_7klass@ukr.net> ▼]</super_7klass@ukr.net> | одержувача                                 |
| Чернетки <sup>о</sup><br>Відпраелені <sup>2</sup> | Тема:     | Копив Прихована копія                                              |                                            |
| Спам<br>Видалені                                  | Додати:   | Файл Файл з eDisk'a                                                |                                            |
| Відмічені 🔷<br>Непрочитані 🔹                      | x x y j   | 11 19 19 1= := := := := := := := :                                 | У цьому полі напишіть<br>тему повідомлення |
| (еруваныя папками                                 |           |                                                                    |                                            |
|                                                   | 1         | тут має бути повідомлення, що має<br>містити:<br>- привітання;     |                                            |
|                                                   |           | <ul> <li>текст повідомлення;</li> <li>підпис</li> </ul>            |                                            |

Рис. 1.18. Вікно створення нового повідомлення в поштовій службі Ukr.net

**г**) Клацніть посилання **Надіслати**. Якщо все гаразд, система просигналізує про це повідомленням:

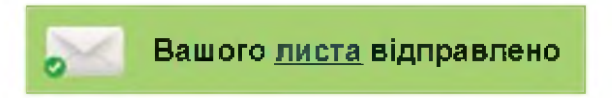

Лист буде переміщено до папки Відправлені.

 Прочитайте електронний лист від друга чи подруги та надішліть відповідь на нього, приєднавши до листа графічний файл.

а) Перевірте, чи не надійшов вам лист. Для цього клацніть посилання Вхідні. Нові листи відображаються у вікні вхідних повідомлень. На панелі папок ліворуч біля назви Вхідні перше число означає кількість непрочитаних повідомлень, друге — загальну кількість повідомлень (на рис. 1.19 нових повідомлень — 1, усього одержано повідомлень — 11). Префікс Re: біля повідомлення означає, що це відповідь на ваш лист із зазначеною далі темою.

| FREEMAIL               | Пошук в листах               | Шукати резширении пошукukr.net eDisk   | sev/2@ukr.net Hanality | ання вихі |
|------------------------|------------------------------|----------------------------------------|------------------------|-----------|
| 👍 Написати листа       | 🗇 👻 Переслати   Видалити   І | В свам! – Перекести до 🗸 – Тнші дії 🕶  |                        |           |
| Пошта Контакти         | 🔲 🕥 Петренко Сергій          | Перевірка                              | 19:07                  | 5 K       |
| Baiani 1 <sup>71</sup> | 🔲 🔍 Петренко Сергій          | Запитання                              | 19 жов                 | 3К        |
| Чернетки 4             | 🔲 🔍 Алексей Казанцев         | Привітання!!!                          | 19 жов                 | 76K 🌡     |
| відправлені в          | 🔲 Алексей Казанцев           | (Без теми)                             | 19 жов                 | 119K Ø    |
| о о                    | 🔲 📩 Ольга Казанцева          | Привітання!                            | 19 жав                 | 79K 🌡     |
| а                      | 🔲 🔄 ониськів тетяна          | (Нет темы)                             | 26 бер 2012            | 1K        |
| Відмічені 🌟            | 🔲 🔄 forum@nnm-club.ru        | Добро пожаловать на форумы NNM-Club.ru | 6 6ep 2012             | 2K        |
| Непрочилані 1          | 🔲 🔄 Попов Олексій            | 📧 8 марта                              | 5 бер 2012             | 1K        |
| рування папками        | Елена Иваненко               | письмо                                 | 5 6ep 2012             | 2K        |
|                        | 🔲 👘 Леонид                   | 📧 курси вчителів                       | 13 лют 2012            | 1K        |
|                        | Пилия                        | 📖 (Неттемы)                            | 13 mer 2012            | 1K        |

Рис. 1.19. Папка Вхідні в поштовій службі Ukr.net

**б)** Щоб прочитати новий лист, клацніть його тему. Відкриється вікно із текстом повідомлення.

в) Для надсилання відповіді на лист, клацніть посилання Відповісти. Після чого відкриється вікно, де в полі Кому буде розміщено адресу автора вихідного листа, в полі Тема — попередню тему із префіксом Re:, а у вікні введення тексту повідомлення буде наведено текст вихідного листа.

**г)** Введіть відповідь, залишивши тільки ті цитати, на які ви реагуєте (рис. 1.20).

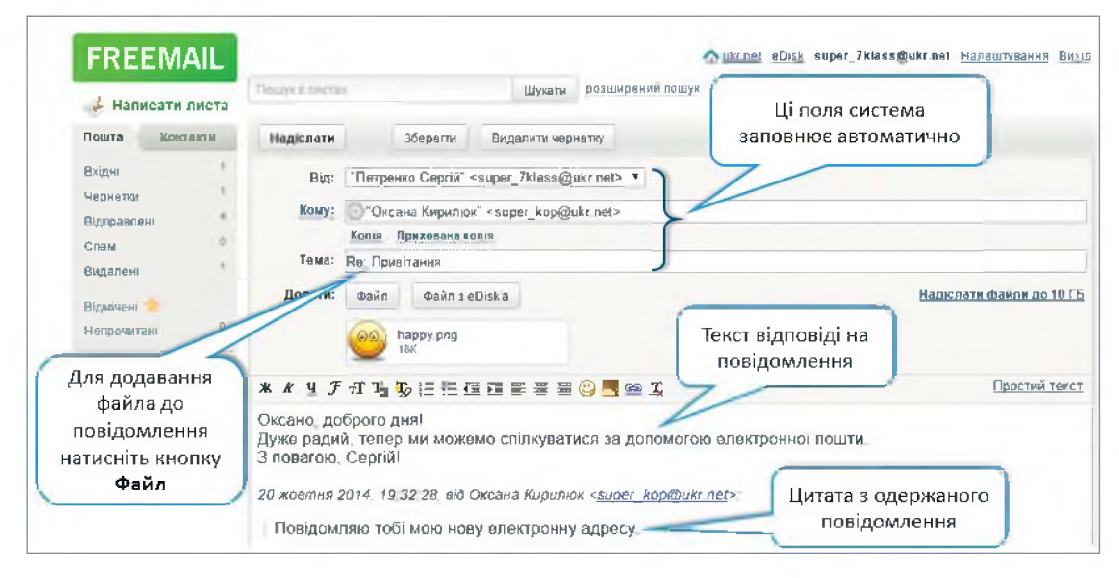

Рис. 1.20. Вікно створення відповіді на одержаний лист у Ukr.net

ґ) Додайте будь-який графічний файл до повідомлення, натиснувши кнопку Файл та обравши потрібний файл на диску (зауважте, що обсяг файла має бути не дуже великим, до 1 Мбайт).

д) Клацніть посилання Надіслати, щоб надіслати лист-відповідь.

**3.** Видаліть будь-який лист до папки **Видалені**, після чого відновіть його до папки **Вхідні**.

a) Зайдіть до папки Вхідні, підготуйте до видалення будь-який лист, встановивши прапорець ліворуч від теми повідомлення.

**б)** Клацніть кнопку **Видалити**. Після чого повідомлення потрапить до папки **Видалені**.

**в)** Увійдіть до папки **Видалені**, підготуйте до переміщення будь-який лист, встановивши прапорець ліворуч від теми повідомлення.

г) Оберіть команду Відновити в ▶ Вхідні. Після чого повідомлення потрапить до папки Вхідні.

**Примітка.** У разі потреби видалити повідомлення назавжди в папці **Видалені**, слід клацнути команду **Видалити назавжди**.

- Створіть власну папку Листи від друзів та перемістіть туди всі листи, які ви отримали від друзів.
  - а) Натисніть посилання Керування папками.

**б)** У вікні, що відкрилося, в поле **Нова папка** введіть назву **Листи від друзів** та натисніть кнопку **Створити**. В результаті буде створено нову папку із вказаною назвою (рис. 1.21).

| FREEMAIL                |                             | Gukr.net eDisk super_7klass | @ukr.net Налаштування Вихід |
|-------------------------|-----------------------------|-----------------------------|-----------------------------|
| 👍 Написати листа        | Пошук в листах              | Шукати розширений пошук     |                             |
| Пошта Контакти          | Керування папками           |                             |                             |
| Вхідні                  | Нова папка Листи від друзів |                             | Стверити                    |
| Чернетки<br>Відправлені | Вхідні                      |                             |                             |
| Спам                    | Чернетки                    |                             |                             |
| Видалені                | Відправлені                 |                             |                             |
| Відмічені 👘             | Спам                        |                             |                             |
| Керування папками       | Видалені                    |                             |                             |

Рис. 1.21. Вікно керування папками в поштовій службі Ukr.net

в) Зайдіть до папки Вхідні та перемістіть з неї усі листи від друзів до папки Листи від друзів (спосіб переміщення листів з однієї папки до іншої описано в попередньому пункті).

**Додаткове завдання.** Створіть книгу контактів з електронними адресами своїх однокласників.

# Розділ **2**

# Моделювання

#### Ви дізнаєтесь...

P

- що таке модель
- причини створення та галузі використання моделей
- форми подання інформаційних моделей
- як створити інформаційну модель об'єкта в різних програмних середовищах

る語シック語シッ

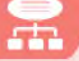

РОЗДІЛ 2. Моделювання

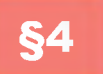

### Поняття моделі та предметної галузі

4.1.

#### ЩО ТАКЕ МОДЕЛЬ І ПРЕДМЕТНА ГАЛУЗЬ

Навколишній світ складається з великої кількості об'єктів. Об'єкти поділяються на матеріальні (людина, море, автомобіль та ін.) і нематеріальні (пісня, вірш, формула та ін.). Об'єкти

Об'єкт (від лат. objectus — предмет, явище) — це цілісна частина навколишнього світу. характеризуються формою, розмірами, станом, кольором, масою, швидкістю тощо. Характеристики об'єктів називаються властивостями (параметрами). Сукупність об'єктів утворюють предметну галузь. Приміром, парта — це об'єкт, що належить до предметної галузі меблі. Він має відповідні властивості: розміри, призначення, матеріал тощо.

**Предметна галузь** — частина реального світу, яка є об'єктом деякої діяльності або ділянкою дослідження.

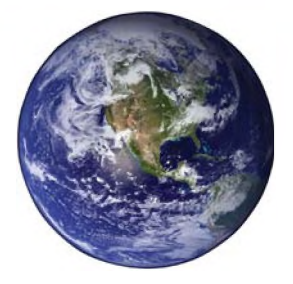

Початковий об'єкт — прототип або оригінал

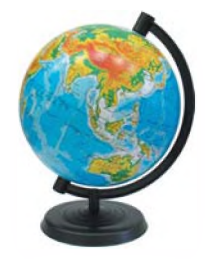

Спрощений об'єкт модель

Об'єкт предметної галузі є результатом абстрагування реального об'єкта шляхом виділення сукупності його властивостей.

Для вивчення властивостей і взаємозв'язків об'єктів (предметів, процесів і явищ) люди проводять різноманітні дослідження. Результати цих досліджень допомагають визначити й покращити характеристики реальних предметів і процесів, краще зрозуміти сутність явищ та пристосуватись до них або керувати ними, конструювати нові та модернізувати старі об'єкти. Моделювання допомагає людині приймати обґрунтовані рішення та передбачати наслідки своєї діяльності. Поняття комп'ютерного моделювання передбачає використання в цьому процесі комп'ютера як потужного сучасного засобу опрацювання інформації. Завдяки комп'ютеру істотно розширено межі застосування моделювання, а також забезпечено всебічний аналіз отриманих результатів.

У своїй діяльності людина дуже часто використовує моделі, тобто створює образ того об'єкта, явища або процесу, з яким їй доведеться працювати.

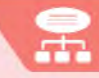

**Модель** (від лат. *modulus* — міра, зразок, норма) — це певний новий спрощений об'єкт, який відображає суттєві особливості реального об'єкта, процесу або явища.

Аналіз моделі і спостереження за нею дозволяють пізнати суть реально існуючого, більш складного об'єкта, процесу або явища. Початковий об'єкт прийнято називати *прототипом* або *оригіналом*.

#### ПРИЧИНИ ПОБУДОВИ МОДЕЛЕЙ

Чому ж люди не досліджують оригінали, а намагаються будувати їх моделі?

Наведемо декілька причин:

4.2.

1. Збереження і передавання інформації про об'єкт спостереження (фоторепортаж, малюнок, карта місцевості).

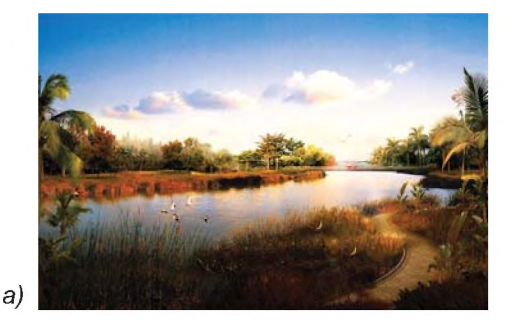

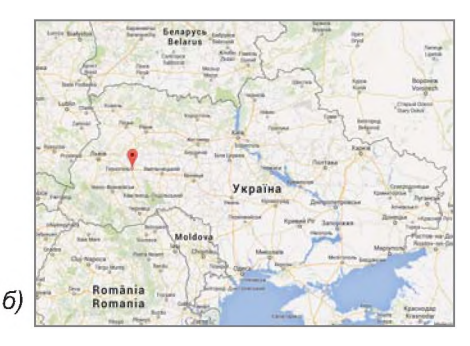

**Рис. 2.1.** Зображення пейзажу (а) та фрагмент карти місцевості (б)

2. Представлення того, як виглядатиме об'єкт, якого ще немає (будинок, яхта).

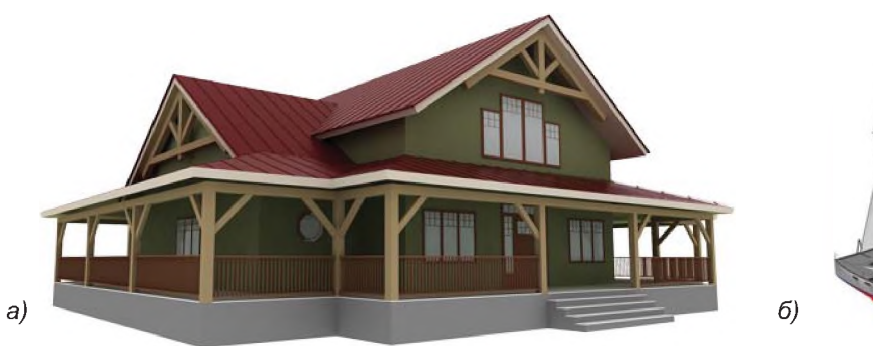

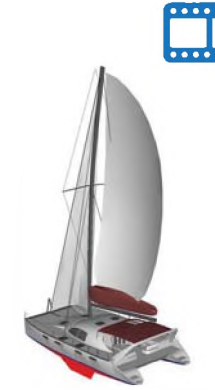

Рис. 2.2. Моделі будинку (а) та яхти (б)

 Вивчення або випробування на моделі роботи майбутнього виробу, якщо випробування об'єкта-оригіналу є дорогим, небезпечним або неможливим (авіаційні та космічні випробування, медичне обладнання).

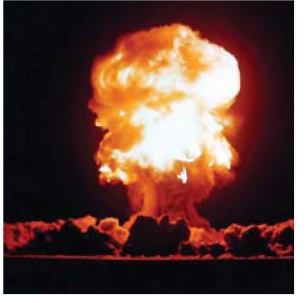

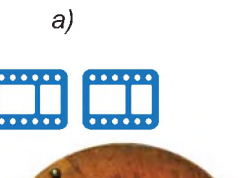

4. У реальному часі оригіналу вже не існує або його немає в дійсності (теорія вимирання мамонтів, загибелі Атлантиди).

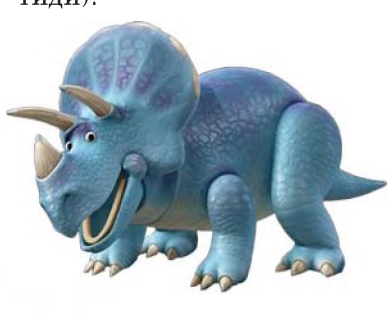

б)

б)

**Рис. 2.4.** Модель «вічного двигуна» (а) та динозавра (б)

**Рис. 2.3.** Модель ядерного вибуху (а) та аеромобіля (б)

5. Дослідження конкретної властивості або групи властивостей об'єкта. В таких випадках створюють модель об'єкта, яка обов'язково має досліджувані властивості, а інші властивості, які є несуттєвими для даного дослідження, відкидають (карта місцевості, моделі органів людини).

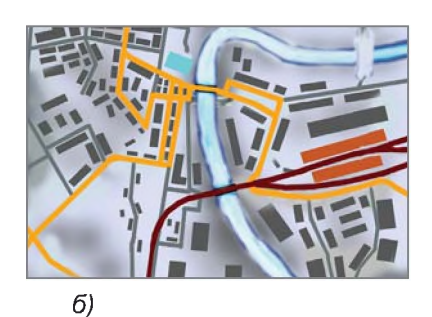

Рис. 2.5. Модель серця (а) (відтворює будову, а не функцію скорочення і перекачування крові), фрагмент карти місцевості (б) (демонструє лише розташування вулиць та окремих будинків)

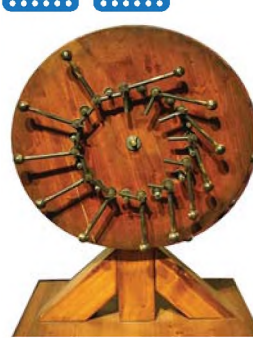

a)

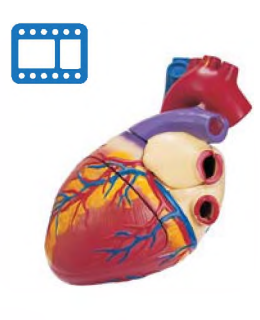

34

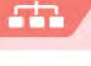

 Оригінал або дуже великий, або дуже малий (Земля, Сонячна система, атом).

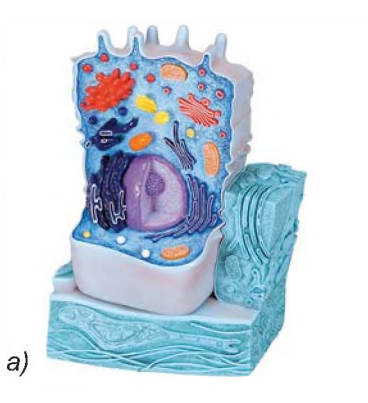

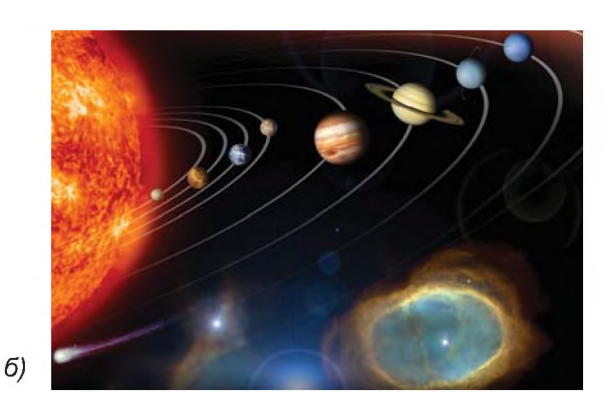

Рис. 2.6. Моделі будови клітини (а) та Сонячної системи (б)

7. Процес протікає дуже швидко або дуже повільно (робота лазерного диска або процес проростання зерна).

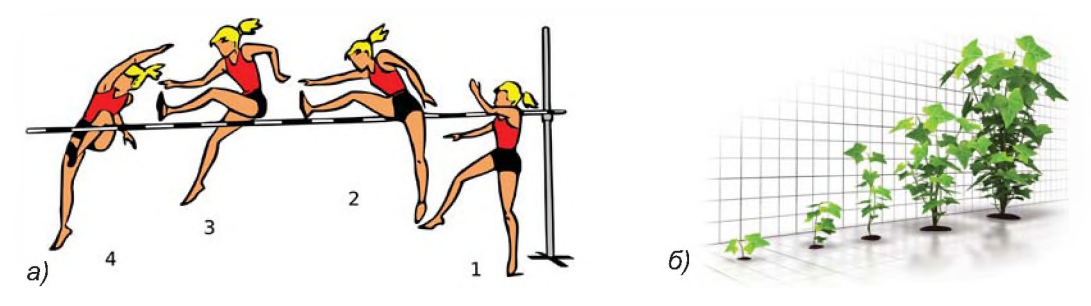

Рис. 2.7. Моделювання стрибка людини (а) та росту куща (б)

4.3.

#### ДЛЯ ЧОГО ВИКОРИСТОВУЮТЬ МОДЕЛІ

Людина створює моделі для:

- представлення матеріальних предметів (макет стадіону, будинку, пароплава, машини);
- пояснення відомих фактів (макет будови Землі, квітки);
- перевірки гіпотез та одержання нових знань про об'єкти, що досліджує (тестування нових моделей автомобілів);
- прогнозування (проведення хімічних експериментів);
- керування (розклад руху літаків, розклад уроків).

**Моделювання** — це метод дослідження предметів, процесів і явищ шляхом заміни конкретного об'єкта досліджень на модель.

У кожній галузі науки досліджують об'єкти і процеси під різними кутами зору та будують різні типи моделей. У фізиці моделюють рух тіла під дією різних сил, у хімії вивчають будову, склад і властивості речовин, у біології — будову та поведінку живих організмів.

#### ЩО СПІЛЬНЕ В МОДЕЛЯХ

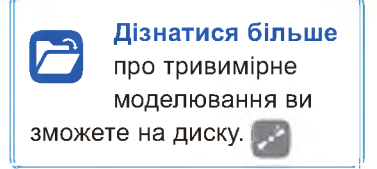

4.4.

 Модель відображає лише частину властивостей, відношень та особливостей поведінки об'єктаоригіналу. Наприклад, модель автомобіля не має двигуна, муляж яблука не відтворює смакових якостей.

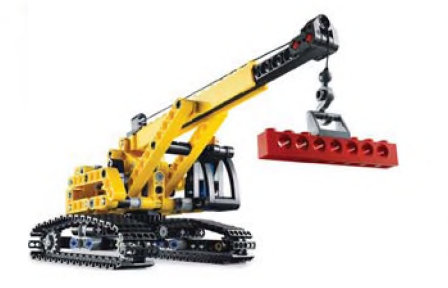

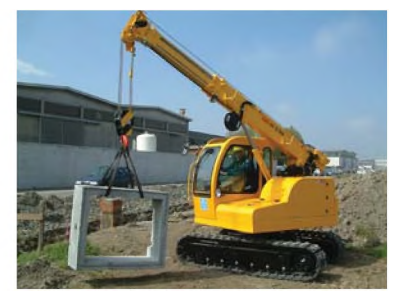

**Рис. 2.8.** Модель підйомного крана не має двигуна, корпус виготовлений з іншого матеріалу, має менші розміри і потужність, але подібний зовнішній вигляд, може піднімати вантаж і рухатись на гусеницях

 До одного об'єкта можна створювати різні моделі. Наприклад, паперовий літачок, пластмасова іграшка, що відтворює лише форму літака, зменшена модель літака, яка відтворює не тільки форму, а й функцію літати.

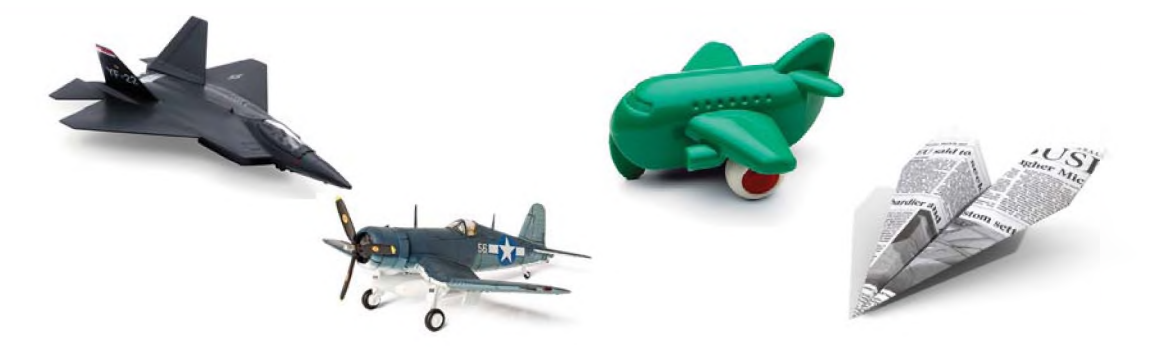

Рис. 2.9. Різні моделі об'єкта «літак»
Чим більше ознак об'єкта відображує модель, тим повнішою вона є. Створюючи модель, людина намагається найбільш повно відобразити лише ті ознаки об'єктів, що є важливими та суттєвими для досягнення поставленої мети. Якщо, наприклад, модель пароплава створюють для колекції, то суттєвими є його зовнішні ознаки, а не можливість плавати. Створюючи паперовий кораблик, який діти будуть запускати у струмку, важливо, щоб він міг плавати.

Від мети моделювання залежать вимоги до моделі, тобто які саме ознаки об'єкта-оригіналу вона має відображати.

#### 4.5.

#### КЛАСИФІКАЦІЯ МОДЕЛЕЙ

Найістотніші ознаки, за якими класифікують моделі:

- галузь використання;
- фактор часу;
- спосіб подання.

На схемі (рис. 2.10) подано класифікацію моделей відповідно до *галузей використання*.

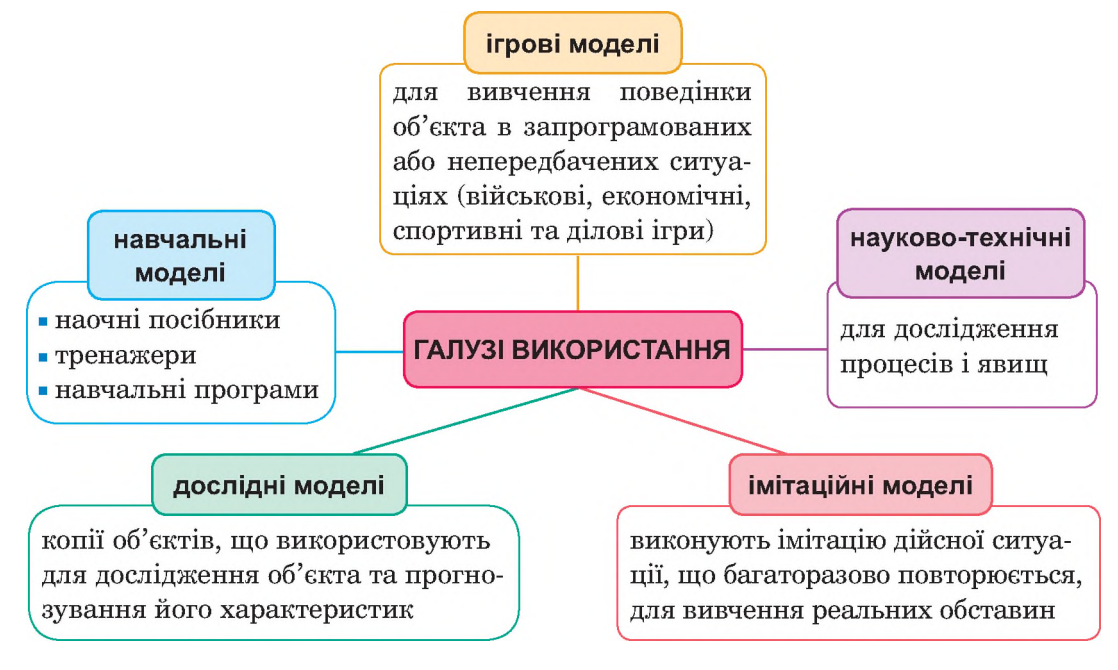

Рис. 2.10. Класифікація моделей за галуззю використання

При врахуванні факторів часу моделі поділяють на:

- статичні, що відображають стан системи в певний момент часу;
- динамічні (еволюційні), що дозволяють досліджувати поведінку моделі упродовж певного часу.

За способом подання моделі поділяються на матеріальні та інформаційні.

Матеріальна модель — це предметна (фізична) модель. Вона завжди має реальне втілення. Відображає зовнішні властивості та внутрішній склад вихідного об'єкта, суть процесів і явищ об'єкта-оригіналу. Це експериментальний метод пізнання навколишнього середовища. Наприклад, дитячі іграшки, скелет людини, опудало, макет Сонячної системи, шкільні посібники, фізичні та хімічні досліди.

*Інформаційна модель* — це модель об'єкта, подана у вигляді опису. Основу такої моделі становить цілеспрямовано відібрана інформація про об'єкт, що відображає його найбільш суттєві властивості для дослідника.

Процес побудови інформаційних моделей за допомогою формальних мов (математичних, логічних тощо) називають формалізацією.

Форми представлення інформаційної моделі:

- словесні (усні і письмові описи);
- графічні (рисунки, креслення, карти);
- структурні (таблиці, графіки, діаграми, схеми);
- алгоритмічні (правила, порядок дій);
- математичні (формули, рівняння, нерівності, функції);
- спеціальні (нотні записи, хімічні формули і рівняння).

#### ВПРАВА 2

Завдання. Файл презентації V2.pptx скопіювати з папки FILES на диску. Описи завдань містяться в примітках до слайдів. Завдання виконувати на слайдах презентації V2.pptx.

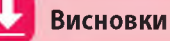

Предметна галузь — частина реального світу, яка є об'єктом деякої діяльності або ділянкою дослідження.

Модель — це певний новий спрощений об'єкт, який відображає суттєві особливості реального об'єкта, процесу або явища.

Початковий об'єкт прийнято називати прототипом або оригіналом.

Моделювання — це метод дослідження предметів, процесів і явищ шляхом заміни конкретного об'єкта досліджень на модель.

Моделі класифікують за такими ознаками: галузь використання, фактор часу, спосіб подання.

Відповідно до галузі використання моделі можуть бути навчальними, дослідними, науково-технічними, ігровими й імітаційними.

При урахуванні факторів часу моделі поділяють на статичні та линамічні.

За способом подання моделі поділяють на матеріальні та інформаційні.

Матеріальна модель — це предметна модель, що відображає зовнішні властивості та внутрішній склад вихідного об'єкта, суть процесів і явищ об'єкта-оригіналу.

Інформаційна модель — це модель об'єкта, подана у вигляді опису.

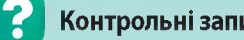

### Контрольні запитання та завдання

- 1. Що таке предметна галузь?
- 2. Що таке модель? Наведіть приклади моделей.
- 3. Що таке моделювання?
- 4. За якими ознаками класифікують моделі?
- 5. Що таке матеріальна модель? Наведіть приклади матеріальних моделей.
- 6. Що таке інформаційна модель? Наведіть приклади інформаційних моделей.

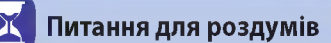

- 1\*. Чи може об'єкт мати декілька моделей?
- 2\*\*. Чи можуть різні об'єкти описуватися однією моделлю?
- 3\*\*. Чи можна стратегічну комп'ютерну гру назвати ігровою моделлю? Обґрунтуйте свою думку.

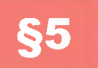

## Інформаційна модель

5.1.

### ЕТАПИ ПОБУДОВИ ІНФОРМАЦІЙНОЇ МОДЕЛІ

Коли людина пізнає навколишній світ, вона формує своє уявлення про нього. Людина кожного дня, не помічаючи, створює моделі реальних об'єктів для пізнання чогось нового та одержання інформації.

Будь-яка модель створюється та змінюється завдяки інформації, яку людина має про реальні об'єкти. Перед тим, як створити інформаційну модель, слід визначити мету створення, а вже потім виділити основні властивості об'єкта-оригіналу, які буде відображено в моделі.

Так, наприклад, створюючи інформаційну модель «комп'ютер», одну людину буде цікавити його зовнішній вигляд, розміри, а іншу — параметри його складових — частота процесора, розмір оперативної пам'яті тощо.

Як саме створюють інформаційні моделі?

Спочатку треба обрати об'єкт, для якого буде створено модель. Встановити мету дослідження. Відповідно до мети виділити істотні властивості об'єкта. В залежності від цього визначити форму подання інформаційної моделі. Адже інформаційну модель можна подати різними способами — у вигляді графіка, рисунка, таблиці, формули тощо.

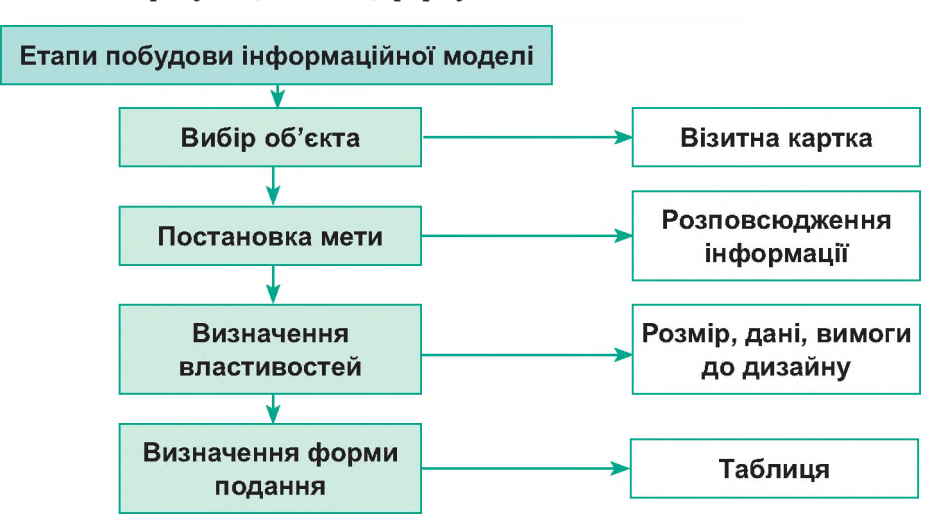

Рис. 2.11. Етапи побудови інформаційної моделі

Етапи побудови інформаційної моделі «візитна картка» (рис. 2.11):

- об'єкт дослідження візитна картка;
- мета розповсюдження інформації про особу;
- основні властивості розміри; дані, що має містити картка; вимоги до оформлення.

Отже, інформаційною моделлю для даного об'єкта є табл. 2.1, в якій наведено вимоги до створення картки.

#### Таблиця 2.1. Властивості візитної картки

| Властивості         | Значення                                            |
|---------------------|-----------------------------------------------------|
| Ширина              | 85 мм                                               |
| Висота              | 45 мм                                               |
| Наявність даних     | Прізвище, ім'я, посада, e-mail,<br>телефон, логотип |
| Колір рамки         | Червоний                                            |
| Розмір шрифту       | 12 пт                                               |
| Найменування шрифту | Arial                                               |
| Колір шрифту        | Синій                                               |

Розглянемо створення інформаційної моделі на прикладі об'єкта «яблуко».

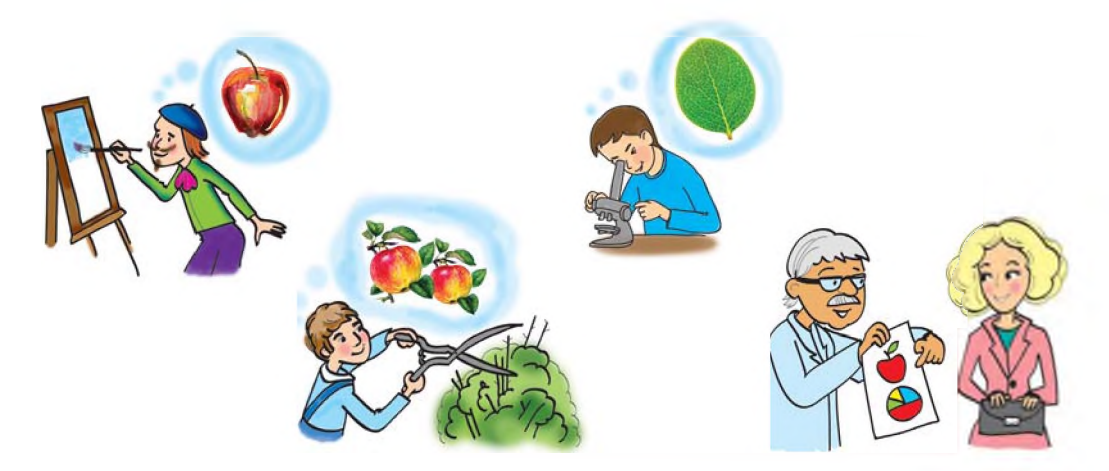

Для художника в цьому об'єкті найважливіше зовнішній вигляд фрукта, місце, куди падає тінь, розміщення яблука відносно інших об'єктів. І швидше за все, його інформаційна модель буде відображена у вигляді ескізу або якогось рисунка. Для садівника важливими є строки дозрівання яблук, їх якість, розмір, схильність яблунь до хвороб тощо. Для цього зручним буде табличне подання інформації. Біолог, створюючи модель, буде враховувати процеси перетворення квітки на яблуко, його будову та ін. Дієтологу важливим буде значення енергетичної цінності плодів.

5.2.

#### ВИДИ ІНФОРМАЦІЙНИХ МОДЕЛЕЙ

Усі назви властивостей в інформаційних моделях завжди є знаковими елементами. А ось значення величин можуть нести як знакову, так і образну інформацію. Так, зображення дерева — це образна величина, а значення його віку — знакова.

Способи подання інформаційних моделей представлено у вигляді схеми на рис. 2.12.

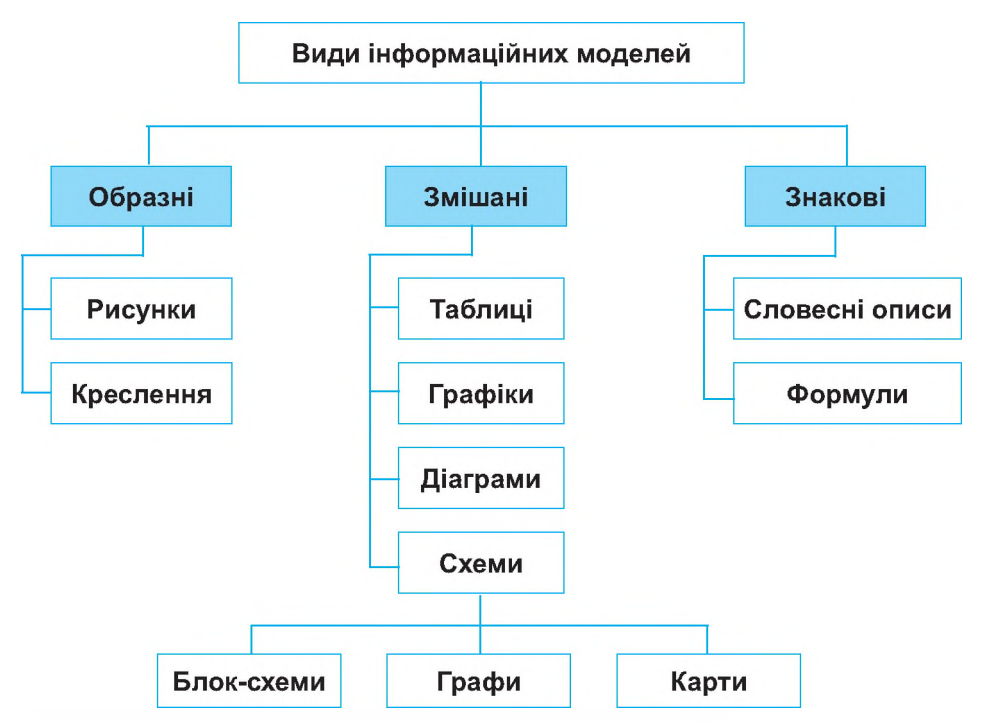

#### Рис. 2.12. Класифікація інформаційних моделей

Образні моделі (рисунки, креслення тощо) є візуальними образами об'єктів, що представлені на певному носії інформації — папері, фотоплівці тощо. До таких моделей можна віднести рентгенівські знімки, фотографії, картини тощо.

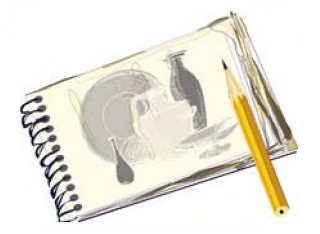

Рис. 2.13. Приклад образної моделі у вигляді натюрморту

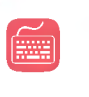

Скласти інформаційну модель «Карта України» ви зможете на диску.

Знакові моделі будують, використовуючи різні мови. Такі моделі можуть бути представлені у формі тексту на природній або штучній мові (наприклад, мови програмування, математики, фізики, хімії тощо). Приміром, це може бути математична формула для обчислення середнього арифметичного: S = (a + b) / 2.

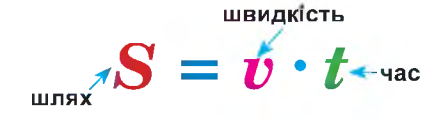

Рис. 2.14. Приклад знакової інформаційної моделі у вигляді формули

У багатьох моделях одночасно використовують як знакові, так і образні моделі. Це можуть бути певні креслення з виносками, карти з написами на них, блок-схеми розв'язання алгоритмів. Такий вид інформаційних моделей називають змішаним.

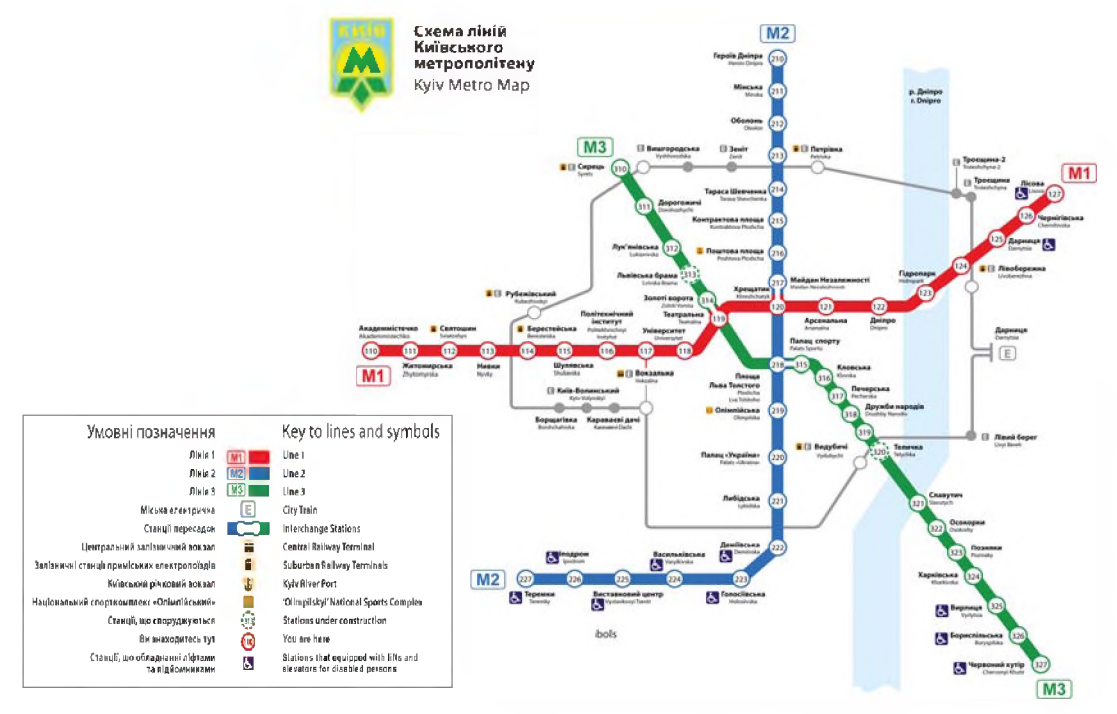

Рис. 2.15. Приклад змішаної моделі — схема метрополітену

#### РОЗДІЛ 2. Моделювання

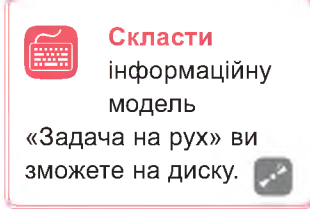

Досить часто при створенні інформаційних моделей звертаються до математичної мови, а саме подають певні властивості об'єктів у вигляді математичних понять, формул, графіків.

Отже, моделі, що побудовано з використанням математичних понять і формул, називають *математичними моделями*.

Розглянемо загадку, яка потребує математичного розв'язання.

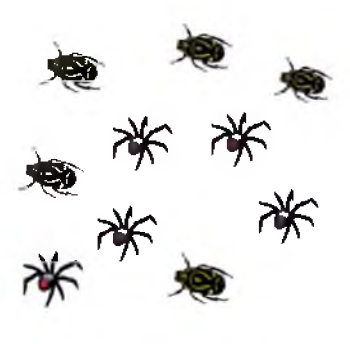

У одній коробці в мене є жуки, у другій такій коробці — павуки. Небагато їх, і легко полічить: павуків з жуками разом шість. Став лічити, скільки всього ніг, але швидко це зробити я не зміг. Сорок ніг я налічив, нарешті, там і загадку всім задати хочу вам: — Відгадайте, скільки маю я жуків і окремо скільки в мене павуків?

Розв'яжемо цю задачу в загальному вигляді, позначивши кількість жуків через x. Тоді кількість павуків буде (6 - x). Кількість ніг у жуків 6x, а в павуків — 8(6 - x). Враховуючи, що разом у жуків і павуків 40 ніг, складемо рівняння:

$$6x + 8(6 - x) = 40.$$

Одержане рівняння є математичною моделлю для розв'язання даної задачі.

Розкриємо дужки:

6x + 48 - 8x = 40 2x = 8 x = 4 — кількість жуків; 6 - 4 = 2 — кількість павуків.

Розв'язавши рівняння, визначимо, що жуків було 4, а павуків — 2.

Із розвитком інформаційних технологій природнім стало представляти інформаційні моделі за допомогою традиційних офісних пакетів, спеціалізованих видавничих систем, графічних редакторів, середовищ програмування та іншого програмного забезпечення. В більшості випадків основне змістовне навантаження і складність роботи припадають на етап до використання комп'ютерних технологій.

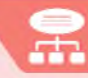

Розглянемо етапи створення інформаційної моделі в різних програмних засобах, виконуючи вправи.

#### ВПРАВА З

**Завдання.** Створити інформаційну модель кубика Рубіка в графічному редакторі Paint.

**1.** Визначимо мету побудови моделі кубика: представлення загального уявлення про зовнішній вигляд кубика Рубіка.

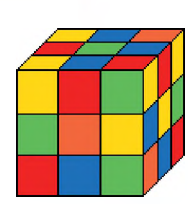

2. Запишемо основні властивості майбутньої моделі в таблицю.

| Властивості                            | Значення                                                      |
|----------------------------------------|---------------------------------------------------------------|
| Форма                                  | Куб                                                           |
| Кількість квадратиків з однієї сторони | 9                                                             |
| Кількість кольорів                     | 6 (не більше 9 квадратиків одного<br>кольору на трьох гранях) |
| Кількість видимих граней               | 3                                                             |
| Ширина зображення                      | від 5 до 3,5 см                                               |
| Висота зображення                      | від 5 до 3,5 см                                               |

- **3.** Згідно встановлених властивостей побудуйте зображення кубика Рубіка в графічному редакторі Paint.
- 4. Збережіть файл під назвою Впр3\_Прізвище.bmp.

#### ВПРАВА 4

- **Завдання.** Створити інформаційну модель квітки за зразком у програмі MS PowerPoint або MS Word.
- 1. Визначте мету створення моделі.
- Створіть таблицю, до якої запишіть основні властивості майбутньої моделі (як у вправі 3).
- Згідно встановлених властивостей створіть інформаційну модель квітки в середовищі MS PowerPoint (MS Word).

4. Збережіть файл під назвою Впр4\_Прізвище.

#### ВПРАВА 5

Завдання. Створити інформаційну модель кабінету інформатики в різних програмних засобах.

| Мета                         | Форма інформаційної<br>моделі | Програмне<br>середовище |
|------------------------------|-------------------------------|-------------------------|
| Створення плану кабінету     | Креслення                     | MS Word                 |
| Опис можливостей кабінету    | Словесний опис                | MS Word                 |
| Презентація основних засобів | Презентація                   | MS PowerPoint           |
| Схема комп'ютерної мережі    | Схема                         | Paint                   |
| Перелік обладнання кабінету  | Таблиця                       | MS Word                 |

**Примітка.** Для створення останньої моделі скористайтеся файлом **V5.doc**, який знаходиться в папці **FILES** на диску. Крім поданих у файлі властивостей, додайте ще дві на власний розсуд.

#### Висновки

Щоб створити інформаційну модель, треба обрати об'єкт, встановити мету дослідження, виділити основні властивості і на основі цього визначити форму подання інформаційної моделі.

Інформаційні моделі можна подати у формі образних, знакових і змішаних моделей.

*Образні інформаційні моделі* є візуальними образами об'єктів, що представлені на певному носії інформації (рисунки, креслення тощо).

*Знакові інформаційні моделі* будують із використанням різних мов, як природних, так і штучних (словесні описи, формули тощо).

У багатьох моделях одночасно використовують як знакові, так і образні моделі. Такий вид інформаційних моделей є *змішаним* (таблиці, діаграми, графіки, схеми).

Моделі, що побудовано з використанням математичних понять і формул, називають *математичними моделями*.

#### 🧧 Контрольні запитання та завдання

- 1. Що таке інформаційна модель?
- 2. Вкажіть послідовність дій для створення інформаційної моделі.
- 3. Назвіть форми подання інформаційних моделей.
- 4. Що таке математична модель? Наведіть приклади математичних моделей.
- **5**\*. Наведіть приклади інформаційних моделей населеного пункту; спортивного стадіону; класної кімнати; телефонного апарата; книжки.

### ПРАКТИЧНА РОБОТА №2

# Побудова інформаційних моделей в різних програмних середовищах

**Завдання.** Створіть інформаційні моделі ноутбука відповідно до вимог різних осіб (номер завдання для кожного учня визначає вчитель).

| №<br>завдання | Предметна<br>галузь | Мета                                          | Форма<br>інформаційної<br>моделі | Програмне<br>середовище |
|---------------|---------------------|-----------------------------------------------|----------------------------------|-------------------------|
| 1             | Дизайнер            | Оформлення зовніш-<br>нього вигляду           | Рисунок                          | Paint                   |
| 2             | Користувач          | Опис основних можли-<br>востей пристрою       | Словесний опис                   | MS Word                 |
| 3             | Покупець            | Визначення основних<br>параметрів пристрою    | Таблиця                          | MS Word                 |
| 4             | Продавець           | Презентація продукції<br>згідно вимог покупця | Презентація                      | MS PowerPoint           |

### Хід роботи

- Визначте та усвідомте мету моделювання (мета вказана в таблиці згідно варіанта).
- Виділіть істотні властивості об'єктів моделі відповідно до мети. Вкажіть відповідні величини виділених властивостей та запишіть дані до таблиці

згідно вашого варіанта (додайте принаймні по дві властивості до кожної таблиці самостійно). В завданні 4 властивості та їхні значення будуть збігатися із завданням 3.

#### Перелік властивостей до різних моделей ноутбука

#### а) Завдання 1.

| Назва властивості                                                           | Значення властивості |
|-----------------------------------------------------------------------------|----------------------|
| Розмір зображення                                                           |                      |
| Наявність елементів (екран,<br>клавіатура, тачпад, види<br>роз'ємів та ін.) |                      |
| Вигляд (відкритий, закритий)                                                |                      |

**б) Завдання 2.** (Вказуйте властивості, уявивши себе користувачем, який розповідає про можливості власного ноутбука).

| Назва властивості    | Значення властивості |
|----------------------|----------------------|
| Розмір               |                      |
| Колір                |                      |
| Якість екрана        |                      |
| Зручність клавіатури |                      |
| Можливості тачпаду   |                      |

**в) Завдання 3.** (Значення властивостей можна взяти на одному із сайтів інтернет-магазинів.)

| Назва властивості  | Значення властивості |
|--------------------|----------------------|
| Фірма-виробник     |                      |
| Вартість           |                      |
| Процесор           |                      |
| Діагональ екрана   |                      |
| Оперативна пам'ять |                      |
| Жорсткий диск      |                      |
| Операційна система |                      |

48

- 3. Створіть відповідні інформаційні моделі згідно зазначених середовищ.
  - а) У завданні 1 виконайте зображення ноутбука в середовищі Paint за властивостями, які ви записали в таблиці. Збережіть файл під назвою Пр2\_1\_Прізвище.bmp.
  - б) У завданні 2 створіть стислий опис можливостей ноутбука в середовищі MS Word за властивостями, які ви записали в таблиці. Збережіть файл під назвою Пр2\_2\_Прізвище.doc.
  - в) Завдання 3 виконайте у файлі Pr2.doc, який необхідно завантажити із папки FILES на диску. Заповніть у даному файлі таблицю, вказавши властивості та їхні значення, що було заповнено в п. 2в практичної роботи. Збережіть файл під назвою Пр2\_3\_Прізвище.doc.
  - г) У завданні 4 створіть презентацію різноманітних ноутбуків, які задовольняють вимоги до комп'ютера, встановлені покупцем у п. 2в практичної роботи. (Підібрати зображення різноманітних видів ноутбуків можна на одному із сайтів інтернет-магазинів, попередньо встановивши необхідні критерії відбору комп'ютерів на сайті магазину). Збережіть файл під назвою Пр2\_4\_Прізвище.ppt.

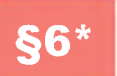

# Карти розуму (ментальні карти)

6.1.

#### КАРТИ РОЗУМУ ТА ЇХ ПРИЗНАЧЕННЯ

Зазвичай для запису своїх думок або ідей люди використовують текстовий опис, списки, таблиці або схеми. З одного боку, це дозволяє відобразити на папері свої думки, але коли їх багато, то виділити щось суттєве, здійснити структурування інформації не завжди легко. В результаті інтерес до написаного може пропасти настільки, що ідея просто не буде втілена в життя.

Сторичні відомості Тоні Б'юзен професор Вестмінстерського університету, провідний спеціаліст з питань розвитку інтелекту — консультує урядові організації та транснаціональні корпорації. Тоні Б'юзен запропонував наприкінці 60-х років XX століття ідею створення діаграм зв'язків, що одержали назву *ментальних карт* або *карт розуму*. В українських перекладах термін може звучати по-різному: «карти розуму», «карти знань», «інтелект-карти», «карти пам'яті». Суть карт у тому, що основна ідея розташована в центрі аркуша і стає фокусом уваги. Записують не речення, а ключові слова, які передають суть усієї фрази, слова-асоціації. Ці слова розташовують на гіл-

ках, що відходять від центральної теми. Зв'язки (гілки) можуть бути представлені у вигляді малюнків, символів, абревіатур.

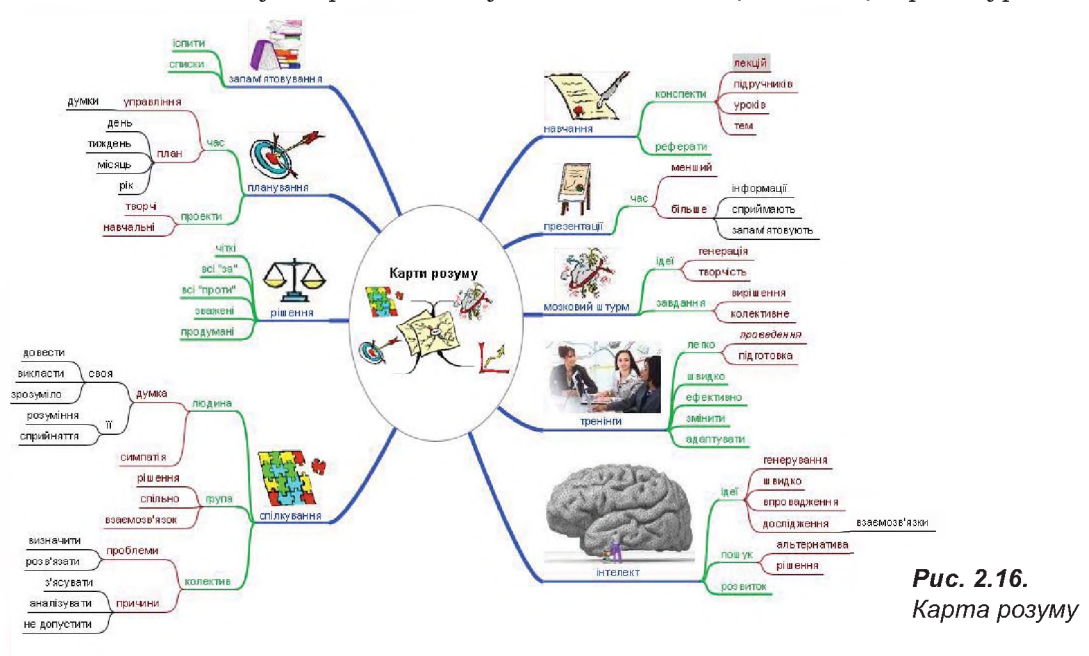

50

Карта розуму (від англ. *mind map* — карта розуму, пам'яті) — сукупність діаграм і схем, що в наочному вигляді демонструють думки, тези, пов'язані між собою та об'єднані загальною ідеєю.

Така карта дозволяє зобразити певний процес або ідею, а також утримувати одночасно у свідомості значну кількість даних, показати зв'язки між окремими частинами, запам'ятовувати (записувати) матеріали та відтворювати їх навіть через тривалий термін у системі знань про певний об'єкт чи в певній галузі.

Карти розуму — це зручна й ефективна техніка унаочнення мислення, альтернатива звичайному (лінійному) запису. Їх застосовують для формулювання нових ідей, фіксування та структурування даних, аналізу та впорядкування даних, прийняття рішень тощо. Цей спосіб має багато переваг перед звичайними загальноприйнятими способами запису. На відміну від лінійного тексту, карти розуму не лише зберігають факти, але і демонструють взаємозв'язки між ними, водночас забезпечуючи швидше і глибше розуміння матеріалу.

Карти розуму — досить привабливий інструмент проведення презентацій, мозкових штурмів, планування свого часу, запам'ятовування великих обсягів даних, самоаналізу, розробки складних проектів, самоосвіти та розвитку.

Використовуючи карти розуму, ми отримуємо такі можливості:

- навчання: створення конспектів лекцій, читання книг та підручників, написання рефератів;
- запам'ятовування: підготовка до контрольних робіт, запам'ятовування списків, дат, номерів телефонів;
- планування часу, виступу, розробка нових ідей, подій, складання різних планів;
- генерування ідей;
- прийняття рішень;
- структурування та опрацювання даних.

Основні принципи створення карт знань:

- об'єкт уваги (вивчення) сфокусовано в центральному образі;
- основні теми та ідеї, пов'язані з об'єктом уваги, розходяться від центрального образу у вигляді гілок;
- гілки позначено ключовими образами і словами;
- ідеї наступного порядку (рівня) також зображено у вигляді гілок, що відходять від центральних гілок і так далі;
- гілки формують зв'язану вузлову структуру (систему);
- розміри, товщина літер і ліній повинні змінюватися в залежності від важливості.

Приклади використання карт розуму:

- наукова класифікація (живих організмів, мінералів, органічних сполук, історичних фактів, філологічних понять і структури мови, словниковий запас);
- виклад наукової теорії (наприклад, аксіоматичний виклад геометрії) та її застосувань (опис географічних регіонів);
- системний виклад перебігу дослідження (зокрема наукового експерименту), планування роботи, обліку отриманих результатів і підбиття підсумків.

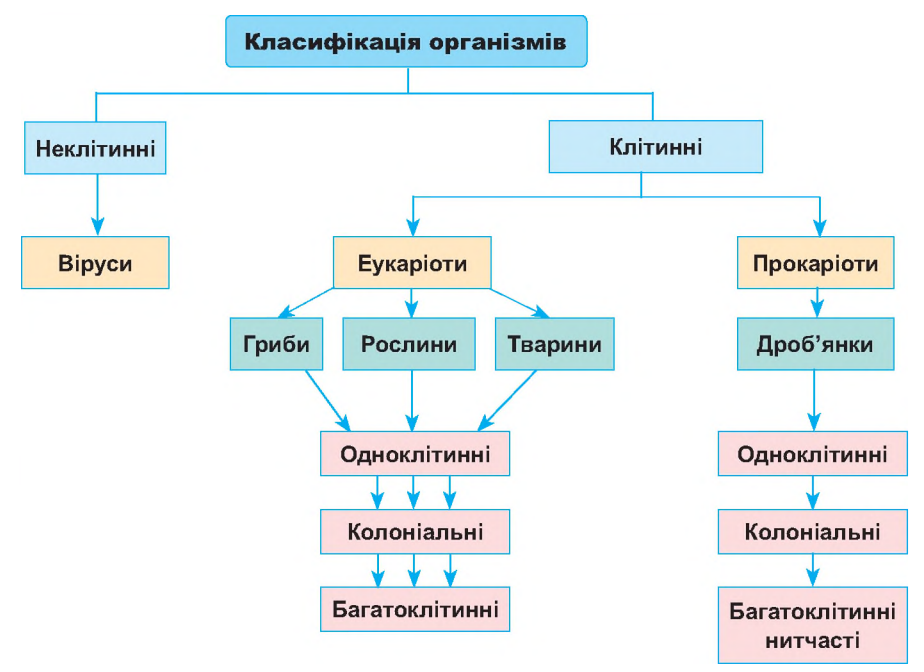

Рис. 2.17. Класифікація організмів

Отож, карти знань — це зручний інструмент для відображення процесу мислення і структуризації даних у наочній формі. Їх можна використати, щоб фіксувати ті думки та ідеї, які проносяться в голові, коли ви роздумуєте над яким-небудь завданням. І навпаки, вони дозволяють так оформити інформацію, що мозок легко її сприйме, бо карти розуму відображають природний спосіб мислення.

#### РЕДАКТОРИ КАРТ РОЗУМУ

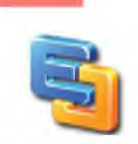

6.2

Існує різноманітне програмне забезпечення для створення та редагування карт розуму. Є програмне забезпечення, яке користувач має встановити на комп'ютер, а також є редактори,

#### §6\*. Карти розуму (ментальні карти)

#### Дізнайся більше

в яких карти можна створити в режимі он-лайн. Так, досить поширеним програмним забезпеченням, призначеним для створення карт розуму, є:

- Edraw Max має інтерфейс, аналогічний MS Office 2007;
- FreeMind має інтуїтивний інтерфейс, містить багато варіантів дизайну графічних елементів;
- PersonalBrain дозволяє прикріплювати файли, папки та посилання;

• XMind — має тісний зв'язок з аналогічним он-лайн сервісом.

Назвемо найпоширеніші програмні засоби для роботи в режимі он-лайн.

- Bubbl.us безкоштовна он-лайн програма із зручною навігацією. Ідеально підходить для проведення мозкового штурму. Недолік неможливо додати зображення.
- MindMeister сервіс, що дозволяє здійснювати імпорт карт з FreeMind;
- Mind42 можливість одночасної роботи над картою кількох користувачів, інтегровано пошук зображень за картинками Google, Yahoo, Flickr.
- Mindomo можна створювати і редагувати ментальні карти, а також ділитися ними. Підтримує імпорт карт в інші формати.

#### ВИКОРИСТАННЯ ПРОГРАМНОГО ЗАСОБУ FREEMIND

FreeMind — найпоширеніша безкоштовна програма для створення карт розуму.

Переваги:

6.3.

- у вузлах документа зберігаються повністю функціональні html-посилання;
- швидка навігація по гілках і списках;
- можливість скасування операції;
- копіювання вузлів і їхніх стилів, перетягування декількох обраних вузлів;
- копіювання посилань, вставка списків вибраних файлів;
- копіювання і вставки звичайного тексту RTF (MS WordPad, MS Word, MS Outlook повідомлення);
- можливість позначення вузлів іконками, кольорами, різними шрифтами.

Недоліки:

- FreeMind призначена для одноосібного використання;
- обмежені можливості графічного оформлення власних ідей.

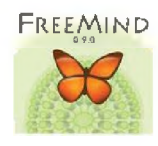

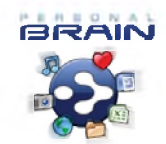

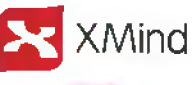

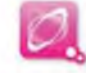

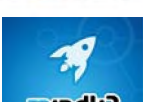

mindmeister

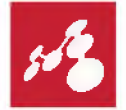

Дізнатися більше про редактор карт розуму Edraw Max ви зможете на диску.

đ

#### ВПРАВА 6

|      | J  |    |
|------|----|----|
| 6    |    | а. |
| 1.00 | ÷. |    |

Завдання. Створити карту розуму «Геометричні фігури», використовуючи програмний засіб FreeMind.

- 1. Запустіть програму FreeMind. За замовчуванням буде створено новий документ і на робочому полі розташовано центральний об'єкт Нова асоціативна карта.
- **2.** Змініть напис центрального об'єкта на «Геометричні фігури» та змініть форматування шрифту.

**а)** Клацніть на центральному об'єкті, видаліть написаний текст та введіть потрібний.

**б)** Змініть значення шрифту напису, обравши значення **16 пт** у випадаючому списку горизонтальної панелі інструментів;

- в) У меню Формат оберіть значення Жирний.
- **3.** Додайте гілку з написом «Трикутник» до центральної фігури та змініть розмір шрифту.

**а)** У меню Вставити оберіть команду Новий дочірній вузол або натисніть клавішу Insert.

б) Введіть напис «Трикутник» у фігурі. Змініть розмір шрифту на 14 пт.

**в)** Змініть тип фігури на округлений прямокутник (рис. 2.18), обравши в меню **Формат** команду **Тип вузла «Овал»**.

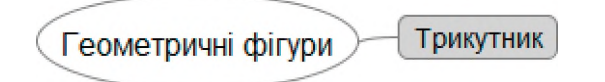

#### Puc. 2.18

**4.** Додайте до створеного об'єкта підрозділи, в яких розташуйте приклади об'єктів, що мають форму трикутника. (Підрозділи додавати аналогічно, як у п. 3.)

a) У меню Вставити оберіть команду Новий дочірній вузол або натисніть клавішу Insert.

б) Введіть напис «Ялинка» в підрозділі.

в) Додайте ще два вузли (рис. 2.19) з написами «Груша» та «Дорожній знак». (Для додавання нових підрозділів у меню Вставити оберіть команду Новий споріднений вузол після цього або натисніть клавішу Enter).

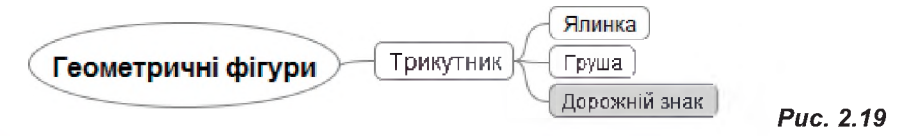

Puc. 2.20

5. Виділіть об'єкти, що відносяться до групи «Трикутник» хмарою (рис. 2.20). Для цього клацніть на об'єкт із написом «Трикутник» та в меню Вставити оберіть Хмара. За допомогою меню Формат → Колір хмари змініть колір утвореної хмари.

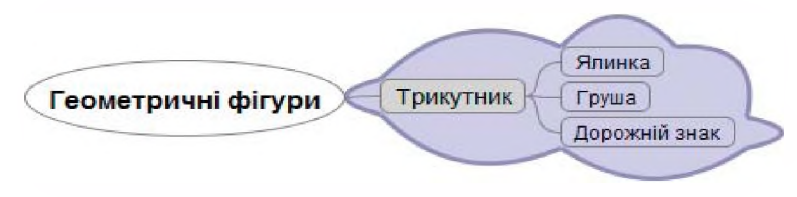

- 6. Самостійно додайте розділи з іншими геометричними фігурами: коло, квадрат, п'ятикутник, шестикутник тощо. Підберіть по три приклади об'єктів, що мають форму цих фігур, розташувавши їхні назви в підрозділах.
- 7. Збережіть одержану карту знань у файлі Впр6\_Прізвище.png.

У меню Файл оберіть команду Експортувати — як PNG... у полі File name (Ім'я файла) введіть потрібне ім'я. (Якщо треба зберегти файл для подальшого редагування, то його потрібно зберегти за допомогою команди Файл — Зберегти у форматі програми, а саме .mm).

#### ВИКОРИСТАННЯ ПРОГРАМНОГО ЗАСОБУ МІNDOMO

Ця безкоштовна он-лайн програма надає можливість створювати і редагувати ментальні карти, а також ділитися ними з друзями та колегами.

Mindomo — це:

6.4.

- інструмент створення карт знань, заснований на мережевій роботі;
- простий інтерфейс;
- поділ карт;
- підтримка декількох мов.

У програмі можна створювати радіальні карти з центральною темою і горизонтальні карти для «мозкового штурму». Щоб прискорити роботу, в Mindomo є набір заготовок для різних варіантів побудови карт, а також набір готових стилів оформлення, як карти в цілому, так і окремих її елементів.

Переваги:

- підтримує більшість операційних систем і браузерів;
- підтримує декількох мов;
- імпорт ментальних карт в інших форматах.

Недоліки:

- неможливо прибрати рекламні блоки зі сторінки, на якій створюється карта;
- максимальна кількість карт, які можна зберегти, 7.

#### ВПРАВА 7

Завдання. Створити карту розуму «Геометричні фігури», використовуючи програмний засіб Mindomo.

**1.** У вікні браузера відкрийте сайт за адресою **www.mindomo.com**.

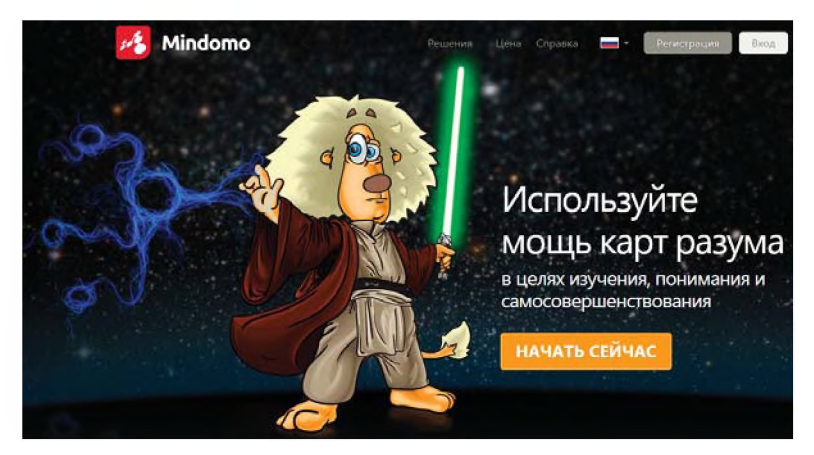

Puc. 2.21

Дізнайся більше

- 2. Натисніть кнопку Начать сейчас (Розпочати зараз).
- **3.** Заповніть невеличке вікно реєстрації, куди введіть своє прізвище, ім'я, електронну адресу та пароль.
- **4.** Підтвердіть свою реєстрацію, клацнувши відповідне посилання в електронному листі, що надійшов вам для активації.
- 5. Увійдіть до он-лайн сервісу для побудови карт, обравши тип користувача Student (Студент, Учень) та натиснувши кнопку Submit.

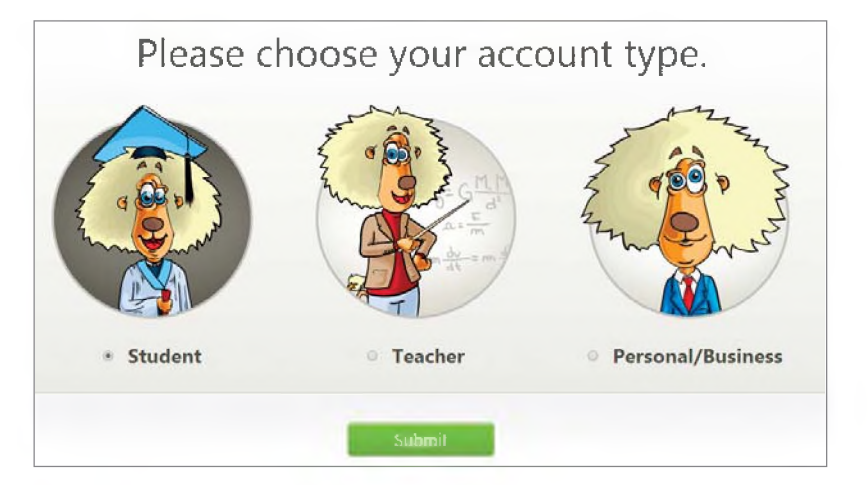

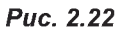

- 6. У вікні вашого кабінету натисніть кнопку Создать (Створити).
- 7. У наступному вікні введіть назву карти «Геометричні фігури», оберіть бажаний тип майбутньої карти Blank Mind Map та натисніть кнопку Создать (Створити). В результаті у вікні побудови буде створено центральну фігуру, напис на якій збігається з назвою карти.
- 8. Змініть зовнішній вигляд центральної фігури.

**а)** Відкрийте меню фігури (рис. 2.23), клацнувши на верхньому правому трикутнику біля фігури, та оберіть інструмент (), який дозволяє змінити стиль фігури. Змініть стиль фігури відповідно до зразка.

|                    | ≡ F 🕑 ឝ ∂ 🖘  |          |
|--------------------|--------------|----------|
| Геометричні фігури | Tapic Topic  |          |
|                    | Теріс        |          |
|                    | Topic Topic  |          |
|                    |              |          |
|                    | убрать стиль | Puc. 2.2 |

**б)** Обравши інструмент 🔂 (рис. 2.23) змініть форму фігури на прямокутник.

9. Додайте гілку з написом «Трикутник» до центральної фігури.

**а)** У меню фігури оберіть команду **Вставить подтему** (Додати підтему). Перемістіть утворену фігуру в бажане місце та виконайте необхідне форматування.

**б)** Змініть напис у фігурі на «Трикутник» (рис. 2.24).

**10.** Додайте поряд з написом «Трикутник» відповідну геометричну фігуру.

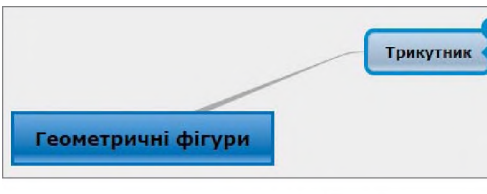

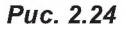

а) Оберіть інструмент Мультимедиа (Мультимедіа), розташований на панелі інструментів зліва (рис. 2.25).

**б)** У вікні, що відкрилося оберіть опцію Google, в полі пошуку введіть слово «трикутник» та натисніть **Enter**.

Puc. 2.27

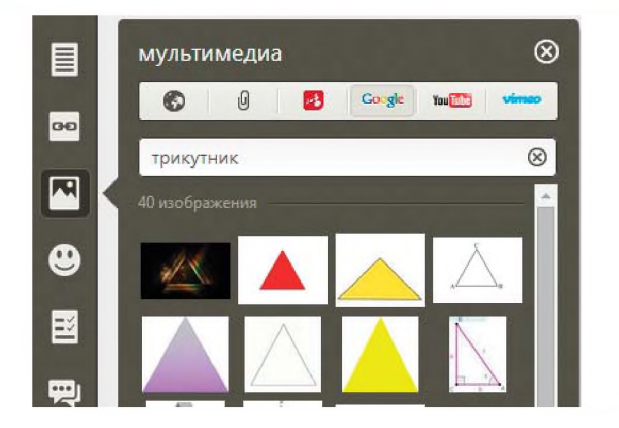

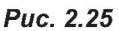

**в)** Вибравши меню зображення, оберіть спосіб розташування зображення відносно тексту, а перетягуючи маркери навколо фігури, змініть його розмір.

|   |   |   | ĸ |
|---|---|---|---|
| - | _ | _ | P |

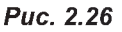

**11.** Додайте до створеного об'єкта підрозділи, в яких розташуйте приклади об'єктів, що мають форму трикутника.

**а)** У меню фігури оберіть команду **Вставить подтему** (Додати підтему). Перемістіть утворену фігуру в бажане місце, змініть форматування фігури.

б) Змініть напис у фігурі на «Ялинка».

**в)** Таким чином додайте ще два підрозділи, змінивши їхні написи на «Груша» та «Дорожній знак».

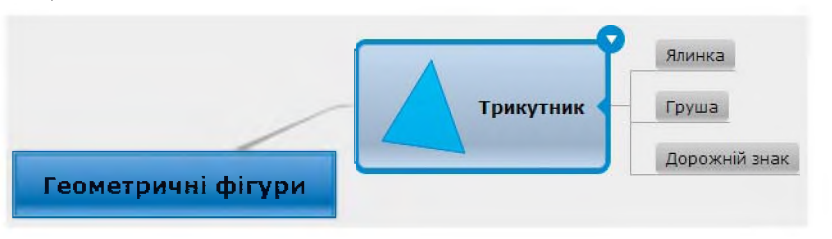

**12.** Додайте до наведених підрозділів відповідні зображення. На рис. 2.28 представлено можливий вигляд створеної гілки. Алгоритм додавання зображень розглянуто у п. 10 даної вправи.

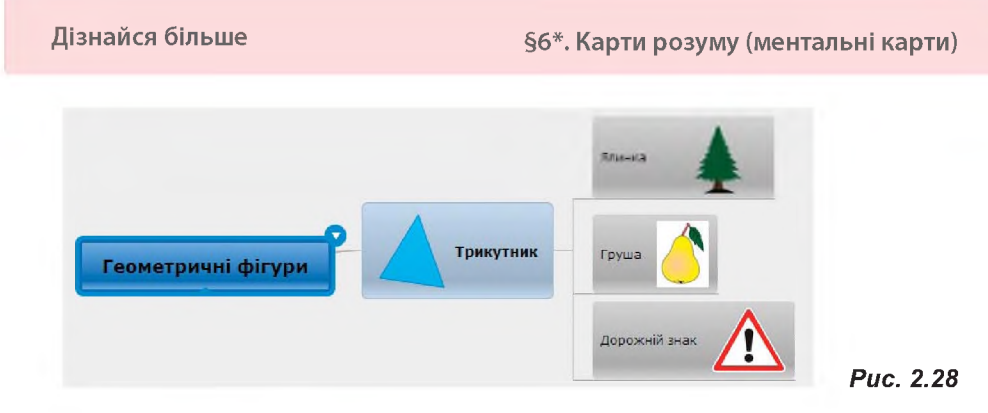

 Самостійно додайте розділи з такими геометричними фігурами: коло, квадрат, п'ятикутник, шестикутник тощо. Підберіть до них по три приклади об'єктів, що мають форму цих фігур, розташувавши їхні назви в підрозділах.

14. Збережіть створену карту знань у файлі Впр7\_Прізвище.png.

а) Оберіть команду Загрузить... (Завантажити...) в меню інструмента та позначте значення Файл образа (.png). У результаті в папку завантажень буде збережено файл png.png із зображенням вашої карти.

б) Перейменуйте назву файла на Впр7 Прізвище. png та перемістіть до вашої папки.

Примітка. У режимі он-лайн карта зберігається автоматично і для подальшого її редагування достатньо ввійти до даного сервісу, обрати команду Принадлежащий мне (Той, що належить мені) та обрати потрібну карту.

#### ВПРАВА 8

Завдання. Створити карту знань генеалогічного дерева вашої родини, використовуючи будь-який редактор.

#### ВПРАВА 9

Завдання. Створити карту знань «Форматування в текстовому редакторі», самостійно ознайомившись із он-лайн ресурсом Bubbl.us. Головним елементом має бути напис: «Форматування в текстовому редакторі». Теми: форматування шрифту, форматування абзацу,

форматування сторінки. До підрозділів слід віднести назви параметрів, що можна встановити при форматуванні. Так для теми форматування шрифту це може бути: накреслення, колір, шрифт, розмір тошо.

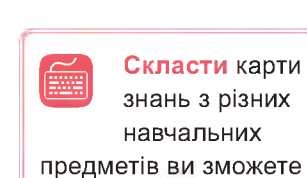

на диску. 🔛

Перевірити свої знання, пройти тест і розгадати кросворд ви зможете на диску.

САМОСТІЙНО

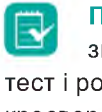

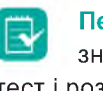

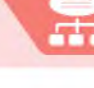

#### самостійно

Висновки

*Карта розуму* — сукупність діаграм і схем, що наочно демонструють думки, тези, пов'язані між собою та об'єднані загальною ідеєю.

Карти розуму використовують, щоб покращити навчання, запам'ятовування та планування, генерувати нові ідеї, приймати рішення, структурувати та опрацьовувати дані.

Основні принципи створення карт розуму: об'єкт уваги розташовано в центральному образі; основні теми та ідеї розходяться від центрального образу у вигляді гілок; гілки пояснено та позначено ключовими образами і словами; ідеї наступного порядку також зображено у вигляді гілок і так далі; гілки формують зв'язану вузлову структуру.

Створювати карти розуму можна як на папері, так і в редакторах карт розуму.

#### Контрольні запитання та завдання

- 1. Що таке карта розуму (ментальна карта)?
- 2. Які основні принципи створення карти розуму?
- **3**\*. Для яких цілей використовують карти розуму? Наведіть приклади галузей використання карт розуму.
- 4\*. У яких програмних засобах можна створити ментальні карти?

# Розділ 3

# Алгоритми з повторенням та розгалуженням

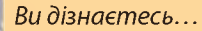

- які бувають базові алгоритмічні структури
- що таке алгоритм з повторенням
- що таке висловлювання
- як визначити істинність чи хибність висловлювання
- які бувають алгоритми з повторенням і розгалуженнями
- як складати та виконувати алгоритми з повторенням та розгалуженням у середовищі Scratch

РОЗДІЛ З. Алгоритми з повторенням та розгалуженням

**§7** 

# Базові алгоритмічні структури

7.1.

#### АЛГОРИТМ І ЙОГО СТРУКТУРА

З часу створення програмованих машин було придумано більше двох з половиною тисяч мов програмування. Щороку їхня кількість зростає. Деякими мовами вміє користуватися лише невелике коло програмістів, на інших мовах програмують мільйони людей. Середовище Scratch, у якому ви вже працювали в минулому навчальному році, розробляли як мову програмування для дітей. Тому в ній працювати не складно і цікаво. Ми продовжимо роботу в Scratch, але перед тим ознайомимось з базовими конструкціями алгоритмів.

Горичні відомості Слово «алгоритм» походить від імені перського вченого, астронома і математика Мухаммеда Ібн Муси Аль Хорезмі. У повсякденному житті людина постійно вирішує якісь завдання або розв'язує задачі, що вимагають виконання певної послідовності дій. Такі послідовності дій прийнято називати алгоритмом. Отже, *алгоритм* — це опис послідовності дій, виконання яких призводить до вирішення поставленого завдання за скінченну кількість кроків. Об'єкт, що здатний виконати команди алгоритму, називають *виконавцем алгоритму*.

Алгоритми можуть бути подані в різних формах: у текстовій формі запису, у вигляді блок-схеми (графічній), мовою програмування тощо.

Для позначення кроків алгоритму у вигляді блок-схем використовують такі основні геометричні фігури:

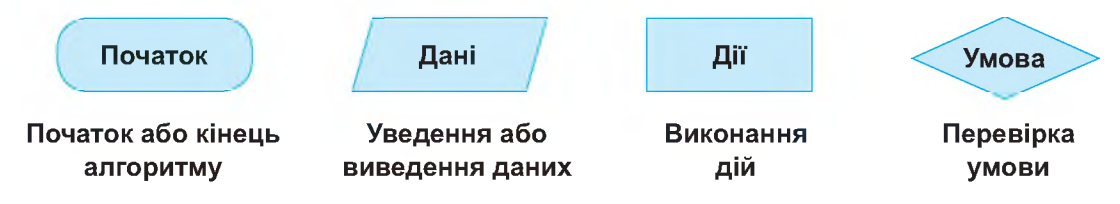

Послідовність дій в алгоритмі вказують за допомогою стрілок, які з'єднують геометричні фігури. Так, на рис. 3.1 представлено блок-схему алгоритму дій людини, що переходить вулицю.

Найбільш вражаючим прикладом виконавця алгоритмів є комп'ютер. Комп'ютер обробляє текстову, числову та графічну

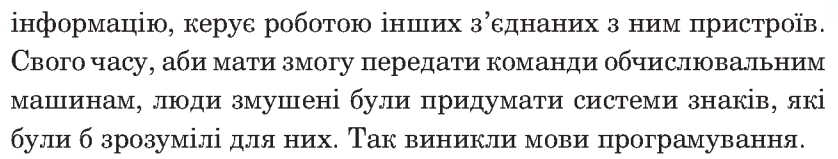

Отже, мова програмування — це зрозуміла для комп'ютера система знаків. А комп'ютерна програма — це алгоритм записаний спеціальною мовою і призначений для виконання комп'ютером. Скрипт (від англ. script сценарій) набір команд, що має виконати виконавець.

**Мова програмування** — це зрозуміла для комп'ютера система знаків, призначена для опису алгоритмів і структури даних.

# Алгоритм = Сценарій = Скрипт

У Scratch алгоритми дій об'єктів задають з допомогою сценаріїв, які називаються скриптами. Ви вже створювали в цій програмі проекти, тож знаєте, що скрипти в ній задаються з блоків-команд, які містяться в лівій частині вікна програми. Деякі блоки-команди мають виступи та заглибини. «Граматика» мови Scratch така, що з'єднати між собою блоки несумісних форм неможливо. Середовище програмування, що дає змогу користувачеві створювати програми з пропонованих графічних об'єктів (у Scratch — це блоки-команди, схожі на елементи конструктора Lego), позбавляючи таким чином від рутинної роботи з написанням кодів програм, називають середовищем візуального програмування. Згаданий алгоритм переходу вулиці, складений мовою програмування Scratch, може мати вигляд, як на рис. 3.2.

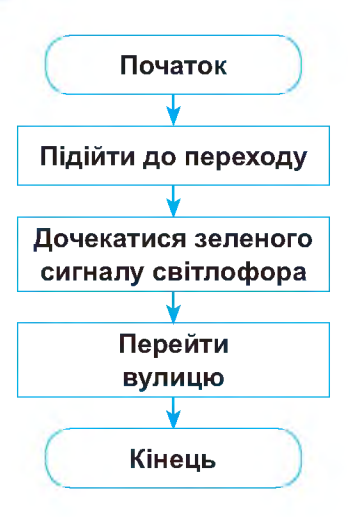

**Рис. 3.1.** Блок-схема алгоритму переходу вулиці

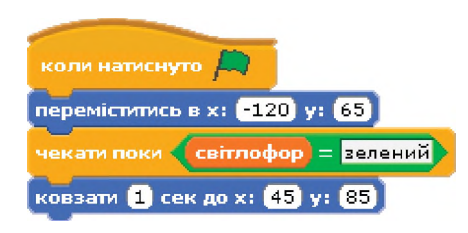

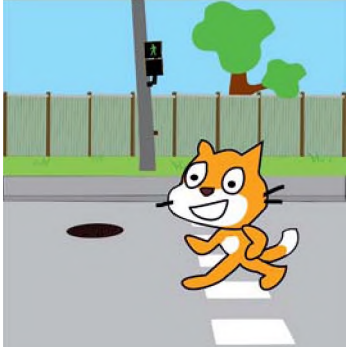

Puc. 3.2

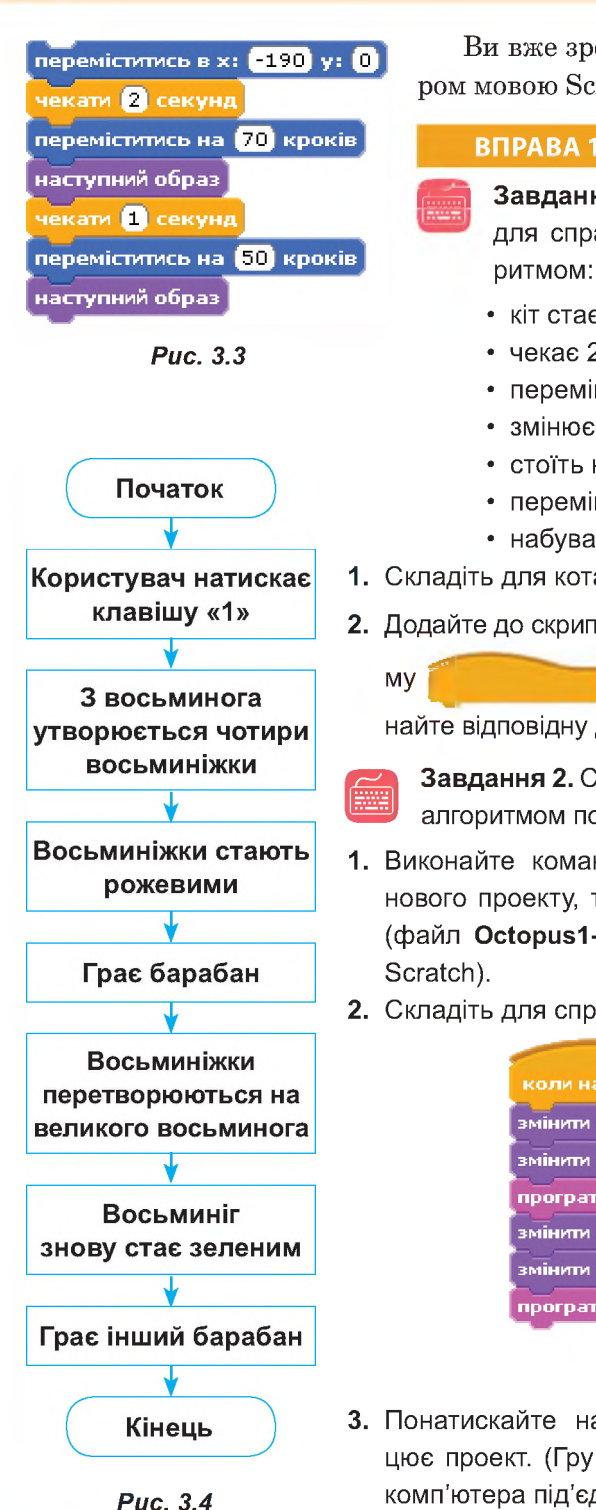

Ви вже зрозуміли, що «розмовляти» з комп'ютером мовою Scratch — означає складати скрипти.

#### **ВПРАВА 10**

- Завдання 1. Скласти у вікні програми Scratch для спрайта Рудого кота скрипт за таким алго-
  - кіт стає у вихідне положення;
  - чекає 2 с;
  - переміщується на 70 кроків;
  - змінює свій образ;
  - стоїть на місці 1 с;
  - переміщується на 50 кроків;
  - набуває попереднього вигляду.
- 1. Складіть для кота скрипт, як на рис. 3.3.
- 2. Додайте до скрипта блок-заголовок (заголовки мають фор-

), який вважаєте за потрібний, та вико-

найте відповідну дію, щоб перевірити, як працює проект.

Завдання 2. Скласти для спрайта восьминога скрипт за алгоритмом поданим у вигляді блок-схеми на рис. 3.4.

- 1. Виконайте команду Файл Hовий, щоб відкрити вікно нового проекту, та додайте до нього спрайт восьминога (файл Octopus1-а з папки Animals бібліотеки програми
- 2. Складіть для спрайта скрипт, як на рис. 3.5.

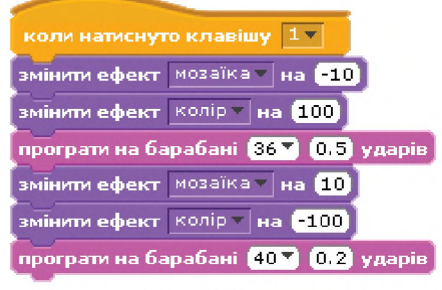

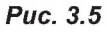

- 3. Понатискайте на клавішу 1, аби перевірити, як працює проект. (Гру барабанів ви почуєте, якщо до вашого комп'ютера під'єднано колонки чи навушники).
- **4.** Збережіть проект під назвою **Впр10\_Прізвище**.

#### 7.2.

#### ТИПИ АЛГОРИТМІВ

Команди в алгоритмах записують одна за одною в певному порядку, а от виконуються вони не завжди в такій послідовності. Залежно від порядку виконання команд алгоритми поділяють на три типи:

- лінійні алгоритми (слідування);
- алгоритми з розгалуженням;
- алгоритми з повторенням.

Розгалуження і повторення спрощують структуру програми. Такі програми легше переглядати, налагоджувати, вносити до них зміни. Зауважте, що будь-яка з цих трьох базових конструкцій має лише один вхід і один вихід.

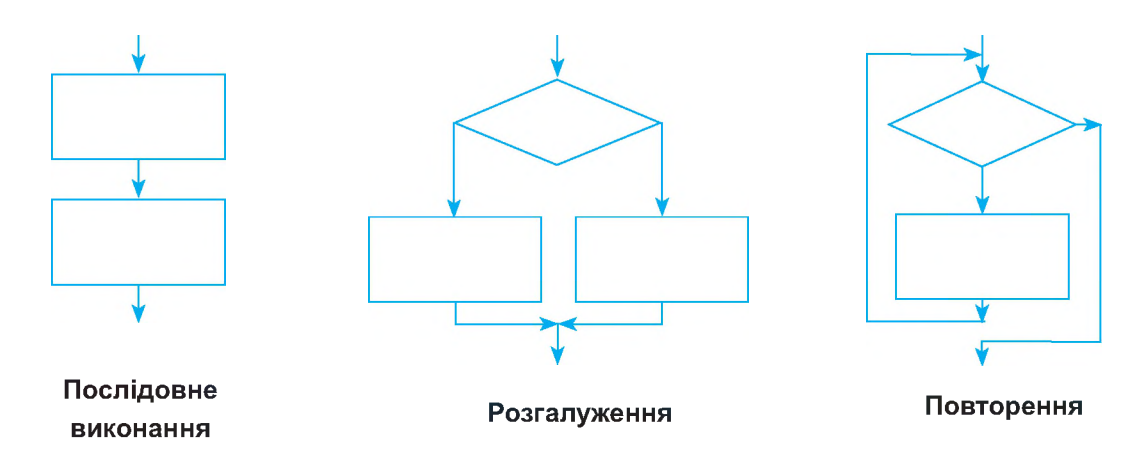

Рис. 3.6. Базові конструкції алгоритмів

Алгоритм, у якому команди виконуються послідовно одна за одною від початку до кінця, називають *лінійним*. Наприклад, перехід вулиці, обчислення суми чисел, саджання дерева тощо.

Але в житті так буває не завжди. Часом обставини змушують нас робити вибір. Якщо йде дощ, ми беремо парасольку і одягаємо плащ, якщо на вулиці сухо і тепло, вдягаємось легше. Трапляються і більш складні умови вибору. Від обраної дії може навіть залежати подальша доля людини.

Вибір однієї з двох послідовностей дій залежно від виконання або невиконання деякої умови називають *розгалуженням*. Алгоритм, що містить одну або кілька умов і, відповідно, дві та більше гілок, називають *алгоритмом з розгалуженням*. На рис. 3.7 наведено приклад блок-схеми алгоритму з розгалуженням.

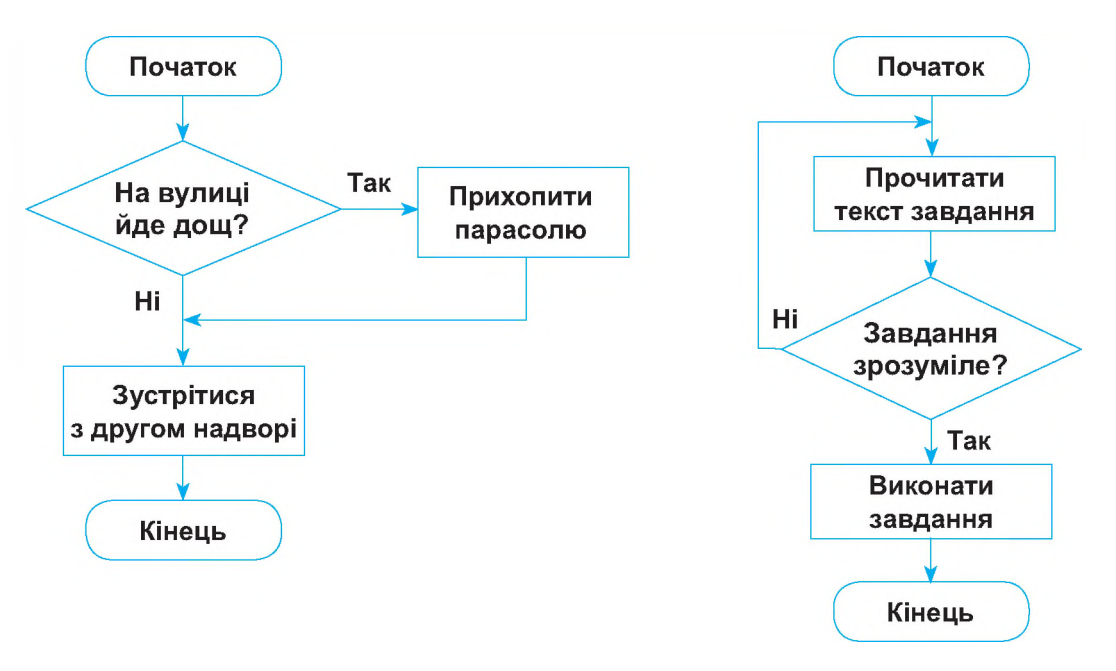

Рис. 3.7. Алгоритм з розгалуженням

Рис. 3.8. Алгоритм з повторенням

У побуті люди зазвичай повторюють ті самі дії. Ви щодня ходите до школи, по кілька разів переглядаєте улюблений фільм, виконуєте домашню роботу, відвідуєте гуртки. Ви часто розв'язуєте задачі, в яких одну чи кілька дій слід повторювати, дотримуючись певної умови.

Багаторазове виконання тієї самої послідовності команд доти, доки виконується визначена наперед умова, називають *циклом* (повторенням). Алгоритм, що містить цикли, називають *циклічним алгоритмом* або *алгоритмом з повторенням*. На рис. 3.8 наведено приклад блок-схеми такого алгоритму.

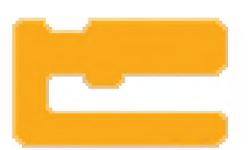

Майже всі мови програмування містять оператори розгалужень і циклів. Не є винятком і Scratch. «Словник» його мови містить п'ять блоків, що за формою нагадують букву «С», і один подібний до букви «Е». Їх ще іноді називають обгортками, оскільки всередину цих блоків можна вставляти інші.

#### ВПРАВА 11

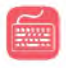

Завдання. Додати до скриптів оператори розгалужень і циклів, що містяться в категорії Керувати.

- Запустіть на виконання Scratch і перетягніть з палітри команд на вкладку Скрипти всі блоки-команди, що, на вашу думку, можуть створювати в програмі розгалуження і цикли.
- 2. Складіть для кота скрипт, як на рис. 3.9, та перевірте, як він працює.

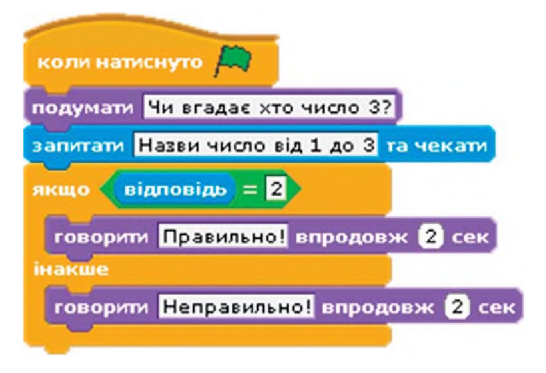

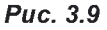

Як ви гадаєте, який блок у цьому скрипті є оператором розгалуження?

Підказка. Щоб отримати відповідь, щоразу запускайте проект на виконання (кнопка із зеленим прапорцем), уводьте в текстове поле внизу сцени число і натискайте на кнопку з галочкою обо на клавіатурі клавішу Enter.

**3.** Аби щоразу не клацати кнопку із зеленим прапорцем, змініть щойно створений скрипт, як показано на рис. 3.10. Як ви гадаєте, який блок у цьому скрипті є оператором циклу?

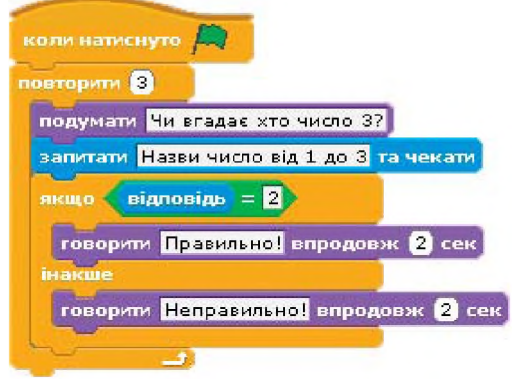

Puc. 3.10

4. Збережіть проект під назвою Впр11\_Прізвище.

#### 🔄 Висновки

Алгоритм — це опис послідовності дій, виконання яких призводить до вирішення поставленого завдання за скінченну кількість кроків. Об'єкт, що здатний виконати команди алгоритму, називають виконавцем алгоритму.

Алгоритми можна подавати по-різному: текст, блок-схема, мова програмування тощо.

Залежно від порядку виконання команд можна виділити три типи алгоритмів: лінійні (слідування), з розгалуженням, з повторенням.

Алгоритм, у якому команди виконуються у порядку запису, тобто послідовно одна за одною, називається *лінійним*.

Вибір однієї з двох послідовностей дій залежно від виконання або невиконання деякої умови називають *розгалуженням*.

Алгоритм, що містить одну або кілька умов і відповідно дві та більше гілок, називають *алгоритмом з розгалуженнями*.

Багаторазове виконання тієї самої послідовності команд доти, доки виконується визначена наперед умова, називають *циклом* (повторенням).

Алгоритм, що містить цикли, називають *циклічним алгоритмом* або *алгоритмом* з *повтореннями*.

#### Контрольні запитання та завдання

- **1.** Які алгоритми називають лінійними? Наведіть приклади лінійних алгоритмів.
- Які алгоритми називають розгалуженими? Наведіть приклади алгоритмів з розгалуженням.
- **3\*.** Наведіть приклади прислів'їв, де дія виконується в залежності від виконання певної умови.
- **4.** Які алгоритми називають циклічними? Наведіть приклади алгоритмів з повторенням.
- **5**<sup>\*</sup>. Наведіть приклади відомих казок або оповідань, де певні дії виконуються циклічно.

# **§8**

# Алгоритми з повторенням. Цикл з лічильником

Іноді навіть дуже прості обчислення можуть завести людину в глухий кут, коли певні операції потрібно повторювати тисячі разів, а коли мільйони разів — то й тим паче.

Однією з властивостей комп'ютера є його здатність багато разів виконувати ті самі дії. З повторюваними обчисленнями програмісти стикаються повсякчас. У програмуванні багаторазове повторення певної послідовності дій називають *циклом*. Послідовність команд, які повторюються під час виконання оператора циклу, називають *тілом циклу*.

Часто в програмах, створених у середовищі Scratch, використовують безумовні цикли, вихід з яких не передбачено логікою програми. Такі цикли ще називають *нескінченними*. На відміну від інших мов програмування, у Scratch для створення таких циклів є спеціальний оператор. На рис. 3.11 наведено блок-схему оператора безумовного циклу та відповідний Scratch-блок. Тіло такого циклу виконується постійно до закінчення роботи проекту.

Цикл з лічильником дає змогу організувати в програмі повторення певної послідовності дій задану кількість разів. Такі цикли використовують у випадках, коли кількість виконуваних повторювань відома заздалегідь. Scratch також має відповідний оператор, який працює за правилом: «роби рівно стільки разів, скільки задано».

Перший блок у блок-схемі цього оператора зображує лічильник, значення N (кількість повторювань) у якому щоразу після виконання тіла циклу зменшується на 1, аж доки не набуде значення «0». На рис. 3.12 зображено відповідний Scratch-оператор.

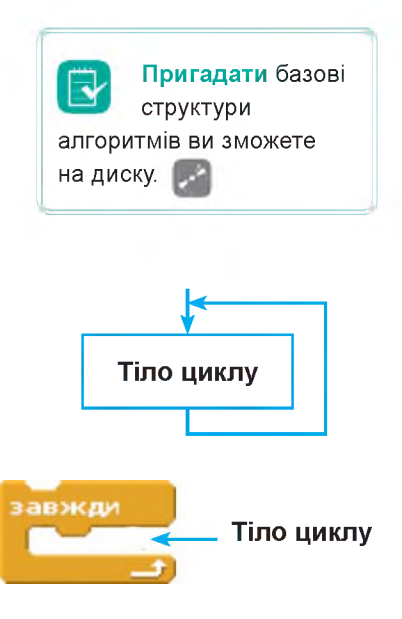

**Рис. 3.11.** Блок-схема нескінченного циклу та відповідний Scratch-блок

#### РОЗДІЛ З. Алгоритми з повторенням та розгалуженням

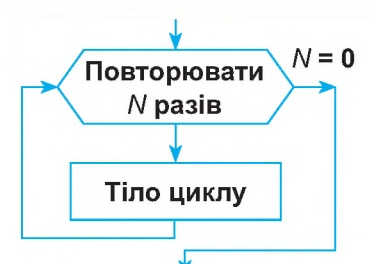

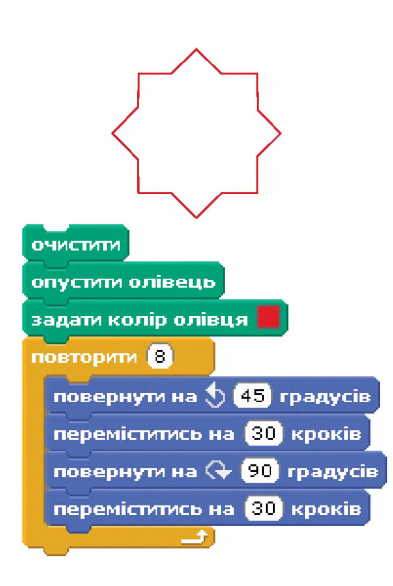

Puc. 3.13

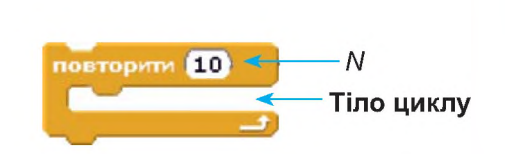

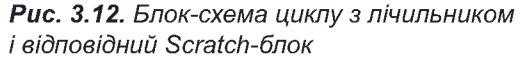

Розглянемо використання цього виду циклу, виконавши побудову зірочки з восьми променів.

Щоб побудувати зображення зірки, введіть скрипт, зображений на рис. 3.13.

I хоча насправді для побудови зірочки необхідно побудувати 16 відрізків, у програмі використовується побудова кожного променя з наступним повторенням.

Команда очистити очищує вікно проекту від попередніх зображень, команда опустити олівець дозволяє спрайту залишати за собою лінію при наступному переміщенні, а команда задати колір олівця відповідно задає його колір.

У табл. 3.1 пояснено покрокове виконання тіла циклу команди **повторити**.

| Команда Scratch              | Положення спрайта | Пояснення дій<br>спрайта                               |
|------------------------------|-------------------|--------------------------------------------------------|
|                              |                   | Початкове поло-<br>ження спрайта                       |
| повернути на 为 [45] градугів | 45°               | Повертає на кут<br>45º проти годинни-<br>кової стрілки |
| переміститись на 30 кроків   | 30                | Переміщується на<br>30 кроків                          |

Таблиця 3.1. Команди Scratch для побудови зірки із восьми променів

#### §8. Алгоритми з повторенням. Цикл з лічильником

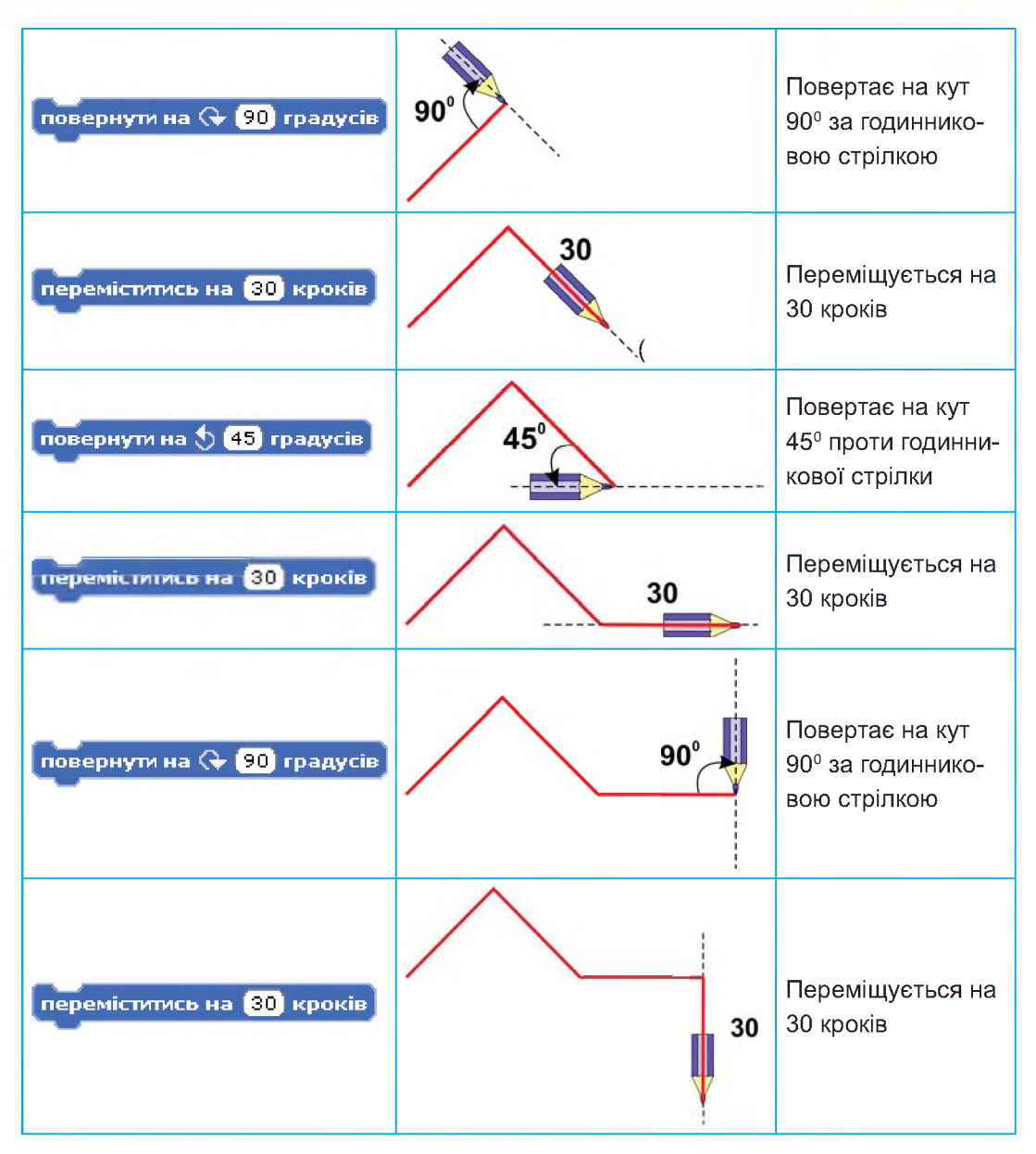

Подальші кроки виконують аналогічно. Так само можна створити зірку з будь-якою кількістю променів, головне правильно визначити, на який кут треба повертати олівець, а кількість кроків, на яку слід його перемістити, визначається в залежності від бажаного розміру фігури. Аналогічно можна створити і зображення правильного многокутника.

Цикли також можуть бути вкладеними. В цьому випадку розрізняють зовнішній і внутрішній цикли.

#### **ВПРАВА 12**

переміститись на 🚺 кроків

Puc. 3.14

якщо границя, відбити

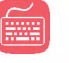

завжди

завжди

Завдання. Виконати проект, у якому кіт буде ходити по екрану зліва направо.

- 1. Відкрийте програму Scratch.
- **2.** Оберіть блок **завжди** з категорії **Керувати** та розмістіть усередині команди, як на рис. 3.14.

Клацнувши 2 рази на команді, ви переконаєтеся, що кіт буде пересуватися зліва направо.

**Примітка.** Щоб кіт не перевертався при зворотньому русі, треба змінити режим руху об'єкта за допомогою кнопки 🕶 (приймати тільки зліва направо).

 Додайте до попереднього скрипта команди наступний образ із категорії Вигляд і чекати 1 секунд із категорії Керувати. Розташуйте дані команди, як на рис. 3.15. (Ці команди потрібні для того, щоб кіт не ковзав, а переставляв лапки, змінюючи через певний час свій образ).

Щоб дізнатись, які образи містить спрайт, або додати нові образи до спрайта, слід перейти до вкладки **Образи** (розташована по центру вікна середовища). Тут, як бачите, два коти: перший має назву — **образ1**, а другий — **образ2**. І саме другий переставляє лапи на відміну від першого (рис. 3.16).

| Іовий образ | Налювати         | Імпортувати | Камера |
|-------------|------------------|-------------|--------|
|             |                  |             |        |
|             | обра             | 31          |        |
|             | 95x111           |             | З КВ   |
| <u> </u>    | Реда             | увати Копію | вати Х |
|             |                  | ,           |        |
|             |                  |             |        |
|             | обра             | 32          |        |
|             | обра<br>F 95x111 | 32          | 3 КВ   |

Puc. 3.16

- **4.** Зменшіть час на відображення певного образу, змінивши в команді **чекати 1 секунд** значення **1** на **0,1** (рис. 3.17).
- 5. Додайте до одержаного скрипта команду коли натиснуто прапорець.
- 6. Збережіть проект під назвою Впр12\_Прізвище.

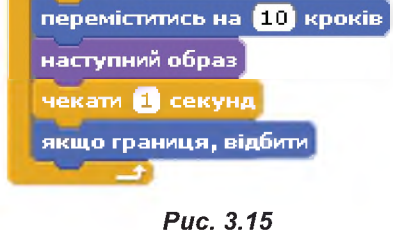
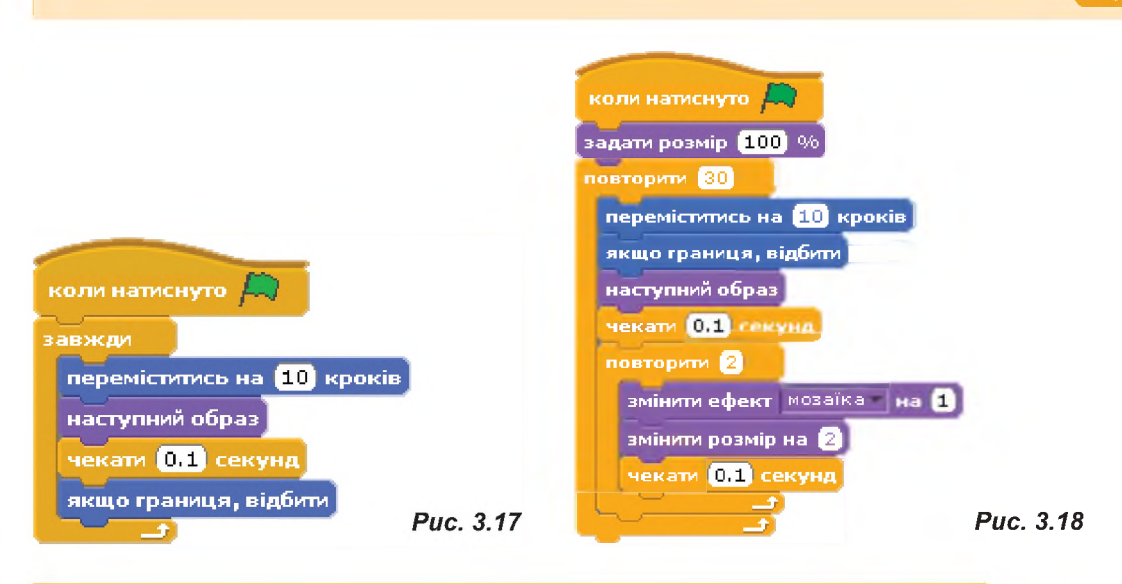

**Завдання.** У вікні нового проекту скласти для **Рудого кота** скрипт (рис. 3.18), що містить вкладені цикли з лічильником.

- 1. Запустіть проект на виконання, щоб побачити, як він працює.
- 2. З'ясуйте, скільки разів у цьому скрипті виконується тіло внутрішнього циклу.
- **3.** Змініть кілька разів значення лічильників зовнішнього та внутрішнього циклів і поспостерігайте за тим, як змінюватиметься поведінка спрайта кота.
- 4. Збережіть проект під назвою Впр13\_Прізвище.

## 🛛 Висновки

У програмуванні багаторазове повторення певної послідовності дій називають *циклом*. Послідовність команд, які повторюються під час виконання оператора циклу, називають *тілом циклу*.

Часто в програмах використовують безумовні цикли, вихід з яких не передбачено логікою програми. Такі цикли називають *нескінченними*.

Цикли, які використовують у випадках, коли кількість виконуваних повторювань відома заздалегідь, називають *циклами з лічильником*.

## 🚪 Контрольні запитання та завдання

- 1. Що таке цикл у програмуванні?
- 2. Що таке тіло циклу?
- 3. У чому полягає принцип виконання дій у циклі з лічильником?

## Цикли з умовами

Програмісти часто стикаються із ситуаціями, коли кількість повторювань наперед невідома, а команди в програмі мають повторюватися за виконання певних умов. Саме для таких випадків слугують цикли з умовами.

Цикл, тіло якого виконується доти, доки виконується умова, вказана перед його початком, називають *циклом з передумовою*. Якщо задана умовою подія не настає ніколи, тіло циклу не виконується жодного разу.

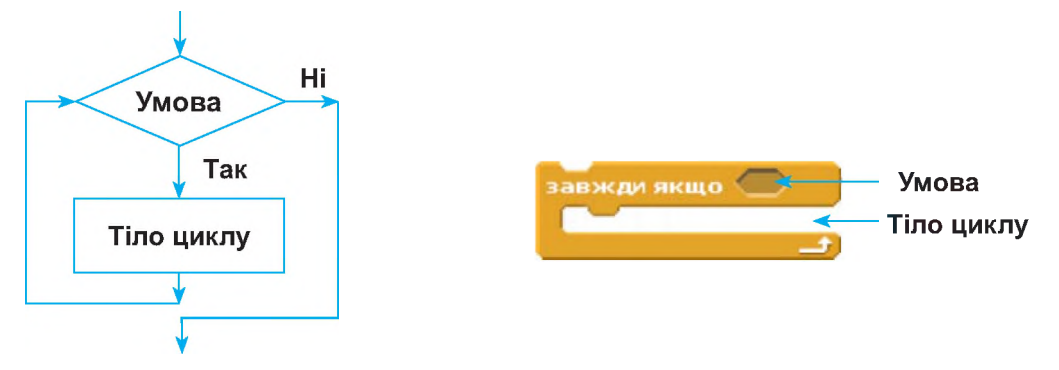

**Рис. 3.19.** Блок-схема оператора циклу з передумовою *i* відповідний Scratch-оператор

Цикл з післяумовою — це цикл, у якому умова перевіряється після виконання його тіла. Із рис. 3.20, на якому зображена блок-схема такого циклу, видно, що тіло циклу з післяумовою за будь-яких обставин має бути виконане принаймні один раз.

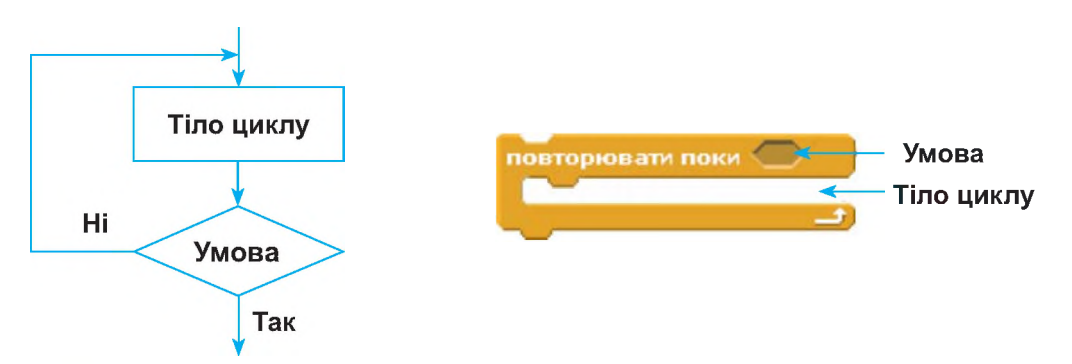

**Puc. 3.20.** Блок-схема оператора циклу з післяумовою і відповідний Scratch-оператор

Отже, ми з вами розглянули використання різних видів команд повторення та їх реалізацію в середовищі Scratch (див. табл. 3.2).

Таблиця 3.2. Види команд повторення

| Команда Scratch  | Тип циклу          | Пояснення                                                                                        |  |
|------------------|--------------------|--------------------------------------------------------------------------------------------------|--|
| завжди           | Безумовний цикл    | Тіло циклу виконується нескін-<br>ченно                                                          |  |
|                  | Цикл з лічильником | Тіло циклу виконується вказану<br>кількість разів                                                |  |
| завжди якщо      | Цикл з передумовою | Тіло циклу виконується доти,<br>доки істинною залишається вка-<br>зана перед його початком умова |  |
| повторювати поки | Цикл з післяумовою | Умова в циклі перевіряється<br>після виконання його тіла                                         |  |

## ВПРАВА 14

Завдання. Скласти два сценарії, за якими клоун жонглюватиме кульками:

- а) допоки ви не натисните клавішу Пробіл;
- б) щоразу, коли ви натискатимете клавішу Пробіл.
- 1. Додайте до проекту відповідний до сюжету фон.
- Завантажте з папки FILES→Вправа\_14 на диску спрайт klown\_1 і додайте до проекту ще три його образи — klown\_2, klown\_3, klown\_4.
- **3.** Складіть сценарій, щоб образи змінювалися кожні **0,3 с**, та скопіюйте його. Тепер ви маєте два скрипти.
- 4. Для першого скрипта використайте команду повторювати поки, а для другого — команду завжди якщо з категорії Керувати, та додайте до обох скриптів умову клавішу пропуск натиснуто? з категорії Датчики, як це показано на рис. 3.21, рис. 3.22.

| повторює | ати поки  | клавішу | пропуск 🕶 | натиснуто? |
|----------|-----------|---------|-----------|------------|
| наступн  | ний образ |         |           |            |
| чекати   | 0.3 секу  | 14.72   |           |            |
| <u>~</u> |           |         |           |            |

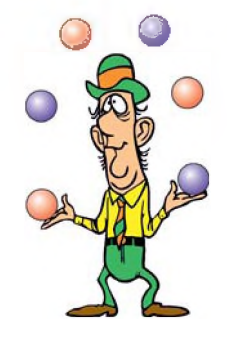

Puc. 3.21

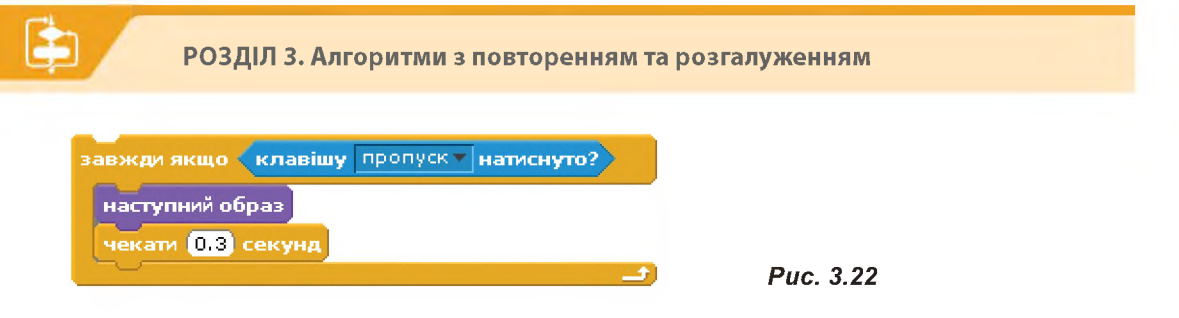

5. Збережіть проект під назвою Впр14\_Прізвище.

| ВПРАВА 15                                                                                                    |
|----------------------------------------------------------------------------------------------------|
| <b>Завдання.</b> Скласти скрипт, за яким на сцені проекту створювалась би рамка з метеликів.                                                                                |
| <ol> <li>Відкрийте вікно нового проекту та додайте до нього спрайт будь-якого<br/>метелика. На сцені проекту намалюйте червону рамку, дещо меншу, ніж<br/>сцена.</li> </ol> |
| 2. Складіть для спрайта метелика скрипти, зображені на рис. 3.23.                                                                                                    |
| ереміститись в х: 0 у: 0<br>нистити<br>вжди<br>змінити х на вибрати випадкове від -160 до 160                                                                               |
|                                                                                                    |
| змінити у на вибрати випадкове від -110 до (110)                                                                                                    |
| чекати (0.05) секунд                                                                                                    |
| оли натиснуто 🔊                                                                                                    |
| авжди якщо 🤇 доторкається кольору 📕 ?                                                                                                    |
| повернути на 😯 вибрати випадкове від -180 до 180 градусів                                                                                                    |
| переміститись на (1) кроків                                                                                                    |

Puc. 3.23

Підказка. Блок доторкається кольору? має вказувати на колір рамки. Щоб це сталося, клацніть спочатку на квадратик у блоці, а коли вказівник мишки перетвориться на піпетку — на рамку на сцені проекту.

змінити ефект Колір на вибрати випадкове від 0 до 25

штамп

п 0

- **3.** Клацніть кнопку із зеленим прапорцем і почекайте, коли буде створено рамку з метеликів.
- 4. Збережіть проект під назвою Впр15\_Прізвище.

Завдання. Створити проект зображення восьмикутника (рис. 3.24), використовуючи пояснення до побудови зірки з вісьмома променями. Зберегти проект під назвою **Впр16\_Прізвище**.

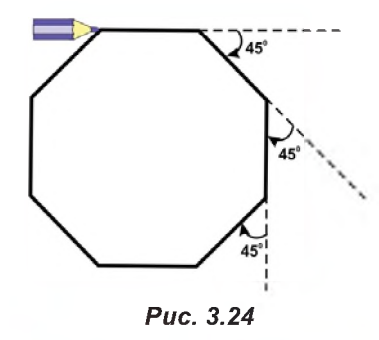

## САМОСТІЙНО

| <u> </u> | C |
|----------|---|
|          | З |

Скласти алгоритми з повтореннями ви зможете, виконавши

вправи на диску. 🅟

Висновки

Цикл, тіло якого виконується доти, доки істинною залишається вказана перед його початком умова, називають *циклом з передумовою*.

*Цикл з післяумовою* — це цикл, у якому умова перевіряється після виконання його тіла.

## Контрольні запитання та завдання

- **1.** Опишіть та порівняйте принципи виконання безумовного циклу та циклів з умовами.
- **2.** Які команди використовують у Scratch для виконання різних видів циклів?
- **3.** Як ви думаєте, чому всі сучасні мови програмування використовують команди реалізації циклів?

## ПРАКТИЧНА РОБОТА №3

## Складання та виконання алгоритмів з повторенням у визначеному навчальному середовищі виконання алгоритмів

## Хід роботи

**Завдання 1.** Створити проект, що відтворює дію лічильника поверхів у ліфті, що рухається на дев'ятий поверх.

1. Створіть зображення спрайтів відкритого та зачиненого ліфтів за зразком у вбудованому до Scratch графічному редакторі. Надайте імена спрайтам Lift\_1 для відчиненого та Lift\_2 для зачиненого ліфта (рис. 3.25).

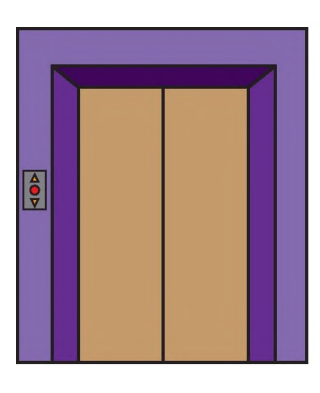

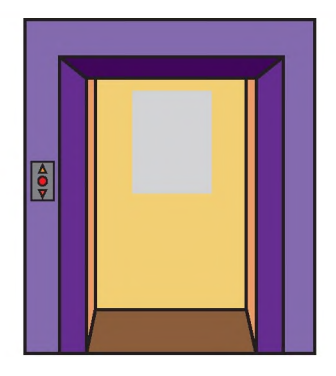

Puc. 3.25

- 2. Додайте до проекту спрайт Lift\_1, а спрайт Lift\_2 зробіть образом для спрайта Lift\_1. Для цього виділіть спрайт Lift\_1, відкрийте вкладку Образи, натисніть кнопку Імпортувати, оберіть спрайт Lift\_2.
- **3.** Додайте до проекту спрайт із зображенням цифри 1 та розмістіть її зображення над дверима ліфта.
  - а) Натисніть кнопку 🖾 Вибрати новий об'єкт з файла.
  - б) Оберіть спрайт розташований у папці Letters/digital.
  - в) Зменшіть розмір спрайта відповідно до місця його розташування.
- 4. Додайте до цього спрайта образи із цієї ж папки, що мають зображення цифр 2, 3, 4, 5, 6, 7, 8, 9. (Додавання іншого образу описано в п. 2 даного завдання.)

 Задайте скрипт для зміни образів ліфта. Для цього виділіть спрайт із зображенням ліфта та введіть скрипт представлений на рис. 3.26.

Тут команда змінити образ на образ1 призначена для того, щоб на початку виконання проекту було завантажено образ відкритого ліфта. Команда чекати 1 секунд здійснює затримку до закриття дверей ліфта. Наступний образ — команда, що змінює образ відкритого ліфта на закритий.

 Задайте скрипт для початкового відображення цифри 1 і затримки відкритих дверей на 1 секунду. Для цього виділіть спрайт із зображенням цифри та введіть скрипт представлений на рис. 3.27.

Напис «11» — це назва образу скрипта із зображенням цифри «1».

 Додайте до попереднього скрипта команди, що будуть змінювати значення цифр через 1 секунду, доки ліфт не доїде до дев'ятого поверху (рис. 3.28).

Значення 8 означає, скільки змін образу спрайта буде відбуватись. Оскільки при зміні значень від 1 до 9 відбувається 8 змін.

 До скрипта дії дверей додайте команди, що відображатимуть відкриття дверей ліфта після підйому його на дев'ятий поверх. Для цього виділіть спрайт із зображенням ліфта та додайте до створеного раніше скрипта ще дві команди (рис. 3.29).

У команді **чекати 10 секунд** це той час, коли піднімається ліфт після закриття дверей. А команда **наступний образ** змінить образ закритих дверей на відкриті.

- 9. Запустіть проект на виконання.
- 10. Збережіть проект під назвою Пр3\_підйом.
- До проекту самостійно додайте команди, що відображають наступний спуск ліфта на третій поверх.
- 12. Збережіть проект під назвою Пр3\_спуск.

коли натиснуто

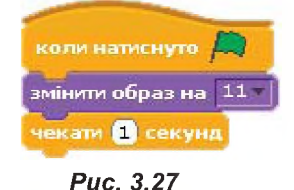

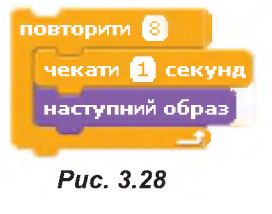

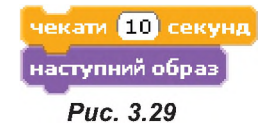

**Завдання 2.** Створити проект із двома брейк-танцюристами (хлопцем і дівчиною), що виконують під музику кожен свій танець по черзі.

1. Завантажте сцену Spotlight-stage із папки Indoors, із папки People завантажте спрайт Breakdancer-1 та розмістіть його у відповідному місці сцени, змінивши розміри об'єкта.

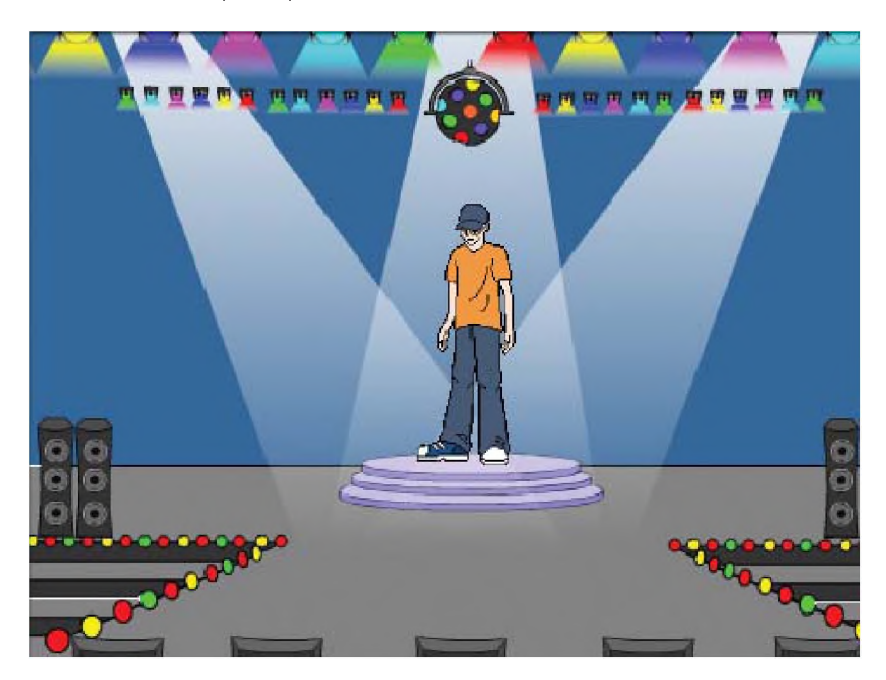

Puc. 3.30

- 2. Імпортуйте до проекту три образи: Breakdancer-2, Breakdancer-3, Breakdancer-4.
- **3.** Якщо ваш комп'ютер оснащений колонками чи навушниками, додайте до проекту звук, інакше перейдіть до наступного пункту завдання.

 а) Клацніть на вкладці Звук кнопку Імпортувати та у вікні Імпортувати звук виберіть з папки Music Loops файл НірНор.

б) Перетягніть на вкладку Скрипти із категорії Звук команду Грати звук, на полі якої написано НірНор біля стрілки ▼.

**в)** Щоб припинити відтворення, перетягніть на вкладку **Скрипти** команду **зупинити всі звуки**, яку ви в подальшому розташуєте після команди припинення танцю.

**4.** Складіть на вкладці **Скрипти** такий сценарій, як на рис. 3.31, та запустіть проект на виконання.

- Завантажте спрайт танцюристки cassy-dancing-1 і додайте до проекту всі його образи із папки People.
- Дівчина має танцювати за тим самим сценарієм, що було складено для хлопця. Для цього перетягніть лівою клавішею миші весь сценарій на спрайт брейк-танцюристки.

Тепер хлопець і дівчина танцюватимуть на сцені одночасно. Ви ж маєте зробити так, аби вони з'являлися по черзі.

- Додайте до обох сценаріїв команди показати та сховати із категорії Вигляд (команда показати відображає спрайт на сцені, а сховати — вилучає його після завершення танцю).
- До сценарію хлопця додайте команду оповістити із категорії Керувати. В розкривному списку оберіть новий... та в діалоговому вікні, що з'явилося, введіть Танцюристка. Розташуйте команду останньою. Це дасть змогу перейти до спрайта дівчини. Тепер сценарій брейк-танцюриста матиме вигляд, як на рис. 3.32.
- Переробіть сценарій для дівчини-танцюристки, як показано на рис. 3.33.

Виконання першого скрипта дозволяє сховати спрайт із зображенням дівчини. Отже, спочатку ми побачимо тільки танець хлопця. Сценарій дівчини починає виконуватися з команди коли одержую Танцюристка, тобто після виконання останньої команди оповістити Танцюристка сценарію хлопця. Зауважте також, що в цьому скрипті ви можете змінити звуковий супровід танцю дівчини на DrumMachine.

10. Збережіть проект під назвою Пр3\_Прізвище.

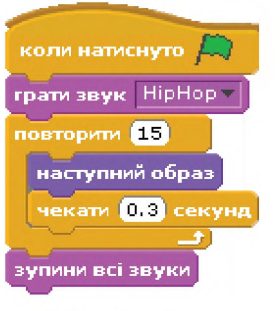

Puc. 3.31

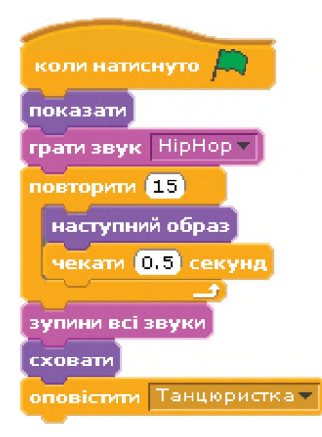

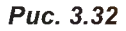

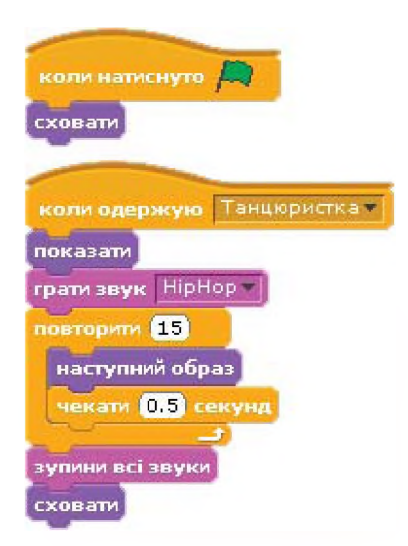

Puc. 3.33

## Висловлювання. Істинні та хибні висловлювання

10.1.

### ПОНЯТТЯ ВИСЛОВЛЮВАННЯ, ВИДИ ВИСЛОВЛЮВАНЬ

Пізнання істини — одна з найважливіших потреб людини. Ми повинні володіти правдивою інформацією для того, щоб у різноманітних ситуаціях прийняти правильні рішення і на їх основі вчинити правильні дії.

Своє розуміння навколишнього світу людина передає у формі висловлювань. Висловлювання будується на основі понять і за характером є розповідним реченням. Проте не кожне речення виражає висловлювання.

Висловлювання — це розповідне речення, яке можна охарактеризувати як істинне або хибне.

> Висловлювання може бути істинним або хибним. *Істинним* буде висловлювання, в якому зв'язок понять правильно відображає властивості речей і відповідає дійсності. Прикладом істинного висловлювання може бути таке: «Процесор є пристроєм для обробки інформації».

> Хибним висловлювання буде в тому випадку, коли воно не відповідає дійсності, наприклад: «Процесор є пристроєм для друку».

> Висловлювання не може бути виражене спонукальним або питальним реченням, оскільки оцінити їхню істинність чи хибність неможливо.

Висловлювання можуть бути простими або складними.

Висловлювання називають *простим*, якщо воно не включає в себе самостійні частини, які є висловлюваннями.

Складне висловлювання складається з простих висловлювань, що з'єднані логічними зв'язками (операціями).

Логічними зв'язками є сполучники «і», «або» та частка «не».

Так висловлювання «Василь читає книгу» та «Василь п'є чай» є простими. А висловлювання «Василь читає книгу і п'є чай» — складним.

10.2.

## **ЛОГІЧНІ ОПЕРАТОРИ В СЕРЕДОВИЩІ SCRATCH**

Логіка побудови висловлювань дуже гармонійно поєднується з принципами роботи комп'ютера і основними методами його програмування. Всі апаратні компоненти комп'ютера побудовані на логічних мікросхемах. Вам відомо, що система подання інформації в комп'ютері заснована на понятті біта, що має лише два стани — 0 та 1 (відповідно ХИБНІСТЬ та ІСТИНА). Логічні оператори використовують у всіх мовах програмування. У Scratch з їх допомогою задають умови зміни поведінки об'єктів. Які це умови, немає жодного

Дізнатися більше про логічне множення, додавання і заперечення ви зможете на диску.

значення, головне, якими вони є — істинними чи хибними. У Scratch-проектах важливо, наприклад, чи було натиснуто якусь клавішу, і немає жодного значення, хто її натиснув, коли і якою рукою. Створювати в Scratch умови зміни поведінки об'єктів можна, додаючи до скриптів оператори порівняння:

— лівий параметр менший за правий;
— лівий параметр більший за правий;

= 🕕 — параметри рівні;

а також оператори, що дають змогу здійснювати логічні операції над висловлюваннями:

висловлювання є істинним, якщо обидва висловлювання є істинними (логічне множення);

або — висловлювання є істинним, якщо принаймні одне з висловлювань є істинним (логічне додавання);

(логічне заперечення).

Логічні оператори в Scratch, що мають таку форму , зазвичай використовують усередині С-блоків під час створення розгалужень і циклів — конструкцій алгоритмів, які керують порядком виконання програм і здатні формувати ілюзію розумної поведінки спрайтів. На рис. 3.34 наведено приклади блоків логіки.

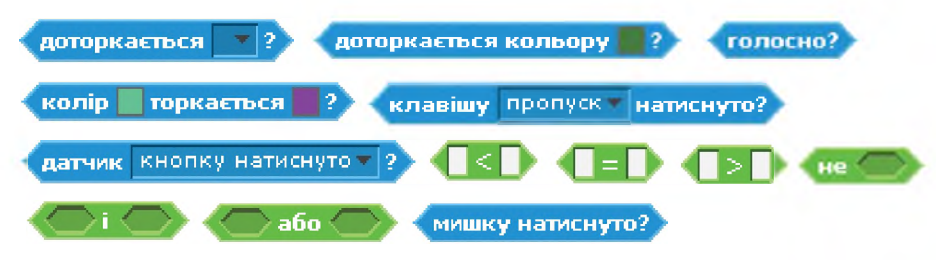

Рис. 3.34. Блоки логіки в середовищі Scratch

|   | Завдання. Створити в програмі Scratch проект, у якому дослідити, я | К |
|---|--------------------------------------------------------------------|---|
| Ð | логічні оператори в скрипті впливають на зміну поведінки спрайта.  |   |

1. Додайте до проекту спрайт Ghost1 з папки Fantasy в бібліотеці програми, два його образи (Ghost2-a і Ghost2-b) та будь-який фон для цієї сцени на вибір.

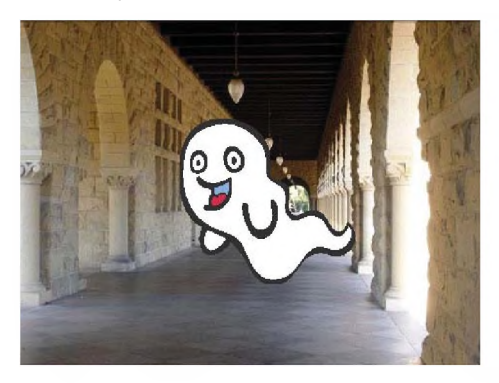

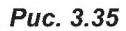

Puc. 3.36

2. Складіть для спрайта привиду скрипт, як показано на рис. 3.36.

| емисти                       | тисьвх: Оу: О                                                                              |
|------------------------------|--------------------------------------------------------------------------------------------|
| кди                          |                                                                                            |
|                              | доторкається вказівник миші ? і мишку натиснуто?                                           |
| міни<br>іекат<br>цо <b>(</b> | и ефект привид на 5<br>и 0.2 секунд<br>не доторкається вказівник миші ? і мишку натиснуто? |
| лідуі                        | вати за вказівник миші                                                                     |

- Запустіть проект на виконання, клацнувши кнопку із зеленим прапорцем. Уважно вивчіть команди скрипта, щоб зрозуміти, за яких умов спрайт змінює свій образ і поступово зникає зі сцени та коли привид пересувається по сцені.
- Збережіть проект під назвою Впр17\_Прізвище.
   Назвіть блоки логіки, які було використано в цьому скрипті.

## **САМОСТІЙНО**

Ĩ

**Завдання.** Визначити, які значення — істинні чи хибні — передають у програму наведені нижче логічні оператори.

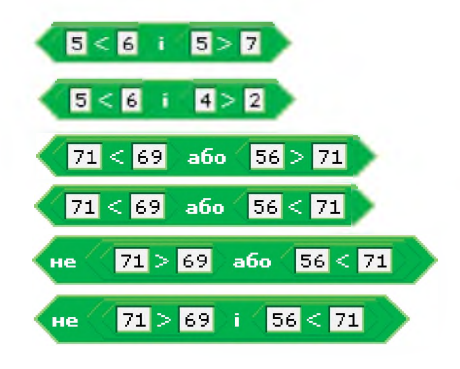

Висновки

*Висловлювання* — це розповідне речення, яке можна охарактеризувати як істинне або хибне.

Висловлювання можуть бути простими або складними.

Висловлювання називають *простим*, якщо воно не включає в себе самостійні частини, які є висловлюваннями.

*Складне* висловлювання складається з простих висловлювань, що з'єднані логічними зв'язками (операціями).

Логічними зв'язками є сполучники «і», «або» та частка «не».

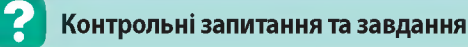

- 1. Що таке висловлювання?
- **2.** Які висловлювання називають простими? Наведіть приклади простих висловлювань.
- **3.** Які висловлювання називають складними? Наведіть приклади складних висловлювань.
- 4<sup>\*</sup>. Назвіть блоки логіки в середовищі Scratch.

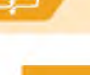

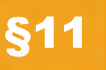

## Алгоритми з розгалуженням

11.1.

### АЛГОРИТМИ З РОЗГАЛУЖЕННЯМ У СКОРОЧЕНІЙ ФОРМІ

Алгоритм, що містить одну або кілька умов і відповідно дві та більше гілок, називають *алгоритмом з розгалуженням*.

Оператор розгалуження застосовують у випадках, коли в програмі потрібно організувати вибір, тобто зробити так, аби певний набір команд у ній виконувався лише після виконання деякої умови. Тому такі оператори називають *умовними*.

Слід зазначити, що оператори розгалуження використовуються майже в усіх мовах програмування. В більшості з них умовний оператор розпочинається ключовим словом Якщо (англ. if) і може бути поданий в двох формах — скороченій (умовний оператор з однією гілкою) і повній (умовний оператор з двома гілками).

У мові програмування Scratch теж є такі оператори. На рис. 3.37 зображено блок-схему умовного оператора з однією гілкою та відповідний оператор мови Scratch. Під час виконання цього оператора перевіряється деякий логічний вираз (умова) і, коли він набуває значення ІСТИНА, виконується команда (чи команди) всередині С-блока; інакше виконуються команди, що йдуть одразу за ним.

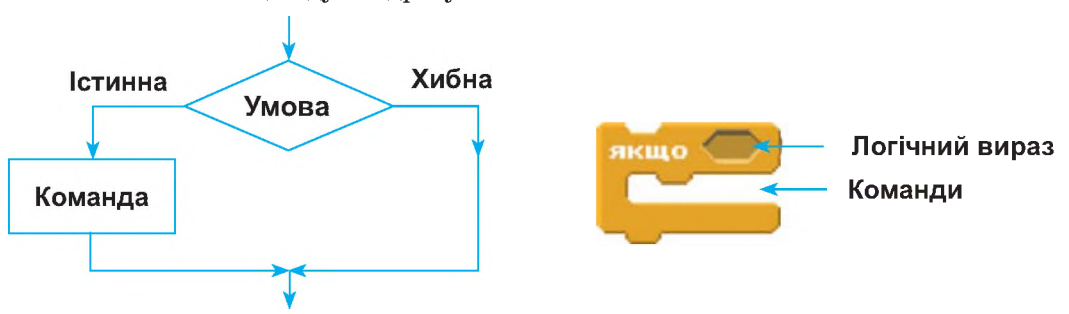

**Рис. 3.37.** Блок-схема з розгалуженням у скороченій формі і відповідний С-блок у середовищі Scratch

Блоки логічних операторів мови Scratch мають форму і містяться в категоріях Датчики та Оператори (див. табл. 3.3).

| Таблиця 3. | <b>3.</b> Блоки | логічних | операторів |
|------------|-----------------|----------|------------|
|------------|-----------------|----------|------------|

| Команда                    | Дія                                                                                                    |  |  |
|----------------------------|----------------------------------------------------------------------------------------------------|--|--|
| мишку натиснуто?           | Істинна, якщо клавішу миші натиснуто                                                                                                    |  |  |
| клавішу пропуск натиснуто? | Істинна, якщо вказану клавішу натиснуто (обирається зі списку)                                                                            |  |  |
| доторкається ?             | Істинна, якщо спрайт торкається вказаного спрайта,<br>краю або вказівника миші (обирається зі списку)                                     |  |  |
| доторкається кольору 🗌 ?   | Істинна, якщо спрайт торкається вказаного кольору<br>(колір обирається піпеткою)                                                          |  |  |
| колір 📕 төркається 📕 ?     | Істинна, якщо перший колір (у межах спрайта) тор-<br>кається другого кольору (у фоні або іншому спрайті)<br>(кольори обираються піпеткою) |  |  |
|                            | Істинна, якщо обидві умови справджуються                                                                                                  |  |  |
| 🔷 або 🔿                    | Істинна, якщо будь-яка умова справджується                                                                                                |  |  |
|                            | Істинна, якщо умова не справджується. Хибна, якщо<br>умова справджується                                                                  |  |  |

У наступній вправі розглянемо випадок використання неповної команди розгалуження.

## ВПРАВА 19

- Завдання. Створити проект, у якому дівчинка після запитання про відвідування кінотеатру та отримання відповіді «так» на радощах підстрибує, при одержанні іншої відповіді дівчинка ніяких дій не виконує.
- Розташуйте на сцені спрайт із зображенням дівчинки та її мами (спрайти girl1standing та ballerina-а відповідно) та додайте фон сцени (рис. 3.38).
- **2.** Імпортуйте до спрайта дівчинки ще один її образ ballerina-c.

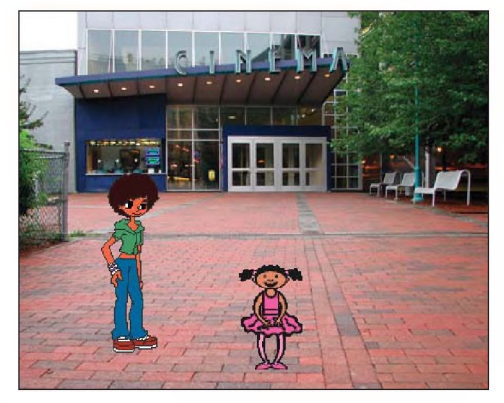

Puc. 3.38

- 3. Створіть скрипт для спрайта дівчинки, як на рис. 3.39.
- 4. Запустіть скрипт на виконання.

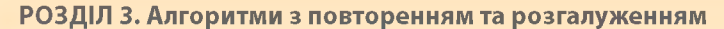

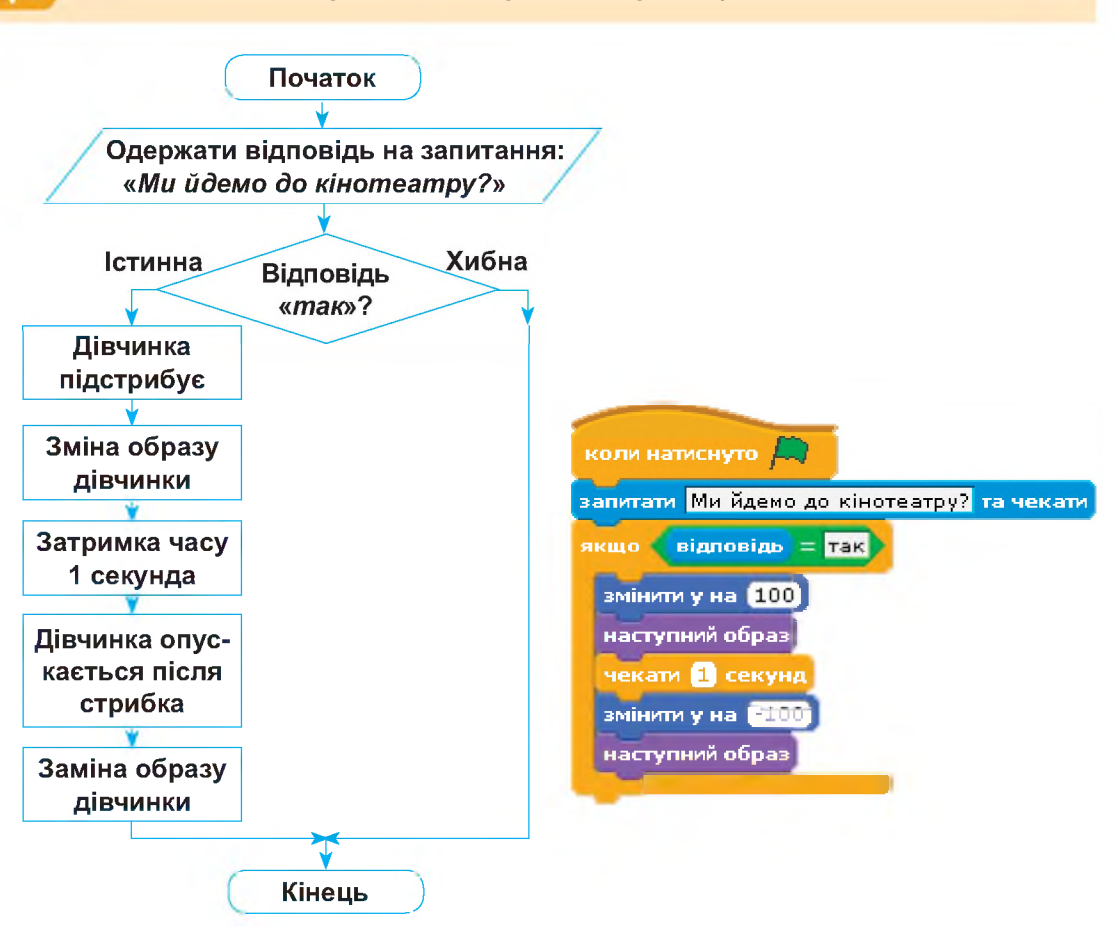

**Рис. 3.39.** Блок-схема та відповідний скрипт у середовищі Scratch

5. У текстовому полі, що з'явилося в нижній частині вікна проекту введіть відповідь «так» та натисніть галочку справа від текстового поля. Після чого дівчинка має підстрибнути.

Спробуйте ще раз запустити проект та ввести іншу відповідь, ви побачите, що ніяких подій не відбудеться. Якщо, навіть, ввести відповідь «Так» з великої літери, результат виконання умови буде **Хибне**. Щоб цього не відбувалося, змініть блок умови, застосувавши в ньому блок **або** (рис.3.40).

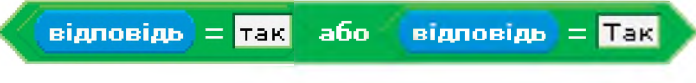

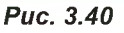

6. Збережіть проект під назвою Впр19\_Прізвище.

```
11.2.
```

## АЛГОРИТМИ З ПОВНИМ РОЗГАЛУЖЕННЯМ

Функцію умовного оператора з двома гілками в Scratch виконує команда **якщо інакше**. На рис. 3.41 зображено блок-схему такого оператора та відповідний до нього Е-блок.

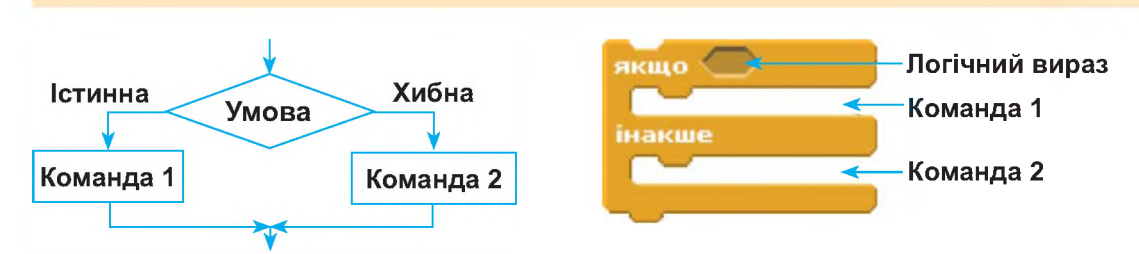

**Рис. 3.41.** Блок-схема з повним розгалуженням і відповідний Е-блок у середовищі Scratch

Під час виконання цього оператора перевіряється задана умова і, коли вона стає істинною, виконуються команди всередині гілки **якщо**. В протилежному випадку виконуються команди всередині гілки інакше.

Так у наступному скрипті (рис. 3.42) реалізовано використання повної форми команди розгалуження. Залежно від одержаної відповіді, чи є сніг на вулиці, персонаж вирішує, на чому він буде кататися — на санчатах чи на велосипеді. Поряд із скриптом наведено алгоритм у вигляді блок-схеми.

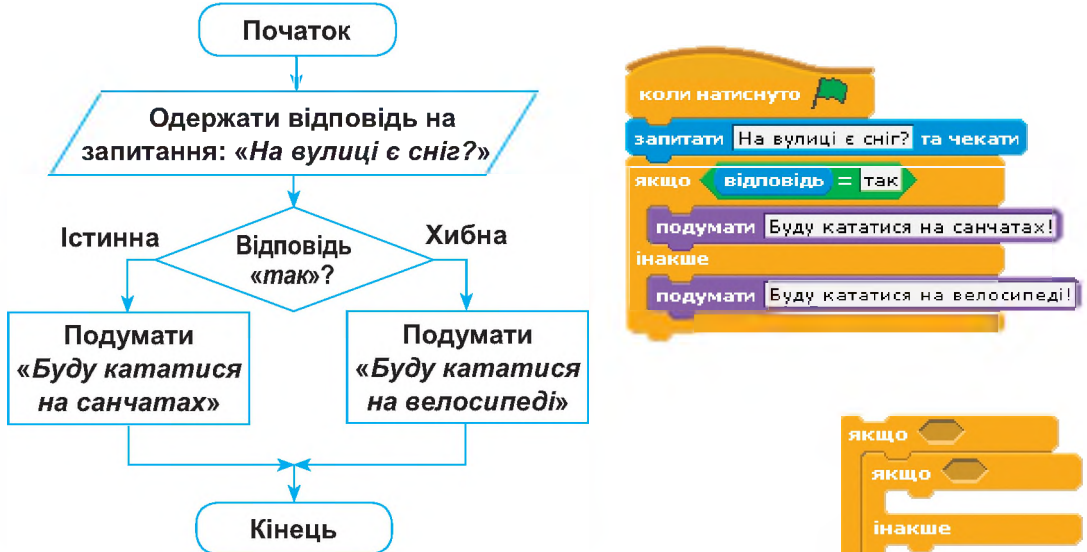

*Рис. 3.42.* Блок-схема і відповідний скрипт у середовищі Scratch Якщо в точці розгалуження програми має бути більше, ніж два варіанти вибору, додаткові умовні оператори можна вставити всередину секції інакше (рис. 3.43).

Такі розгалуження в програмуванні використовують доволі часто, а додаткові оператори називають *вкладеними умовними операторами*.

Scratch не обмежує кількість вкладених умовних операторів, тож тут можна реалізовувати будь-які складні розгалуження.

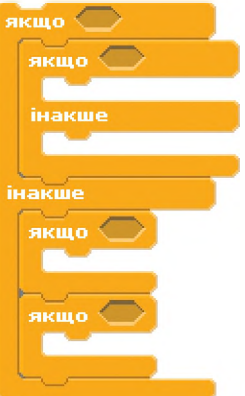

Puc. 3.43

Завдання. Створити проект розв'язання задачі. Дано значення величини кута трикутника. Визначити його тип: гострий, прямий чи тупий.

Розглянемо послідовність дій для розв'язання поставленої задачі. Якщо кут буде < 90°, то цей кут — гострий, якщо = 90° — прямий, якщо > 90° — тупий. Створимо блок-схему розв'язання задачі (рис. 3.44).

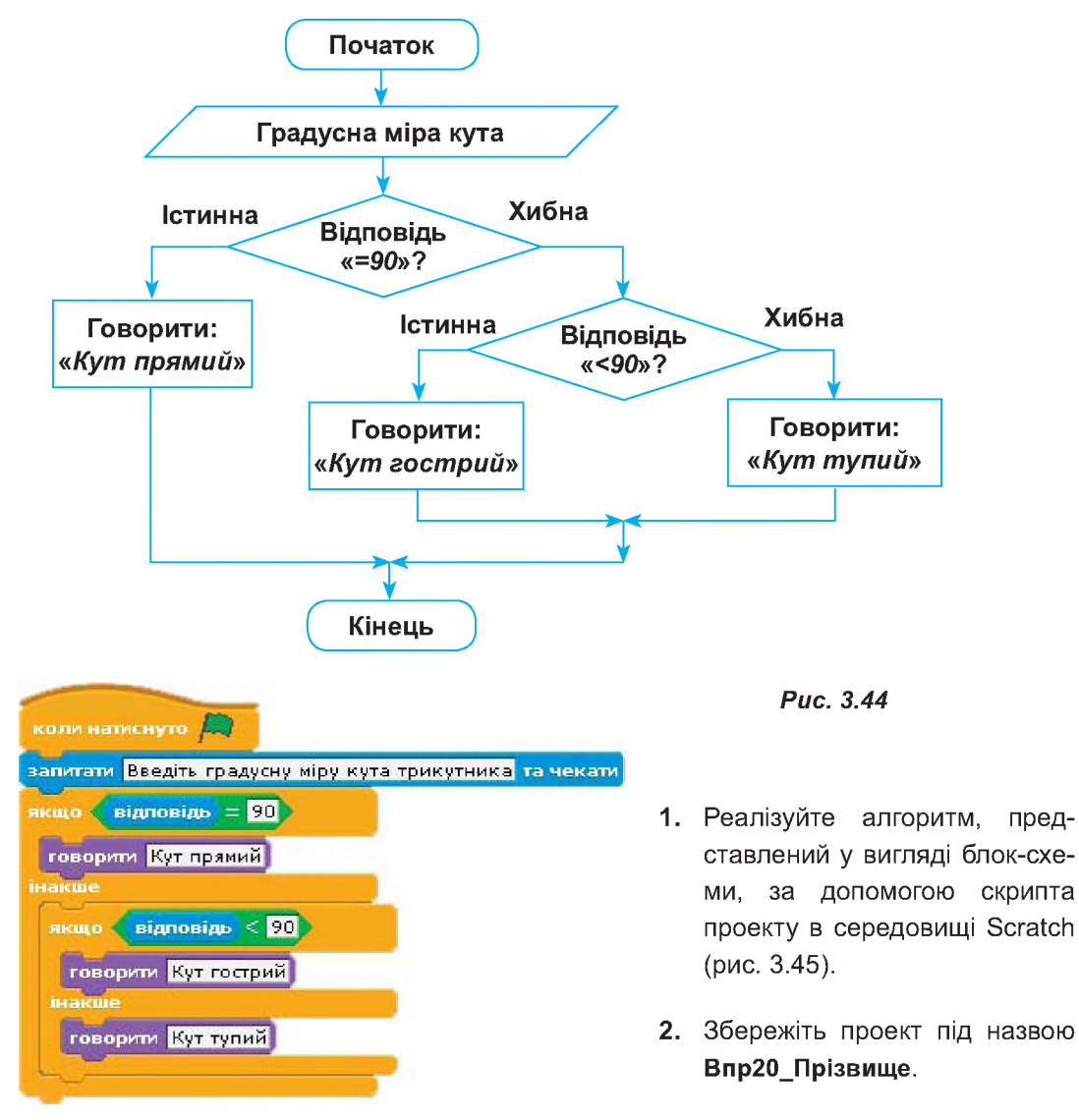

Puc. 3.45

## енням

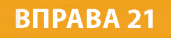

#### самостійно

**Завдання.** Створити проект у середовищі Scratch розв'язання задачі, до якої вже створено алгоритм у вигляді блок-схеми на рис. 3.46. Зберегти проект під назвою **Впр21\_Прізвище**.

Відомо номер місяця. Вивести кількість днів, що має цей місяць (вважати, що рік невисокосний).

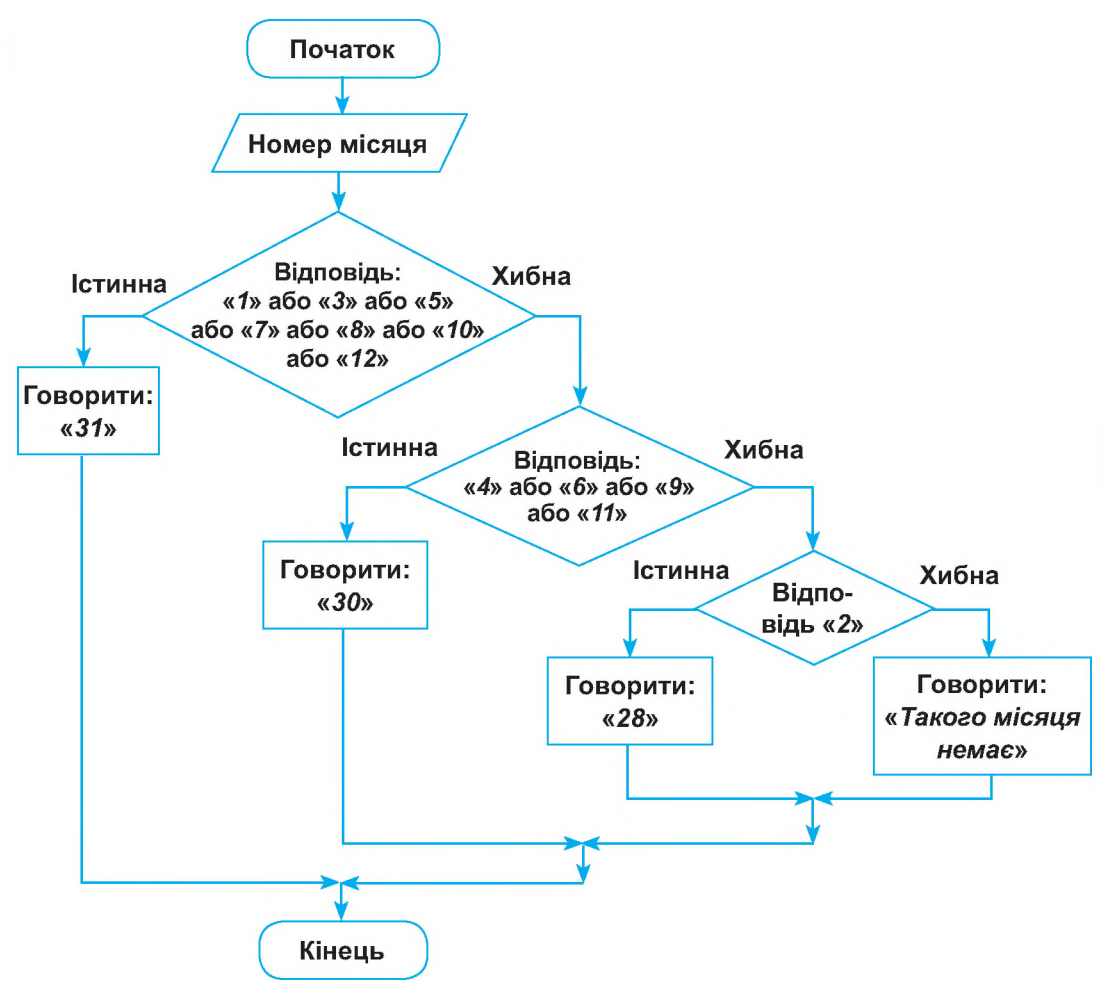

## Puc. 3.46

Зауваження. У Scratch використовують більше однієї зв'язки або, вкладаючи блоки. Наприклад,

У вправі 20 передбачено, що користувач має вводити лише допустимі значення (від 1 до 179). У вправі 21 розглянуто випадок, коли користувач може ввести некоректне значення місяця, наприклад 14. У цьому разі буде виведено повідомлення про помилку.

#### самостійно

- Завдання. Скласти блок-схеми та проекти в середовищі Scratch до пропонованих задач, розглянувши лише коректне введення даних користувачем. Зберегти проекти під назвою Впр22 1 Прізвище, Впр22\_2\_Прізвище ....
- Дано цифри 1, 2, 3, 4, 5, 6, 7, 8, 9. Вивести відповідні римські цифри.
- 2. Дано значення температури. Вивести назву стану, в якому перебуває вода за цієї температури: рідкий, твердий або газоподібний (лід, вода, пара).
- Відомо номер дня тижня. Вивести його назву (наприклад, 1 понеділок).
- 4. Відомо номер дня тижня. Вивести повідомлення, чи цей день робочий чи вихідний (наприклад, 1 — робочий, 6 — вихідний).
- 5. Відомо оцінку учня. Вивести, до якого рівня навчальних досягнень треба віднести цю оцінку (високого, достатнього, середнього чи низького).

## Висновки

Алгоритм, що містить одну або кілька умов і, відповідно, дві та більше гілок, називають алгоритмом з розгалуженням.

Оператори розгалуження також називають умовними операторами.

Оператори розгалуження можуть бути подані в повній та скороченій формах.

Якщо в точці розгалуження програми має бути більше двох варіантів вибору, використовують вкладені умовні оператори. Scratch не обмежує кількість вкладених умовних операторів.

## Контрольні запитання та завдання

- 1. Які алгоритми називаються розгалуженими?
- 2. Які є форми оператора розгалуження?
- 3. Наведіть приклад алгоритму із скороченою формою розгалуження.
- 4. Наведіть приклад алгоритму із повною формою розгалуження.
- 5. Які команди розгалуження використовують у середовищі Scratch?
- 6<sup>\*</sup>. У яких випадках використовують вкладені умовні оператори? Скільки їх може бути в Scratch?

## ПРАКТИЧНА РОБОТА №4

## Складання та виконання алгоритмів з розгалуженням у визначеному навчальному середовищі виконання алгоритмів

Завдання. Створити проект, у якому за заданим номером місяця дівчина повідомляє пору року, змінює свій образ (одяг) відповідно до пори року, а також відповідно до пори року змінюється фон сцени.

На рис. 3.47 наведено блок-схему алгоритму, за яким перевіряється низка умов, і залежно від того, яка з них є істинною, виводяться різні результати. У Scratch це можна реалізувати, використовуючи кілька умовних операторів з однією гілкою.

#### Хід роботи

- До нового проекту завантажте чотири фони для сцени з різними порами року, спрайт дівчинки та три її образи (одяг дівчинки має відповідати порам року). (Зображення образів спрайта і фонів сцен є в папці FILES→ПР4 на диску.)
- На вкладці Скрипти спрайта дівчинки почніть створювати сценарій проекту. Спочатку перетягніть сюди команди, що нададуть користувачеві можливість уводити номери місяців з клавіатури.
- 3. Приєднайте до цих команд блок умовного оператора якщо, котрий в разі істинності заданого в ньому логічного виразу змусить дівчинку називати відповідну пору року, змінювати свій образ і повідомляти об'єкт Сцена про потребу змінити фон. На рис. 3.48 показано оператор для зимових місяців.

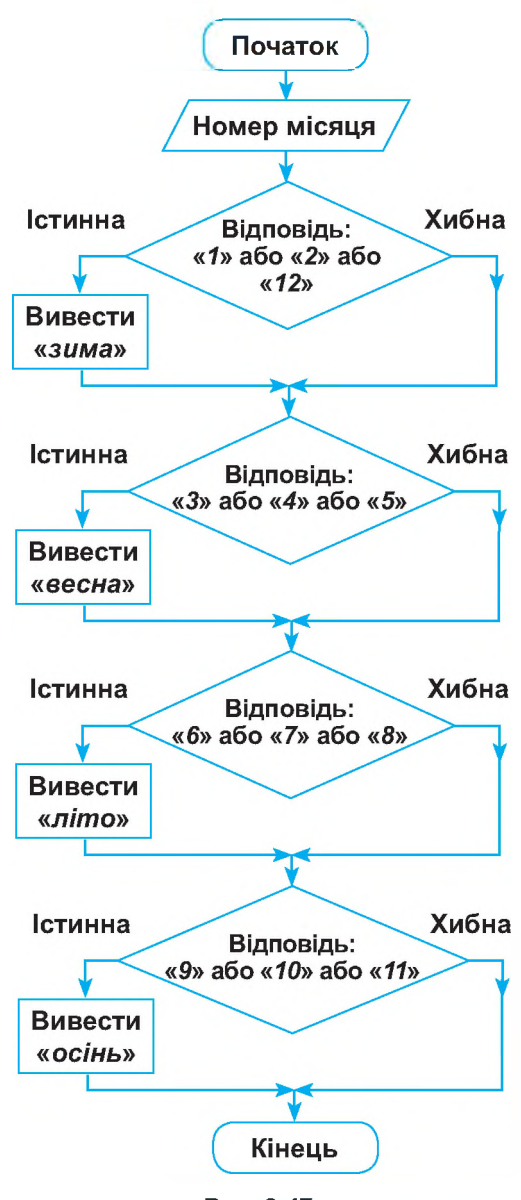

Puc. 3.47

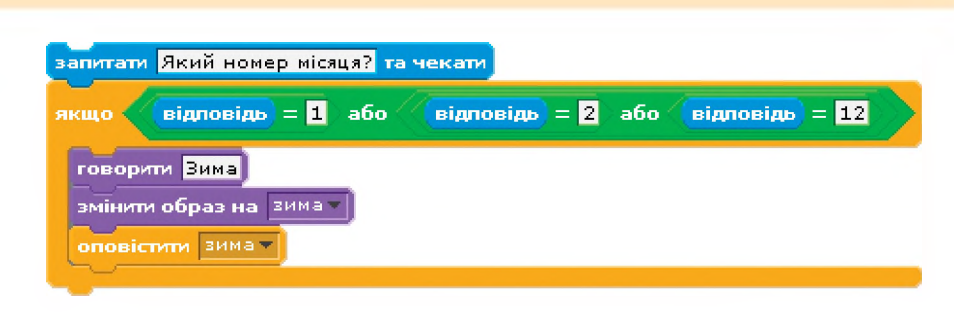

Puc. 3.48

- 4. Додайте до свого скрипта аналогічні оператори для решти пір року.
- На вкладці Скрипти об'єкта Сцена складіть сценарій зміни фонів. Кожний з чотирьох скриптів починайте з команди-заголовка, що відповідає певній порі року (див. рис. 3.49).

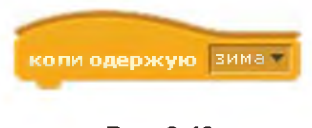

Puc. 3.49

- **6.** Додайте до скрипта, складеного для спрайта дівчинки, блок із зеленим прапорцем і запустіть проект на виконання.
- **7.** Перевірте, чи все добре працює, та збережіть проект у файлі **Пр4\_Пріз-** вище.

## §12

# Складання та виконання алгоритмів з повторенням і розгалуженням

Щоб створені в середовищі Scratch проекти були більш потужними та реалістичними, використовують різноманітні комбінації вкладень команд повторення та розгалуження.

Розрізняють внутрішні та зовнішні команди. При створенні алгоритмів і Scratch-проектів використовують вкладки, коли зовнішнім блоком є команда повторення, а внутрішнім — розгалуження, і навпаки.

Нижче представлено деякі випадки використання вкладень команд повторення та розгалуження.

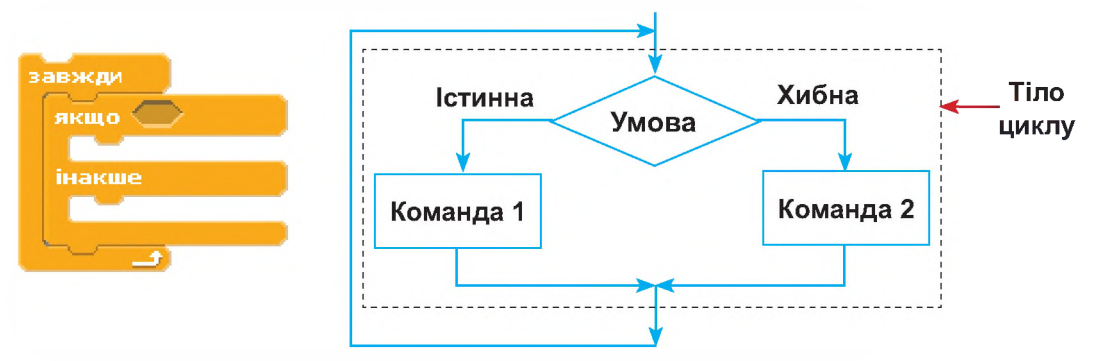

**Puc. 3.50.** Скрипт і блок-схема з внутрішньою командою розгалуження, а зовнішньою — повторення

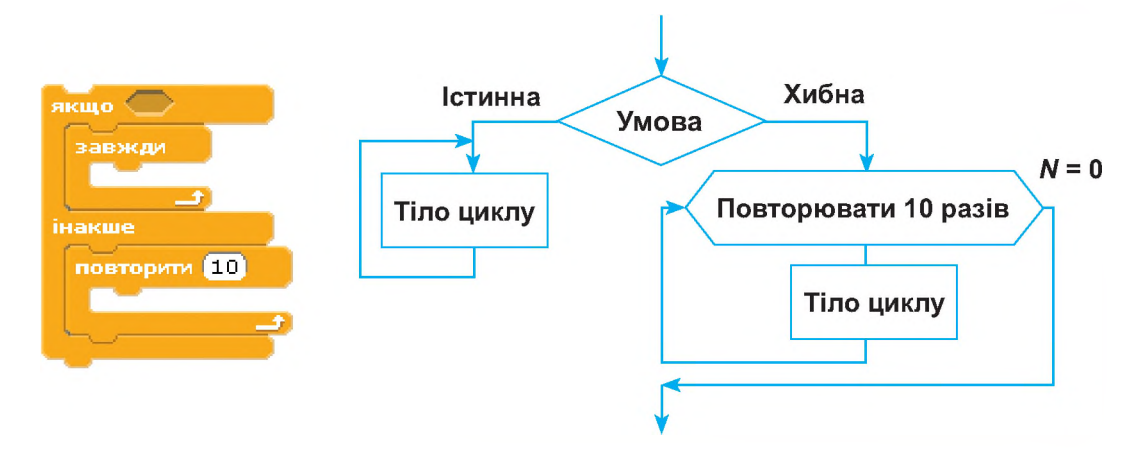

**Puc. 3.51.** Скрипт і блок-схема з внутрішньою командою повторення, а зовнішньою — розгалуження

#### РОЗДІЛ З. Алгоритми з повторенням та розгалуженням

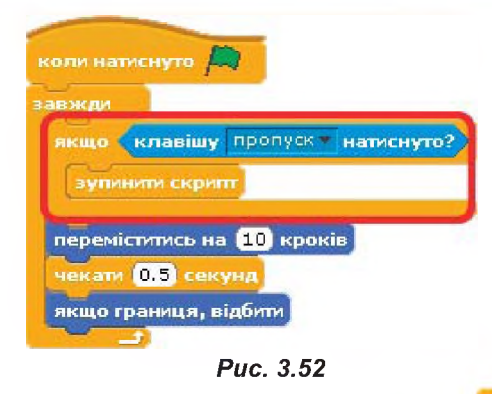

В одному із попередніх параграфів було розглянуто використання безумовного або нескінченного циклу, який в середовищі Scratch peaniзовано за допомогою команди завжди. Ми вже виконували декілька вправ із цим оператором, у яких зупинити його виконання можна було лише в разі зупинки всього проекту. Проте в середовищі Scratch є заглушка супанци скрипт, що зупиняє виконання скрипта, або заглушка

програми. Щоб перервати виконання команд усередині С-блока завжди, треба встановити оператор з умовою про їх зупинення та заглушкою (на рис. 3.52 цей оператор обведено рамкою).

Як бачимо, в наведеному прикладі поєднано команди повторення та розгалуження.

Досить часто для створення проектів у Scratch використовують сукупність команд безумовного циклу та скороченої форми розгалуження у вигляді блоків **завжди** і **якщо** (рис. 3.53).

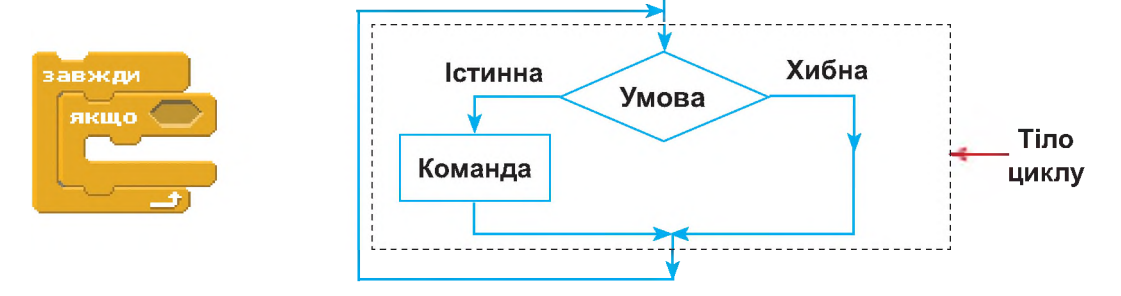

#### Рис. 3.53. Блок-схема і логічний блок завжди і якщо

Ви можете слушно зауважити, що немає сенсу використовувати вкладену конструкцію, адже в Scratch передбачено оператор **завжди якщо**, що відповідає команді повторення з передумовою (рис. 3.54).

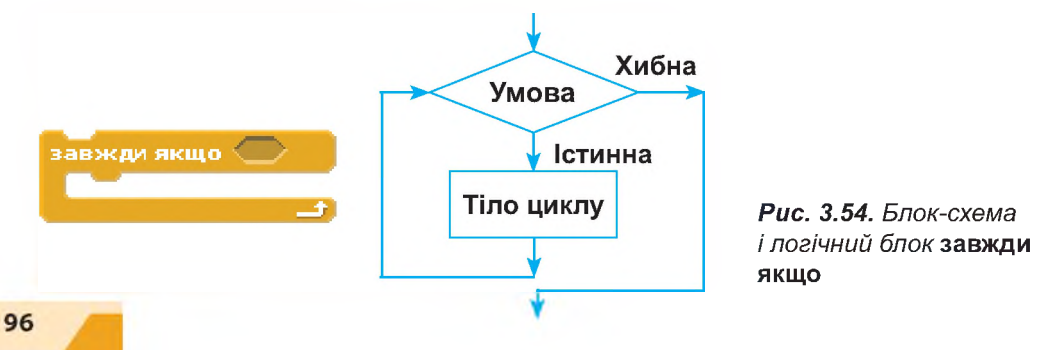

Справді, вони виконують однакові функції. До того ж оператор завжди якщо має перевагу в швидкості виконання. Проте є в цього оператора і недолік — він містить у собі лише одне якщо, натомість в альтернативну конструкцію їх можна вставити скільки завгодно, а також використати оператор розгалуження із повною формою якщо — інакше.

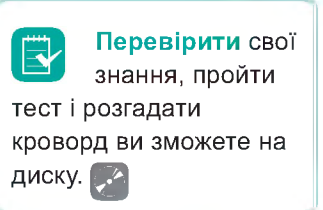

#### **ВПРАВА 23**

Завдання. Створити проект відображення руху літака та машин уздовж дороги.

- 1. Виконайте оформлення сцени та спрайтів за зразком на рис. 3.55.

Puc. 3.55

- 2. Задайте скрипт (рис. 3.56) для руху літака.
- 3. Задайте команди для переміщення машин.

**а)** Скопіюйте скрипт, створений для літака, для спрайтів машин.

**б)** Додайте до скриптів, призначених для переміщення машини, затримку руху, використовуючи блок чекати 1 секунд. Змініть значення очікування на **0.1**.

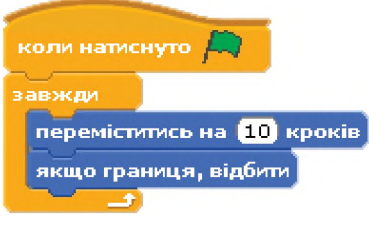

Puc. 3.56

- **4.** Додайте до скрипта літака команду завершення його руху за умови натиснення на клавішу **Пробіл**.
- 5. Самостійно змініть скрипти для спрайтів із зображенням машин, щоб їх рух припинявся, коли натискаєте на клавішу ▼ (стрілка вниз).
- 6. Збережіть проект під назвою Впр23\_Прізвище.

Завдання. Ознайомтеся із скриптами, що відповідають за рух машини.

- Відкрийте скрипт Rotating Car із папки Transportation. (Вбудовані до наявних спрайтів скрипти відкриваються так само, як і спрайти).
- 2. Запустіть на виконання відкритий скрипт та проаналізуйте команди, що відповідають за рухи машини.

#### **ВПРАВА 25**

Завдання. Ознайомтеся із скриптами, що відповідають за дії олівця.

- Відкрийте скрипт Drawing Pancil з папки Things. 1.
- 2. Запустіть на виконання відкритий скрипт та проаналізуйте команди, що відповідають за дії олівця.
- 3. Самостійно додайте команду для зміни кольору олівця.

#### **ВПРАВА 26**

Завдання. Створити проект, у якому застосувати комбінацію команди повторення завжди та блока умовного оператора з однією гілкою.

- 1. Запустіть на виконання програму Scratch, додайте до проекту спрайт акули та ще один її образ з бібліотеки програми (файл Fish1-a і Fish1-b з папки Animals).
- 2. Намалюйте у вбудованому в Scratch графічному редакторі фон для сцени: внизу — вузький піщаний берег, а вгорі — лазурове море.
- Складіть для спрайта акули скрипт, зображений на рис. 3.57.

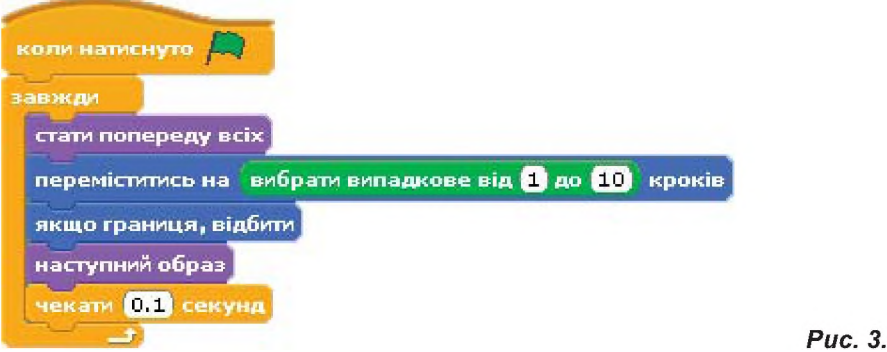

- **4.** Виділіть спрайт кота та складіть для нього скрипт, як на рис. 3.58.
- Запустіть проект на виконання та поспостерігайте за тим, що відбуватиметься з його героями після виконання заданої у С-блоці якщо умови.
- Збережіть проект під назвою Впр26\_Прізвище.

Завдання. Створити проект, у якому при введенні кількості кутів геометричної фігури — «3» або «4» — буде побудовано відповідну фігуру — трикутник або квадрат. У випадку іншої відповіді повинно з'явитися повідомлення про помилку.

Проект виконати за поданою блок-схемою на рис. 3.59.

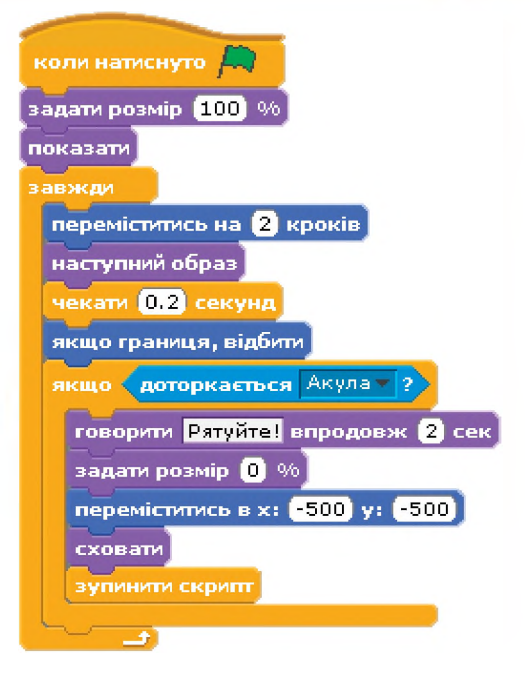

Puc. 3.58

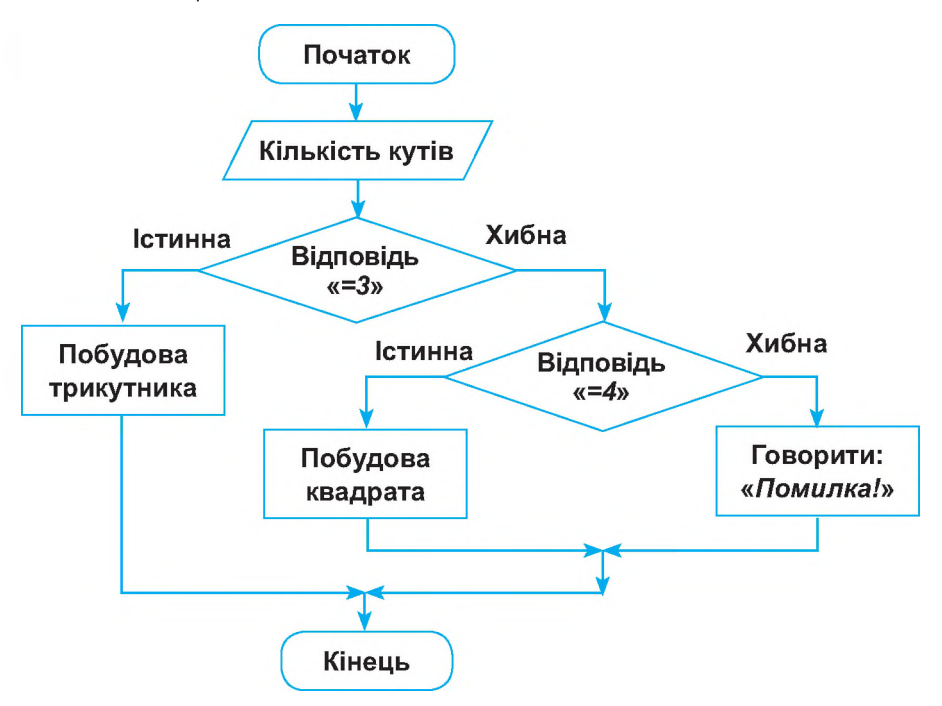

Puc. 3.59

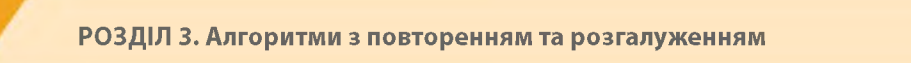

**1.** Створіть скрипт (рис. 3.60), завдяки якому буде реалізовано вибір геометричної фігури в залежності від введеного числового значення.

| запитати Введіть кількість кутів фігури "3" | a6o "4" | та чекати |
|---------------------------------------------|---------|-----------|
| якщо відповідь = 3                          |         |           |
|                                             |         |           |
| інакше                                      |         |           |
| якщо відповідь = 4                          |         |           |
|                                             |         |           |
|                                             |         |           |
|                                             |         |           |

Puc. 3.60

**2.** Додайте зверху команди, що мають керувати роботою олівця та початкового положення спрайта (рис. 3.61).

| коли нати  | нуто            |               |                            |              |
|------------|-----------------|---------------|----------------------------|--------------|
| повернути  | в напрямку 🤮    | 90 -          |                            |              |
| очистити   |                 |               |                            |              |
| опустити о | півець          |               |                            |              |
| запитати В | ведіть кількіст | ь кутів фігур | о <mark>и "3" або</mark> " | 4" та чекати |
| якщо 🕞     | аловідь = 3     | 6             |                            |              |
|            |                 |               |                            |              |
| інакше     |                 |               |                            |              |
| якщо       | відповідь = 4   | Ð             |                            |              |
|            |                 |               |                            |              |
| накше      |                 |               |                            |              |
|            |                 |               |                            |              |
|            |                 |               |                            |              |

Puc. 3.61

- **3.** Самостійно створіть блоки команди повторення для створення зображення трикутника та квадрата. Розташуйте їх у потрібних місцях уже створеного скрипта.
- **4.** Додайте блок, що містить повідомлення про помилку в разі помилкового введення числа.
- 5. Збережіть проект під назвою Впр27\_Прізвище.

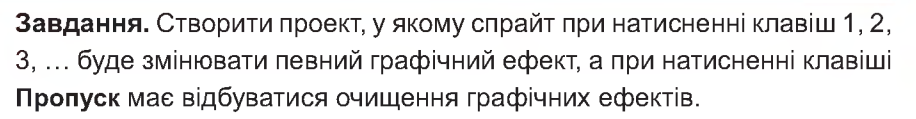

- **1.** Завантажте до вікна проекту довільний спрайт або залиште зображення **Рудого кота**.
- **2.** Задайте скрипт для зміни графічного ефекту спрайта при натисненні клавіші 1:

а) оберіть команду якщо та задайте умову клавішу 1 натиснуто? (команда клавішу 1 натиснуто? розташована в розділі Датчики. Вибираючи значення 1 у списку даної команди, слід скористатися спочатку значенням більше...);

**б)** всередині команди **якщо** розташуйте команду **змінити ефект колір на 25** (рис. 3.62).

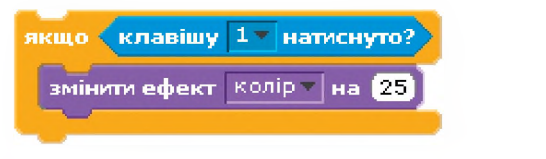

Puc. 3.62

3. Додайте скрипт, що відповідає за відміну застосованих ефектів (рис. 3.63).

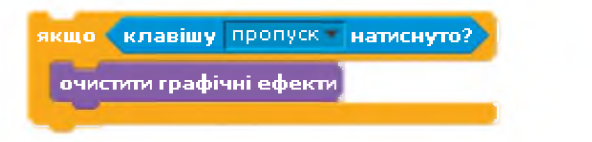

- **4.** Розташуйте створені вище скрипти всередині команди **завжди** та додайте зверху команду **коли натиснуто прапорець** (рис. 3.64).
- Самостійно додайте до проекту скрипти для зміни графічних ефектів у залежності від натиснення клавіш 2, 3, ... (При натисненні клавіші 2 — ефект вздуття, 3 — обертання і т. д.)
- 6. Збережіть проект під назвою Впр28\_Прізвище.

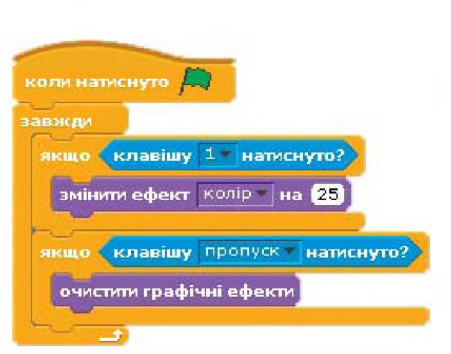

Puc. 3.63

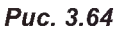

#### САМОСТІЙНО

Завдання. Скласти програму, яка б відтворювала дії світлофора. Використати в проекті спрайти trafific lights\_1, trafific lights\_2, trafific lights\_3 з папки Scratch (папка FILES → Вправа\_29 на диску). Під час створення сценарію врахувати, що червоний сигнал світлофора, так само як і зелений, має відображатися 2 с, а жовтий — лише 0,5 с. Додати до скрипта команду завершення роботи світлофора за умови натиснення на клавішу (стрілка вгору). Зберегти проект під назвою Впр29 Прізвище.

## Висновки

У середовищі Scratch для створення проектів використовують різноманітні комбінації команд повторення та розгалуження.

Розрізняють внутрішні та зовнішні команди. При створенні Scratch-проектів використовують вкладки, коли зовнішнім блоком є команда повторення, а внутрішнім — розгалуження, і навпаки.

Щоб вийти з безумовного циклу, який створено в середовищі Scratch за допомогою команди **завжди**, використовують одну із заглушок **зупинити скрипт** або **зупини все**, яку додають до умовного оператора **якщо**.

У середовищі Scratch комбінування блоків завжди та якщо рівносильне до команди завжди якщо. Проте оператор завжди якщо виконується швидше, а завдяки сукупності операторів завжди та якщо можна вставити скільки завгодно вкладень умовного оператора, а також використати оператор розгалуження із повною формою якщо — інакше.

## Ko

#### Контрольні запитання та завдання

- **1.** З якою метою використовують комбінування операторів повторення та розгалуження?
- 2. Як можна здійснити завершення команди завжди в середовищі Scratch?
- **3.** У чому відмінність оператора завжди якщо від сукупності операторів завжди та якщо?
- **4.** Які види алгоритмів реалізовано завдяки операторам **завжди** та **якщо**?

ПРАКТИЧНА РОБОТА №5

## Складання та виконання алгоритмів з повторенням і розгалуженням у визначеному навчальному середовищі виконання алгоритмів

## Хід роботи

Завдання 1. Виконавши завдання цієї вправи, ви розробите проект, що відтворюватиме роботу торгового апарата для приготування напоїв. Залежно від сплаченої суми — 2, 4 чи 5 грн — автомат видаватиме чай, каву чи сік відповідно.

- **1.** Відкрийте у вікні програми Scratch файл з шаблоном проекту Automat, збережений на диску в папці Scratch (з папки FILES→ПР5 на диску).
- Виділіть під областю сцени спрайт склянки з напоєм, перейдіть на вкладку Скрипти та складіть сценарій, за яким апарат після натискання на клавіатурі клавіші 3 видаватиме склянку з чаєм (рис. 3.65).
- 3. Складіть подібні скрипти для кави та соку.
- 4. Додайте до сценарію команди колинатиснуто 🧖 і 🔄 👝 , запустіть

проект на виконання та понатискайте клавіші 2, 4, 5.

5. Збережіть файл під назвою Пр5\_1\_Прізвище.

Завдання 2. Виконавши завдання, ви створите проект, в якому після натиснення клавіші стрілка вгору ваш спрайт підстрибуватиме, а після натискання клавіш стрілка вліво і стрілка вправо — рухатиметься у відповідному напрямку.

- 1. Завантажте до проекту спрайт Fantasy13, що міститься в папці Fantasy.
- **2.** Складіть скрипт, який відтворював би рух спрайта у відповідь на натискання клавіші **стрілка вгору**.

**а)** Перетягніть на вкладку **Скрипти** команду **якщо** та вставте в неї умову клавішу **стрілка вгору натиснуто?**.

**б)** Додайте до команди **якщо** блок команд, які переміщуватимуть спрайт вгору (значення координати **у** тут має бути додатним).

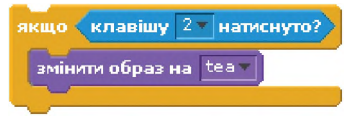

Puc. 3.65

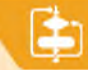

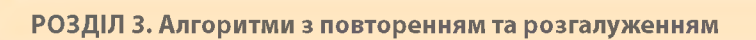

в) Потім додайте блок команд, що переміщуватимуть спрайт вниз (значення координати у має бути від'ємним). У вас вийде такий скрипт, як на рис. 3.66.

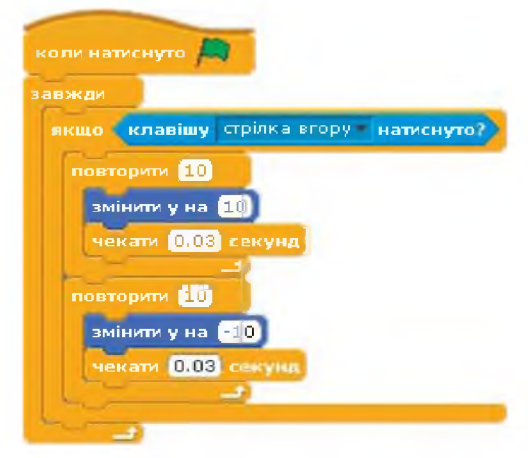

Puc. 3.66

- Складіть скрипт, за яким спрайт після натискання клавіш стрілка вправо і стрілка вліво рухатиметься у відповідні сторони (за додатного значення х праворуч, за від'ємного — ліворуч).
- 4. Збережіть проект під назвою Пр5\_2\_Прізвище.

## Розділ **4**

# Табличний процесор

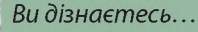

- що таке електронні таблиці і яке їхнє призначення
- інтерфейс програми табличного процесора
- які є об'єкти робочої книги
- формати даних в електронних таблицях
- як вводити та редагувати дані в середовищі табличного процесора
- Правила запису формул

- як виконати обчислення з використанням вбудованих функцій
- як створювати діаграми та аналізувати дані

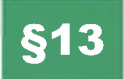

## Ознайомлення з електронними таблицями

13.1.

## ОЗНАЙОМЛЕННЯ З ПРОГРАМОЮ MICROSOFT EXCEL

У повсякденному житті досить часто виникає потреба в різноманітних обчисленнях. Якщо обчислень небагато в нагоді може стати звичайний калькулятор. А коли йдеться про велику кількість розрахунків, то самим калькулятором уже не обійтись, оскільки обчислення займуть дуже багато часу.

Для опрацювання табличних даних і розв'язання багатьох задач були створені спеціальні програми, які назвали *таб*личними процесорами або програмами обробки електронних таблиць.

Табличний процесор — це прикладна програма, яка призначена для опрацювання даних, поданих у таблицях. Таблиці, які опрацьовує табличний процесор, називають електронними таблицями.

Обчислення за допомогою електронних таблиць можна виконувати в програмному засобі Microsoft Excel, що входить до пакета Microsoft Office.

Основні функції Excel:

- введення, редагування і форматування даних;
- виконання обчислень за формулами;
- графічне зображення даних (побудова графіків, діаграм, вставлення малюнків, географічних карт);
- робота зі списками;
- колективна робота з таблицями (обмін файлами в мережі, спільне використання і захист даних).

Щоб відкрити цю програму на комп'ютері, треба виконати такі дії: Пуск > Усі програми > Microsoft Office > Microsoft Office Excel 2010.

Ознайомимося з основними елементами вікна програми. Деякі з них уже відомі після роботи з такими програмами, як Microsoft Word i Microsoft PowerPoint.

Назва Excel походить від англ. *executable cells*, що означає виконувані клітинки.

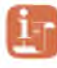

Історичні відомості Ідею електронних

таблиць уперше сформулював американський вчений Річард Маттессич, опублікувавши в 1961 р. дослідження під назвою «Budgeting Models and System Simulation».

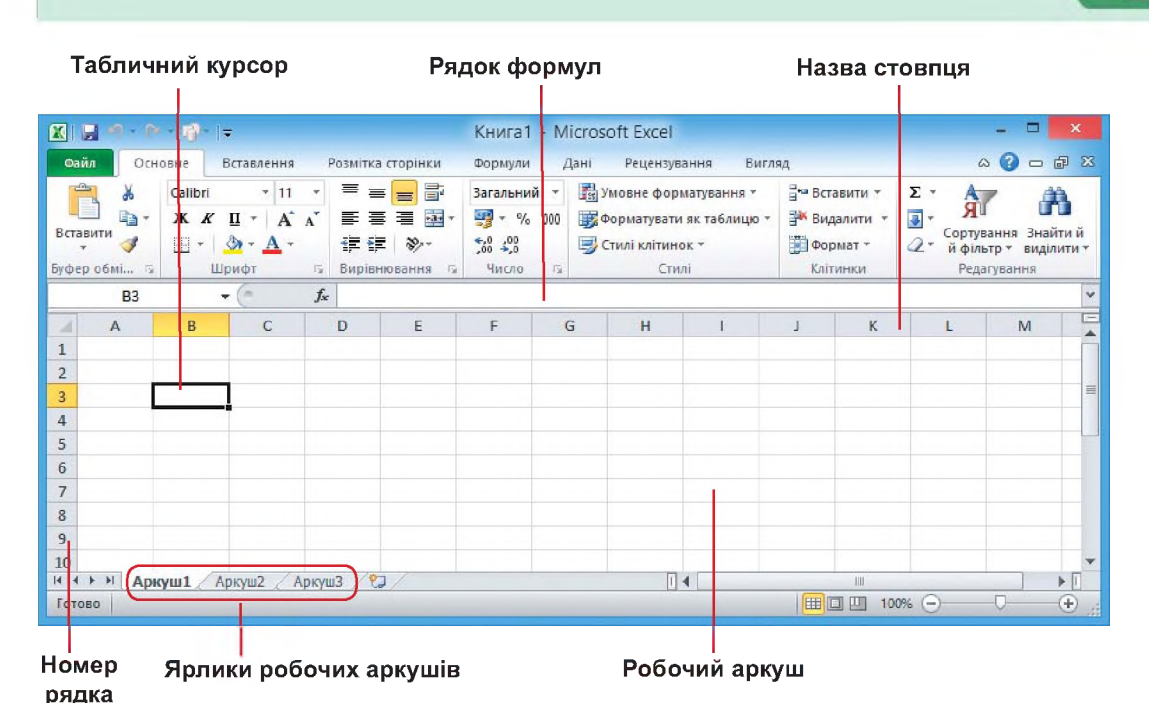

#### Рис. 4.1. Вікно програми Microsoft Excel

Проте програма Excel має свої особливості. Наприклад, створений в цій програмі документ називають *робочою книгою*, оскільки подібно до книжки він складається з аркушів, які називають *робочими аркушами*. Початково робоча книга в Excel містить три аркуші. Цю

кількість можна збільшити або навпаки, зменшити; можна змінити назву аркуша чи його колір, перемістити аркуш. Перелік можливих операцій над аркушами міститься в контекстному меню аркушів. Для відображення на екрані будь-якого аркуша книги достатньо клацнути на його ярлик у нижній частині вікна програми.

Робочий аркуш — це ділянка, поділена вертикальними і горизонтальними лініями на *стовпці* та *рядки*. Стовпці позначено латинськими літерами (**A**, **B**, **C**, **D** і так далі), а рядки числами (**1**, **2**, **3**, **4** і так далі).

На перетині будь-якого стовпця і рядка розташовано *клітинку*. Дані в електронній таблиці містяться саме в клітинках.

Кожна клітинка в програмі має свою *адресу*, яка вказує на те, в якому *стовпчику* і в якому *рядку* вона знаходиться. Наприклад, **С5**, **F12**, **К5**.

Файл, створений у програмі Ехсеl, має розширення .xls, .xlsx.

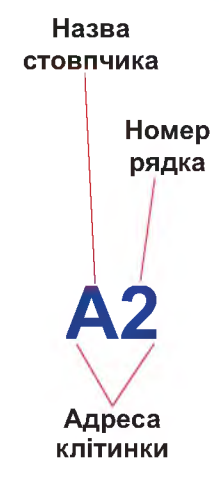

Щоб визначити місце для введення даних у програмі в Ехсеl, використовують *табличний курсор*, який має вигляд рамки чорного кольору. Табличний курсор позначає одну з клітинок. Виділена клітинка називається *активною*, і саме сюди вводять дані. Щоб зробити активною іншу клітинку (встановити в ній табличний курсор), достатньо підвести вказівник і клацнути по клітинці лівою кнопкою миші. Інший спосіб — перемістити табличний курсор у потрібне місце з допомогою клавіш керування курсором.

Зауважте, що адреса активної клітинки відображається в спеціальному полі, а її вміст — у *рядку формул*. Саме тут і будуть відображатись формули, за якими здійснюють обчислення в клітинках.

Зверніть увагу, що формули відображаються в рядку формул, а в клітинці — результат обчислень.

Так на рис. 4.2 показано, що в рядку формул відображається формула, що задає додавання чисел **2** і **3**, а на робочому аркуші в клітинці відображено результат — **5**.

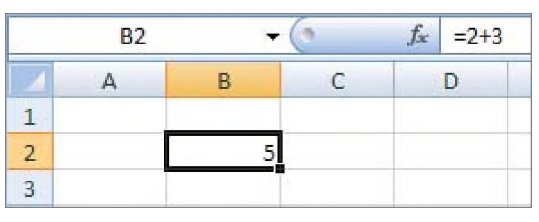

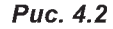

тинок. На рис. 4.3 і рис. 4.4 виділено діапазон клітинок, який

Сукупність виділених клітинок називають діапазоном клі-

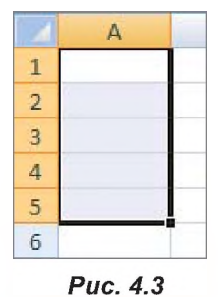

позначається адресами двох діагонально протилежних клітинок, розділених символом «:», наприклад, **A1:A5** чи **A2:C5**. Окрім формул, до клітинок можна також записати *число* або *текст*. Виділяючи будь-які дані, біля рядка формул з'являють-

ся піктограми у вигляді хрестика та галочки: 🗙 🗸 .

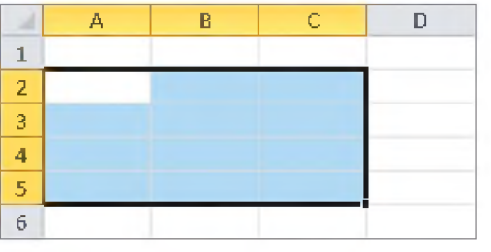

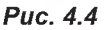

Натиснення на галочку означає підтвердження введення значення до клітинки і рівносильне до натиснення клавіші **Enter** на клавіатурі. А при виборі хрестика користувач повідомляє про відміну введення даних, що рівносильне до натискання клавіші **Esc** на клавіатурі.

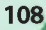
Щоб користувачу було легко орієнтуватися, з якими даними він має справу, з числами чи з текстом, за замовчуванням числові дані вирівнюються в клітинці до правого краю, а текстові — до лівого.

Довжина тексту однієї клітинки може сягати до **255** символів. Хоча зовні клітинка є маленькою і весь текст може бути не видно в ній, але він увесь буде відображатися в рядку формул.

Існує декілька способів для відображення текстових рядків більших, ніж розміри клітинки.

Щоб розширити клітинку, треба підвести вказівник до лінії між назвами стовпчиків і потягнути за стрілку, утримуючи ліву кнопку миші (рис. 4.5).

Щоб розмістити текст у два рядки, є два способи.

*1 спосіб*. Обрати вкладку **Основне**. На панелі **Вирівнювання** обрати інструмент **Перенесення тексту** (**Перенесення тексту**).

2 спосіб. Обрати вкладку Основне. На панелі Вирівнювання відкрити діалогове вікно Формат клітинок (рис. 4.6), встановити прапорець переносити по словах.

|                                        |                                                                  |          | (    | Формат к | літинок |         | ? ×            |
|----------------------------------------|------------------------------------------------------------------|----------|------|----------|---------|---------|----------------|
| Число                                  | Вирівнювання                                                     | Шрифт    | Межі | Заливка  | Захист  |         |                |
| Вирівнюї<br>по горі                    | вання<br>изо <u>н</u> талі:                                      |          |      |          |         | Орієнта | ція<br>•       |
| за зна<br>по вер                       | ченням<br>тикалі:                                                | відст    | yn:  |          |         | т       |                |
| Знизу<br>Роз<br>Відобрах<br>Гер<br>авт | поділяти за ширин<br>кення<br>еносити по слова:<br>одобір ширини | наю<br>К |      |          |         |         | іапис — +<br>+ |
| о <u>б'</u> е<br>Напрямо<br>напрям     | аднання клітинок<br>к тексту<br>юк <u>т</u> ексту:               |          |      |          |         |         |                |
| за кон                                 | текстом 🖌                                                        |          |      |          |         |         |                |
|                                        |                                                                  |          |      |          |         | ОК      | Скасувати      |

Puc. 4.6

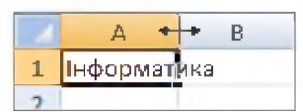

Puc. 4.5

13.2.

#### 

#### ВИДІЛЕННЯ КЛІТИНОК

Усі дії з клітинками можна виконувати лише тоді, коли вони виділені. Отже, розглянемо, як виділити клітинки та їх діапазони.

Щоб виділити діапазон клітинок, достатньо протягнути по них курсором, утримуючи ліву клавішу миші. Щоб виділити стовпчик, треба клацнути на його назві (рис. 4.7), а щоб виділити рядок — на його номері (рис. 4.8).

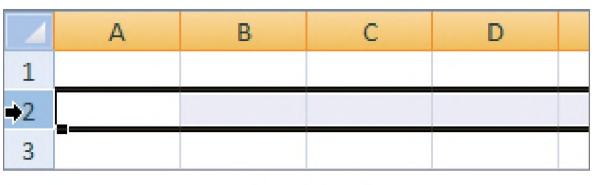

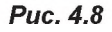

Щоб виділити сусідні стовпчики або рядки, треба протягнути курсором по їхніх назвах, утримуючи ліву клавішу миші. А щоб виділити всю таблицю, слід скористатися прямокутником, який знаходиться над номерами рядків та перед назвами стовпчиків (рис. 4.9).

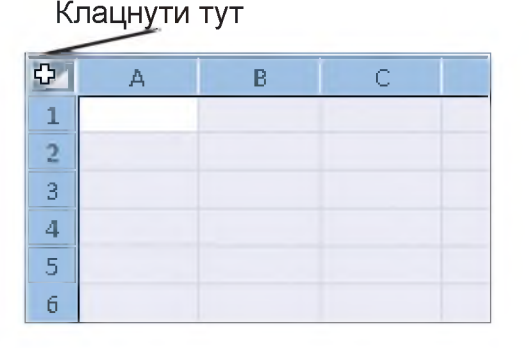

Puc. 4.9

Щоб виділити несуміжні клітинки, треба клацати по них, утримуючи клавішу **Ctrl** (рис. 4.10).

| 1 | А | В | С | [ |
|---|---|---|---|---|
| 1 |   |   |   |   |
| 2 |   |   |   |   |
| 3 |   |   |   |   |
| 4 |   |   |   |   |
| 5 |   |   |   |   |
| 6 |   |   |   |   |

Puc. 4.10

#### ВПРАВА 30

Завдання. Створити таку таблицю, як показано на рис. 4.11.

|    | А       | В        | С             | D   |
|----|---------|----------|---------------|-----|
| 1  | Планети | Сонячної | системи       |     |
| 2  | N⊇      | Назва    | Діаметр (тис. | км) |
| 3  | 1       | Меркурій | 4,87          |     |
| 4  | 2       | Венера   | 12,1          |     |
| 5  | 3       | Земля    | 12,756        |     |
| 6  | 4       | Mapc     | 6,67          |     |
| 7  | 5       | Юпітер   | 143,76        |     |
| 8  | 6       | Сатурн   | 120,42        |     |
| 9  | 7       | Уран     | 51,3          |     |
| 10 | 8       | Нептун   | 49,5          |     |
| 11 |         |          |               |     |

Puc. 4.11

- 1. Запустіть на виконання програму Excel.
- 2. Зробіть активною клітинку A1 і введіть заголовок таблиці Планети Сонячної системи. Натисніть клавішу Enter.
- 3. Уведіть назви стовпців таблиці.

а) Клацніть на клітинку А2, уведіть символ № і натисніть на клавішу →, або на клавішу Enter.

**б)** Уведіть текст **Назва** і натисніть клавішу →, або на кнопку **Enter**.

в) Уведіть текст Діаметр (тис. км) і клацніть клітинку АЗ.

 Уведіть у клітинки А3:А10 числа від 1 до 8. Після введення кожного числа натискайте клавішу Enter, або на стрілку вниз ↓. Якщо ви в якійсь із клітинок припустилися помилки, клацніть спочатку на цю клітинку, після того на рядок формул, де зробіть потрібні виправлення.

- 5. Клацніть ВЗ і введіть у клітинки ВЗ:В10 назви планет.
- 6. Клацніть С3 і введіть у клітинки С3:С10 дані про діаметри планет.
- 7. Збережіть документ у файлі з ім'ям Впр30\_Прізвище (у своїй папці, назву якої вам повідомить учитель).

#### Висновки

*Табличний процесор* — це прикладна програма, яка призначена для опрацювання даних, поданих у таблицях.

Таблиці, які опрацьовує табличний процесор, називають електронними таблицями.

Обчислення за допомогою електронних таблиць виконують у програмному засобі *Microsoft Excel*, що входить до пакета Microsoft Office.

Документ у MS Excel називають робочою книгою, оскільки він складається із робочих аркушів.

Робочий аркуш — це ділянка, поділена вертикальними і горизонтальними лініями на *стовпці* та *рядки*. Стовпці позначено латинськими літерами, а рядки — числами.

На перетині будь-якого стовпця і рядка розташовано *клітинку*. Кожна клітинка в програмі має свою *адресу*, яка вказує на те, в якому *стовпчику* і в якому *рядку* вона знаходиться. Будь-яка клітинка може містити текст, число, формулу.

Сукупність виділених клітинок називають діапазоном клітинок.

Щоб виділити стовпчик клітинок, достатньо клацнути на його назві; щоб виділити рядок — на його номері. Щоб виділити сусідні стовпчики або рядки, треба протягнути курсивом по їхніх назвах, утримуючи ліву клавішу миші. Щоб виділити несуміжні клітинки, треба утримувати клавішу **Ctrl** і клацати на потрібні клітинки.

#### 📕 Контрольні запитання та завдання

- 1. Що таке електронна таблиця?
- **2.** Назвіть елементи головного вікна Microsoft Excel та поясніть їхнє призначення?
- 3. Які дані може містити клітинка?
- 4. Що таке адреса клітинки?
- 5. Що таке діапазон клітинок?
- **6**\*. Опишіть способи виділення стовпчиків, рядків таблиці, суміжних клітинок, несуміжних клітинок.

### 🔇 Питання для роздумів

- 1<sup>\*</sup>. Назвіть професії, представникам яких для роботи може стати в нагоді програма Excel.
- **2**<sup>\*</sup>. Як будуть позначатися стовпці в електронній таблиці після стовпця з назвою **Z**?

## §14

## Редагування та форматування даних у таблиці

## 14.1.

#### ФОРМАТУВАННЯ КЛІТИНОК

Щоб інформація в таблиці була зручною для використання, можна змінювати її зовнішній вигляд, тобто відформатовувати. Можливості форматування шрифту та розташування тексту відносно клітинки є аналогічними до текстового редактора Word. Так кно-

пками **Ж К П** можна змінити накреслення, кнопками **Е Е П** — вирівнювання даних відносно

клітинки, а інструментом 🌆 - можна змінити колір

клітинки. В програмному засобі Excel є і нові команди:

📴 🔪 — об'єднання декількох клітинок;

🔲 🚽 — встановлення контурів клітинок.

#### ВПРАВА 31

Завдання. Створити таку таблицю, як показано на рис. 4.12.

| 1  | А      | В         | С                    | D |
|----|--------|-----------|----------------------|---|
| 1  | Планет | ги Сонячн | юї системи           |   |
| 2  | N₂     | Назва     | Діаметр<br>(тис. км) |   |
| 3  | 1      | Меркурій  | 4,87                 |   |
| 4  | 2      | Венера    | 12,1                 |   |
| 5  | 3      | Земля     | 12,756               |   |
| 6  | 4      | Mapc      | 6,67                 |   |
| 7  | 5      | Юпітер    | 143,76               |   |
| 8  | 6      | Сатурн    | 120,42               |   |
| 9  | 7      | Уран      | 51,3                 |   |
| 10 | 8      | Нептун    | 49,5                 |   |
| 11 |        |           |                      |   |

Puc. 4.12

 Відкрийте файл Впр30\_Прізвище і збережіть його в новому файлі з ім'ям Впр31\_Прізвище в своїй папці.

Григадати основні комбінації клавіш, які використовують як у текстових редакторах, так і в табличних процесорах, ви зможете, виконавши вправу на диску.

#### РОЗДІЛ 4. Табличний процесор

- Щоб розташувати заголовок по центру таблиці, виділіть діапазон клітинок А1:С1 (для цього клацніть на клітинці А1 і, утримуючи ліву клавішу миші, протягніть курсором до С1) і клацніть кнопку — .
- Виділіть заголовок таблиці жирним шрифтом та збільшіть розмір шрифту. Для цього клацніть на заголовку, а потім — на інструменті ж панелі Шрифт на вкладці Основне. Змініть значення шрифту, встановивши значення 14 пт.
- 4. Відформатуйте назви стовпців таблиці.
  - а) Виділіть клітинки А2:С2 і клацніть кнопки 🗶 та 🔏
  - б) Клацніть стрілочку на кнопці 🌆 🚽 і виберіть з палітри жовтий колір.

в) Вирівняйте текст у клітинках заголовка по центру, натиснувши послі-

довно кнопки 薹 та 💻.

5. Змініть ширину стовпців та розташування тексту.

 а) Клацніть на клітинці С2 та оберіть інструмент у вкладці Основне на панелі Вирівнювання.

**б)** Змініть ширину стовпців: перший стовпець звузьте, а другий — розширте. Ширину третього встановіть такою, щоб заголовок стовпця розмістився в два рядки.

- 7. Збережіть зміни у файл, натиснувши Ctrl+S.

#### ВПРАВА 32

Ĩ

Завдання. Створити таблицю, що містить дані про найбільші за площею країни світу за зразком.

| .d | А                  | В         | С                 | D             |
|----|--------------------|-----------|-------------------|---------------|
| 1  | Держава            | Столиця   | Площа, млн кв. км | Материк       |
| 2  | Росія              | Москва    | 17                | Євразія       |
| 3  | Канада             | Оттава    | 9,9               | Півн. Америка |
| 4  | Китай              | Пекін     | 9,6               | Євразія       |
| 5  | США                | Вашингтон | 9,4               | Півн. Америка |
| 6  | Бразилія           | Бразиліа  | 8,5               | Півд. Америка |
| 7  | Австралійський Сок | Канберра  | 7,7               | Австралія     |
| 8  | Індія              | Делі      | 3,3               | Євразія       |

- 1. Запустіть на виконання програму Excel.
- **2.** Заповніть таблицю даними, як показано на рис. 4.13, та встановіть необхідну ширину стовпчиків.
- 3. У клітинках A1, B1, C1, D1 текст виділіть жирним.
- 4. Установіть межі таблиці та виконайте кольорове оформлення.
- 5. Збережіть документ у файлі з ім'ям Впр32\_Прізвище.
  - 14.2.

#### ФОРМАТИ ДАНИХ

Як було зазначено вище, клітинка електронної таблиці може містити *текст*, *число* або *формулу*. Excel автоматично розпізнає тип даних і вирівнює числові значення за правим краєм клітинки, а текст — за лівим. Якщо програма не може самостійно визначити дані як число або формулу, вона обробляє їх як текст.

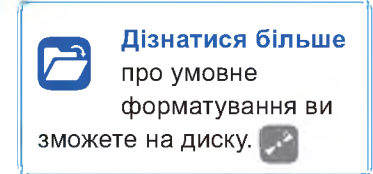

Окрім того, користувач може самостійно визначити, який формат повинні мати дані в клітинці. Це можна зробити за допомогою діалогового вікна **Формат клітинок** у вкладці **Чис**ло, яке відкривається, як натиснути команди **Основне > Число** (рис. 4.14).

|                                                                                                    |                         | (         | Формат к.             | літинок              |                      | ?      | ×   |
|----------------------------------------------------------------------------------------------------|-------------------------|-----------|-----------------------|----------------------|----------------------|--------|-----|
| Число Вирівнювання                                                                                                    | Шрифт                   | Межі      | Заливка               | Захист               |                      |        |     |
| Чис <u>л</u> ові формати:<br>Загальний<br>Числовий<br>Горшовий                                                                  | Зразок<br>0             |           |                       |                      |                      |        |     |
| проциснии<br>Фінансовий<br>Дата<br>Час<br>Відсотковий<br>Дорбовий<br>Експоненційний<br>Текстовий<br>Додатковий<br>(усі формати) | Загальний<br>значень до | формат кл | іітинок викор<br>илу. | оистовуеться для пок | азу текстових або чи | слових |     |
|                                                                                                    |                         |           |                       |                      | ОК                   | Скасув | ати |

115

Основні формати чисел у таблицях Excel представлені в табл. 4.1.

| Таблиця 4.1 | . Основні | формати | чисел |
|-------------|-----------|---------|-------|
|-------------|-----------|---------|-------|

| Формат числа | Пояснення                                                                                                    | Приклад                     |
|--------------|----------------------------------------------------------------------------------------------------|-----------------------------|
| Числовий     | для відображення чисел із заданою кількістю<br>десяткових розрядів                                                                | 10,25; 7,000                |
| Грошовий     | для відображення грошових сум із позначками<br>типів валют (у версіях Excel з 2010 українська<br>гривня позначається значком «₴») | 10 <del>8</del> , \$12,23   |
| Дата         | для відображення дати або дати і часу                                                                                             | 12.03.14;<br>12.03.14 16:15 |
| Час          | для відображення часу                                                                                                    | 17:30; 17:30:25             |
| Відсотковий  | для відображення значень у вигляді відсотків<br>(число 1 у клітинці буде визначено як 100%)                                       | 12,5%; 50%                  |

Символ гривні ( $\stackrel{\textbf{C}}{\leftarrow}$ ) — коротке позначення української гривні.

Графічний символ гривні складається з двох елементів. Перший і основний елемент ґрунтується на рукописному варіанті букви «г» — вона позначає першу букву в назві «гривня». Другим елементом є дві горизонтальні паралельні лінії, які втілюють ідею стабільності грошової одиниці, високий потенціал і зростання національної економіки України. Подібна ідея традиційно використовується для позначення інших валют

Оскільки в електронних таблицях часто доводиться вводити числові значення, грошові суми та відсотки, для швидкого вибору цих поширених форматів, а також для зміни розрядності чисел у клітинках у вкладці **Основне** на панелі **Число** передбачено спеціальні кнопки (рис. 4.15).

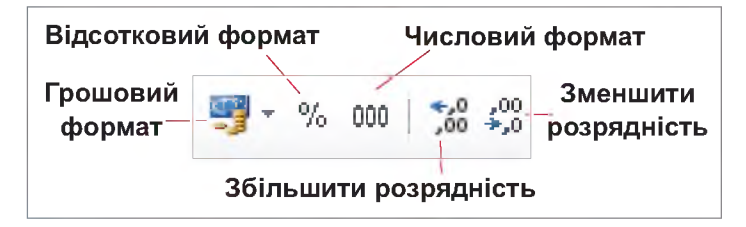

#### Puc. 4.15

Особливість уведення даних в електронні таблиці полягає в тому, що набирати на клавіатурі додаткові позначення (назви валют, символ % тощо) не потрібно. Необхідно лише задати для клітинки певний формат, а потім увести дані. Наприклад, щоб записати до клітинки значення 35,50 **2**, треба встановити потрібний формат у діалоговому вікні **Формат** клітинок (числовий формат — грошовий, кількість десяткових знаків — 2, позначення — **2** український). Після чого до клітинки ввести лише число 35,5. Щоб кожного разу не встановлювати такий самий формат для інших клітинок, можна скористатися інструментом (Формат за зразком). Для цього спочатку слід виділити клітинку, в якій вже встановлено потрібний формат. Клацнути на інструмент (Формат за зразком) (після чого курсор набуде вигляду пензлика) та виділити клітинки, до яких треба застосувати бажаний формат.

#### ВПРАВА 33

Завдання. Створити таку таблицю, як на рис. 4.16.

| 4 | А  | В                             | С                         | D                        | E                                    |  |
|---|----|-------------------------------|---------------------------|--------------------------|--------------------------------------|--|
| 1 | Nº | Робітник                      | Дата прийому<br>на роботу | Заробітна<br>платня, грн | Нараховано премії,<br>% від зарплати |  |
| 2 | 1  | Сергієнко І.С.                | 01.12.10                  | 4 750 <del>8</del>       | 20%                                  |  |
| 3 | 2  | Петриченко Г.П.               | 12.03.11                  | 2 500 <del>8</del>       |                                      |  |
| 4 | 3  | Гаврилов П.С.                 | 17.01.11                  | 4 900 <del>8</del>       | 15%                                  |  |
| 5 | 4  | Іванченко С.Г.                | 18 <mark>.</mark> 09.09   | 3 700 <del>8</del>       | 10%                                  |  |
| 6 | 5  | Киричен <mark>ко</mark> Х.П.  | 01. <mark>0</mark> 7.08   | 6 500 <del>8</del>       | 25%                                  |  |
| 7 | 6  | Степанов І.Г.                 | 24. <mark>01</mark> .06   | 3 220 <del>8</del>       | 10%                                  |  |
| 8 | 7  | Казаков Б.Ф.                  | 09.10.10                  | 4 050 <del>8</del>       |                                      |  |
| 9 | 8  | Та <mark>ра</mark> сенко П.Х. | 11.11.11                  | 3 015 <del>8</del>       | 20%                                  |  |

- 1. Запустіть на виконання програму Excel.
- 2. Заповніть дані в таблиці за зразком.
- 3. Застосуйте до діапазону С2:С9 формат Дата:
  - виділіть діапазон С2:С9;
  - відкрийте діалогове вікно Формат клітинок;
  - у вкладці Число оберіть числовий формат Дата;
  - оберіть потрібний тип дати в полі Тип.
- **4.** Застосуйте до діапазону **D2:D9** формат **Грошовий**, додатково встановлюючи потрібну валюту та кількість знаків після коми.
- Застосуйте до діапазону E2:E9 формат Відсотковий. За потреби, змініть налаштування формату в діалоговому вікні Формат клітинок або за допомогою панелі інструментів.

#### РОЗДІЛ 4. Табличний процесор

- 6. Відформатуйте таблицю (виділення заголовка жирним, заливка клітинок заголовка сірим кольором, перенесення по словах у деяких клітинках заголовка, зміна ширини стовпчиків).
- 7. Збережіть документ у файлі з ім'ям Впр33\_Прізвище.

#### 14.3.

#### РЕДАГУВАННЯ ТАБЛИЦЬ

Працюючи з табличним процесором, виникає питання, чи можна використовувати способи копіювання та переміщення даних, які відомі з текстового редактора? Звичайно, для копіювання потрібно спочатку виділити клітинки і перемістити їх до буфера обміну одним із способів:

- за допомогою контекстного меню Копіювати;
- клацнути на інструмент (Копіювати) на вкладці Основне;
- натиснути комбінацію клавіш Ctrl+C.

Для переміщення даних до буфера обміну слід скористатися одним із способів:

- за допомогою контекстного меню Вирізати;
- клацнути на інструмент 😹 на вкладці Основне;
- натиснути комбінацію клавіш Ctrl+X.

Після чого зробити активною верхню ліву клітинку діапазону, куди вставлятимуться дані, та вставити дані з буфера обміну на вказане місце одним із способів:

- за допомогою контекстного меню Вставити;
- клацнути на інструмент 🛄 на вкладці Основне;
- натиснути комбінацію клавіш Ctrl+V.

|   | А | В | С | D | E | F |
|---|---|---|---|---|---|---|
| 1 | 1 | 2 |   | 1 | 2 |   |
| 2 | 3 | 4 |   | 3 | 4 |   |
| 3 |   |   |   |   |   |   |
| 4 |   |   |   |   |   |   |

Puc. 4.17

Зауваження. Щоб зняти пунктирну рамку виділення діапазону, треба натиснути клавішу Esc.

Щоб перемістити виділений діапазон за допомогою миші, потрібно встановити на його межі курсор миші та, коли курсор миші змінить вигляд на чотиристоронню стрілку •‡•, перетягнути діапазон, утримуючи ліву клавішу миші.

Щоб скопіювати діапазон, під час перетягування треба утримувати клавішу Ctrl.

Щоб видалити будь-які дані в клітинках, слід виділити їх і натиснути клавішу Del.

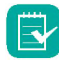

Перевірити свої знання і пройти тест 1 ви зможете на диску. 🌅

## Висновки

Форматувати шрифт і переміщувати текст у клітинках можна так само, як у текстовому редакторі Microsoft Word.

Клітинка електронної таблиці може містити текст, число або формулу.

Excel автоматично розпізнає тип даних і вирівнює числові значення за правим краєм клітинки, а текст — за лівим.

Користувач може самостійно визначити, який формат повинні мати дані в клітинці. Це можна зробити за допомогою діалогового вікна Формат клітинок у вкладці Число або у вкладці Основне на панелі Число.

#### Контрольні запитання та завдання

- 1. Які формати чисел підтримує MS Excel?
- 2. Вкажіть відомі вам способи копіювання та переміщення даних з одного діапазону клітинок до іншого.

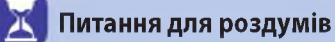

Назвіть спільні та відмінні команди форматування даних у середовищах текстового редактора MS Word і табличного процесора MS Excel?

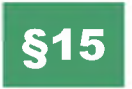

#### Автозаповнення

У програмі Excel є ще один зручний спосіб копіювання автозаповнення.

тинки (курсор має набути вигляду тонкого чорного плюса,

який називають маркером автозаповнення) і перетягнути

його в потрібне місце (рис. 4.18). Таким способом зручно і

Цей спосіб має кілька секретів. Щоб скопіювати таким чином, достатньо навести вказівник на нижній правий кут клі-

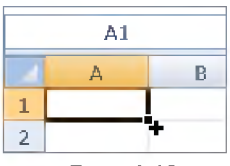

Puc. 4.18

| _ |    |   |
|---|----|---|
|   | A  |   |
| 1 | NՉ |   |
| 2 |    | 1 |
| 3 |    | 2 |
| 4 |    | 3 |
| 5 |    | 4 |
| 6 |    | 5 |
| 7 |    | 6 |
| 8 |    | 7 |
| 9 |    | 8 |
|   |    |   |

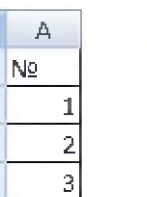

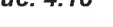

#### ВПРАВА 34

Завдання. Створити таблицю, як на рис. 4.19.

швидко можна створювати різноманітні списки.

- 1. Запустіть на виконання програму Excel.
- Заповніть у таблиці лише клітинки A1, A2, A3.
- Виділіть клітинки A2:A3 (рис. 4.20).
- 4. Встановіть курсор на нижньому правому куті клітинки АЗ та перетягніть його вниз до клітинки А9, утримуючи натисненою ліву клавішу миші.
- 5. Збережіть документ у файлі з ім'ям Впр34 Прізвище.

٨

#### <u>ВПРАВА 35</u>

Завдання. Створити таблицю, як зображено на рис. 4.21. а) якщо ви працюєте з українською версією MS Office, рис. 4.21. б) якщо з російською версією.

|    |   | ~         |
|----|---|-----------|
|    | 1 | Понеділок |
|    | 2 | Вівторок  |
|    | 3 | Середа    |
|    | 4 | Четвер    |
|    | 5 | П'ятниця  |
|    | 6 | Субота    |
| a) | 7 | Неділя    |

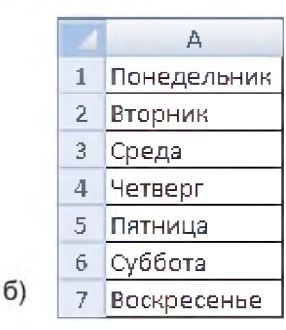

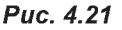

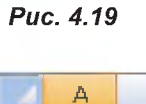

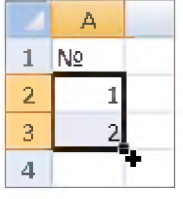

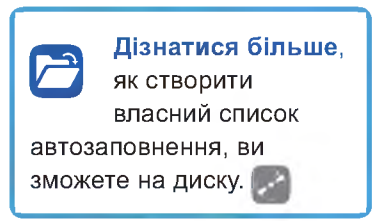

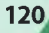

- 1. Створіть у програмі Ехсеl новий документ.
- 2. Заповніть в таблиці лише клітинку **A1** (уведіть слово **Понеділок** або **Понедельник** залежно від версії вашої програми).
- **3.** Виділіть клітинку **A1**, установіть вказівник у її нижньому правому куті та протягніть вказівник вниз, аж до клітинки **A7**.
- 4. Збережіть документ у файлі з ім'ям Впр35\_Прізвище.

Функція автозаповнення допомагає заповнювати даними діапазон суміжних клітинок у стовпці (рядку) за певними правилами. Використовуючи цю функцію, програма перевіряє, чи є введене вами значення елементом одного із стандартних списків автозаповнення. Крім назв днів тижня, в Excel до стандартного списку відноситься також перелік назв місяців. Щоб заповнити стовпчик (рядок) вбудованим до програми списком, достатньо ввести назву одного з них, підвести курсор до маркера автозаповнення та протягнути його над усім діапазоном. Якщо введене слово є елементом стандартного списку, клітинки заповнюються значеннями зі списку в заданій послідовності, якщо ні, відбувається копіювання цього слова (рис. 4.22).

У вправі 34 ви створювали список із послідовності чисел, де кожне наступне число було більше на 1 від попереднього. Так само можна утворити будь-яку числову послідовність, у якій кожне наступне число буде більшим або меншим від попереднього на якесь числове значення. Наприклад:

- 1) 2, 4, 6, 8 ...;
- 2) 25, 20, 15, 10, 5 ...;
- 3) 0,3; 0,5; 0,7; 0,9; 1,1 ....

Щоб створити послідовності такого виду потрібно:

- встановити перше значення послідовності в першій клітинці, а друге — у наступній;
- 2. виділити обидві клітинки;
- встановити вказівник на нижній правий кутик другої клітинки (рис. 4.23);
- протягнути його вниз (праворуч) до потрібної клітинки, утримуючи натисненою ліву клавішу миші (рис. 4.24).

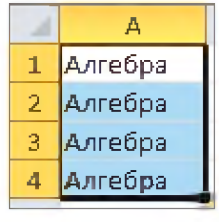

Puc. 4.22

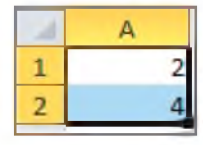

Puc. 4.23

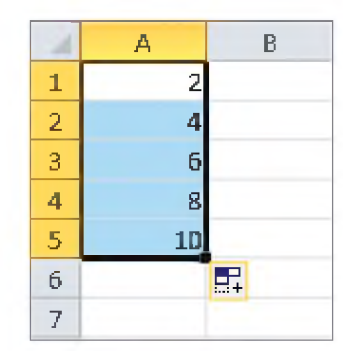

Puc. 4.24

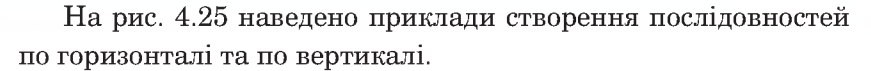

| 1 | А  | В | С | D | Е  | F  | G  | Н |
|---|----|---|---|---|----|----|----|---|
| 1 | 3  |   | 3 | 7 | 11 | 15 | 19 |   |
| 2 | 7  |   |   |   |    |    |    |   |
| 3 | 11 |   |   |   |    |    |    |   |
| 4 | 15 |   |   |   |    |    |    |   |
| 5 | 19 |   |   |   |    |    |    |   |
| 6 |    |   |   |   |    |    |    |   |

Puc. 4.25

#### ВПРАВА 36

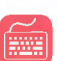

Завдання. Створити таблицю, в якій подано кількість проданого морозива різних сортів упродовж року.

|    | Α  | В        | С        | D          | E         |
|----|----|----------|----------|------------|-----------|
|    |    |          | Морозиво | Морозиво   | Морозиво  |
| 1  | NՉ | Місяць   | "Каштан" | "Вершкове" | "Пломбір" |
| 2  | 1  | Січень   | 100      | 50         | 150       |
| 3  | 2  | Лютий    | 150      | 75         | 170       |
| 4  | 3  | Березень | 200      | 100        | 190       |
| 5  | 4  | Квітень  | 250      | 125        | 210       |
| 6  | 5  | Травень  | 300      | 150        | 230       |
| 7  | 6  | Червень  | 350      | 175        | 250       |
| 8  | 7  | Липень   | 400      | 200        | 270       |
| 9  | 8  | Серпень  | 450      | 225        | 290       |
| 10 | 9  | Вересень | 500      | 250        | 310       |
| 11 | 10 | Жовтень  | 550      | 275        | 330       |
| 12 | 11 | Листопад | 600      | 300        | 350       |
| 13 | 12 | Грудень  | 650      | 325        | 370       |
|    |    |          |          |            |           |

- 1. Створіть у програмі Ехсеl новий документ.
- **2.** Введіть дані до таблиці за зразком (рис. 4.26). Зверніть увагу, що дані в діапазонах **C2:C13**, **D2:D13** та **E2:E13** утворюють числові послідовності.
- 3. Виконайте форматування шрифту, заливку та межі таблиці за зразком.
- 4. Збережіть документ у файлі з ім'ям Впр36\_Прізвище.

### Висновки

Особливим способом копіювання даних в Excel є *автозаповнення*, що прискорює процес створення таблиць та копіювання даних за певними правилами.

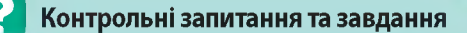

- 1. Для чого використовують функцію автозаповнення?
- 2. Які дані можна ввести з допомогою маркера автозаповнення?

#### 🔇 Питання для роздумів

- 1. Чи можна застосувати функцію автозаповнення для введення в електронну таблицю списку учнів класу?
- **2**<sup>\*</sup>. Наведіть приклади списків, які можна створити шляхом автоматичного введення даних?

#### ПРАКТИЧНА РОБОТА №6

## Уведення, редагування та форматування даних у середовищі табличного процесора

Завдання. Виконавши завдання цієї практичної роботи, ви створите календар за зразком (на рис. 4.27 запропоновано календар на 2016 рік).

|    | А        | В  | С  | D  | Е  | F  | G  | н  | T  | J  | К  | L  | М  | Ν  | 0  | P  | Q  | R  | S  | Т  | U  | ٧  | W  | х  | γ  | Ζ  | AA | AB | AC | AD | AE | AF | AG | AH | AI | AJ | ĂΚ | AL |
|----|----------|----|----|----|----|----|----|----|----|----|----|----|----|----|----|----|----|----|----|----|----|----|----|----|----|----|----|----|----|----|----|----|----|----|----|----|----|----|
| 1  |          | пн | BT | СР | ЧΤ | ΠT | СБ | нд | пн | вт | CP | ЧΤ | ΠТ | СБ | нд | пн | вт | CP | ЧΤ | ПТ | СБ | нд | пн | BT | CP | ЧΤ | пт | СБ | нд | пн | BT | СР | ЧΤ | ΠŦ | СБ | нд | пн | вт |
| 2  | Січень   |    |    |    |    | 1  | 2  | 3  | 4  | 5  | б  | 7  | 8  | 9  | 10 | 11 | 12 | 13 | 14 | 15 | 16 | 17 | 18 | 19 | 20 | 21 | 22 | 23 | 24 | 25 | 26 | 27 | 28 | 29 | 30 | 31 |    |    |
| 3  | Лютий    | 1  | 2  | 3  | 4  | 5  | 6  | 7  | 8  | 9  | 10 | 11 | 12 | 11 | 14 | 15 | 16 | 17 | 18 | 19 | 20 | 21 | 22 | 23 | 24 | 25 | 26 | 27 | 28 | 29 |    |    |    |    |    |    |    |    |
| 4  | Березень |    | 1  | 2  | 3  | 4  | 5  | 6  | 7  | 8  | 9  | 10 | 11 | 12 | 13 | 14 | 15 | 16 | 17 | 18 | 19 | 20 | 21 | 22 | 23 | 24 | 25 | 26 | 27 | 28 | 29 | 30 | 31 |    |    |    |    |    |
| 5  | Квітень  |    |    |    |    | 1  | 2  | 3  | 4  | 5  | 6  | 7  | 8  | 9  | 10 | 11 | 12 | 13 | 14 | 15 | 16 | 17 | 18 | 19 | 20 | 21 | 22 | 21 | 24 | 25 | 26 | 27 | 28 | 29 | 10 |    |    |    |
| 6  | Травень  |    |    |    |    |    |    | 1  | 2  | 3  | 4  | 5  | 6  | 7  | 8  | 9  | 10 | 11 | 12 | 13 | 14 | 15 | 15 | 17 | 18 | 19 | 20 | 21 | 22 | 23 | 24 | 25 | 26 | 27 | 28 | 29 | 30 | 31 |
| 7  | Червень  |    |    | 1  | 2  | 3  | 4  | 5  | 6  | 7  | 8  | 9  | 10 | 11 | 12 | 13 | 14 | 15 | 16 | 17 | 18 | 19 | 20 | 21 | 22 | 23 | 24 | 25 | 26 | 27 | 28 | 29 | 30 |    |    |    |    |    |
| 8  | Липень   |    |    |    |    | 1  | 2  | 3  | 4  | 5  | 6  | 7  | 8  | 9  | 10 | 11 | 12 | 13 | 14 | 15 | 16 | 17 | 18 | 19 | 20 | 21 | 22 | 23 | 24 | 25 | 26 | 27 | 28 | 29 | 30 | 31 |    |    |
| 9  | Серпень  | 1  | 2  | 3  | 4  | 5  | 6  | 7  | 8  | 9  | 10 | 11 | 12 | 13 | 14 | 15 | 16 | 17 | 18 | 19 | 20 | Ľ  | 22 | 23 | 24 | 25 | 26 | 27 | 28 | 29 | 30 | 31 |    |    |    |    |    |    |
| 10 | Вересень |    |    |    | 1  | 2  | 3  | 4  | 5  | 5  | 7  | 8  | 9  | 10 | 11 | 12 | 13 | 14 | 15 | 16 | 17 | 18 | 19 | 20 | 21 | 22 | 23 | 24 | 25 | 26 | 27 | 28 | 29 | 30 |    |    |    |    |
| 11 | Жовтень  |    |    |    |    |    | 1  | 2  | 3  | 4  | 5  | 6  | 7  | 8  | 9  | 10 | 11 | 12 | 13 | 14 | 15 | 16 | 17 | 18 | 19 | 20 | 21 | 22 | 23 | 24 | 25 | 26 | 27 | 28 | 29 | 30 | 31 |    |
| 12 | Листопад |    | 1  | 2  | 3  | 4  | 5  | 6  | 7  | 8  | 9  | 10 | 11 | 12 | 13 | 14 | 15 | 16 | 17 | 18 | 19 | 20 | 21 | 22 | 23 | 24 | 25 | 26 | 27 | 28 | 29 | 30 |    |    |    |    |    |    |
| 13 | Грудень  |    |    |    | 1  | 2  |    | 4  | 5  | 6  | 7  | 8  | 9  | 10 | 11 | 12 | 13 | 14 | 15 | 16 | 17 | 18 | 19 | 20 | 21 | 22 | 23 | 24 | 25 | 26 | 27 | 28 | 29 | 30 | 31 |    |    |    |

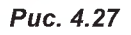

#### Хід роботи

- 1. Складіть алгоритм виконання завдання в програмі Excel.
- 2. Створіть календар на поточний рік за складеним алгоритмом.
- 3. Збережіть документ у файлі з ім'ям Пр6\_Прізвище.

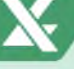

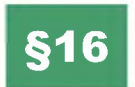

## Виконання обчислень

Обчислення в таблицях виконують за допомогою формул. Формула може складатися з математичних операторів (^, \*, /, +, -), констант, посилань і функцій. Порядок обчислень визначається звичайними математичними законами. Найпростіші обчислення виконують, використовуючи математичні операції, представлені в табл. 4.2.

| Знак у формулі | Математичний зміст    | Пріоритет |
|----------------|-----------------------|-----------|
| +              | Додавання             | 3         |
| -              | Віднімання            | 3         |
| *              | Множення              | 2         |
| 1              | Ділення               | 2         |
| ۸              | Піднесення до степеня | 1         |

Таблиця 4.2. Знаки математичних операцій та їхнє призначення

**М** Запам'ятайте, що будь-яка формула в Excel починається зі знака «=»!

Формули можна записувати по-різному:

- з допомогою чисел (наприклад, =12+45-9);
- з допомогою адрес клітинок (наприклад, =А1+В2);
- з допомогою вбудованих функцій (наприклад, = SUM(A2:A5)).

Формули можна вводити як у рядок формул, так і безпосередньо до клітинок.

У наступних вправах представлено, як записувати формули, використовуючи числа та адреси клітинок.

#### ВПРАВА 37

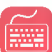

Завдання. Обчислити значення виразів у середовищі програми MS Excel:

1) 
$$25:5+4\cdot 2;$$
  
2)  $7^2-4\cdot 3;$   
3)  $\frac{(30-10)}{4-2}.$ 

- 1. Створіть у програмі Ехсеl новий документ.
- До клітинки A1 уведіть першу формулу за правилами запису формул у програмі Excel: =25/5+4\*2. Натисніть клавішу Enter. У результаті в клітинці A1 ви маєте одержати відповідь 13.
- До клітинки A2 уведіть другу формулу: =7^2-4\*3. У клітинці A2 має бути відповідь 37.
- До клітинки АЗ уведіть третю формулу: =(30-10)/(4-2). У АЗ результат обчислень — 10.
- 5. Збережіть документ у файлі з ім'ям Впр37\_Прізвище.

Формули, що були використані в цій вправі використовують на практиці не дуже часто. Оскільки такі дії можна виконати і на калькуляторі. Частіше для виконання обчислень у формулах використовують адреси клітинок. По-перше, при такому записі, якщо змінюють числові дані в клітинках, адреси яких записані у формулі, автоматично переобчислюється значення цієї формули. По-друге, це дозволяє виконувати обчислення з великою кількістю числових даних.

При введенні формул, що містять адреси клітинок, необхідно пам'ятати, що назви стовпців треба вводити *латинськими літерами*. А щоб уникнути помилок при введенні адреси клітинки, не потрібно набирати її з клавіатури, а достатньо клацнути на відповідну клітинку — її буде обведено пунктирною рамкою, а у формулі відобразиться адреса.

Так, щоб ввести таким способом формулу =А3+С2, треба:

- ввести знак «=»;
- клацнути на клітинці АЗ;
- ввести знак «+»;
- клацнути на клітинці С2;
- натиснути Enter.

#### ВПРАВА 38

Завдання. Створити таблицю, як на рис. 4.28, та заповнити її жовті клітинки формулами для обчислення площі прямокутника *S* за двома сторонами *a* і *b*.

| 1 | А             | В | С  | D |
|---|---------------|---|----|---|
| 1 |               | a | b  | S |
| 2 | Прямокутник 1 | 2 | 8  |   |
| 3 | Прямокутник 2 | 4 | 6  |   |
| 4 | Прямокутник З | 5 | 9  |   |
| 5 | Прямокутник 4 | 8 | 12 |   |

Puc. 4.28

- 1. Створіть у програмі Ехсеl новий документ.
- Введіть необхідні написи і значення довжин сторін у таблицю. Відформатуйте таблицю за зразком.
- 3. Введіть до клітинки D2 формулу: =B2\*C2.
  - а) Виділіть клітинку D2.
  - б) Введіть знак «=».
  - в) Клацніть на клітинці В2.
  - г) Введіть знак «\*».
  - **г)** Клацніть на клітинці **С2**.
  - **д)** Натисніть клавішу Enter.

У результаті ви отримаєте потрібну формулу (рис. 4.29).

|   | А             | В | С  | D      |
|---|---------------|---|----|--------|
| 1 |               | а | b  | S      |
| 2 | Прямокутник 1 | 2 | 8  | =B2*C2 |
| 3 | Прямокутник 2 | 4 | 6  |        |
| 4 | Прямокутник З | 5 | 9  |        |
| 5 | Прямокутник 4 | 8 | 12 |        |

Puc. 4.29

**4.** Скопіюйте формулу з клітинки **D2** до діапазону клітинок **D3:D5**, використовуючи автозаповнення (рис. 4.30).

а) Зробіть активною клітинку D2.

**б)** Наведіть вказівник на нижній правий кут виділеної клітинки **D2** та протягніть його, утримуючи ліву клавішу миші, до клітинки **D5**.

| 1 | A                           | В | С  | D  |  |
|---|-----------------------------|---|----|----|--|
| 1 |                             | а | b  | S  |  |
| 2 | Прямокутник 1               | 2 | 8  | 16 |  |
| 3 | Прямокутник 2               | 4 | 6  |    |  |
| 4 | Пр <mark>ямокутник</mark> З | 5 | 9  |    |  |
| 5 | Прямокутник 4               | 8 | 12 |    |  |
| 6 |                             |   |    |    |  |

- 5. Змініть у клітинці **B2** значення 2 на 5 та переконайтеся в тому, що результат обчислень буде відразу змінено. Поекспериментуйте зі зміною інших значень довжин сторін *a* і *b*.
- 6. Збережіть документ у файлі з ім'ям Впр38\_Прізвище.

У результаті ви отримаєте таблицю з обчисленими значеннями площ чотирьох прямокутників (рис. 4.31).

| 1 | А             | В | С  | D  |
|---|---------------|---|----|----|
| 1 |               | а | b  | S  |
| 2 | Прямокутник 1 | 2 | 8  | 16 |
| 3 | Прямокутник 2 | 4 | 6  | 24 |
| 4 | Прямокутник 3 | 5 | 9  | 45 |
| 5 | Прямокутник 4 | 8 | 12 | 96 |

Puc. 4.31

Проаналізуємо формули, які було одержано в результаті виконання дії автозаповнення в даній вправі.

|   | А             | В | С  | D      |
|---|---------------|---|----|--------|
| 1 |               | а | b  | S      |
| 2 | Прямокутник 1 | 2 | 8  | =B2*C2 |
| З | Прямокутник 2 | 4 | 6  | =B3*C3 |
| 4 | Прямокутник 3 | 5 | 9  | =B4*C4 |
| 5 | Прямокутник 4 | 8 | 12 | =B5*C5 |

Puc. 4.32

Як видно з рис. 4.32, після копіювання формули **=B2\*C2** на одну клітинку вниз номер рядка в посиланнях на адреси клітинок збільшився на 1 (замість **B2** стало **B3**, замість **C2** — **C3**). Копіювання формули на 2 клітинки вниз збільшує номер рядка на 2 і т.д. Відповідні закономірності відбуваються також при копіюванні формул у будь-який бік (вгору, вниз, ліворуч, праворуч). Проте при копіюванні ліворуч або праворуч буде змінюватися назва стовпчика. Так на рис. 4.33 показано зміни у формулі **=D5** при копіюванні її на три рядки вгору, вниз, ліворуч та праворуч.

|             | =D2 |     |     |     |
|-------------|-----|-----|-----|-----|
|             | =D3 |     |     |     |
|             | =D4 |     |     |     |
| =A5 =B5 =C5 | =D5 | =E5 | =F5 | =G5 |
|             | =D6 |     | -   |     |
|             | =D7 |     |     |     |
|             | =D8 |     |     |     |

#### ВПРАВА 39

- **Завдання.** Доповнити таблицю, в якій подано кількість проданого морозива різних сортів упродовж року, підсумковим стовпчиком та виконати в ньому обчислення.
- 1. Відкрийте створений вами раніше файл Впр36\_Прізвище.xls або відкрийте шаблон вправи V39.xls, який знаходиться в папці FILES на диску.
- **2.** Додайте в таблицю ще один стовпчик «Всього морозива за місяць», як на рис. 4.34.

| 1  | А  | В        | С                  | D          | Е         | F               |
|----|----|----------|--------------------|------------|-----------|-----------------|
|    |    |          | Морозиво           | Морозиво   | Морозиво  | Всього морозива |
| 1  | N₽ | Місяць   | "Каштан"           | "Вершкове" | "Пломбір" | за місяць       |
| 2  | 1  | Січень   | 100                | 50         | 150       |                 |
| 3  | 2  | Лютий    | 150                | 75         | 170       |                 |
| 4  | 3  | Березень | 200                | 100        | 190       |                 |
| 5  | 4  | Квітень  | 250                | 125        | 210       |                 |
| 6  | 5  | Травень  | 300                | 150        | 230       |                 |
| 7  | 6  | Червень  | 350                | 175        | 250       |                 |
| 8  | 7  | Липень   | 400                | 200        | 270       |                 |
| 9  | 8  | Серпень  | 450                | 225        | 290       |                 |
| 10 | 9  | Вересень | 500                | 250        | 310       |                 |
| 11 | 10 | Жовтень  | 5 <mark>5</mark> 0 | 275        | 330       |                 |
| 12 | 11 | Листопад | 600                | 300        | 350       |                 |
| 13 | 12 | Грудень  | 650                | 325        | 370       |                 |

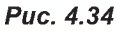

Виконати ще одну вправу, щоб потренуватися вводити формули, ви зможете на диску.

- **3.** Уведіть до клітинки **F2** формулу, щоб обчислити загальну кількість проданого морозива за **Січень**.
- 4. Скопіюйте утворену формулу до діапазону клітинок F3:F13, використовуючи автозаповнення.
- 5. Збережіть документ у файлі з ім'ям Впр39\_Прізвище.

#### ВПРАВА 40

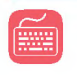

**Завдання.** Обчислити значення виразів, поданих у вигляді ланцюжків (рис. 4.35). Формули вводити в порожні клітинки, виділені кольором.

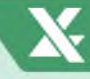

|    | А | В | С             | D | E | F      | G             | Н      | 1             | J        | K             | L | M | N         |
|----|---|---|---------------|---|---|--------|---------------|--------|---------------|----------|---------------|---|---|-----------|
| 1  |   |   |               |   |   |        |               |        |               |          |               |   |   |           |
| 2  |   |   |               |   |   | Заповн | іть фор       | мулами | порожн        | і клітин | ки            |   |   |           |
| 3  |   |   |               |   |   |        |               |        |               |          |               |   |   |           |
| 4  |   |   | 2             |   | 4 |        | 10,3          |        | 2             |          | 11,6          |   |   |           |
| 5  |   | 8 | $\rightarrow$ | - |   |        | $\rightarrow$ |        | $\rightarrow$ |          | $\rightarrow$ |   |   | Розв'язуй |
| 6  |   |   | ٨             |   | : |        | +             |        | x             |          | .=)           |   |   |           |
| 7  |   |   |               |   |   |        |               |        |               |          |               |   |   |           |
| 8  |   |   |               |   |   |        |               |        |               |          |               |   |   |           |
| 9  |   |   | 3             |   | 4 |        | 11,8          |        | 2             |          | 91,9          |   |   |           |
| 10 |   | 7 | $\rightarrow$ |   |   |        |               |        | $\rightarrow$ |          | $\rightarrow$ |   |   | Розв'язуй |
| 11 |   |   | ٨             |   | x |        | +             |        | :             |          | -             |   |   |           |

Puc. 4.35

- **1.** Завантажте до своєї папки файл V40.xls, який знаходиться в папці FILES на диску, та перейменуйте його на Впр40\_Прізвище.
- 2. Зробіть активною клітинку D5 і введіть у неї формулу =B5^C4.
  - а) Спочатку введіть символ «=».

**б)** Клацніть на клітинку **B5**, яка містить число **8**, і введіть знак **^** (піднесення до степеня).

в) Клацніть на клітинку С4, що містить число 2, і натисніть клавішу Enter.

- 3. Так само введіть формули в інші виділені рамками клітинки.
- 4. Збережіть результати, натиснувши клавіші Ctrl+S.

#### ВПРАВА 41

**Завдання.** Обчислити значення виразів, поданих у вигляді ланцюжків. Формули вводити в порожні клітинки, виділені кольором (рис. 4.36).

| A  | ß | C    | D   | E             | F        | G      | н       | 1       | 1    | ĸ | 1         |
|----|---|------|-----|---------------|----------|--------|---------|---------|------|---|-----------|
| 1  |   |      |     |               |          |        |         |         |      |   | 2.54      |
| 2  |   |      |     | Заповн        | іть форг | мулами | червоні | клітинк | и    |   |           |
| 3  |   |      |     |               |          |        |         | _       |      |   |           |
| 4  |   | 0,24 |     | 1,8           |          |        |         |         |      |   | L.        |
| 5  |   |      | 2,7 |               |          |        | 2,1     |         | 0,12 |   | Розв'язуй |
| 6  |   | +    |     | 1             |          | ×      |         |         |      |   | 1         |
| 7  |   |      |     |               |          |        |         |         |      |   |           |
| 8  |   |      |     |               |          |        |         |         |      |   |           |
| 9  |   | 4,2  |     | 0,18          | _        | 2,4    |         | 0,87    |      |   | 1         |
| 10 |   |      | 1   | $\rightarrow$ | 9        |        |         |         |      |   | Розв'язуй |
| 11 |   | x    |     | +             |          |        |         |         |      |   |           |

Puc. 4.36

- **1.** Завантажте до своєї папки файл V41.xls, який знаходиться в папці FILES на диску, та перейменуйте його на Впр41\_Прізвище.
- 2. Введіть необхідні формули до виділених рамками клітинок.
- 3. Збережіть результати, натиснувши клавіші Ctrl+S.

🛃 Висновки

Будь-яка формула в Excel починається зі знака «=».

Для написання формул використовують математичні знаки: «+» — додавання, «-» — віднімання, «\*» — множення, «/» — ділення, «^» — піднесення до степеня.

Формули можна записувати по-різному: з використанням чисел; з використанням адрес клітинок. Формули можна вводити як до рядка формул, так і до клітинок.

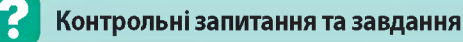

- 1. Які види формул ви знаєте?
- 2. З якого знака розпочинають уводити формули?
- **3.** У яких елементах вікна табличного процесора можна вводити формулу?
- 4<sup>\*</sup>. Для чого використовують формули в електронних таблицях?

🗧 Питання для роздумів

- **1.** Що відобразиться в клітинці електронної таблиці, якщо при введенні формули не поставити знак «=»?
- 2. Що відбувається під час копіювання формули до іншої клітинки?

## Використання вбудованих функцій

#### поняття функції

Ознайомимося ще з одним інструментом електронних табляць, що дозволяє присморити виконання обчислень, а саме із абудованими функціями.

Функція — це заздалегідь визначена формула, згідно з якою виконуються обчислення за заданими неличинами у вказаному порядку.

Паприклад, у таблиці наведено обсяги файлів деякої папки (рвс. 4.37). У влітинці 12 потрібно знайти загальну смвість папки

| 4 | Α         | 8     | C     | D     | E      | F     | G     | н      |       |
|---|-----------|-------|-------|-------|--------|-------|-------|--------|-------|
| 1 |           | Файл1 | Файл2 | ФайлЗ | Φαϊσι4 | Файлб | Файлб | Фан. 7 | Палка |
| 2 | обсяг, Мб | 125   | 15    | 3     | 17     | 38    | 14    | 101    |       |

Puc. 4.37

Якщо атадати відомі вам способи обчислень, звісно можна було б до клітинки і2 записати формулу:

= 125+15+3+17+38+14+101.

\$16

16.1.

Одная цей спосіб не є раціональним, оскільки при зміні якогось числового значення результат формуля не зміниться. Другий відомий вам спосіб подання формул — з використанням вдрес клітинок:

#### =B2+C2+D2+E2+F2+G2+H2.

Запис формуля имы способом дівсно забезпочить переобчислення формули в разі зміни якогось числового значення. Проте у випадку, коли необхідно виконати додавання валикої кількості значень, цеп спосіб також не є радіональним, оскільки введення формул займе багато часу.

Розробники середовища Ехсеl подбали про швидке виконания обчислень і додали до середовища повад сотню вбудованих функцій, що автоматизують різвоманітні обчисления.

Отже, для півидкого обчислення суми у пропонованому прикладі необхідно спочатку виділити клітинку 12 та обрати інструмент **Σ** · (Сума). У цьому випадку програма самостійно визначить суміжний а обраною клітинкою діапазон клітинов, які треба додати (рис. 4.38), і сформує в клітинці 12 формулу із вбудованою функцією =SUM(B2:H2). РОЗДІЛ 4. Табличний процесор

|   | A        | B     | C      | Ð       | E            | F     | G             | H     | 1    | 1  |     |
|---|----------|-------|--------|---------|--------------|-------|---------------|-------|------|----|-----|
| 1 |          | Inñed | duila? | Guild 3 | <b>DaAnd</b> | Фаниб | <b>Dahn</b> 6 | Dañn? | l    |    |     |
| 2 | Ofen, M6 | 125   | 14     | 3       | 17           | 38    | 1 14          | 1 101 | -SUM |    |     |
| 1 |          |       | -      | -       | -            |       |               |       | 1000 | al | 1.0 |

#### Puc. 4.38

Щоб підтвердити застосування саме цієї формули, треба натиснути вланішу Епінг. У результаті в рядку формул буде відображено формулу, а в клітинці і2 — результат обчислення (рис. 4.39).

L -mainterit erty 12 Ð đ. 8 đ F б. 11 Φοйя1 Φοйα2 Φράκ3 Φοйα4 Φοйα5 Φοйα6 Φολα7 Παπια 1 ODCAL, MO 175 151 ηĒ 17 38 14 101 313

#### Puc. 4.39

Як бачимо, для вивористания вбудованої функції в даному випадку користувачу зовсім не обов'язково знати, як саме вона записується.

16.2

#### використання панелі інструментів

С випадки, в яких виконати обчислення за три кроки (1-й виділити клітинку; 2-и — обрати інструмент Σ - ; 3-й — натиснути Enter) неможливо. Розглянемо різні способи введення функций у формули.

Щоб уводити формули, використовуючи паявль інструментів. потрібно:

- 1) Зробити активною клітинку, до якої треба ввести формулу.
- Патиснута інструмент Σ ідля ваконання дії додавання) або в меню інструмента (рис. 4.40) обрати бажану команду (призначення команд більш детально описано в табл. 4.3).
- Переконатися, що програма виділяла необхідний діапазов клітинок для додавання. За потребя змінити діапазов, протягнувши по ньому курсором та утримуючи ліву клавішу миші.
- Цатиснута каавішу Enter.

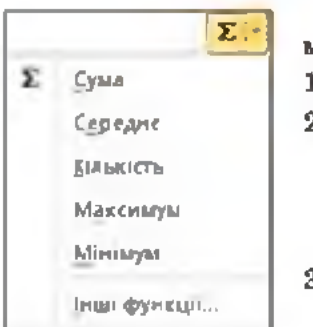

| Функція                     | Функція<br>(рос.) | Команда в меню<br>інструмента<br>Сума | Призначення                                           |
|-----------------------------|-------------------|---------------------------------------|-------------------------------------------------------|
| SUM<br>(число1; число2;)    | СУММ              | Сума                                  | Додавання чисел                                       |
| AVERAGE<br>(vucno1;vucno2;) | СРЗНАЧ            | Середнє                               | Обчислення середнього<br>арифматичного чисел          |
| COUNT<br>(число1;число2;)   | СЧЁТ              | Кількість                             | Визначення кількості чисел                            |
| МАХ<br>(число1;число2;)     | MAKC              | Максимум                              | Знаходження максимально-<br>ю числа серед інших чисел |
| MIN<br>(число1;число2;)     | мин               | Мінімум                               | Знаходження мінімального<br>числа серед інших чисел   |

Таблиця 4.3. Перелік деяких єбудованих функцій

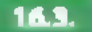

#### ВВЕДЕННЯ ФОРМУЛ З КЛАВІАТУРИ

Функції в Microsoft Excel призначені для прискорення дій обчаслення. Іх викорастовують як частини формул. Записуючи формули із вбудованими функціями, треба дотримуватися певних правил:

- після запису назви функції в дужках записують її аргументи (числа, адреси влітинок, діапазони влітинок, інші функції та впразв);
- аргументи в функціях відокремлюються один від одного скололом -;-.

Паприклад:

=SUM(A1;D1) — знаходжения суми чисел розташованих у ялітонці А1 та в ялітонці D1.

=SUM(A1:D1) — знаходженна сулга чисел розта**шованих у влітинках А1, В1, С1, В1**.

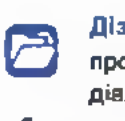

Дізнатися більша про використания діалогового вікна із збудованими функціями ви зможете на диску. 🌄

=AVERAGE(A1;C2:H2) — анаходженна середнього аначения серед чисел розтанованих у клітинці А1 та в клитинках від С2 πn H2

=MAX(SUM(A1:D1);SUM(A2:D2)) — знаходження максимального значення серед сум діапазонів чисел, розташованих у клітинках від A1 до D1 та в клітниках від A2 до D2.

#### РОЗДІЛ 4. Табличний процесор

#### BIIPABA 42

Завдання. Створити таблицю, щоб обчислити загальну довжину вказаних у ній річок, а також загальну площу їхніх басейнів.

Створіть таблицю за зразком на рис. 4.41.

| 1    | 4  | 0<br>Hai  | більші річки с          | airy                          |
|------|----|-----------|-------------------------|-------------------------------|
|      | No | Рика      | Загальна<br>довжина, км | Площа басейну,<br>тис. км кв. |
| 11   | 1  | Hin       | 6671                    | 2870                          |
| 4    | 2  | Амазонка  | 6437                    | 7180                          |
| 51   | 3  | Miccicini | 6019                    | 3268                          |
| R.C. | 4  | HHLIM     | 5800                    | 1880                          |
| -    | 5  | Bonra     | 3530                    | 1350                          |
| 1-   |    | BCDOTO    | (                       |                               |

Puc. 4.41

- Виконайте обчислення суми загальної довжини річок у клітинці С8.
  - а) Виділіть клітинку С8.
  - б) Оберіть інструмент Σ (Сума).

в) Переконайтеся, що до функції включено необхідний діапазон C3:C7.
Якщо діапазон вказано неправильно, змініть його значення, протягнувши курсор по необхідному діапазону, утримуючи ліву клавішу миші.

 г) Натисніть клавішу Елтег. У результаті до клітинки С8 буде застосовано формулу =SUM(C3:C7).

- Виконайте копіювання одержаної в клітинці С8 формули до клітинки D8. використовуючи автозаповнення.
  - а) Зробіть активною клітинку С8.

б) Наведіть курсор на нижній правий кутик клітинки та протягніть курсор праворуч на одну клітинку. В результаті до клітинки D8 буде застосовано формулу =SUM(D3:D7).

Збережіть документ у файлі з ім'ям Вар42\_Прізвище.

#### ВПРАВА 43

Завдання. Створити таблицю оцінювання учнів за І семестр, у якій визначити середнє значення балів кожного учня, а також найвищий, найнижчий та середній результати учнів з кожного предмета.

 Створіть таблицю за зразком на рис. 4.42, або завантажте файл V43.xiax з диска.

| 14 | Α                     | 8         | С          | D        | E      | F           | G         | н          | I       |
|----|-----------------------|-----------|------------|----------|--------|-------------|-----------|------------|---------|
| t  | No                    | Прізеище  | Математика | уко мова | V-tp T | iņģeo Joa ] | eeom Link | е и зидафн | Ceo Lee |
| 2  | 1                     | laanoa    | R          | 7        | 9      | 6           | 7         | 10         |         |
| 3  | 2                     | Петроя    | 12         | я        | 9      | 7           | я         | 9          |         |
| 4  | 3                     | Сидоров   | 4          | 5        | 6      | 7           | 6         | я          |         |
| 5  | 4                     | Ліньков   | 8          | 9        | 7      | 8           | 6         | 8          |         |
| 6  | 5                     | Котов     | 6          | 9        | 8      | 7           | 6         | 5          |         |
| 7  | 6                     | вонемоя   | 9          | 6        | 8      | 7           | 4         | S          |         |
| 8  | 7                     | Марченно  | 6          | 9        | 8      | 7           | S         | 7          |         |
| 9  | 8                     | Шевченко  | 10         | 11       | 10     | 9           | 10        | 10         |         |
| 10 | 9                     | Гун       | 12         | 5        | 6      | 9           | 5         | 8          |         |
| 11 | 10                    | Андрієнко | 9          | 8        | 10     | 10          | 9         | 10         |         |
| 12 | 2 Найвищий результат  |           |            |          |        |             |           |            |         |
| 13 | В Найнижчий результат |           |            |          |        |             |           |            |         |
| 14 | Середне               | значення  |            |          |        |             |           |            |         |

Puc. 4.42

- До клітинки I2 введіть формулу для визначення середнього значення серед діапазону клітинок C2:H2.
  - а) Зробіть активною клітинку І2.

б) У меню інструмента Сума обаріть команду Середнє (рис. 4.43).

в) Переконайтеся, що буде веедено формулу
=AVERAGE(C2:H2). За лотреби виділіть інший діапазон.

#### клітинок.

r) Натисніть клавішу Enter.

- Виконайте коліовання формули а клітинки І2 до діалазону клітинок І3:І11.
- 4. До клітинки C12 введіть формулу для визначення максимального аначення серед діалазону клітинок C2:C11.
- 5 До клітинки C13 введіть формулу для визначення мінімального значення сарад діапазону клітинок C2:C11.
- 6. До клітинки C14 ваедіть формулу для визначення сараднього значення сарад діапазону клітинок C2:C11.

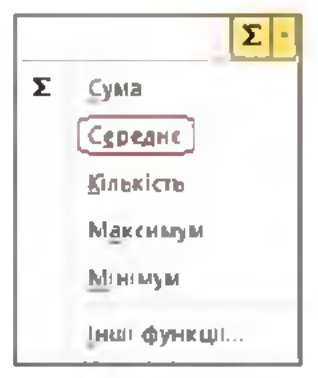

Puc. 4.43

135

- Вихонайте коліювання формул з клітинок С12. С13 і С14 до діапазонів клітинок D12:H12. D13:H13 та D14:H14 відповідно.
  - виділіть клітинки С12:С14.

б) Наведіть курсор на нижній правий кутик діалазону клітинок. та протягніть курсор праворуч до клітинки Н14.

Збережіть документ у файлі з ім'ям Вяр43 Прізвища.

#### Висновки

Середовнще Ехсеl містить понад сотню вбудованих функція, що автоматизують різноманітні обчислення.

Щоб увести формулу, використовуючи панель інструментів, необхідно: зробити активною клітинку, до якої слід увести формулу; в меню інструмента Сума обрати відповідну команду; переконатися, що програма видлила необхідним діапазон клітинов; натвенути клаnimy Enter.

Призначення деялих вбудованих функція: SUM — додає числа, AVERAGE — обчислює середнє арифметичне чисел, COUNT — впаначая кількість чисяових значень, МАХ, МІМ — знаходять максимальне та мінімальне значення з діапазону чисея.

Використовуючи вбудовані функції, необхідно в записі дотримуватися цевних правил: після запису назви функції в дужках записують й аргументи (числа, адреси клітинох, діалазони клітинок, інші функції та вирази); аргументи у функціях відовремльноться один від одного символом «р.

#### 🛃 Контрольні запитання та завдання

- 1. Як у формулу вставити функцио?
- Яві вбудовані функції вам відомі? Опшшіть іхня призначення.
- 3'. Вкажіть послідовність дів для додавання вбудованої функції до формули за допомогою панелі інструментів.
- 4'. Яких правил треба дотримуватися, записуючи вбудовану функmito?

# §17

## Помилки у формулах

Іводі після введення формули у влітниці замість результиту обчислень з'являється повідомлення про помилку. У табя. 4.4 представлено їх перетік та причина виникневна. Оскілька багато користувачів вивористовують російську версія MS Excel, у дужках наводимо запис помилки в російській версії.

| Помилка          | Причина винихнення                                     |
|------------------|--------------------------------------------------------|
| *****            | Результат обчислення формули не вміщується до клітинки |
| #0IV/0! (#ДЕЛ/0) | Спроба ділення на нуль                                 |
| #N/A (#H/Д)      | Значення недостулне                                    |
| #NAME? (#ИМЯ?)   | Неможлиео розпізнати ім'я у формулі                    |
| #NUM! (#ЧИСЛО!)  | Неправильні числові значення                           |
| #REF! (#ССЫЛКА)  | Неприпустиме лосилання на клітинку                     |
| #VALUE! (#3HAY!) | Неярипустимий тия аргументу                            |

Таблиця 4.4. Повідомлення про помилку у формули

Щоб виправити першу помилку наведену в табляці, достатньо збільшити ширину клітинок, аби результат обчислення помістився у клітинці. В інших випадках потрібно виправляти формули відповідно до одержаної помилки (наприклад, перевірити формат даних, кількість дужок, адреси клітинок). Щоб діаватися, на які клітинки посилається формула, треба двічі клацнути на клітинці з формулою — і адреси всіх заяначених у ній клітинок буде виділено ріаними кольорами, а навково цих клітинок з'являться рамки таких самих кольорів.

#### Висновки

Інколи після введення формули в клітинні замість результату обчислень з'являється повідомлення про помилку. Щоб й виправити, потрібно визначити причину виникнення та відредагувати формулу.

Контрольні запитання та завдання

- 1. Які можливі помялкя при введенні формул?
- 2'. Як виправити полнаку у формулі?

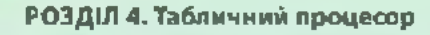

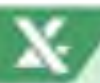

#### ПРАКТИЧНА РОБОТА НЯ

## Виконання обчислень за даними електронної таблиці. Використання вбудованих функцій

Виконуючи цю практичну роботу, ви створите в програмі Excel чотири табпиці, кожну на окремому аркуші. (За браком часу можна скористатися шаблоном для практичної роботи в папці FILES у файлі Pr8.xla, що містить заготовки деяких таблиць.)

#### ХІд роботи

Завдання 1. Записати формули до клітинок D2:D5 для обчислення значення виразу за формулою:

$$y = a^{a} + \frac{b-c}{ab-c^{b}}$$

| 10 | ٨ | 8  | C  | D |
|----|---|----|----|---|
| 1  | ٥ | ь  | c  | У |
| 2  | 5 | 11 | 13 |   |
| 3  | 4 | 5  | 21 |   |
| 4  | 1 | 7  | 7  |   |
| 5  | 3 | 01 | 10 |   |

Puc. 4.44

- На першому аркуші створіть таблицю за зразком (рис. 4.44) або відкрийта Архуш1 у шаблоні практичної роботи.
- Запишіть до клітинки D2 формулу за правилами запису арифметичних дій в Microsoft Excel. Зауважте, що замість змінних a. b i c у формулі слід вказувати адреси кпітинок, у яких знаходяться значення цих змінних, а саме A2. B2 і C2 відповідно.
- Виконайте коліювання формули з клітинки D2 до діапазону клітинок. D3:D5.

Завдання 2. На другому аркуші документа створити таблицю для обчислення вартості зернової суміші, заготовленої для птахів у зоопарку, як показано на рис. 4.45.

|      | t                |         | 1                 |                                    |                                      |                                  |
|------|------------------|---------|-------------------|------------------------------------|--------------------------------------|----------------------------------|
| -    | Kompanin cymruf  | Gauten, | tion m<br>Let yes | Вартеть сумалі<br>нії і даннь ган. | Партіста сумым на<br>1 типедана гра. | Repton cymur<br>on 1 oddaus, rps |
| T    | HERVE            | 4       | 1                 |                                    | I contract of the                    |                                  |
| - 25 | Etars            | 1       | 1                 |                                    |                                      |                                  |
| 3    | Hactored Byg man | - 1     | 50%               |                                    |                                      | 1                                |
|      | Record Distances | 1       | 20                |                                    |                                      |                                  |
|      | Acuera           |         |                   |                                    | lar                                  | 1                                |

- На другому аркуші створіть таблицю за зразком або відкрийте Аркуш2 у шаблоні практичної роботи.
- 2. Заловніть формулами клітинки виділені жовтим кольором.
- 3 Сколіюйте формули з клітинок Е2. F2. G2 до діалазонів клітинок E3:E5. F3:F5 та G3:G5 відповідно. А формулу з клітинки E6 до діалазону клітинок F6:G6.

Завдання 3. Створити на третьому аркуші робочої книги таблицю, що демонструватиме наявну в інтернет-магазині кілью́сть модалей телевізорів від різних виробників, як на рис. 4.46.

|     | A               | 8                 |
|-----|-----------------|-------------------|
| \$1 | Виробник        | Кільність медялям |
| 3   | Samsung         | 192               |
|     | Panasoliic      | 100               |
| I.  | Toshiha         | 46                |
| 5   | Sony            | 118               |
| 6   | Supra           | 31                |
| λ.  | Sharp           | 54                |
|     | IVC             | 4                 |
| ų   | Philips         | 71                |
|     | Besoro Mogenes  |                   |
| a   | Всього виробния |                   |

Puc. 4.46

- На третьому аркуші створіть таблицю за аразком або відкрийте Аркуш3 у шаблоні практичної роботи.
- 2 До клітинки В10 введіть формулу для визначення суми значень серед діапазону клітинок В2:В9.
- До клізинки В11 введіть формулу для визначення кількості значень саред діалазону клітинок В2:В9. (Для цього в меню інструмента Сума оберіть команду Кількість.)

Завдання 4. Створити на четвертому архуші таблицю вартості комп'ютерних комплектуючих у різних фірм, як показано на рис. 4.47.

|     | ۸. | 18                         | - C    | - D-     | 1      | 10                 |
|-----|----|----------------------------|--------|----------|--------|--------------------|
| -   | Ne | Найменування<br>товару     | MRT    | Мегабайт | Портал | Мінімальна<br>ціна |
| 2   | 1  | Маніпулятор миша           | 418    | 428      | 580    | 1                  |
| 3.  | 2  | Клавіатура                 | 632    | 612      | 622    | 8                  |
|     | 3  | Системна плата             | 2402   | 2882     | 2672   | 1                  |
| 8   | 4  | Флецика                    | 1018   | 500      | 958    |                    |
| 5   | 5  | Жорсткий диск              | 2508   | 2458     | 2668   | -                  |
| T   | Б  | Манаар                     | 1 2312 | 1 1998   | 1 1002 |                    |
| B   | 7  | Принтер                    | 5608   | 3058     | 3118   |                    |
| 9   | 8  | Сканер                     | 4158   | 4042     | 4442   | 6 - I              |
| .10 | 9  | Корпус системного<br>блону | 3158   | 3118     | 3618   |                    |
| 11  | 10 | Процесор                   | 2998   | 2898     | 2668   |                    |
| 12  | Be | horo:                      | -      |          |        | 1                  |

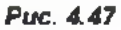

- На четвертому аркуші створіть таблицю за зразком або відкрийте Архуш4 у шаблоні практичної робохи.
- До клітинки F2 введіть формулу для визначення мінімальної ціни товару овред усіх фірм.
- Виконайте коліювання формули з клітинки F2 до діалазону клітинок F3:F11.
- До клітинки C12 введіть формулу для визначення загальної вартості складових комп'ютера на одній фірмі.
- Виконайте коліювання формули з клітинки С12 до діапазону клітинок. D12:F12.
- 6. Збережізь документ у файлі а ім'ям Пр8\_Прізвище.

## Створення діаграм

#### ПОНЯТТЯ ПРО ДІАГРАМИ ТА ЇХ ВИДИ

Вивчаючи матеріал попередніх параграфів, ви могли переконатися, що за допомогою електронних таблиць можна легво порівнювати дані. Дізнатися, наприклад, яка температура є найвищою чи, навпаки, найникчою, скільки дівчат у класі та скільки хлопців, у якому місяці продали більше книжок, яка з річок найдовша тощо.

Одная, є набагато кращий спосіб порівняння даних, більт наочний. Пайаручніше порівнювати дані, подані у вигляді графікія або діаграм. На графіку (рис. 4.48) відразу видно точку найвищої температури за тиждень. За секторною (крутовою) діаграмов (рис. 4.49) легко визначити, кого в класі більше: хлопчиків чи дівчаток. А на стовичастій діаграмі (рис. 4.50) показано кількість учнів школи, що відвідують різні спортивні секції.

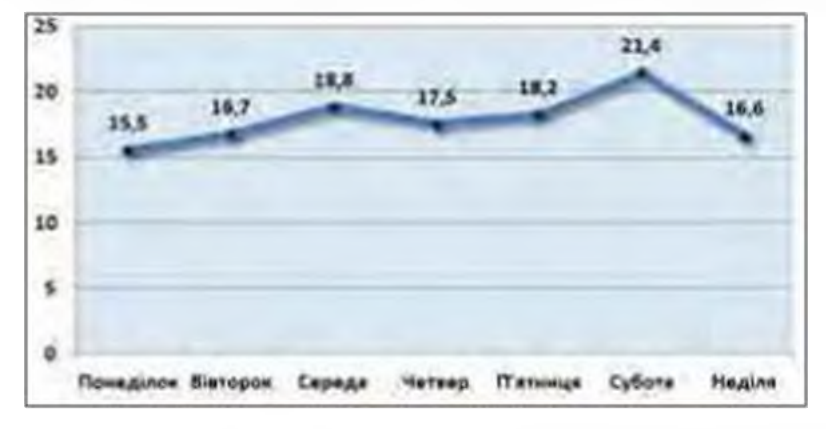

Рис. 4.48. Графік зміни температури протягом тижня

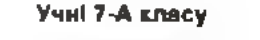

§18

18.1.

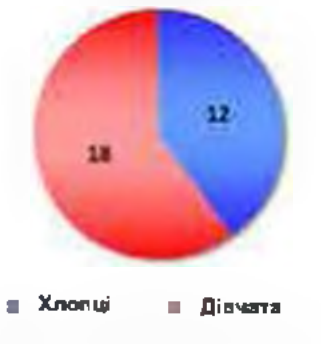

Рис. 4.49. Секторна дюграма

Відаїдування спортивних сакуій учнями школи

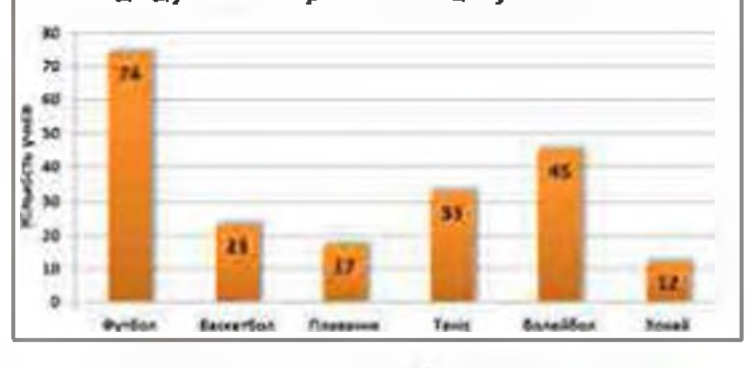

Рис. 4.50. Стовлчасте дівграма (аістограма)

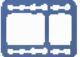

РОЗДІЛ 4. Табличний процесор

Діаграма (від грец. *diagramma* — креслення) — це графічне зображення, в якому дані подані у вигляді геометричних фігур.

> Пайпониреніші діяграми — це стояпчасті (ще їх називакить гістограмами) та секторні.

> Як видно 2 наведених прикладів, різні діаграми мають різний зовнішній вигляд і різні елементи. Роглянско елементи діаграм.

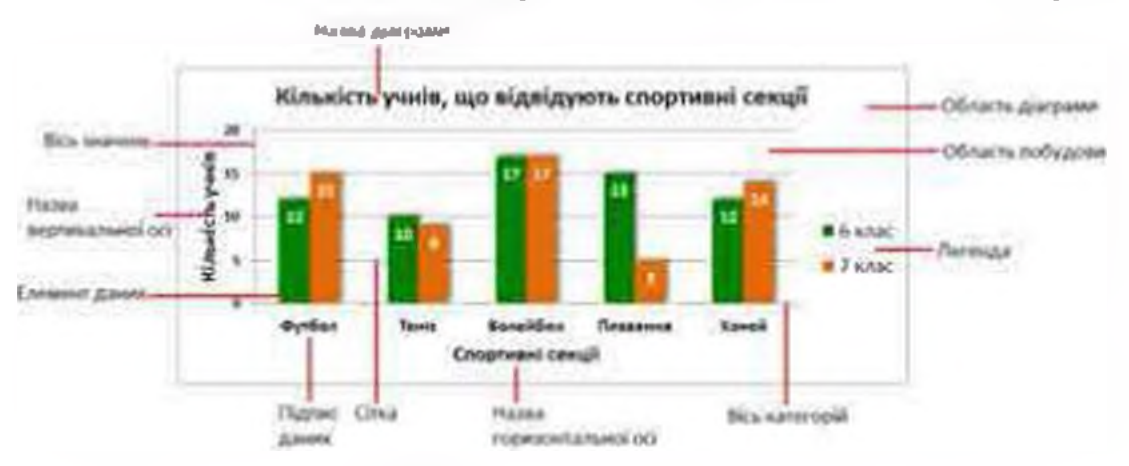

Рис. 4.51. Основні влементи дівграми

На рис. 4.51 елементи даних, представлені одним кольором, називаються рядом доних. Заголовки стовоців і рядків таблиці часто використовуклься як імена рядів даних, що відображасться в легенді діаграми. Так у наведеному прикладі іменами рядів даних є 6 клас і 7 клас.

18.2.

#### СТВОРЕННЯ ДІАГРАМИ

Алгориты створення діаграм:

- 1 Отворити таблищо даних.
- 2. Виділити необхідні дані в таблиці.
- Вибрати Вставления Діаграма.
- Обрать потрібний тип і вигляд діаграми.
- Вибрати параметри діаграми (назва діаграми, назви осей, роздіщення легенди тощо).

Діаграму можна створита на окремому робочому аркуші або вставити в уже створевий.

Розглянемо побудову діаграми на привладі даних із таблиці Найвищі вершини гір.

1. Отворіть таблицю, як показано на рис. 4.52.

20

Hadranut septus

Вершина

Enotwity

Anonarya

Man-Room

Kacapetuno

Виссин

R/RMAILERDO

Puc. 4.52

X

C

BRCOTS, M

10245

0902

6194

5495

43502

2225

a via

- Виділіть клітанки з даними для діаграми це діапазов В2:С8 (у стовщі В містяться назви вершин, а в стовщі С — їхні висоти).
- 3. Оберіть вкладку Вставления.
- На панелі Діаграми оберіть тип діаграми —

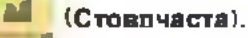

діяграми:

5. У випадаючому списку оберіть перший тип

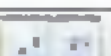

У результаті діаграму буде побу-

доваво із нараметрами форматування за замовчуванням (рис. 4.53).

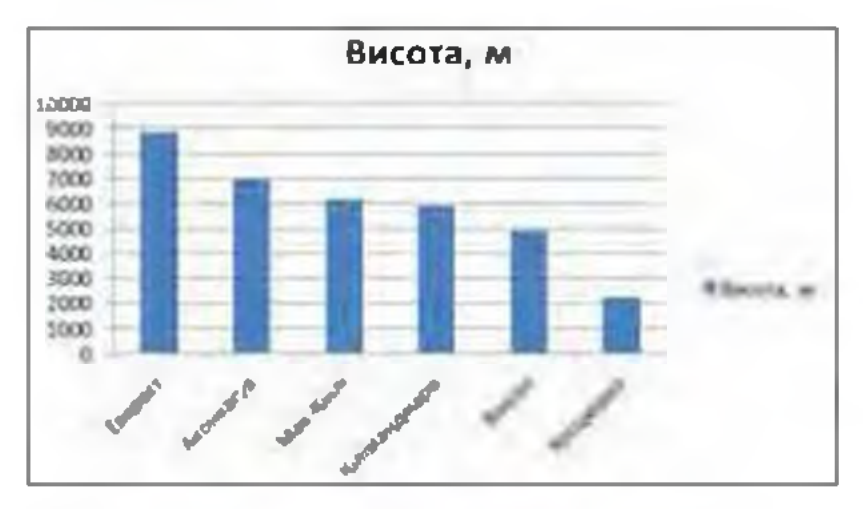

Puc. 4.53

Як правило, побудовані діаграми вимагають зліни певних налаптувань і форматувань зовнішнього вигляду. Для подальшої роботи з діаграмом користувач може свористатися одним

із інструментів

(Конструктор, Макет,

Формат), що з'являвиться після побудови діаграми в області вкладок вікна Microsoft Excel.

Розглявемо детальніше освовні налаштування діаграми на привладі вже побудованої діаграми Найвищі вершини гір.

### 18.3.

#### ФОРМАТУВАННЯ ДІАГРАМ

Для швидкої аміни макета діаграми потрібно у вкладці Конструктор обрати Макет діаграми та истановити бажаний аразок. Оберемо, наприклад, такий: Після чого діаграма набуде вигляду, як на рис. 4.64.

#### РОЗДІЛ 4. Табличний процесор

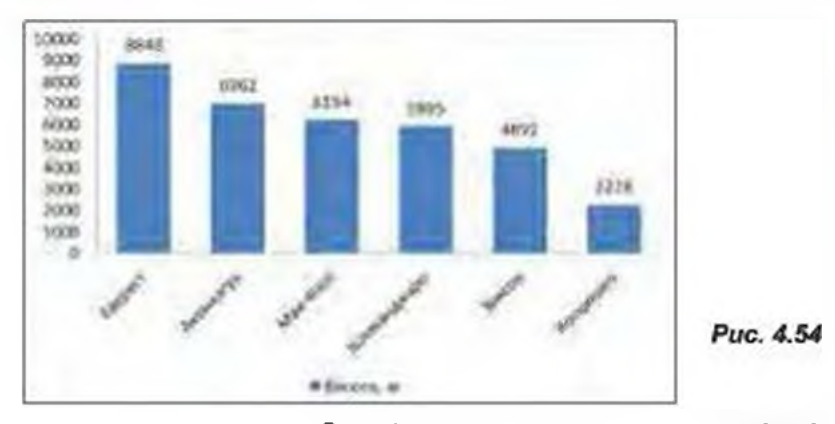

Спробуйте поекспериментувать і з іншимы макетами діаграм. Цев інструмент в Excel призначений для того, щоб можна було до діаграмя застосувати наявний вже макет найбільш уживаних вигладів діаграм і не виграчати вожного разу час на налаптування діаграми.

Палаштуванна усіх елементів діаграми можна зробяти також окремо, скориставшись вкладкою Макет, і по черзі вяконатя налаштування на таких панелях, як Підписи, Осі, Тло.

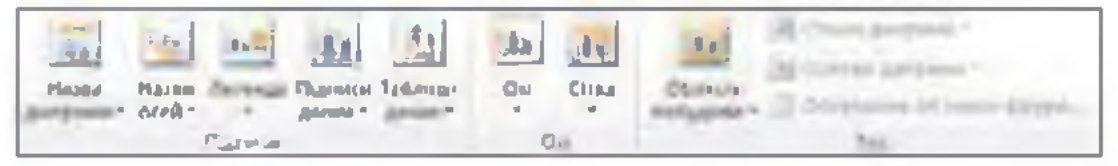

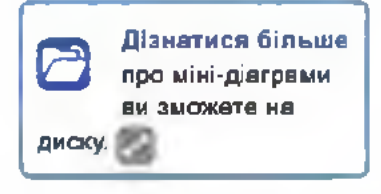

Puc. 4.55

Форматуючи діаграми, не слід забувати про зовніпній вигаяд діаграм.

Один із найпростіших способів: у веладці Конструктор у вієні Стилі діаграм (рис. 4.56) вставовіть потрібний стиль і діаграма відразу змінить свій зовнішній вигляд.

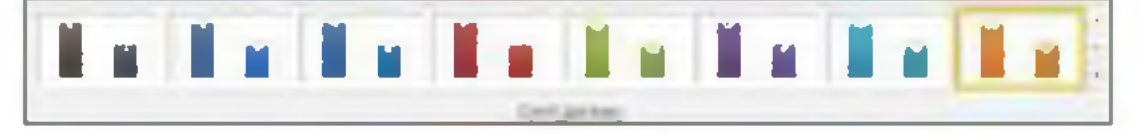

#### Puc. 4.56

Проте це не єдиний спосіб. Більше можливостей форматування містить вкладка Формат. Тут є можливість більш детальної зміни стилів фігур, параметрів шрифтів тощо.

Щоб замінити фон області побудови діаграми, потрібно вивонати такий алгорити:

- 1. Вяліліть область побудови діаграми.
- У вкладці Формат оберіть команду Стиль фігур.
Оберіть один із пропонованих шаблонів або скористайтеся командами: Заливка фігури, Контур фігури, Ефекти для фігур.

#### 18.4.

#### ФОРМАТУВАННЯ СТОВПЧИКІВ (СЕКТОРІВ)

Для зміни зовнішнього виду всіх стовичиків клацніть на будь-якому стовичику і свориствитеся тими ж командами, що і для зміни фону діаграми.

Для аміни зовнішнього виду одного із стовичнків виділіть усі стовичням, а потім — топ стовичня, який треба змінити, і такиж скористайтеся тими ж командами, що і для зміни фону діаграми.

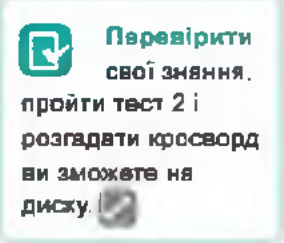

Так після вивовання певних дій форматування діаграми Найвищі вершини гір вийшло таке зображення, як на рис. 4.57.

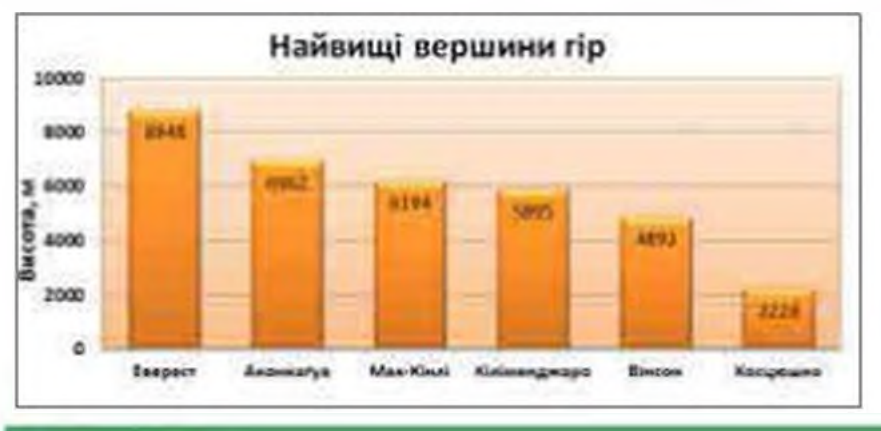

Puc. 4.57

#### BIIPABA 44

Завдання. Створити таблицю, як на рис. 4.58. та побудувати на основі цих даних кругову та стовпчасту діаграми.

|    | ۸                    | b .                  |  |
|----|----------------------|----------------------|--|
| L  | Назва оксену         | Площа.<br>Алн ка. ка |  |
| 2  | IMREP                | 129,7                |  |
| £. | <b>PANNANTIERTA</b>  | 91,4                 |  |
|    | าหลุมีสิราสมส        | 24,9                 |  |
| 1  | Гиннынкй Льодо чиний | 13.0                 |  |

Puc. 4.58

- Створіть таблицю за аразком.
- 2. Побудуйте на основі її даних стовпчасту діаграму, як на рис. 4.59.

РОЗДІЛ 4. Табличний процесор

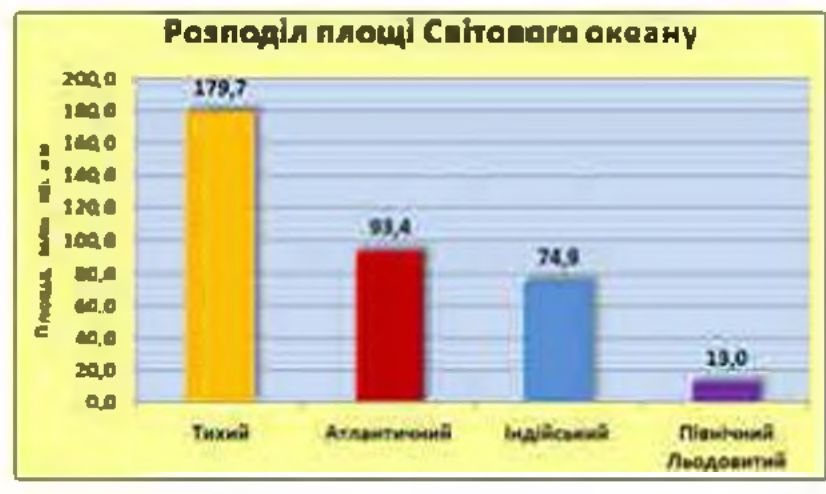

Puc. 4.59

виділіть необхідний для побудови діаграми діапазон А1:В5.

б) Перейдіть до вкладки Вставлення В області Діаграми оберіть тип діаграми — (Стовлчаста). У випадаючому списку оберіть перший зра-

зок — діагр<mark>аму поб</mark>удовано.

3. Виконайте форматування діаграми.

 а) Эмініть назву діаграми, клацнувши на області назви та ввівши необхідний текст. За потреби змініть розмір шрифту.

б) Заберіть легенду діаграми, клацнувши на ній та натиснувши клавішу Del (легенда є доцільною, коли в стоялчастій діаграмі наводиться більше одного ряду даних).

в) Додайте до діаграми підпис вертикальної осі.

Виділіть діаграму та зайдіть до екладки Мекет.

На ванелі Підписи оберіть Інструмент 🔜 (Назаи осей).

У випадаючому списку інструмента оберіть Назва головної вертикальної осі • Обернена назва. Введіть потрібну назву осі.

Годайте написи даних над стоелчиками діаграми.

Виділіть діаграму та зайдіть до екладки Мекет.

На паналі Підписи оберіть Інструмент

(Підписи даних).

У випадаючому списку інструмента оберіть Коло вершини, зовні.

г) Змініть копір фону області діаграми та області побудови діаграми.
 Виділіть область діаграми. Увійдіть до акпадки Формат.

У вікні Стилі фісур оберіть інструмент Заливка фігури та виконайте необхідну заливку. Аналогічно виконайте заливку області побудови діаграми.

відформатуйте стоелчики діаграми.

Клацніть на першому стоепчиху (будуть виділені усі стовлчики). Клацніть на першому стоелчику ще раз (буде виділено тільки один стоелчик). Виконайте залиеку першого стоелчика.

Аналогічно виділіть і наступні стоялчихи та змініть їх заливку.

Виділіть усі стоелчихи.

Увійдіть до вкладки Формат. У вікні Стилі фігур оберіть інструмент Ефекти для фігур • Тінь та встановіть потрібну тінь.

Побудуйте хругову діаграму за зразком на рис. 4.60.

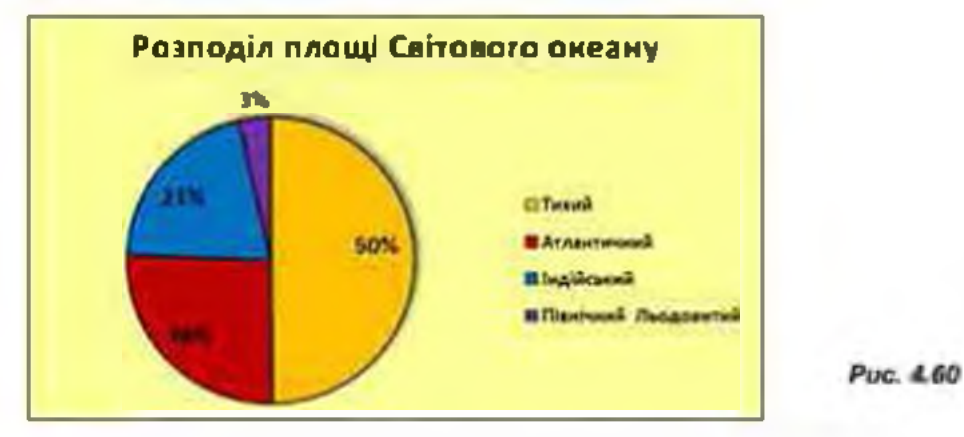

виділіть необхідний для побудови діаграми діапазон А1:В5.

Перейдіть до вкладки Вставлення. В області Діагреми оберіть тип.

(Секторна). У випадаючому списку оберіть перший зразох діаграми —

діаграму побудовано.

5 Відформатуйте діаграми.

a) – Змініть назву діаграми, клацнувши на області назви та увівши необхідний текст.

б) Додайте написи даних зовні секторів діаграми у вигляді відсотків. Виділіть діаграму та зайдіть до вкладки Махет

На панелі Підлиси оберіть інструмент 🛄 (Підписи даних).

У випадаючому списку інструмента оберіть Коло вершини, зовні

Ше раз оберіть інструмент Підписи даних та у виладаючому списку оберіть команду Інші параметри підпису даних.

У діалоговсму вікні (рис. 4.61), що відкрилося, аніміть галочку навпроти Значення та поставта галочку навпроти Відсотки.

 в) Змініть колір фону області діаграми (аналогічно до стоягчастої діаграми).

РОЗДІЛ 4. Табличний процесор

|                                                                                                    | Statement (Annual Statement                                                                                                    |        |
|----------------------------------------------------------------------------------------------------|----------------------------------------------------------------------------------------------------|--------|
| Transfer to report<br>parts<br>Tanathia<br>Tooli inter<br>Des<br>Contraste of Planet period<br>Segmentations<br>Segmentations | Plaptaser2pei nigruecy:<br>Busharin as namela<br>Print af trivel<br>Print af trivel<br>Print af tri |        |
|                                                                                                    |                                                                                                    | Search |

PUC. 4.61

- відформатуйте сактори діаграми (аналогічно до стовлчастої діаграми).
- Збережть документ у файлі з ім'ям Впр44\_Прізвище.

#### Висновки

Пайаручніший спосіб порівняння даних — побудова графіків або діаграм.

Щоб побудувати діаграму, треба виділити дані для побудови діаграми; у вкладці Вставлення вибрати команду Діаграма та обрати веобхідний тип і витвад.

Палаштування елементів діаграми здійскюється у вкладках Конструктор, Макет, Форма, що з'являються після побудова діаграма на панелі інструментів у вікні Microsoft Excel.

Контропьні запитання та завдання

- 1. Що таке діяграмя?
- 2. Які види діяграм вам відомі?
- 3. Для чого призначені діаграми?
- 4. Назвіть основні елементи діаграми.
- Вкажіть послідовність дій для створення діаграми.

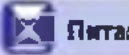

#### Питання для роздуміа

- Чи відбудуться зміна в діаграмі пра зміні числових данах, на основі яких побудовано діаграму?
- 2. Чи можна побудувати діаграму, використовувни несуміжні стовичики?
- 3. Скільки заголовків може мати діаграма?

## ПРАКТИЧНА РОБОТА ИР

#### Створення діаграм. Аналіз даних поданих на діаграмі

Завдання 1. На аркуші 1 створіть таблицю за зразком на рис. 4.62. Заповніть таблицю визначення заробітної платні працівників, враховуючи, що податок від заробітної платні становить 15%. Заповніть формулами клітинки, зафарбовані жовтим кольором та скопіюйте їх до інших порожніх клітинок. Побудуйте стовпчасту діаграму за даними «До видачі». Діаграма має містити назву, підпис вертикальної осі, легенди не потрібно, усі стовлчики мають бути одного кольору.

|    | 4        | -          | E           | n |
|----|----------|------------|-------------|---|
| 1  | Прізанця | наракована | 110 ga 1 8m |   |
| 2  | ванов    | 3800       |             |   |
| 9  | Петров   | 2300       |             |   |
| ¢  | Сидаров  | 1580       |             |   |
| s. | Гримена  | 4230       |             |   |
| c  | Всьото   | 1          |             |   |

Puc. 4.62

Примітка. Для виділення несуміжних клітинок таблиці слід утримувати клазішу Ctrl.

Завдання 2. Стеоріть таблицю поділу порід дерев у міському парку за зразком на рис. 4.63. Виконайте необхідні обчислення та побудуйте дві діаграми: 1) за кількістю дерев; 2) за їх вартістю. Обидві діаграми мають містити назви, легенди, підписи даних (у першій діаграмі — дані у відсотках, у другій — значення).

|          | R         |                            | D        |
|----------|-----------|----------------------------|----------|
| Дерева   | Кільність | Ціна одного<br>дерена, гра | Вартість |
| Sepena - | 50        | 25                         |          |
| KACH     | 35        | 12                         |          |
| Tonnas   | 25        | 20                         |          |
| Dyd.     | 13        | 35                         |          |

Puc. 4.63

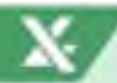

## РОЗДІЛ 4. Табличний процесор

Завдання 3. Створіть таблицю продажу автомобілів різних марок в автосалоні за два місяці (рис. 4.64) та побудуйте на її основі стовлчасту діаграму за зразком (рис. 4.65).

| A |            | B      | С        |  |
|---|------------|--------|----------|--|
|   | Марна      | Ciucus | กิจารหลั |  |
| 1 | автомобіля | Счень  |          |  |
| 2 | Mersedes   | 10     | 8        |  |
| 3 | Opel       | 8      | 17       |  |
| 4 | Fiat       | 9      | 6        |  |
| 5 | Audi       | 4      | 1        |  |

Puc. 4.64

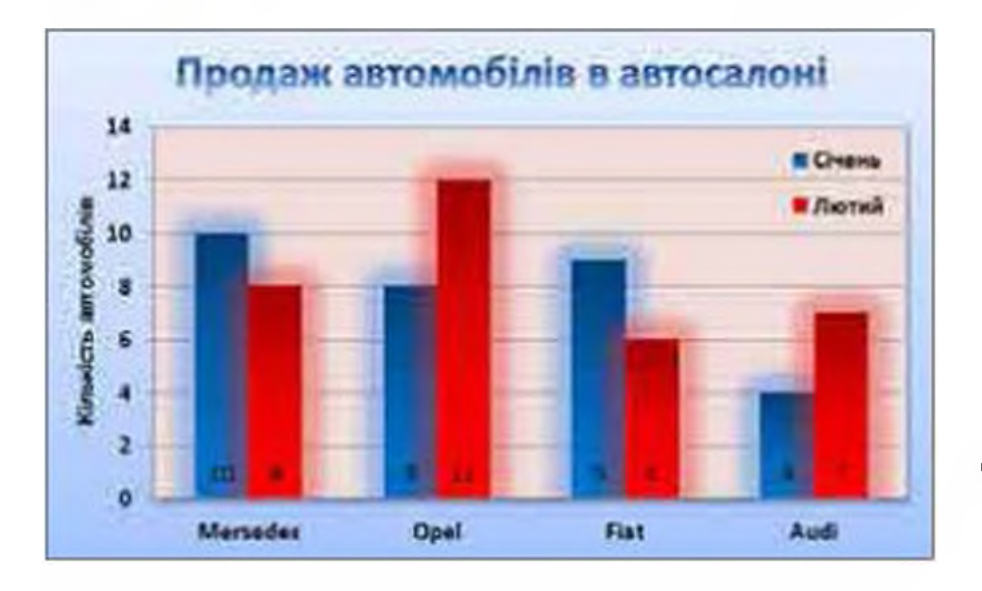

Puc. 4.65

# Розділ 5

# Розв'язування компетентнісних задач

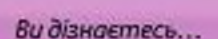

- 📕 що таке компетентнісні задачі
- які програмні засоби доцільно використовувати, розв'язуючи різні задачі

企画上シビラ

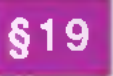

# Поняття інформатичної компетентності. Етапи розв'язування компетентнісних задач

Компетентність у перекладі з латини *сотреtentis* означає коло питань, у яких людина добре обізнана, має знання та досвід. Сучасне суспільство шнядко змінюється і поповнюється інформацією, тому учням, щоб навчатись і бути успішними, треба вміло застосовувати інноваційні технології. Вони допомагають шувати, аналізувати та оцінювати різномавітні дані; розв'язувати проблеми та приймати рішення; бутя поінформованими, відповідальними, активними громадянами.

0

Інформатична вомпетентність охоплює такі знання і навички:

- володіти основними комп'ятерними програмами, зокрама тими, що вивчали раніше — графічний редактор, текстовий процесор, електронні табляці, засіб для стнорення презентацій, засоби збереження та опрацювання даних;
- викорастовувати інформаційні технології для професійвого розвитку, підтримка інвоваційної та громадської діальності;
- пукати, фіксувати, створювати електронні дані, систематизувати отримані дані та поняття, уміти відрізняти суб'євтивне від об'євтивного, реальне від віртуального;
- викорастовувати різні засоба (презентації, графіки, діаграми, карти розуму) для комплексного розуміння та подання отриманих даних;
- пукати та знаходити потрібні веб-сайти та використовувати інтернет-сервіси;
- використовувати івформаціяні технології для кратичного осмислення дійсвості.

У даному розділі потрібно розв'язати дві компетентнісні задачі, використовуючи набуті на попередніх уроках знання та навички. Спланувати роботу треба таким чином: одна задача два уроки.

## ЗАДАЧА 1

## Розрахунок витрат на подорож

Сім'я киян із двох дорослих і двох дітей 4 та 12 років планує відвідати одна з мальовничих міст України. Ви як представник туристичної фірми маєте розрахувати вартість поїздки до чотирьох різних міст, у яких сім'я відвідає визначні місця (музей, зоопарк, театр, розважальний комплекс тощо). Вимоги сім'ї представлені в табл. 5.1.

Таблиця 5.1. Вимози до планувення подорожі

| Вимога                                                   | Значення            |
|----------------------------------------------------------|---------------------|
| Вид транспорту                                           | Поїзд               |
| Тип загона                                               | Купейний            |
| Місце проживання                                         | Готель              |
| Кількість зірок готелю                                   | 3 або 4             |
| Клас номера                                              | Економ або сімейний |
| Клысть діб проживання в готелі                           | 3                   |
| Кілью́сть визначних місць, які сім'я<br>лланує відвідати | 3                   |

За результатами обчислень складіть діаграму порівняння загальної вартості подорожі до кожного міста.

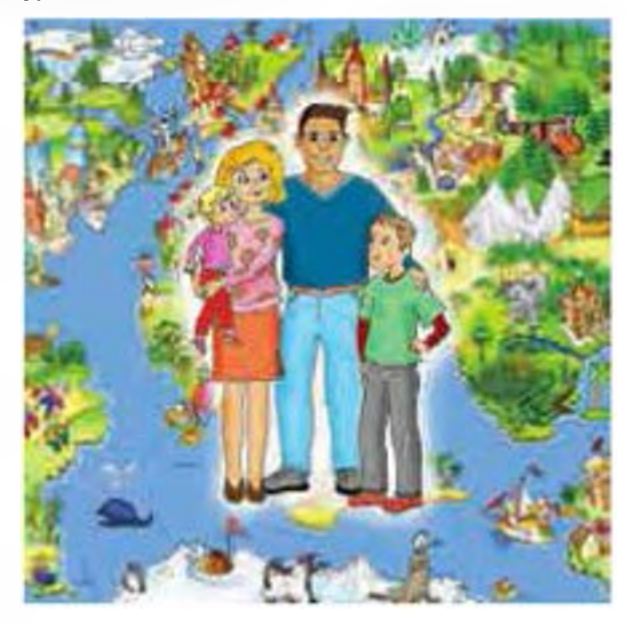

Створіть презентацію з красвидами пропонованого міста, визначних місць, які рекомендуєте відвідати, з фотографіями готелю, де сім'я буде проживати. На останніх слайдах розмістіть порівняльну діаграму вартості поїздки до вибраних міст та висновки із власними рекомендаціями для сім'ї.

#### ВКАЗІВКИ ДО ВИКОНАННЯ

- Створіть інформаційну модель планування подорожі за допомогою ментальної карти, де головними темами будуть назви міст, а підрозділами назва готалю і назви визначних місць у вказаних містах.
- Запишіть у зошиті, які дані для розв'язання задачі вам потрібно знайти.
- Вкажіть ключові слова пошуку потрібних відомостай.
- Здійсніть пошук І вкажіть адреси використаних пошухових служб.
- Вкажіть адреси сайтів, на яких знайшли необхідні дані.
- 6. Оберіть середовище для виконання обчислень.
- Введіть необхідні дані до обраного середовища та виконайте обчислення.
- 8. Вкажіть, яку діаграму доцільно побудувати для поріеняння результатів.
- 9. Побудуйте діаграму.
- 10. Зробть висновки щодо найдешевшої подорожі.
- Визначте структуру майбутньої презентації.
- Оберіть потрібний програмний засіб для створення презентації.
- 13. Створіть презентацію.
- 14. Оцініть виконану роботу за критеріями поданими в табл. 5.2.

#### §19 Поняття інформатичної компетентності. Етапи роза'язування компетентнісних задач

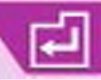

| Таблиця | 5.2. | Критер | й оцінювання | завдання |
|---------|------|--------|--------------|----------|
|---------|------|--------|--------------|----------|

| Критерій                                                   | Пояснення                                                                                                    | Кільхість<br>балів |
|------------------------------------------------------------|----------------------------------------------------------------------------------------------------|--------------------|
| Створення інформаційної<br>моделі                          | Створено ментальну карту згідно постав-<br>лених вимог                                                                                                    | 2                  |
| Розуміння умови завдання                                   | Правильно визначено дані, що необхідні<br>для розв'язення задачі                                                                                                    | 1                  |
| Уміння формулювати<br>критерії відбору даних для<br>пошуку | Вказано адреси пошукових служб, адре-<br>си сайтів, на яких знайдено необхідні<br>дані                                                                                                    | 2                  |
| Уміння здійснювати пошук<br>в Інтернеті                    | Вказано правильно ключові слова для<br>пошуку потрібних відомостей                                                                                                    | 2                  |
| Уміння створювати елек-<br>тронну таблицю                  | Розроблено правильну струхтуру елек-<br>тронної таблиці. Введено необхідні дані.<br>Виконано правильно розрахунки                                                                                                    | з                  |
| Уміння обирати спосіб візу-<br>алізації подання результату | Правильно зроблено вибір, побудову і<br>форматування діаграми                                                                                                    | 3                  |
| Уміння створювати презен-<br>тацію                         | Створено презентацію, в якій яредстав-<br>лено усі зазначені умовою дані. Презен-<br>тація містить зміст і має чітку логічну<br>структуру розташування слайдів. Вдало<br>підібрано елементи оформлення (шрифт,<br>тло, графіка), слайди презентації не<br>перевантажено матеріалом | 3                  |
| Правильність вибору про-<br>грамних засобів                | Правильно вказано програмне забезла-<br>чення, яким користувався учень                                                                                                    | 2                  |
| Уміння робити висновки                                     | Правильно зроблено й обґрунтовано<br>висновки та рекомендації щодо подорожі                                                                                                    | 2                  |
| Усього                                                     |                                                                                                    | 20                 |

## ЗАДАЧА 2

# Зоопарк

У невеличкому місті переобладнали зоологічний куточок на зоопарк. Ви як представник дизайнерської фірми маєте розробити ескіз вхідних кентків

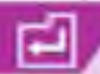

(дитячого та дорослого) до зоопарку та схему експозиції тварин і птахів зоопарку. Більш детальні вимоги до завдання представлені в табл. 5.3.

#### Таблиця 5.3. Вимоги до заедення

| Вимога                                    | Эначення                                                                                                    |  |  |
|-------------------------------------------|----------------------------------------------------------------------------------------------------|--|--|
| Вимоги до створення квитка                |                                                                                                    |  |  |
| Розміри квитка                            | Довжина — 12 см, ширина — 5 см                                                                                                    |  |  |
| Елементи квитка                           | Назва зоопарку (вигадати самостійно)<br>Малюнок<br>Відривна лінія<br>Ціна                                                                                                    |  |  |
| Ширина відривної лінії<br>квитка          | 2 см                                                                                                    |  |  |
| Вимоги                                    | до створення схеми зоопарку                                                                                                    |  |  |
| Форма схеми зоопарку                      | Прямокутник                                                                                                    |  |  |
| Елементи схеми                            | Вольєри (зедмідь, лисиця, страуси, свійські тварини,<br>зоек. мавпи, тераріум)<br>Лебедине озеро<br>Ворота зоопарку                                                                            |  |  |
| Форми об'єктів                            | Вольєри та ворота — прямокупна форма,<br>а лебедине озеро — крупта                                                                                                    |  |  |
| Умови розташування об'єж-<br>тів на схемі | Вольєри та ворота розташовано вздовж сторін пря-<br>мокутника<br>Лебедине озеро — по центру зоопарку                                                                                           |  |  |
| Додаткові умови розміщення<br>вольєрів    | Маепи і тераріум розташувати біля еходу<br>Вовка і лисицю не розміщувати біля маел і свійських<br>тварин<br>Страусів не розміщувати біля ведмедя<br>Страусів розташувати біля свійських тварин |  |  |
| Зображення                                | Усередині фігури, що позначає вольєр або озеро,<br>має бути зображення відловідної тварини або птаха                                                                                           |  |  |
| Написи                                    | Усі об'єкти на схемі повинні мати відповідні написи.<br>Наприклад, воек, маели, вхід, лебедине озеро тощо.                                                                                     |  |  |

§19 Поняття інформатичної компетентності. Етапи розв'язування компетентнісних задач

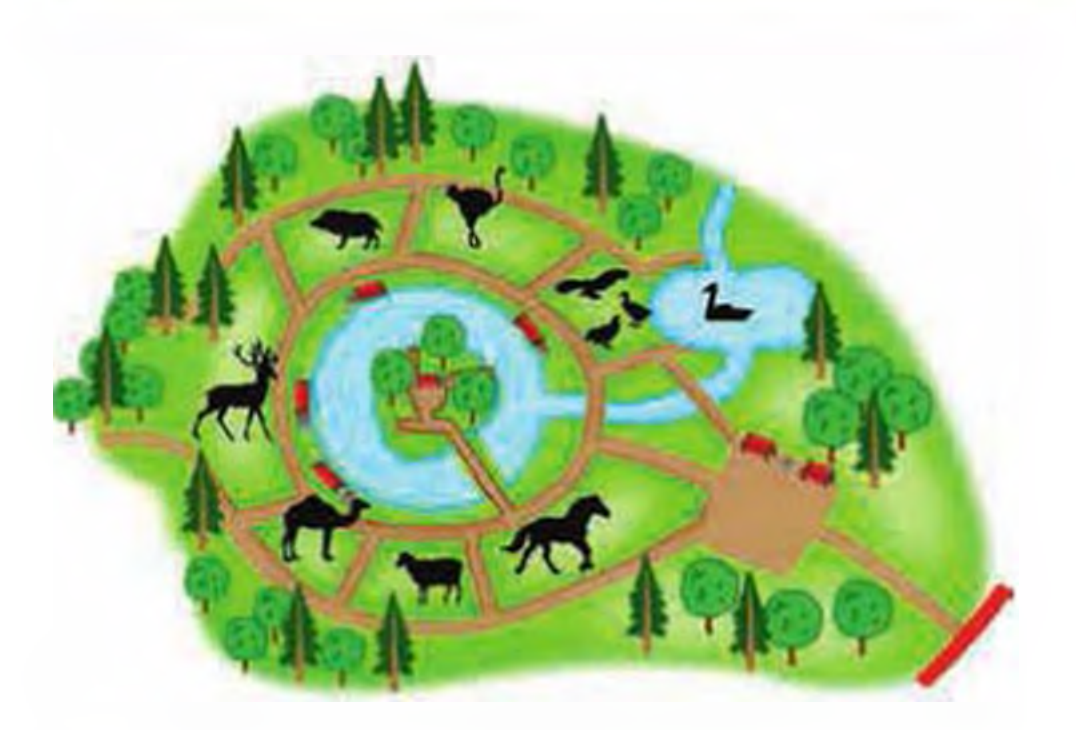

#### ВКАЗІВКИ ДО ВИКОНАННЯ

- 1. У зощиті схаматично створіть Інформаційну модаль майбутніх квитків агідно умов завдання.
- 2. Оберіть середовище для створення зображення.
- Створіть необхідні зображення, хористуючись вимогами до завдання та побудованою інформаційною моделлю.
- У зощиті схаматично створіть інформаційну модаль схеми зооларку а урахуванням поставлених умов.
- Оберіть наобхідний програмний засіб для створення схами
- 6. Створіть схему в обраному програмному середовищі.
- Вкажіть ключові спова пошуху необхідних зображень у мережі Інтернет.

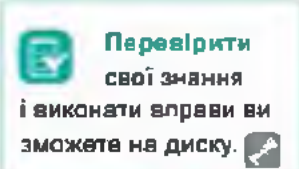

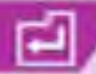

- 8. Вкажіть адреси сайтів, на яких знайшли потрібні зображення.
- 9. Додайте до схеми зображення.
- 10. Додайте до схеми написи.
- 11. Оцініть виконану роботу за критеріями поданими в табл. 5.4.

#### Таблиця 5.4. Критерії оцінювання завдання

| Критерій                                                     | Пояснення                                                                                                    | Кількість<br>балів |
|--------------------------------------------------------------|----------------------------------------------------------------------------------------------------|--------------------|
| Створення інформа-<br>ційної моделі хвитків                  | Створено схематично зображення каитка та<br>схеми зоопарку                                                                                                    | 2                  |
| Правильність вибору<br>програмних засобів                    | Правильно вказані програмні засоби для вико-<br>нання завдання                                                                                                    | 2                  |
| Уміння створювати<br>зображання                              | При створенні зображень дотримано вимоги<br>агідно поставленої умови. Створено два види<br>квитхів (дорослий та дитячий). Усі елементи<br>зображення пропорційно розташовані, акуратні,<br>арозумілі для сприйняття | 4                  |
| Уміння розв'язувати<br>логічні завдання                      | Правильно розташовано об'єкти схеми агідно<br>зазначених умов                                                                                                    | 2                  |
| Уміння створювати<br>/рафічну скаму                          | Створано графічну схему. Правильно підібрано<br>гвометричні фігури для відображення об'єктів<br>зооларку                                                                                                    | 2                  |
| Уміння формулюва-<br>ти критерії відбору<br>даних для пошуху | Вхазано адреси сайтів, на яких знайдено по-<br>трібні зображення                                                                                                    | 2                  |
| Уміння здійснювати<br>пошук в Інтернеті                      | Вказано правильно ключові споеа для пошуку<br>потрібних відомостей                                                                                                    | 2                  |
| Уміння додавати<br>візуальні об'єкти                         | Підібрано та встановлено необхідні графічні<br>зображення                                                                                                    | 2                  |
| Уміння додавати<br>налиси                                    | Написи не перекривають зображення схеми та<br>розташовані у визначених місцях                                                                                                    | 2                  |
| Усього                                                       |                                                                                                    | 20                 |

# Виконання навчальних індивідуальних проектів

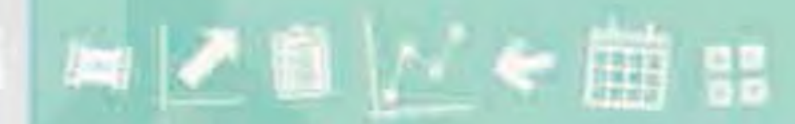

Виконания навчальних індивідуальних проектів

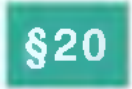

# Виконання навчальних індивідуальних проектів

Сучасний світ дуже міноменії. Тому учні повинні навчитися самостійно і критично мислити, міркунати, спираючись на факти, робити обґрунтовані висновки, приймати рішення, навчитися працювати в колективі.

Сьогодні метод проектів вважається одним із перспеятивних видів навчання, тому що він створює умови для творчої

Історичні відомості Джон Дьюї (1859–1952) професор з Колумбійського університету — був переконаний, що здібності людини закладено природою. самореалізації учнів, підвищує мотивацію для отримання знань, сприяк розвитку їхвіх інтелектуальних здібностей. Учні набувають досвіду вирішення реальних проблем з огляду на майбутнє самостійне життя, які проектують у навчанні.

Саме слово проект (від лат. projectus кинутий уперед) означає план, задум організації, влаштування будь-чого.

Проект — це унікальна діяльність, спрямована на створення певного нового продукту (програми, книги, фільму, моделі, сценарію тощо).

Проект об'єднує різноманітні види діяльності, які характеризуються низкою спільних ознак:

- спрямованість на досягнення конвретних цілей, певних результатів;
- координоване винонання пов'язаних між собою операцій;
- обмежена тривалість у часі з чітко визначеним початком та кінцем.

Кожен проект має складатися з двох частин: теоретичної (пояснювальна записка) та практичної (конкретний виріб, модель, комп'ютерна розробка, відеофільм тощо)

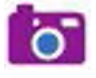

#### ВИДИ ПРОЕКТІВ

- Проктико-орієнтований проект спрямований на вирішення соціальних завдань, що відображають інтереси замовників проекту (проект закону, програма дій, спільна експедиція).
- 2. Дослідницький проект за структуров подібний до наукового дослідження (дослідницький реферат).

§20. Виконання навчальних індивідуальних проектів

- Інформаціиний проект спрямований на збір інформації про деякий об'єкт (різні повідомлевня, доповіді).
- Теорчий проект передбачає максимально вільний і неградиційний підкід до виконання (відеофільм, газета, виставка, вистава).
- Б. Ігровий проект учасники беруть на себе певні ролі, обумовлені характером і злістом проекту (сценарій свята, ділова гра).

Усі види проевтів можна реалізовувати, використовувечи комп'ютерні засоби.

### ЕТАПИ РОБОТИ НАД КОМП'ЮТЕРНИМ ПРОЕКТОМ

- 1. Вибір теми.
- 2. Поставовка мети.
- Отворення інформаційної моделі (словесний опис, блок-схема, карта розуму, таблиця тощо).
- 4. Підбір та підготовка матеріалу.
- 5. Вибір засобія реалізації проекту.
- 6. Створения програмного продукту.
- 7. Отворення презентації проекту.
- 8. Захист проекту.
- 9. Оцівювання результатів.

#### ПРОГРАМУЕМО КАЗКУ

Пропонуємо аразох реалізації проекту в програмному середовищі Scratch, у якому казкові герої будуть спілкуватися між собою, виконувати певні дії (переміщення, обертання, аміну зовнішнього вигляду тощо).

1. Вибір теми.

Тема проекту: Scratch-проект «Каака Колобок».

2. Постановка мети.

Мета проекту; анімаційне відтеорення казки «Колобою».

3. Створення інформаційної моделі.

Інформаційну модель створено у вигляді блок-схеми на рис. 6.1.

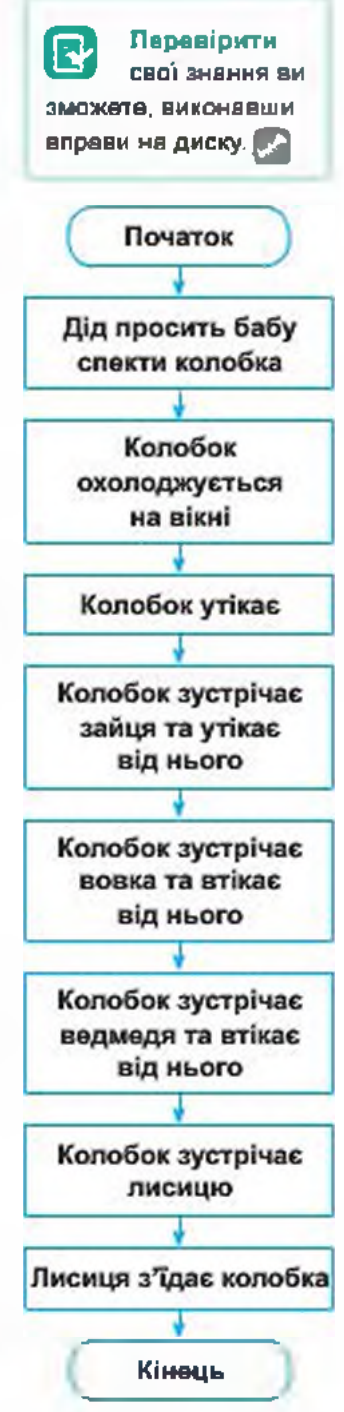

6=

Рис. 6.1. інформаційна мадаль проекту у вигляді блок-схеми

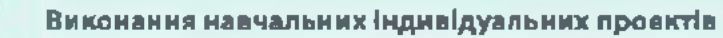

#### 4. Підбір матеріалу

Пошук тексту казки здійснено на сайті http://kazky.org.ua. Пошух зображень здійснено на сайті http://www.lenagoid.ru та за допомогою вкладки Зображення у пошукових службах yandex або google. Зауважимо, що персонажі мають бути у форматі png або gif і мати прозорий фон.

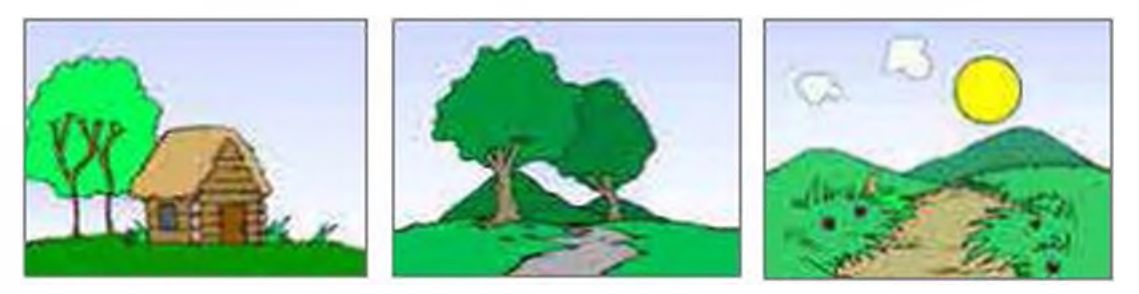

Рис. 6.2. Сцени проекту

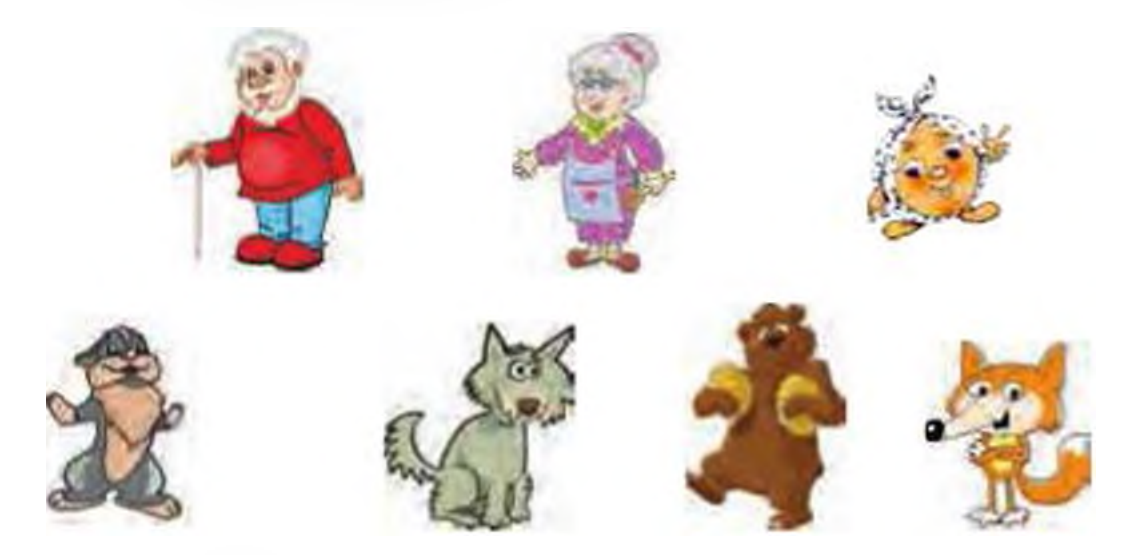

Рис. 6.3. Спрайти проекту

5. Вибір програмних засобів реалізації проекту.

Обрано програмне свредовище Scraich, у якому можна створити скрипти для взасмодії персонажів.

Створення програмного продукту.

У табл. 6.1. назедено етапи створення казки в програмному середовищі Scratch.

#### Таблиця 6.1. Етапи створення казки в прозрамному середовищі Scratch

| Скрипт                                                                                                    | Пояснення                                                                                                    |  |  |  |
|----------------------------------------------------------------------------------------------------|----------------------------------------------------------------------------------------------------|--|--|--|
| Епізод 1. Початок казки. Дід просить бабу, щоб та спекла йому колобок                                                                                                    |                                                                                                    |  |  |  |
| жоли зналеснут<br>Эмнегт фон на пачатак                                                                                                    | На сцені змінюється фон на початок                                                                                                    |  |  |  |
| коли налиснуто                                                                                                    | На початку виконання проекту<br>спрайти Колобка, Зайця, Вовка,<br>Ведмедя та Лисиці на сцені від-<br>сутні                                                                                                    |  |  |  |
| Concernent Ta manufacture or seadory forgonament of concernent Concernent Con | Команда показати відображує на<br>сцені спраит Діда. Перша коман-<br>да чекати 2 секунд дає змогу<br>прочитати напис на сцені. Далі<br>Дід промовляє: «Бабусю! Спекпа<br>б ти колобок!» і чекає 2 с. доки<br>відповість Баба. Потім він анову<br>говорить до бабусі протягом 4 с.<br>Команда оповістити колобок спе-<br>чено здійснює перехід до наступ-<br>ного елізоду |  |  |  |
|                                                                                                    | Команда показати відображає на<br>сцені спраит Баби, яка 2 с про-<br>мовляє до Діда і два рази по 4 с<br>чекас, поки той відповідає                                                                                                    |  |  |  |

1

# Виконания навчальних індивідуальних проектів

| Елізод 2. Колобок                                                                                | слечено                                                                                                    |
|--------------------------------------------------------------------------------------------------|----------------------------------------------------------------------------------------------------|
|                                                                                                  | На сцені змінюється фон на колобок спечено з написом: «Послухалась баба, пішла в хижку, назмітала в засіку борошенця, витопила в печі, замісила тісто, спекла колобок та й поклала на вікні, щоб простигав». Команда чекати 6 секунд дає змогу Колобку полежати на віхні |
| коли одержую колобок спечено<br>задати розмір 20 %<br>переміститись в х: -30 у: -100<br>показати | Зменшений в розмірах спрайт<br>Колобка розміщується у вікні                                                                                                    |
| Елізод 3. Колобо                                                                                 | ак утік                                                                                                    |
| коли одержую колобок_втік •<br>змінити фон на колобок втік •                                     | На сцені змінюється фон на колобок втік                                                                                                    |

Ļ

## §20. Виконання навчальних індивідуальних проектів

| коли одержую колобок_ртік.<br>повторити S<br>эмінити розмір на S<br>                                                                                                    | Команда поаторити 5 абільшує<br>розміри Колобка, після чого він<br>рухається в нижній лівий кут сцени<br>та втікає, переміщуючись у пра-<br>вий кут. Відбувається перехід до<br>наступного епізоду         |
|----------------------------------------------------------------------------------------------------|----------------------------------------------------------------------------------------------------|
| Епізод 4. Колобок зуст                                                                                                    | ркчає зайця                                                                                                    |
| иолиодоржун зустрані за<br>Замини фонна Дорогаї                                                                                                    | На сцені змінюється фон на до-<br>pora1                                                                                                    |
|                                                                                                    | Колобок переміщується на поча-<br>ток стажки, зупиняється назпроти<br>Зайця і чекає, доки той до нього<br>звернеться. Відповідає Зайцю і<br>співає свою пісеньку. Потім утікає,<br>рухаючись уздовж стежки |
| Terre de article<br>Terre de article<br>Terre de art | Заєць стає навпроти Колобка,<br>промовляє: «Колобок, колобок,<br>я тебе з'їм!», протягом 16 с чекає<br>на відповідь Колобка та знихає                                                                      |

<u>L</u>

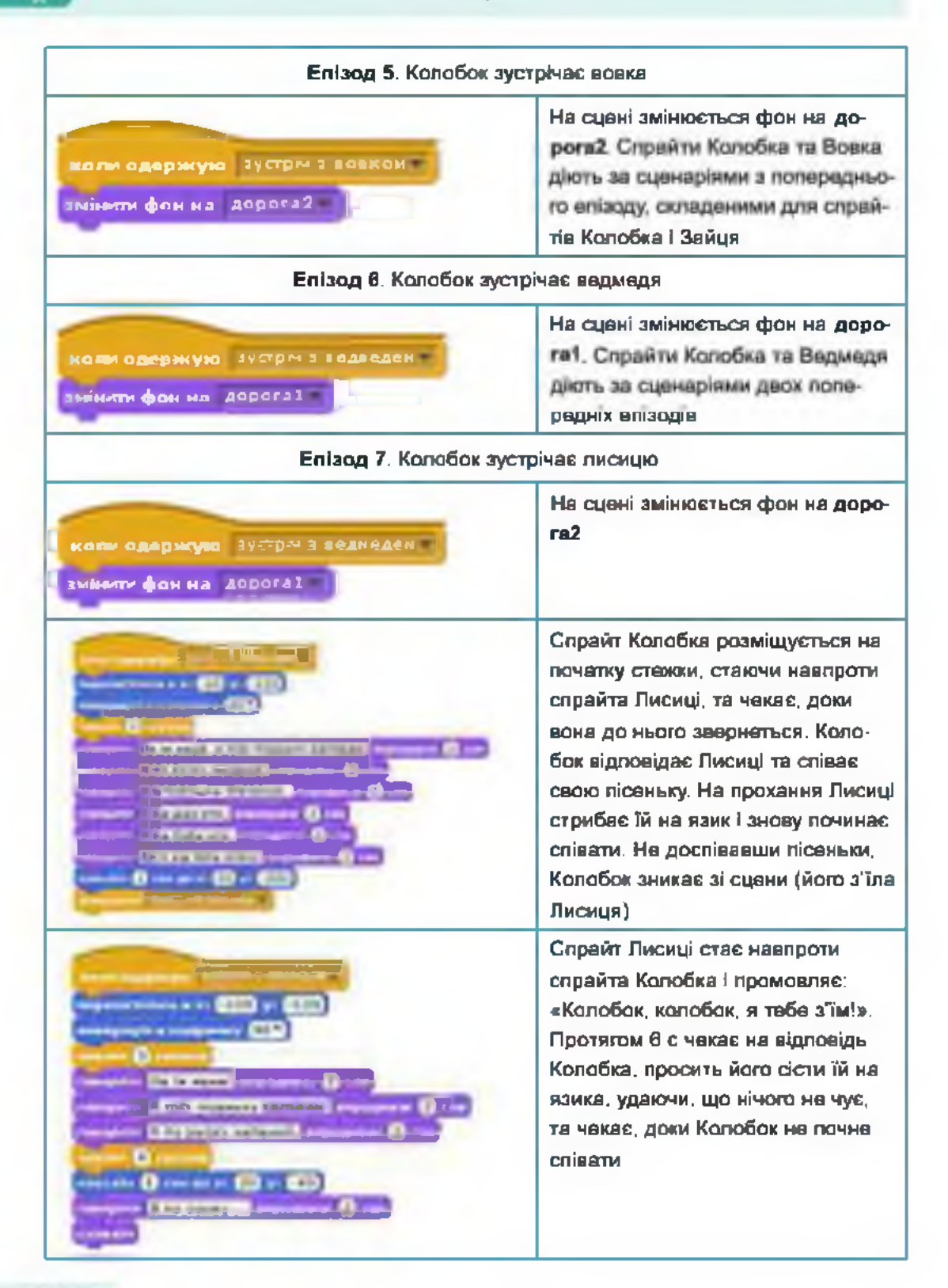

#### §20. Вяконання навчальних індивідуальних проектів

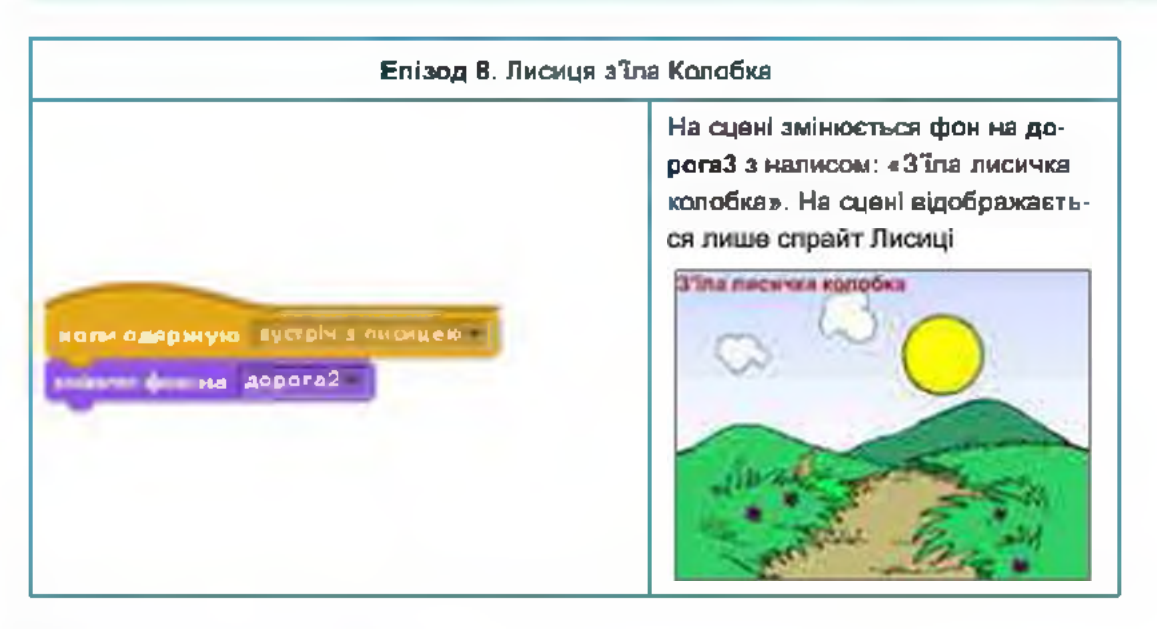

#### Створення презентації проекту.

Для стеорення презентації проекту варто дотримуватися наступних рекомендацій.

#### РЕКОМЕНДАЦІЇ ДО СТВОРЕННЯ ПРЕЗЕНТАЦІЇ

- На першому слайді розташуйте назву проекту та інформацію про його виконавців (прізвище та ім'я авторів).
- На другому спайді сформулюйте мету проекту.
- На третьому і наступному слайдах:
  - представте інформаційну модель;
  - подайте інформацію щодо пошуку необхідного матеріалу (веб-сайти, знайдені зображення, перелік того, що було знайдено тощо)
  - представте й обґрунтуйте вибір програмних засобів;
  - представте декілька скріншотів програмного продукту (копії зображення на екрані, які можна скопіювати до буфера обміну, натиснувши клавішу PrtSc, а потім вставити на слайд, клацнувши Ctrl+V);
  - розмістіть висновки (перелік дій, що було виконано в результаті створення проекту).

#### ЗАГАЛЬНІ ВИМОГИ ДО ОФОРМЛЕННЯ ПРЕЗЕНТАЦІЇ

 Фон слайдів витриманий в одному стилі, приємний для сприйняття очима, на ньому можна легко прочитати текст, відповідає вмісту презентації.

#### Виконання навчальних індивідуальних проектів

- Розмір та колір шрифту зручні для сприйняття: на дужа дрібний і лагко читається на заданому фоні.
- Площі, які займають текст і зображення на спайді, приблизно однакові.
- 8. Захист проекту.

Нижче наведено орієнтовний план захисту проекту із зображеннями спайдів, до яких слід віднести певні пункти плану.

#### ПЛАН ЗАХИСТУ ПРОЕКТУ

1) Вступ.

Доброго дня, ми <прізвище та ім'я> представляємо вам власний проект на тему «Scratch-проект «Казка "Колобок"».

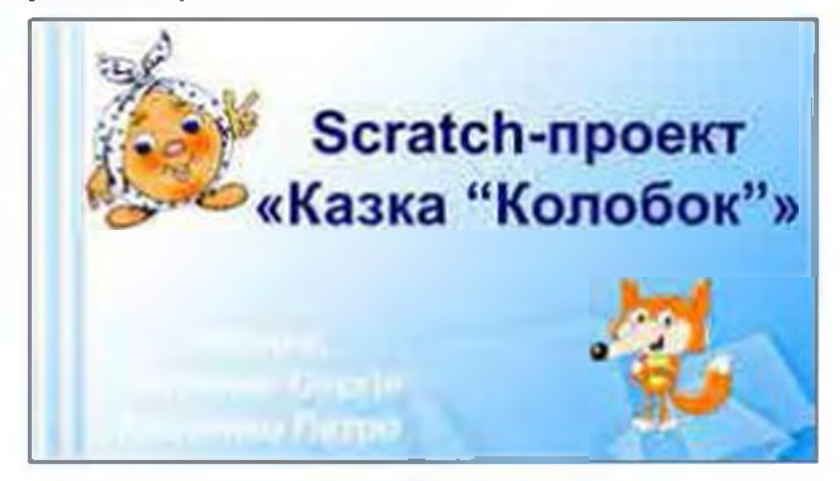

Рис. 6.4. Слайд 1

Оголошення мети проекту.

Метою нашого проекту є анімаційне відтворення казки «Колобок».

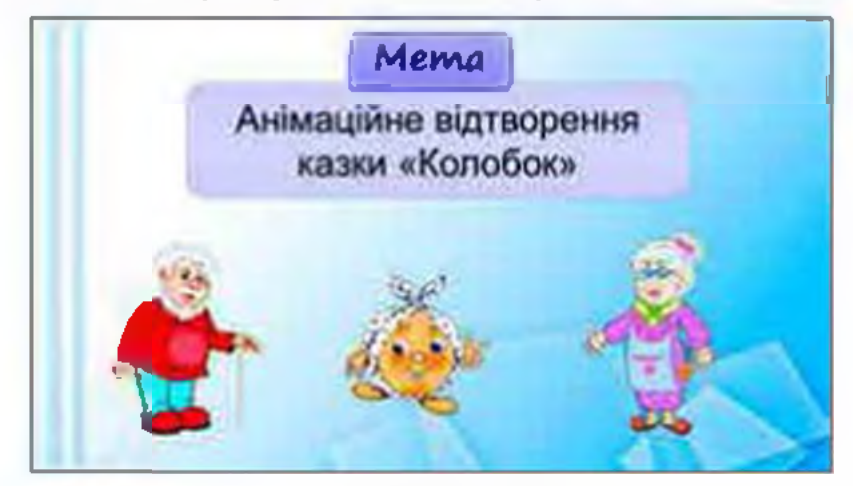

Рис. 6.5. Слейд 2

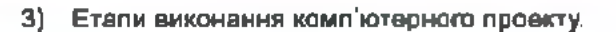

У результаті роботи над проектом було:

створено інформаційну модель у вигляді блок-схеми;

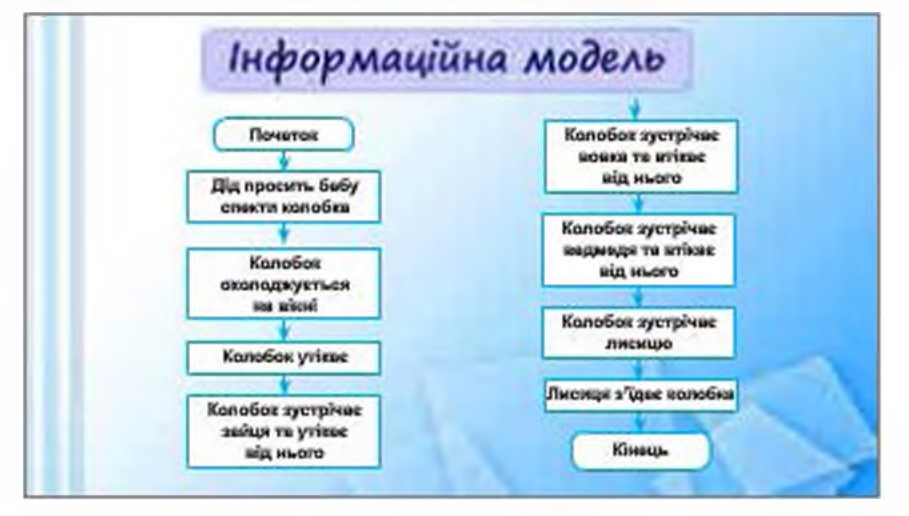

Рис. 6.6. Слейд 3

 здійснено пошук необхідних даних, а саме: текст казки, сцен та спрайтів на сайтах, що вхезані на даному спайді презентації;

| w ma manage of cucments | Kenne            |
|-------------------------|------------------|
| http://www.ua           | Текст казки      |
| http://www.lenagold.cu  | Сцени та спрайти |
| Пошунова системи        |                  |

Рис. 6.7. Слейд 4

 для реалізації представленої інформаційної моделі обрано програмне середовище Scratch, у якому можна запрограмувати бажану езаємодію між персонажами; 6=

#### Виконания навчальних індивідуальних проектів

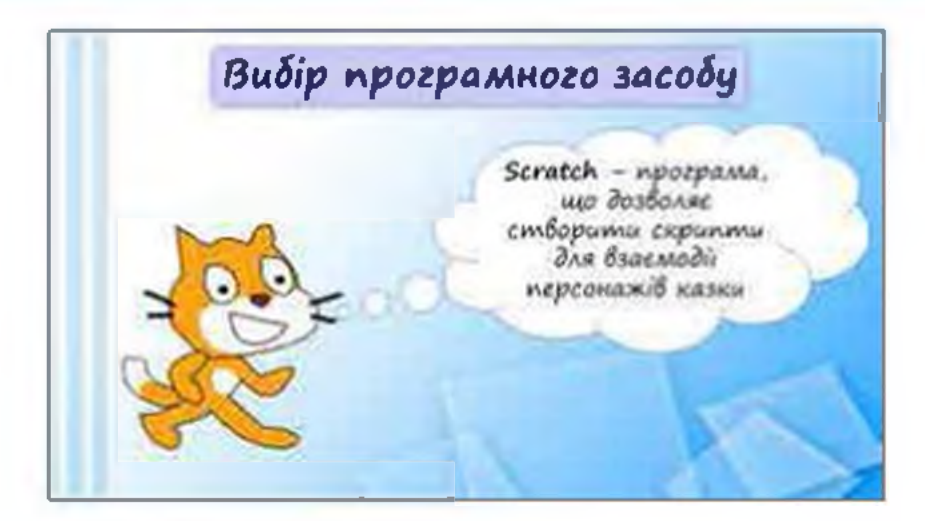

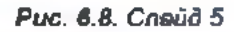

створено Scratch-проект згідно інформаційної моделі.

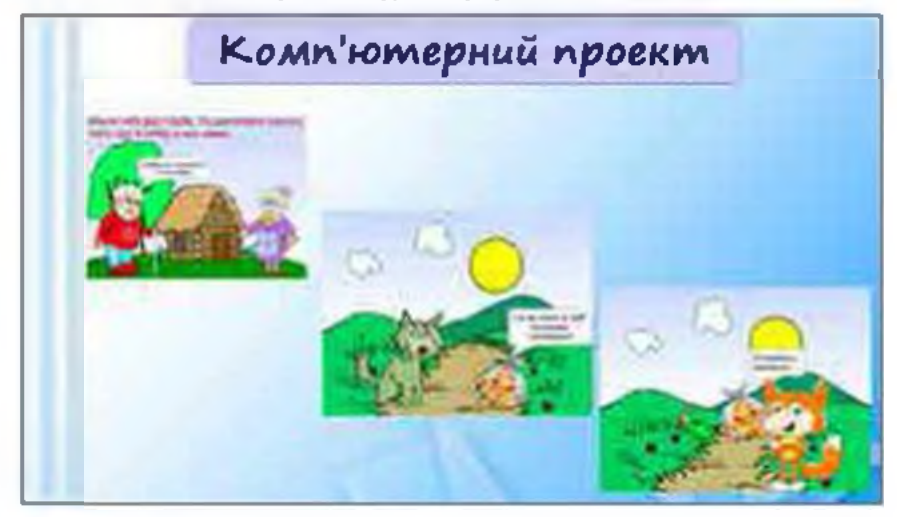

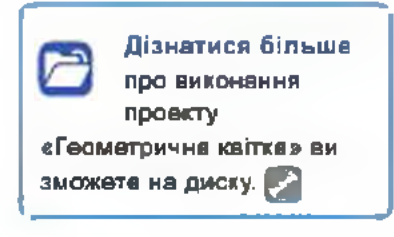

Рис. 6.9. Слейд 6

- Демонстрація програмного продукту. Демонстреція Scratch-проекту.
- Висновки (підсумки, відповіді на запитання).

У результаті роботи над проектом ми:

- створили Інформаційну модель;
- підібрали необхідний матеріал;
- обрали програмний засіб;
- створили Scratch-проект.

4.1

170

#### §20. Вяконання навчальних індивідуальних проектів

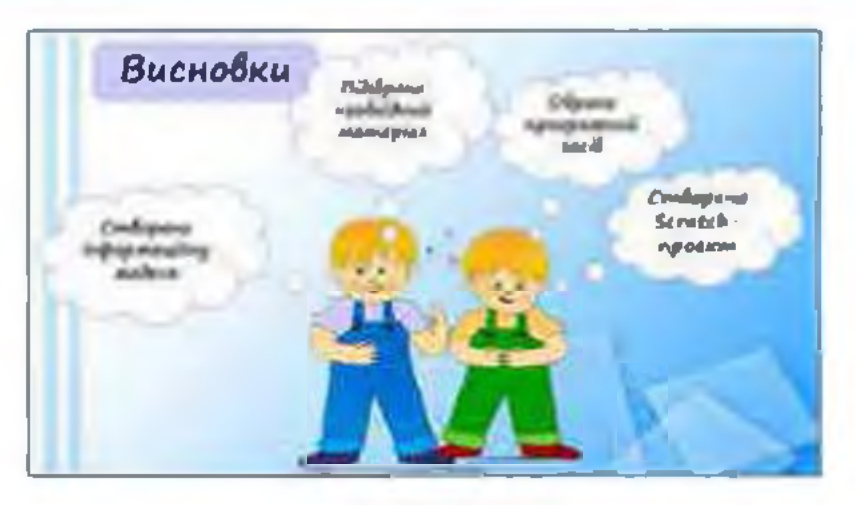

Puc. 6.10. Cnaŭd 7

6) Самооцінка.

На нашу думку, виконуючи проект, ми дотримались усіх вимог, які висувають до робіт такого виду, тому наша робота заслуговує на оцінку 12.

9. Оцінювання результатів.

Звичайно вашу роботу оцінить учитель. Однак ви самостійно можете оцінити виконання вашого проекту, копи ознайомитесь із критеріями оцінювання наведеними в табл. 6.2.

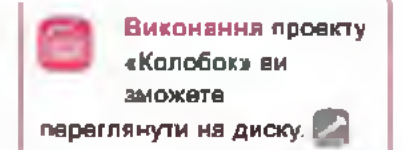

| Критерій                                                     | Пояснення                                                                         | Кількість<br>балів |
|--------------------------------------------------------------|-----------------------------------------------------------------------------------|--------------------|
| Створення інформа-<br>ційної модепі                          | Створено блок-схему реалізації проекту                                            | 2                  |
| Розуміння умови<br>завдання                                  | Правильно визначено дані, які необхідно знайти<br>для створення проекту           | 1                  |
| Уміння формулюва-<br>ти критерії відбору<br>даних для пошуку | Вказано адреси пошукових служб. адреси сайтів,<br>на яких знайдено необхідні дані | 2                  |
| Уміння здійснювати<br>пошух в Інтернеті                      | Вказано правильні ключові спова для пошуку по-<br>трібних відомостей              | 2                  |
| Правильність вибору<br>програмних засобів                    | Правильно вказано програмне забезлечення                                          | 2                  |

Таблиця 6.2. Критерії оцінювання проехту

6=

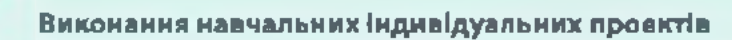

|                     | Встановлено правильну послідовність дій сцени                        |    |
|---------------------|----------------------------------------------------------------------|----|
| Уміння створювати   | та персонажив.                                                       | 6  |
| комп'ютерний проект | Використано усі необхідні дані (сцени, спрайти).                     | 6  |
|                     | Розроблено правильно скрипти                                         | 6  |
|                     | Презентацію створено з дотриманням усіх вимог:                       |    |
|                     | <ul> <li>презентація має чітку логічну структуру розташу-</li> </ul> |    |
|                     | вання слайдів;                                                       | 2  |
|                     | <ul> <li>вдало підібрано влеманти оформлення (шрифт,</li> </ul>      |    |
| Value aniferration  | тло, графіка, слайди презентації не перевантаже-                     |    |
| уміння здійснити    | но матеріалом тощо);                                                 | 2  |
| презентацию проекту | <ul> <li>у презентації наявні усі представлені у вимогах</li> </ul>  |    |
|                     | дані (тема. автор. мета, інформаційна модель, пе-                    |    |
|                     | реліх даних для пошуку, вибір програмних засобів,                    |    |
|                     | скріншоти програмного продукту, висновки);                           | 4  |
|                     | - захист проекту виконано згідно зазначених вимог                    | 3  |
| Уміння робити       |                                                                      |    |
| висновки            | Правильно зроблено й обґрунтовано висновки                           | 2  |
| Усього              |                                                                      | 40 |

Ģ

### ДЛЯ ВИКОНАННЯ НАВЧАЛЬНОГО ПРОЕКТУ ОБЕРІТЬ ОДНУ 13 ЗАПРОПОНОВАНИХ ТЕМ

БЮЛОГІЯ «Як бачать тварини» (органи чуття тварин, особливості органів чуття у різних груп твария, значення органів зору для жигтждіяльності твария).

ГЕОГРАФІЯ «Географічна подорож материком або океаном» (походження материків та океанічних западин, карти материків та океанів, геологічна будова, рельєф, корисні копалини, клімат, рослинний і тваринний світ).

ГЕОМЕТРІЯ «Тривутника та їх особливості» (вяди тракутників, езементи тракутника (висота, бісектраса, медіана), розміщення центра нимсавого і описаного кола навколо тракутника).

ІСТОРІЯ УКРАїни «Культура Київської Русі IX – XI ст.- (виникнення та розвиток української мона та пасемності, виникнення писіл, усна народна творчість, архітектура і малярство, скульптура, побут).

ТРУДОВЕ НАВЧАННЯ: для дівчат — «Отворення в'язавого гачком виробу (серветка, чохол для мобільного телефону, косметичка тощо)» (прийоми роботи з гачком, створення ескізу виробу, опис матеріалів, техніка вихонання за поданою схемою в'язання, кінцевий результат); для хлопців — «Отворення виробу з деревини (годівничка)» (створення вреслення деталей виробу, процес розмічання заготовки, опис матеріалів, необхідних для роботи, техніка виковання роботи, кінцевий результат).

ФІЗИКА - Розвиток судно- та повітропланання- (маса тіла та густина речовини, виптовхувальна сила в рідинах і газах, закон Архімеда, з'ясування умов плавання тіл, практичне значення застосування вивчених фізичних заковів у природі та техніці).

6=

#### ПРЕДМЕТНИЙ ПОКАЖЧИК

Автолаповнения 120 Адреса едеятрояної пошти 7 Адресна книга 21 Акаунт 13 Алгориты 62 - з розгалужениям 86 - у поваја формі 89 - у скороченій форм 86 пінійний (слідування) 65 - повторення (дажа) 66, 69 Веб-інтерфейс 9, 17 Виконавець авторитыу 62 Висловлювания 82 іствяне 82. складне 82 – кибяе 82 Діаграма 141, 142 секторна 142 стоящаета (гітограма) 142 Діацазон влітинов 108 Електронна пошта 6 Електронна таблиця 106 Заголовок електронного повідомления 8 Ьтя вористувача 7 поштового сервера 7 Інформатична компетентність 152 Карта розуму 51 Клітнева ЕТ 107 Легенда діаграми 142 Логів 14 Логічні оператори 83 Мова програмувания 63 Моделювания 35 - комп'ютерне 32 Мозель 33 - динамічна 38 - достіяна 37 - запітана 43 - знакова 43 – ігрова 37. імітаційна 37 інформаційна 38. 40

- математична 44 - матеріальна 38 - навчальна 37 - науково-технічна 37 образва 42. - статична 38 O6'68T 32 Поминка у формулі 137 Поптовий сервер 7, 13 Предметна галузь 32 Проевт 160 - дослідницький 160 ігровий 161 інформаційний 161 практико-орієнтований 160. - творчий 161 Прототии 39 Редактор карт розуму 53 Робоча княга 107 Робочнай аркуна 107 Ряд даянах 142 Рядок формул 108 Середовнще візуального програмування 63 Складені умовні оператори 89 Скранит 63 Спам 23 Табличний процесор 106 Microsoft Excel 106. Тіло циклу 69 Фирмаліазція 38 Формат дания 115 Форматувания влітивок 118 Формула 124 Функція 131, 133 LINKS внутрішній 71 - а лічнитьником 69 - sossimui 71 - а передумовою 74 - а післяумовою 74 - а умовами 73

# зміст

| розд | ИЛ 1. Електронне листування.                          | 5   |
|------|-------------------------------------------------------|-----|
| 51   | Електронна пошта                                      |     |
|      | 1.1. Загальні відомості про електронну пошту          |     |
|      | 1.2. Структура та властивості електронного листа      | 8   |
|      | 1.3. Принципи функціонування електронної пошти        |     |
| 1521 | Створения електронної скриньки в                      |     |
| 3-   | безкоштовній поштовій службі                          | 13  |
|      | 2.1. Безкоштовні поштові служби                       | 13  |
|      | 2.2. Порядак Створення паштової скриньки              | 13  |
|      | Вправа 1                                              | 15  |
|      | 2.3. Веб-інтерфейс для роботи з лоштою                | 17  |
|      | 2.4. Надсилання повідомлень і файлів                  | 18  |
|      | 2.5. Перегляд повідомлень і надсилання відповідей.    |     |
|      | Пошух повідомлень                                     | 19  |
| 8.8  | Упорядкування адрёс електронної пошти.                |     |
| 30   | Етикет і безпека листування                           |     |
|      | 3.1. Адресна книга                                    |     |
|      | 3.2. Робота з групами контактів.                      |     |
|      | 3.3. Захист від сламу                                 |     |
|      | 3.4. Етикет електронного листування                   |     |
|      | 3.5. Смайлики                                         | 25  |
| Пра  | ктичка робота NP1                                     |     |
|      | Електронне листування з використанням веб-інтерфейсу. |     |
|      | Вкладені файли                                        |     |
| РОЗД | ПЛ 2. Моделювання                                     | 31  |
| §4   | Поняття моделі та предметної галузі                   |     |
|      | 4.1. Шо таке модель і предметна галузь                | .32 |
|      | 4.2. Причини побудови моделей                         | .33 |
|      | 4.3. Для чого вихористовують моделі                   |     |
|      | 4.4. Що спільне у моделях                             |     |
|      | 4.5. Класифікація моделей.                            |     |
|      | Вправа 2.                                             | .38 |

| 85 | Інфа | ормаційна модель                    |    |
|----|------|-------------------------------------|----|
|    | 5.1. | Етапи побудови інформаційної моделі | 40 |
|    | 5.2. | Види інформаційних моделей          |    |
|    |      | Вправа 3                            |    |
|    |      | Bnpasa 4                            |    |
|    |      | Вправа 5                            |    |

# Практична робота №2

|    | No6                   | удова інформаційних моделей              |  |
|----|-----------------------|------------------------------------------|--|
|    | a pi                  | зних програмних середовищах              |  |
| 56 | Кар                   | ти розуму (ментальні карти)              |  |
|    | 6.1.                  | Карти розуму та їх призначення           |  |
|    | 6.2.                  | Редактори карт розуму                    |  |
|    | 6.3.                  | Використання програмного засобу FreeMind |  |
|    |                       | Вправа 6                                 |  |
|    | 6 <i>.</i> <b>4</b> . | Використання програмного засобу Mindomo  |  |
|    |                       | Вправа 7                                 |  |
|    |                       | Вправа 8. Сомостійно                     |  |
|    |                       | Вправа 9. Сомостлино                     |  |
|    |                       |                                          |  |

#### Практична робота МЗ

| Contract on the | and the second | a boosta a.s.                          |            |
|-----------------|----------------|----------------------------------------|------------|
|                 | Стр            | уктурування та класифікація відомостей |            |
|                 | 384            | користанням карт знань                 |            |
| PO3Į            | ціл з.         | Алгоритми з повторенням та розга       | луженням61 |
| 97              | Баз            | ові алгоритмічні структури             |            |
|                 | 7.1.           | Алгоритм і його структура              |            |
|                 |                | Вправа 10                              | 64         |
|                 | 7.2.           | Типи алгоритмів                        |            |
|                 |                | Вправа 11                              |            |
| 5B              | Алг            | оритми в повторениям                   |            |
|                 | 8.1.           | Поняття циклу. Цикл з лічильником      |            |
|                 |                | Вправа 12.                             |            |
|                 |                | Вправа 13.                             |            |
|                 | 8.2.           | Цикли з умовами                        | 73         |
|                 |                | Вправа 14                              |            |
|                 |                | Bnpaea 15                              |            |
|                 |                | Вправа 16. Самостійно                  |            |

# Практична робота №4

Складания та виконания алгоритийв з повторениям,

|     | у визначеному навчальному се                  | редовищі виконання алгоритмів78 |  |
|-----|-----------------------------------------------|---------------------------------|--|
| §9  | Висловлювання. Істинні та хибні висловлювання |                                 |  |
|     | 9.1. Поняття висловлювання, в                 | иди висловлювань                |  |
|     | 9.2. Логічні оператори у середо               | вищі scratch                    |  |
|     | Bnpasa 17                                     |                                 |  |
|     | Вправа 18. Сомостійно.                        |                                 |  |
| 10  | Алгоритми з розгалуженням                     |                                 |  |
| _   | 10.1. Алгоритми з розгалужения                | м у скороченій формі            |  |
|     | Bnpaea 19                                     |                                 |  |
|     | 10.2. Алгоритми з повним розга                | луженням                        |  |
|     | Вправа 20                                     |                                 |  |
|     | Вправа 21. Сомостійно                         |                                 |  |
|     | Вправа 22. Самостійно.                        |                                 |  |
| Пра | стачна робота №5                              |                                 |  |
|     | Складання та виконання алг                    | оритмів в розгалуженням         |  |
|     |                                               | CADABORUUI                      |  |

| у визначеному навчалоному середовные |  |
|--------------------------------------|--|
| виконання алторитыв                  |  |
| Складання та виконання алгоритыв     |  |
| в повторенням і розгалуженням        |  |
| Вправа 23                            |  |
| Вправа 24                            |  |
| Вправа 25                            |  |
| Вправа 26                            |  |
| Вправа 27                            |  |
| Вправа 28. Самостійно                |  |
| Вправа 29. Самостічно                |  |
|                                      |  |

# Практичка робота №6

§11

| Складання та виконання алгоритмів з повторенням |
|-------------------------------------------------|
| і розгалуженням у визначеному навчальному       |
| середовищі виконання алгоритмів                 |

| розд        | ІЛ 4. Табличний процесор                       | 105 |
|-------------|------------------------------------------------|-----|
| §12         | Ознайомлення а електронними таблицями          |     |
| -           | 12.1. Ознайомлення з програмою Microsoft Excel |     |
|             | 12.2. Виділення клітинок                       |     |
|             | Вправа 30                                      |     |
| 13          | Редагування та форматування даних у таблиці    |     |
|             | 13.1. Форматування клітинок                    |     |
|             | Вправа 31                                      |     |
|             | Вправа 32                                      |     |
|             | 13.2. Формати даних                            |     |
|             | Вправа 33                                      |     |
| -           | 13.3. Редагування таблиць.                     | .,, |
| <u>§</u> 14 | Автозаповнення                                 |     |
|             | Вправа 34.                                     |     |
|             | Вправа 35                                      |     |
|             | Вправа 36                                      |     |
| Пран        | mena pofora M7                                 |     |
|             | Уведения, редагувания та форматувания даних    |     |
|             | у саредовищі табличного процесора              |     |
| <u>915</u>  | Виконання обчислень                            | 124 |
|             | Вправа 37                                      | 124 |
|             | Вправа 38                                      | 125 |

|                                                                                                    | у середовищі табличного процесора                                                                               | 12 | 13 |
|----------------------------------------------------------------------------------------------------|----------------------------------------------------------------------------------------------------|----|----|
| 115                                                                                                    | Виконання обчислень                                                                                             | 17 | 24 |
|                                                                                                    | Вправа 37                                                                                                    | 17 | 24 |
|                                                                                                    | Вправа 38                                                                                                    | 12 | 25 |
|                                                                                                    | Вправа 39                                                                                                    | 12 | 28 |
|                                                                                                    | Вправа 40                                                                                                    | 12 | 28 |
| _                                                                                                    | Вправа 41                                                                                                    | 12 | 29 |
| ្នាត                                                                                                    | Використання вбудованих функцій                                                                                 | 13 | 1  |
|                                                                                                    | 16.1. Поняття функції                                                                                           | 13 | 11 |
|                                                                                                    | 16.2. Використання панелі інструментів                                                                          | 13 | 2  |
|                                                                                                    | 16.3. Введення формул з клавіатури                                                                              | 13 | 13 |
|                                                                                                    | Вправа 42                                                                                                    | 13 | 4  |
|                                                                                                    | Вправа 43                                                                                                    | 13 | 4  |
| a 7                                                                                                    | Помилки у формулах                                                                                              | 13 | 17 |
| the second second second second second second second second second second second second second second second s | the second second second second second second second second second second second second second second second se |    |    |

# Практична робота МВ

| Виконання обчислень за даними електронної таблиці. |    |
|----------------------------------------------------|----|
| Використания вбудованих функцій                    | 18 |

| -     |                                                     |     |
|-------|-----------------------------------------------------|-----|
| 11.8  | створення діаграм                                   |     |
|       | 18.1. Поняття про діаграми та їх види               |     |
|       | 18.2. Створення діаграми                            | 142 |
|       | 18.3. Форматування діаграм                          |     |
|       | 18А. Форматування стовпчиків (секторів)             |     |
| Пран  | Вправа 44                                           | 145 |
|       | Створення діаграм. Аналіз даних поданих на діаграмі |     |
| РОЗД  | ІЛ 5. Розв'язування компетентнісних задач           |     |
| 619   | Поняття інформатичної компетентності.               |     |
|       | Етапи розв'язування компетентнісних задач           |     |
|       | Задача 1. Розрахунок витрат на подорож              |     |
|       | Задача 2. Зоопарк                                   | 155 |
| Викон | ання навчальних індивідуальних проектів             |     |
| \$20  | Вихонання навчальних індивідуальних проектів        |     |
| ПРЕДІ | МЕТНИЙ ПОКАЖЧИК                                     |     |

Навчальне видоння

КАЗАНЦЕВА Ольга Павлівна СТЕЦЕНКО Іряна Володимирівна ФУРИК Лося Володимирівна

# **ІНФОРМАТИКА**

## Підручник для 7 класу загальноосвітніх павчальних закладів

Головный редактор Богдан Будний Редактор Викторія Джчун Обизадиния Ростислава Крамара Коми'ютерна верстка Зорани Сидор Худажнім редактор Ростислав Крамар Технічный редактор Окоана Зучук

Підписало до другку 14.01.2015. Форьсит 70к100/16. Попер офсетний. Гаринтура CentSebbook Win95BT. Друк офсетний. Умони. друк вра. 14,58. Умони. фербо видб. 58,32.

> Вадалництво «Паклальна клига - Босдал-Сидантво про виссения суб сита видовникої справи до Держанного ресстру видамця, вигочнився і розполеопласного видавшичої продукці ДК № 4221 год 07.12.2011 р.

Навчальна анита – Богдан, проси. С. Бандери, 34a, м. Тернотли. 46002 Панчальна клята – Богдан, е.с. 529, м. Тернотли. 46008 тев.фант (0352)52-06-07; 52-19-66; 52-05-48 office@bahdan-baaks.com — тех.babdan books.com